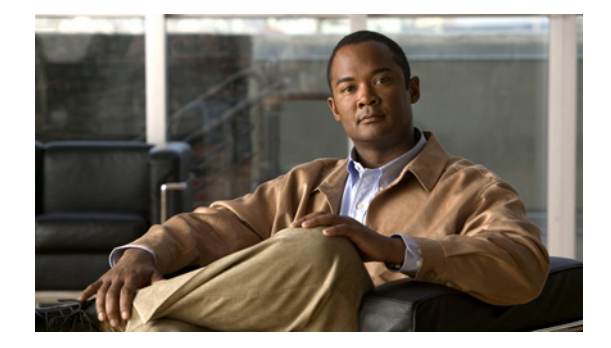

# **SIP-Based Trunk Managed Voice Services Solution Design and Implementation Guide**

First Published: January 22, 2009 Last Updated: January 22, 2009

# Contents

Introduction, page 3 Network Topology, page 3 Prerequisites, page 4 Components Used, page 4 Cisco Unified Communications Manager, page 5 Cisco Unified Border Element, page 5 SCCP Analog Voice Gateway, page 5 Voice Mail at the Enterprise Headquarter Site, page 5 Cisco Adaptive Security Appliance Firewall Appliance, page 5 Cisco Survivable Remote Site Telephony, page 5 Cisco IOS Software Releases, page 6 Conventions, page 6 Solution Description, page 6 Feature Summary, page 6 SIP Trunking Design Considerations, page 7 IP Connectivity, page 15 Quality of Service, page 16 Congestion Management, page 16 Packet Marking, page 17 Call Admission Control, page 17 Delay, page 17

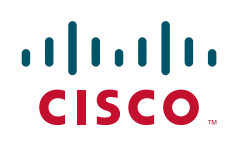

Echo, page 18 Voice Mail, page 18 Dial Plan, page 18 Security, page 18 Authentication, page 18 Encryption of Media and Signaling, page 18 Firewall, page 19 Failover and Redundancy, page 19 Fax and Modem, page 19 Billing and Management, page 19 Best Practices for SIP Trunk implementation Using Cisco UBE, page 19 DTMF Transport, page 8 SIP Delayed Offer and Early Offer, page 8 Early Media Cut Through, page 9 SIP Trunk Transport Protocols, page 9 Monitoring SIP Trunk State, page 9 SIP Trunk Redundancy and Load Balancing, page 10 Caveats, page 21 Configurations, page 21 Configuration Verification, page 21 Troubleshooting, page 21 Related Information, page 22 Obtaining Documentation and Submitting a Service Request, page 23 Appendix: Enterprise 1 and Branch 1 SIP-Based Trunk Managed Voice Services Solution Example Configurations, page 24 Overview of Test Configurations, page 24 High-Level Operation, page 25 Test Topology, page 28 Example Configuration Details, page 29 Enterprise 1 HQ Cisco UBE Example Configuration, page 29 Enterprise 1 HQ Cisco Unified CM Example Configuration, page 32 Enterprise 1 HQ Cisco Unity and Cisco Unity Express Example Configuration, page 119 Enterprise 1 HQ and Cisco VG224 Analog Phone Gateway Example Configuration, page 119 Enterprise 1 HQ Cisco ASA Firewall Example Configuration, page 120 Branch 1 Cisco UBE, TDM Gateway, and Cisco Unified SRST Example Configuration, page 121 Branch 1 Cisco Unity Express 3.2 and Cisco Unified CM Example Configuration, page 125

# Introduction

Cisco Unified Communications delivers fully integrated communications systems by enabling data and voice to be transmitted over a single network infrastructure using standards-based Internet Protocol (IP). Leveraging the framework provided by Cisco IP hardware and software products,

Cisco Unified Communications delivers unparalleled performance and capabilities to address current and emerging communications needs in service provider, enterprise, and commercial business environments.

This guide discusses a solution network design to enable enterprise Session Initiation Protocol (SIP) trunk deployment with Cisco Unified Communications Manager (Cisco Unified CM) and Cisco Unified Survivable Remote Site Telephony (Cisco Unified SRST), one of the several SIP trunk solutions that Cisco is developing. The model of enterprise SIP trunk development with Cisco Unified CM and Cisco Unified SRST is especially geared for large enterprises with many branch offices. In this distributed model, the service provider (SP) furnishes the SIP trunk services for the enterprise to connect the enterprise headquarter with its enterprise branch offices. At the enterprise headquarter, Cisco Unified SRST deployed for voice services. The Cisco Integrated Services Router (Cisco ISR) running the Cisco Unified SRST deployed for voice unified at the edge of the network. Cisco UBE plays an important role in serving multiple functions when connecting to other networks.

This design guide discusses the components deployed in the network, and provides sample router configurations for the Cisco UBE functions tested for the features included in this document.

Use this information to deploy enterprise SIP trunks with Cisco Unified CM and Cisco Unified SRST using service provider networks.

## **Network Topology**

I

The components of the enterprise SIP trunk deployment with Cisco Unified CM and Cisco Unified SRST network topology is show in Figure 1. The service provider components are listed for completeness only and are not included in this guide.

#### **Enterprise Headquarter**

- Enterprise 1 HQ Cisco UBE Example Configuration, page 29
- Enterprise 1 HQ Cisco Unified CM Example Configuration, page 32
- Enterprise 1 HQ Cisco ASA Firewall Example Configuration, page 120
- Enterprise 1 HQ Cisco Unity and Cisco Unity Express Example Configuration, page 119
- Enterprise 1 HQ and Cisco VG224 Analog Phone Gateway Example Configuration, page 119

### **Enterprise Branch**

- Branch 1 Cisco UBE, TDM Gateway, and Cisco Unified SRST Example Configuration, page 121
- Branch 1 Cisco Unity Express 3.2 and Cisco Unified CM Example Configuration, page 125

### **Service Provider**

- PSTN hop-off gateway
- SIP Call Agent
- Multiprotocol Label Switching (MPLS) core network

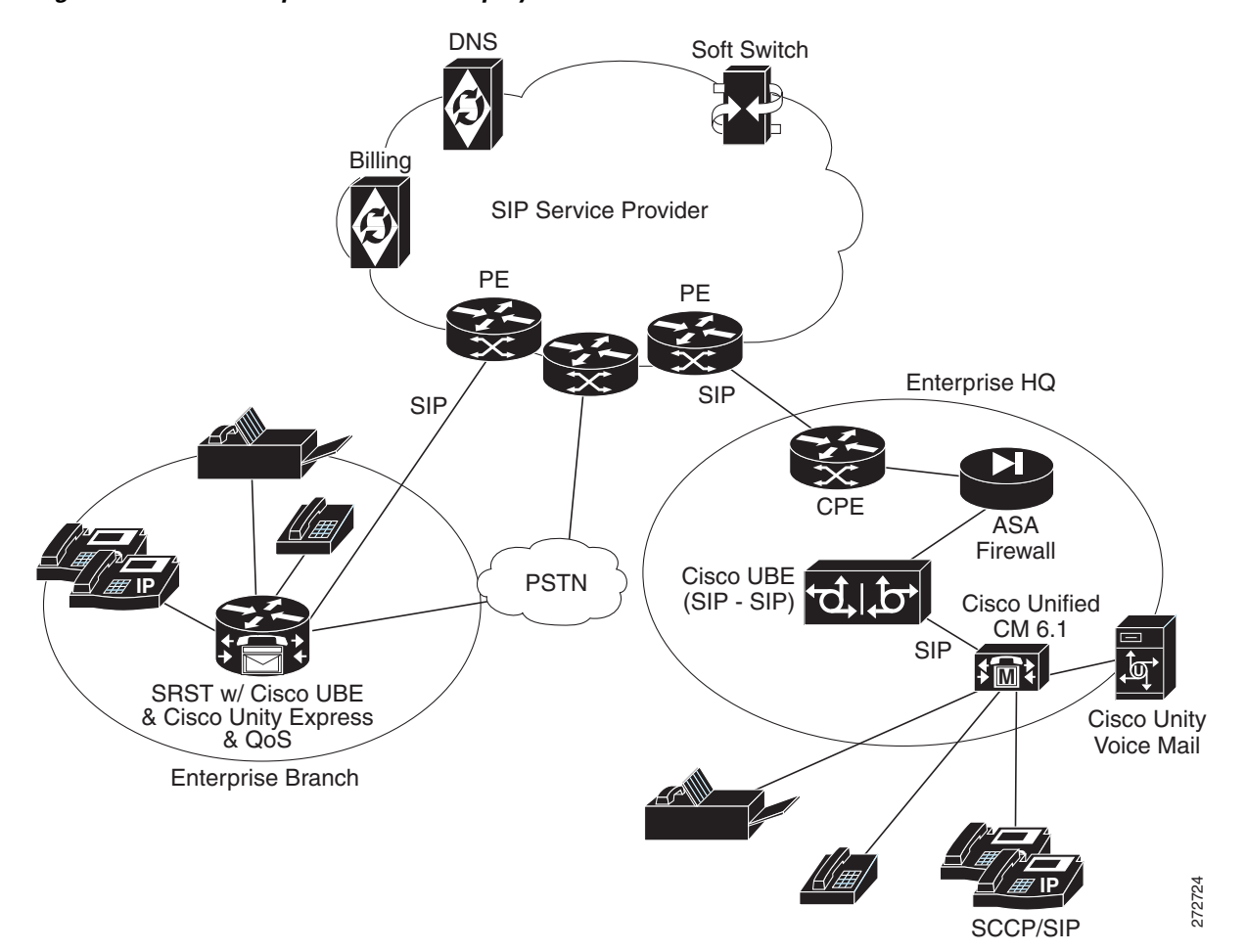

### Figure 1 Enterprise SIP Trunk Deployments Cisco Unified CM and Cisco Unified SRST with Cisco UBE

# Prerequisites

Prerequisites are grouped into the following sections:

- Components Used, page 4
- Cisco IOS Software Releases, page 6
- Conventions, page 6

## **Components Used**

The information in this guide is based on the software and hardware versions listed in the following sections. The configuration shown in this guide was created through the use of the devices in a specific lab environment. This section includes prerequisites for the following components:

- Cisco Unified Communications Manager, page 5
- Cisco Unified Border Element, page 5
- SCCP Analog Voice Gateway, page 5
- Voice Mail at the Enterprise Headquarter Site, page 5
- Cisco Adaptive Security Appliance Firewall Appliance, page 5
- Cisco Survivable Remote Site Telephony, page 5

### **Cisco Unified Communications Manager**

The Cisco Unified CM at the enterprise headquarter site provides call control to voice services at the headquarter site and the branch offices. The Cisco Unified CM was tested using version 6.1.x.

### **Cisco Unified Border Element**

A Cisco 3800 series platform was tested with Cisco IOS Release 12.4.(20)T1 and Cisco UBE version 1.2. The Cisco 2800 series Integrated Services Router (Cisco ISR) can also be used as a Cisco UBE.

### SCCP Analog Voice Gateway

A Cisco VG224 analog voice gateway was used at the enterprise headquarter site to provide connectivity to analog phones and fax machines. The Cisco VG224 analog voice gateway was tested with Cisco IOS Release 12.4(20)T1.

### Voice Mail at the Enterprise Headquarter Site

Voice mail at the enterprise headquarter site is provided by the Cisco Unity voice mail server, tested with version 3.2.

### **Cisco Adaptive Security Appliance Firewall Appliance**

A Cisco ASA firewall appliance was placed at the ingress from the service provider servicing the enterprise headquarter site. It was tested with Cisco ASA 8.0(4).

Note

The Cisco UBE at the enterprise headquarter site can also be used to provide Cisco IOS firewall functions. If the Cisco UBE is used to provide Cisco IOS zone-based firewall functions, the Cisco ASA firewall appliance is not needed.

### **Cisco Survivable Remote Site Telephony**

A Cisco Unified SRST router was placed at the enterprise branch site. In addition to the Cisco Unified SRST functions, this router provides Cisco UBE, Cisco IOS firewall, conferencing transcoding, MTP, voice mail using Cisco Unity Express, TDM, and gateway functions. A Cisco 3800 series platform was tested with Cisco IOS Release 12.420T1. Cisco Unity Express was tested with version 3.2. The Cisco 2800 series Integrated Services Router (Cisco ISR) can also be used as an Cisco Unified SRST router.

# **Cisco IOS Software Releases**

The test results described in this guide for the Cisco Unified Border Element were conducted using Cisco IOS Release 12.4(20)T1. We recommend Cisco IOS Release 12.4(20)T1 or later releases for the deployment of the features described in this guide.

## Conventions

Refer to Cisco Technical Tips Conventions for information on document conventions.

# **Solution Description**

The enterprise SIP trunk deployment with the Cisco Unified CM and Cisco Unified SRST solution topology allows the enterprise headquarter site to provide voice services from Cisco Unified CM to remote enterprise branch offices using SIP trunks from service providers. The enterprise branch offices are equipped with Cisco Unified SRST routers.

When Cisco Unified CM fails, but the WAN connection remains active and SRST takes over, the remote phones are able to make WAN calls through SIP to the call agaent. If a WAN connectivity failure occurs, the enterprise branch offices can continue to maintain basic IP phone and PSTN services.

The focus of services using this solution are:

- Voice services with call control provided by Cisco Unified CM at the enterprise headquarter site
- Voice services with Cisco Unified SRST at the enterprise branch offices

The following topics describe the solution:

- Feature Summary, page 6
- IP Connectivity, page 15
- Quality of Service, page 16
- Voice Mail, page 18
- Dial Plan, page 18
- Security, page 18
- Failover and Redundancy, page 19
- Fax and Modem, page 19
- Billing and Management, page 19
- Best Practices for SIP Trunk implementation Using Cisco UBE, page 19
- Caveats, page 21

## **Feature Summary**

The features listed in this section were tested as part of the solution configuration.

#### **Enterprise Headquarter Site Features**

• Cisco Unified Communications Manager call control

- Cisco Unified Border Element
- Cisco ASA Firewall or Cisco IOS Zone-Based Firewall
- Cisco Unity Voice Mail Server
- Analog Phone and Fax Services

#### **Enterprise Branch Offices Features**

- Survivable Remote Site Telephony
- Cisco Unified Border Element
- Cisco IOS Firewall
- Cisco Unity Express Voice Mail
- Analog Phone and Fax Services
- PSTN Backup

### **Service Provider Features**

- Multiprotocol Label Switching (MPLS) in the service provider backbone network
- PSTN Hop-Off Services (using service provider shared PSTN gateway)
- Optional Voice Mail Server

### **Basic Phone Features Served in the Topology**

- Basic and Supplementary Calls
- DTMF Relay RFC 2833
- Fax and Modem Passthrough
- Supplementary services: Hold, Transfer, Forward, Conferencing, Transcoding, Music-on-Hold, Delayed Offer, Early Offer
- Calls to service provider PSTN gateway, inbound and outbound
- Voice mail services (Cisco Unity at the enterprise headquarter site and Cisco Unity Express at the enterprise branch offices)

## SIP Trunking Design Considerations

I

SIP trunking design considerations described in the following sections should be assessed when deploying SIP trunks.

- DTMF Transport, page 8
- SIP Delayed Offer and Early Offer, page 8
- Early Media Cut Through, page 9
- SIP Trunk Transport Protocols, page 9
- Monitoring SIP Trunk State, page 9

### **DTMF** Transport

There are several ways of transporting DTMF information between SIP endpoints. In general, these methods can be classified as Out of Band (OOB) and In Band (IB) signaling. In Band DTMF transport methods send either raw or signaled DTMF tones within the RTP stream and need to be processed by the endpoints that generate or receive them.

OOB signaling methods transport DTMF tones outside of the RTP steam, either directly to and from the endpoints or using a Call Agent, such as the Communications Manager, which interprets and forwards these tones as required.

OOB SIP DTMF signaling methods include:

- Unsolicited SIP Notify
- INFO method
- Key Press Markup Language (KPML)

KPML (RFC 4730) is the preferred OOB signaling method used by Cisco. KPML is supported on Advanced Cisco 79X1 Series IP Phones, Cisco Unified CM, and Cisco IOS Gateways (Cisco IOS Release 12.4 and later).

Unsolicited Notify is a proprietary DTMF transport method used only on Cisco IOS Gateways (Cisco IOS Release 12.2 and later).

IB DTMF transport methods send DTMF tones as either raw tones in the RTP media stream or as signaled tones in the RTP payload, using RFC 2833.

With SIP product vendors, RFC 2833 has become the predominant method of sending and receiving DTMF tones and is supported by the majority of Cisco voice products.

Because IB signaling methods send DTMF tones in the RTP media stream, the SIP endpoints in a session must either support the transport method used (for example, RFC 2833) or provide a method of intercepting this in band signaling and converting it. That is, if two endpoints are using a B2BUA as the call control agent (such as the Communications Manager) and they negotiate different DTMF transport methods, then the call control agent determines how these DTMF transport differences are handled. With Communications Manager, a DTMF transport mismatch (for example, In Band to Out of Band DTMF) is resolved by inserting a transcoder

### SIP Delayed Offer and Early Offer

RFC 3261 defines two ways that Session Description Protocol (SDP) messages can be sent in the offer and answer, commonly known as Delayed Offer and Early Offer, which are mandatory requirements in the specification. In the simplest terms, an initial SIP Invite sent with SDP in the message body defines an Early Offer; whereas, an initial SIP Invite sent without SDP in the message body defines a Delayed Offer. In an Early Offer, the session initiator sends its capabilities in the SDP contained in the initial invite (for example, codecs supported). In a Delayed Offer, the session initiator does not send its capabilities in the initial invite and waits for the called device to send its capabilities first.

Cisco UBE uses the SIP *Offer/Answer* model for establishing SIP sessions, as defined in RFC 3264. In this context, an *Offer* is contained in the SDP fields sent in the body of a SIP message.

Note

Service providers sometimes mandate an Early Offer call from the enterprise. In such cases Cisco UBE (Cisco IOS Release 12.4(20)T and later) can be configured to convert the Delayed Offer to the Early Offer.

### **Early Media Cut Through**

The terms Early Offer and Early Media are often confused.

- Early Offer is the call setup where the initial Invite has the SDP Offer.
- Early Media is the preconnect media cut-through.

In certain circumstances, a SIP session can require that a media path be set up prior to completing a connection. To this end, the SIP protocol allows the establishment of Early Media after the initial Offer has been received by an endpoint. The reasons for using Early Media vary.

- The called device might establish an Early Media RTP path to reduce the effects of audio cut-through delay (clipping) for calls experiencing long signaling delays, or to provide a network-based voice message to the caller.
- The calling device might establish an Early Media RTP path to access a DTMF or voice driven IVR system (for example, airlines).

Both Early Offer and Delayed Offer calls support Early Media. Early Offer calls can typically stream Early Media after exchanging two messages (Invite with SDP and Trying). Delayed Offer calls can typically stream Early Media after exchanging four messages (Invite without SDP, 100 Trying, Session Progress with SDP and PRACK).

If Cisco UBE is configured to do DO->EO conversion, ensure that PRACK is enabled on CUCM, for call flows involving early media cut-through (18x w/SDP) to work seamless.

### **SIP Trunk Transport Protocols**

SIP Trunks can use either TCP or UDP as a message transport protocol. As a reliable, connection orientated protocol that maintains the connection state per SIP dialogue, TCP is preferred. However, TCP has a higher segment overhead, uses more bandwidth than UDP, and has a higher packet overhead. These TCP overhead features increase call setup times when compared with UDP, which is connectionless and relies on the SIP stack to maintain its state and reliability.

If your network is prone to packet loss, use TCP. If the networks do not experience packet loss, use UDP.

### Monitoring SIP Trunk State

SIP servers can monitor individual SIP dialogues either by using the dialogue's TCP connection or within the SIP stack itself (for example, for UDP based transport). In a Cisco Unified CM environment, use this per-call trunk state tracking feature in conjunction with Cisco Unified CM Route Groups and Route Lists to route calls over multiple SIP trunks. Trunk state is monitored and state changes are detected on a per-call basis. Successive trunk connections are attempted when the first trunk and subsequently selected trunks are down.

To overcome the limitations of per-call, per trunk state detection, the following methods can be used to monitor the state and detect the state changes of each end of a SIP trunk:

• OPTIONS Method—The SIP OPTIONS method allows a UA to query another UA or a proxy server as to determine its capabilities. This query allows a client to discover information about the supported methods, content types, extensions, codecs, and so on, without actually placing a call.

Cisco UBE sends an Out of Dialogue OPTIONS message to the device at the far-end of the SIP trunk to determine its state. The OPTIONS method is used as an application-level ping. The returned ping response is generally not as important as the fact that the trunk has confirmed that it is *alive*. Cisco Unified CM SIP trunks support the receipt of OPTIONS messages but do not send OPTIONS messages as keepalives. Cisco Unified CM version 5.x SIP trunks respond to OPTIONS messages with a "405—Method Not Acceptable" response. In Cisco Unified CM version 6.0.1, SIP trunks respond to an OPTIONS message with a "200—OK" response.

• INVITEs as keepalives—INVITEs that are sent to unused numbers on the SIP trunk is an alternative to the OPTIONS method as an application-level ping. Similar to the OPTIONS method, the response returned is generally not as important as the fact that the trunk has confirmed that it is *alive*. Cisco Unified CM responds to, but does not send SIP INVITEs as keepalives.

### SIP Trunk Redundancy and Load Balancing

Redundancy can be achieved by combining the call admission control (CAC) features of IOS. In general, CAC can be applied based on IP address reachability, Total Memory, Total Calls, Total CPU, IP circuit max-calls, and max-connections. The following show several methods used to achieve redundancy based on:

- Dial-peer preferences and Dial-peer Hunting
- DNS SRV
- GK load balancing for H.323 Networks
- Route List & Route Group option from CCM

### **Dial-peer preferences and Dial-peer Hunting**

Use the following CLI example to achieve redundancy based on dial-peer preferences and dial-peer hunting:

```
dial-peer voice 3670000 voip
 description "first hunting for 3670000 to ent2-hq-ipip"
 destination-pattern 240367....
 session protocol sipv2
 session target ipv4:10.10.11.36
 codec g711ulaw
!
dial-peer voice 36700 voip
 description "second hunting for 3670000 to ent2-hq-ipip"
 destination-pattern 240367....
 preference 1
 session protocol sipv2
 session target ipv4:10.10.11.37
 codec g711ulaw
'
```

### **DNS SRV**

I

Use the setup example shown in Figure 2 into achieve redundancy based on DNS SRV.

Figure 2

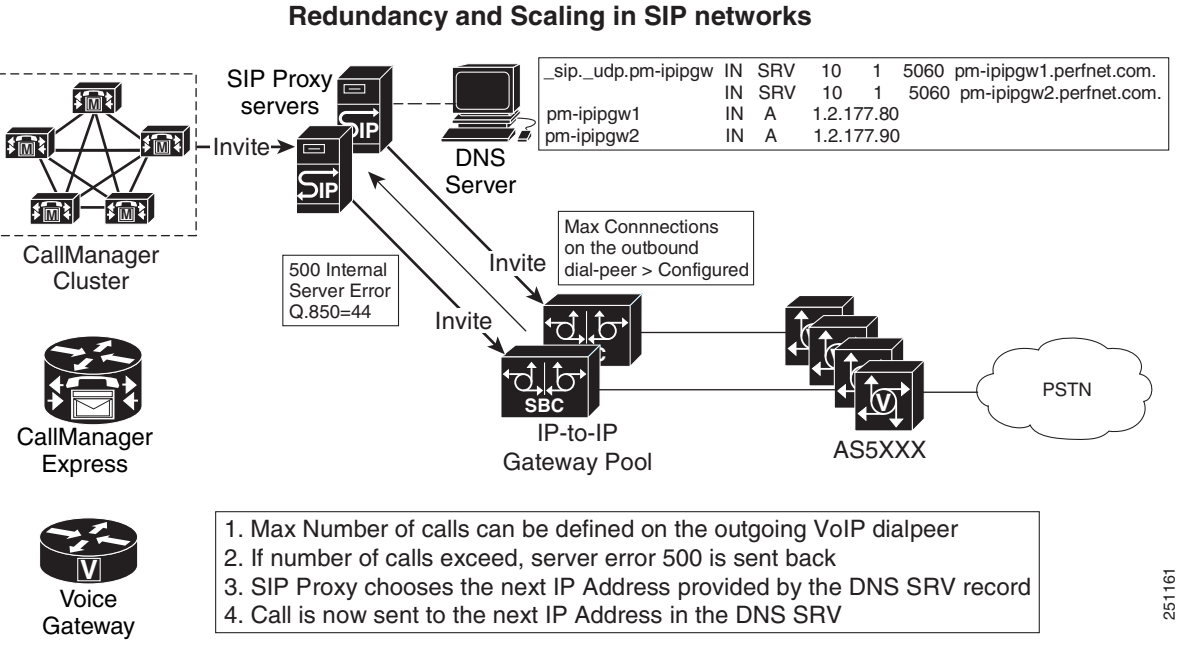

### Redundancy and Cooling in CID networks

SIP Network Redundancy and Scaling Based on DNS SRV

### GK load balancing for H.323 Networks

I

Use the setup example shown in Figure 3 to achieve redundancy based on GK load balancing for H.323 networks.

### Figure 3 Redundancy and Scaling Based on GK Load Balancing for H.323 Networks

### **Redundancy and Scaling in H.323 Networks**

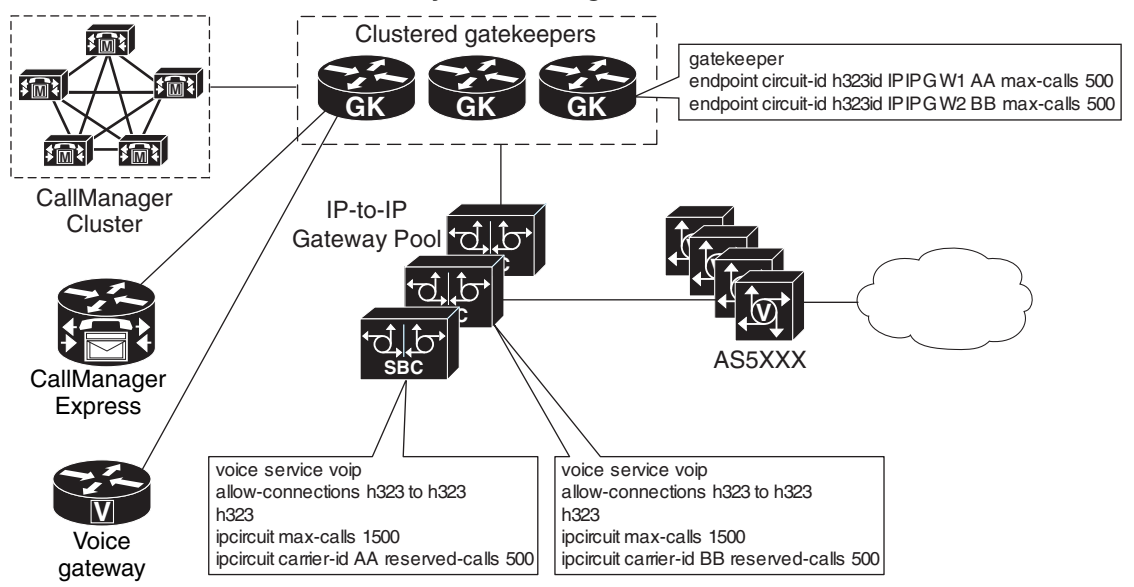

1

F

### **Route List & Route Group option from CCM**

To achieve redundancy based on route list and route group using Cisco Unified CM, complete the following steps:

1. Configure one Route Group to each IPIPgw (see Figure 4).

### Figure 4 Configuring Route Groups

| Route Group         | Configurat                                                                      | ion                                         | Add new F<br>Back to Find/List Ro<br>Depender | toute Groups | 2      |
|---------------------|---------------------------------------------------------------------------------|---------------------------------------------|-----------------------------------------------|--------------|--------|
| Route Group Members | Route Group: load                                                               | balance-ipipgw60-rg                         |                                               |              |        |
| 15.3.30.60          | Status: Ready                                                                   |                                             |                                               |              |        |
|                     | Update Delete                                                                   |                                             |                                               |              |        |
|                     | Route Group Inform                                                              | mation                                      |                                               |              |        |
|                     | Route Group Name*                                                               | loadbalance                                 |                                               |              |        |
|                     | Distribution Algorithm                                                          | m* Top Down                                 | •                                             |              |        |
|                     | Route Group Memb                                                                | per Information                             |                                               |              |        |
|                     | Find Devices to Ad                                                              | ld to Route Group                           |                                               |              |        |
|                     | Device Name contai                                                              | ns                                          |                                               | Find         |        |
|                     | Available Devices<br>(select device, then<br>select port below)                 | 15.3.30.70<br>pinamojito-ipipgw1-15.5.15.80 |                                               |              |        |
|                     | Port(s)                                                                         | All  Add to Route Group                     |                                               |              |        |
|                     | Current Route Gro                                                               | up Members                                  |                                               |              |        |
|                     |                                                                                 | Reverse Order of Select                     | ted Devices                                   |              |        |
|                     | Selected Devices*<br>(ordered by highest<br>priority)                           | 15.3.30.60 (All Ports)                      |                                               | ¢            |        |
|                     |                                                                                 | •                                           | <u>۸</u>                                      |              |        |
|                     | Removed Devices<br>(to be removed from<br>Route Group when<br>you click Update) |                                             |                                               |              | 273873 |
|                     |                                                                                 |                                             |                                               |              |        |

ſ

273874

**2.** Configure one Route List to club all Route Groups (see Figure 5).

| Figure | ə 5                   | Configurin                                                     | g A Route                                 | List for Rou    | te Groups       |             |
|--------|-----------------------|----------------------------------------------------------------|-------------------------------------------|-----------------|-----------------|-------------|
| Fine   | Add a New Route Group |                                                                |                                           |                 |                 |             |
| 2      | 2 m                   | atching record(s) fo                                           | or Route Gr                               | oup Name b      | egins with ""   |             |
| F      | Find I<br>and s       | Route Groups where Rout<br>how 20 💌 items per pa<br>To list al | e Group Name<br>Ige<br>Litems, click Find | begins with 💌   | my search text. | Find        |
| Mate   | chin                  | g record(s) 1 to 2 d                                           | of 2                                      |                 |                 |             |
|        |                       | Route Group Name                                               |                                           | e               |                 |             |
|        | <b>1</b>              | loadbalance-ipipgw60-rg                                        |                                           |                 |                 |             |
|        | 6                     | loadbalance-ipipgw70-rg                                        |                                           |                 |                 |             |
| De     | lete S                | Selected                                                       | First                                     | : Previous Next | Last            | Page 1 of 1 |
|        |                       |                                                                |                                           |                 |                 |             |

3. Configure Route List under Route Pattern Gateway or Route List (see Figure 6\_.

Figure 6 Add a new Route List Back to Find/List Route Lists **Route List Configuration** Dependency Records Route List Details Route List: loadbalance-ipipgw-rl loadbalance-ipipgw60-rg Status: Ready Ioadbalance-ipipgw70-rg Copy Update Delete Reset **Route List Information** Route List Name\* loadbalance-ipipgw-rl loadbalancebetween60-70 Description Cisco CallManager PUB • Group\* WARNING! The selected Cisco CallManager Group has only one Cisco CallManager configured. For the control process to have redundancy protection, please select a Cisco CallManager Group with more than one Cisco CallManager. Enable this Route List (change effective on Update; no reset required) **Route List Member Information** Add Route Group Selected Groups\* (ordered by highest loadbalance-ipipgw60-rg[non-QSIG] loadbalance-ipipgw70-rg[non-QSIG] priority) V **V** Removed Groups (to be removed from Route List when you click Update) \* indicates required item 273875

### Configuring A Route List Under Route Pattern Gateway or Route List

4. Configure Max-Con under IPIPgw dial-peers towards Meeting Place, or Set the Global Call Treatment for total-calls.

| Figure 7 Configu                                                                                   | uring Max-Con                                                             |
|----------------------------------------------------------------------------------------------------|---------------------------------------------------------------------------|
| Route Pattern<br>Configuration                                                                     | <u>Add a New Route Pattern</u><br><u>Back to Find/List Route Patterns</u> |
| Route Pattern: 6XXX<br>Status: Ready<br>Note: Any update to this Route Patte<br>Copy Update Delete | rn automatically resets the associated gateway or Route List              |
| Pattern Definition                                                                                 |                                                                           |
| Route Pattern*                                                                                     | 6>>>>                                                                     |
| Partition                                                                                          | < None >                                                                  |
| Description                                                                                        | via 15.5.15.60                                                            |
| Numbering Plan*                                                                                    | North American Numbering Plan                                             |
| Route Filter                                                                                       | < None >                                                                  |
| MLPP Precedence                                                                                    | Default                                                                   |
| Gateway or Route List*                                                                             | Ioadbalance-ipipgw-rl                                                     |
| Route Option                                                                                       | Route this pattern                                                        |
|                                                                                                    | C Block this pattern - Not Selected -                                     |
| Call Classification*                                                                               | OffNet  Allow Device Override                                             |
| Provide Outside Dial Tone                                                                          | Allow Overlap Sending Urgent Priority                                     |
| Require Forced Authorizat                                                                          | ion Code                                                                  |
| Authorization Level                                                                                | 0                                                                         |
| Require Client Matter Code                                                                         | 9                                                                         |
| Calling Party Transformation                                                                       | s                                                                         |
| Use Calling Party's Externa                                                                        | I Phone Number Mask                                                       |
| Calling Party Transform Mask                                                                       |                                                                           |
| Prefix Digits (Outgoing Calls)                                                                     |                                                                           |
| Calling Line ID Presentation                                                                       | Default                                                                   |
| Calling Name Presentation                                                                          | Default                                                                   |
| Connected Party Transforma                                                                         | tions                                                                     |
|                                                                                                    |                                                                           |

## **IP Connectivity**

I

The SIP trunks are typically provided by service providers (SPs). SP voice services are offered using a SIP trunk that uses the same physical IP interface also used to deliver data services. The options for the physical connection of SIP trunks from the SPs are shown in Table 1.

The sample configuration in the "Configurations" section on page 21 shows a Gigabit Ethernet interface.

Some service providers that offer both data and voice services over a single IP interface also offer MPLS services. With MPLS services, voice packets must be sent with an MPLS label so that the service provider can terminate the traffic, and data marked with a different label can be tunneled through the backbone network. Marking voice traffic with an MPLS label requires the Virtual Routing and Forwarding (VRF)-Aware voice feature available on the Cisco ISRs in Cisco IOS Release 12.4(20)T.

| Physical Connection                                        | Data Link                                                                                |
|------------------------------------------------------------|------------------------------------------------------------------------------------------|
| Fast Ethernet, Gigabit Ethernet                            | Metro Ethernet                                                                           |
| Broadband Interface (HWIC-CABLE,<br>WIC1-ADSL, WIC1-SHDSL) | Cable modem, digital subscriber line (DSL),<br>asymmetric digital subscriber line (ADSL) |
| T1/E1 (WIC-1DSU-T1, VWIC-2MFT-T1,<br>VWIC-2MFT-E1)         | Point-to-Point Protocol (PPP), Frame Relay, ATM                                          |

### Table 1 Cisco CPE Router Network Connectivity Options

### **Quality of Service**

Quality of Service (QoS) is a fundamental requirement for any IP interface that carries voice traffic. Several specific QoS considerations and their configurations are discussed in this section:

- Congestion Management, page 16
- Packet Marking, page 17
- Call Admission Control, page 17
- Delay, page 17
- Echo, page 18

### **Congestion Management**

When you use a single connection for both voice and data, you must carefully consider congestion management and bandwidth allocation to prevent data flows from affecting voice quality.

VoIP signaling and media traffic can be identified and classified as priority traffic using the QoS tools available within Cisco IOS software. Use Low Latency Queuing (LLQ) for media traffic streams. During congestion, LLQ queues restrict throughput to the configured bandwidth and packets exceeding this bandwidth are dropped. Therefore, signaling traffic should use class-based weighted fair queuing (CBWFQ), because signaling traffic bursts during call setup and teardown. The configurations for LLQ and CBWFQ are shown in the "Configurations" section on page 21. See *Quality of Service for Voice Over IP* for more information.

You can estimate the bandwidth to allocate to voice traffic by considering:

- Codec used by the calls
- Maximum number of simultaneous calls over the SIP trunk
- Payload size of the packets (that is, the sampling size of the codec)

The service provider can limit the maximum number of calls allowed across the SIP trunk based on the CAC techniques discussed in the "Billing and Management" section on page 19. This maximum number of calls allowed can be part of the service level agreement (SLA) between the service provider and the end customer.

When a Layer 2 connection technology, like Frame Relay or ATM, is used, additional traffic shaping and traffic management mechanisms must be deployed to ensure QoS on the egress interface. See *Configuring Frame Relay* for more information.

### **Packet Marking**

You must set appropriate differentiated services code point (DSCP) values on the media and signaling packets leaving the SIP trunk from the customer premises to receive the desired service level in the service provider's network. By default, Cisco IOS software on the CPE router marks voice media packets, sourced on the router, with DSCP EF (101110) for expedited forwarding and signaling packets, sourced on the router, with DSCP AF31 (011010) for assured forwarding.

QoS policies may use either DSCP or IP precedence to classify voice packets. IP precedence interprets the low order three bits of the 6-bit DSCP value. In this way DSCP EF maps to CS5, while DSCP AD31 maps to CS3, which are appropriate IP precedence settings for voice media and signaling traffic.

### **Call Admission Control**

Different types of Call Admission Control (CAC) are used in this solution. CAC can be based on bandwidth, maximum connections, CPU load, or memory available. CAC can be enabled at Cisco Unified CM or Cisco UBE.

Bandwidth-based CAC monitors the amount of bandwidth available in the network and controls routing of calls accordingly. This provides guaranteed control of bandwidth usage for voice calls. On Cisco Unified CM, bandwidth-based CAC is available and tested.

The number of simultaneous outbound calls can also be limited by the **max-conn** command on the VoIP dial peer used to route calls from the Cisco UBE router to the service provider network. This is the mechanism tested in the configuration example given in this guide.

The Cisco UBE can control the number of calls by setting the CPU load or memory available. This is configurable on the Cisco UBE by setting the threshold such that CAC is triggered when the threshold is reached.

The service provider can also control the total number of inbound and outbound calls from the SIP feature server, which is probably the best place for CAC policies to be implemented.

Note

We recommend also implementing a limit such as that set by the **max-conn** command on the Cisco UBE side to protect against poor voice quality on the IP access link into the customer site if the number of calls exceeds the available bandwidth.

### Delay

I

The telephone industry standard ITU-T G.114 recommends the maximum desired one-way delay for a voice packet be no more than 150 milliseconds (ms). With a round-trip delay of 300 ms or more, users can experience annoying talk-over. In addition to congestion management with proper queuing techniques, you can use link fragmentation and interleaving (LFI) on slower access links to ensure that the end-to-end delay budget for voice packets is met. LFI is usually necessary on links of less than 768K access speeds.

Variable delay in packet rate results in jitter. The jitter buffer in Cisco voice gateways runs in an adaptive mode and can remove the jitter from the packet flow for moderate end-to-end jitter in the network. See *Understanding Jitter in Packet Voice Networks (Cisco IOS Platforms)* for more information on jitter. Delay can also cause echo.

### Echo

Echo is caused by a time-division multiplexing (TDM) connection, or acoustic echo resulting from IP connections and endpoints. An improperly insulated phone, headset, or speakerphone could be the cause of echo experienced across a SIP trunk call. The analog phone user can also hear echo because of a very hot, or very high volume, signal on the TDM interface. *Echo Analysis for Voice over IP* explains how to adjust the settings for the voice port to eliminate echo caused by a hot signal and contains details on troubleshooting the source of echo. Delayed echo could be from the PSTN connectivity in the service provider's network. Cancel this echo on the PSTN gateway.

## Voice Mail

Voice mail is provided by the Cisco Unity server at the enterprise headquarter site. At the enterprise branch offices, voice mail is provided by Cisco Unity Express embedded in the Cisco Unified SRST router.

The service provider can offer voice mail services using a hosted server. In this configuration, the service provider SIP server is responsible for functions such as call forward busy, call forward no answer, and Message Waiting Indicator (MWI).

## **Dial Plan**

In this solution topology, the voice services are provided by the service provider using a call agent. The dial plan is also controlled by the service provider. The configuration shows the call routing configuration for VoIP dial peers needed on the Cisco UBE.

## **Security**

The following security features are included in the solution network design:

- Authentication, page 18
- Encryption of Media and Signaling, page 18
- Firewall, page 19

### Authentication

SIP registration and call method authentication can be provided using Digest Authentication. This method uses a single username and password for the entire SIP trunk, as shown in the "Configurations" section on page 21. The password is encrypted using Message Digest 5 (MD5).

### **Encryption of Media and Signaling**

VPN technology can be used to encrypt the media and signaling streams between the Cisco UBE router and the core network. Cisco UBE also supports Transport Layer Security (TLS) and Secure RTP (SRTP) internally between phones and the router.

### Firewall

At the enterprise headquarter site, either the Cisco ASA firewall appliance or Cisco IOS Zone-based firewall can be used to defend against outside attacks from the IP interface entering the headquarter. At the enterprise branch offices, the Cisco IOS Zone-based firewall features in the Cisco Unified SRST router are used. The firewall serves as a checkpoint for the customer LAN traffic exiting from the router to the service provider network.

Access control lists (ACLs) are required to filter out unwanted traffic on physical links to the Internet. These ACLs are used primarily to stop unauthorized access, Denial of Service (DoS) attacks, or distributed DoS (DDoS) attacks that originate from the service provider or a network connected to the service provider, and also to prevent intrusions and data theft.

In this test configuration, the Cisco ASA firewall appliance was used at the enterprise headquarter site and Cisco IOS firewall features were used at the enterprise branch offices.

# **Failover and Redundancy**

If a complete SIP trunk failure or IP interface failure occurs, backup PSTN lines connected directly to Cisco Unified SRST can be used for PSTN access. In the Cisco Unified SRST router configuration shown in the "Configurations" section on page 21, backup PSTN access was tested for alternate call routing when SIP trunk access was down.

## **Fax and Modem**

Fax pass-through and modem pass-through calls were tested between the enterprise headquarter site and branch offices and to the PSTN hop-off gateway. Fax and modem calls were tested with the G.711 codec.

### **Billing and Management**

Typically the service provider is able to do billing without using any information from the managed Cisco UBE router.

Each call through the Cisco UBE router is considered to have two call legs. The start and stop records are generated for each call leg and can be polled through Simple Network Management Protocol (SNMP) using the DIAL-CONTROL-MIB. For more information, see the following documents:

- CDR Logging with Syslog Servers and Cisco IOS Gateways
- Equivalent MIB Objects for VoIP show Commands
- RADIUS VSA Voice Implementation Guide

# **Best Practices for SIP Trunk implementation Using Cisco UBE**

By using the following Cisco UBE configuration methods, you can achieve a more effective SIP trunk topology implementation.

- Configure explicit incoming and outgoing dial-peers for Cisco UBE to apply the appropriate treatment to calls (for example, translations, codec, DTMF-type, SIP Normalization, and so on).
- Configure VoIP dial-peers with appropriate descriptions. For example:

- description \*\*\* dial-peer to Service Provider \*\*\*
- description \*\*\* dial-peer to Publisher Cisco Unified CM \*\*\*
- description \*\*\* dial-peer to Subscriber Cisco Unified CM \*\*\*
- Always use a keepalive mechanism, such as Out of Dialog OPTIONS-ping, over the SIP trunk to detect upstream entity failure before routing calls to the service provider.
- Configure the Cisco UBE for media inactivity based on RTP, or RTCP, or both to accelerate the detection of *hung* calls.
- Because it is the most widely deployed and most interoperable DTMF mechanism for SIP trunks, use RFC 2833 to configure DTMF.
- If Cisco UBE is configured to do Delayed Offer to Early Offer conversions, ensure that PRACK is enabled on Cisco Unified CM, for call flows involving early media cut through (18x w/SDP) to work seamlessly.
- Fine tune the failover timers, especially when using clustered/DNS-SRV addressing.

To ensure minimum Post Dial Delay during failover situations, fine tune the **sip-ua retry** *xxx* **parameters**, where *xxx* is the request name and response code. We recommend the value for INVITEs as *retry invite 2*.

• Do not configure Cisco HSRP on the router that runs Cisco UBE functionality.

The Layer 3 and Layer 7 embedded SIP addresses can be unpredictable when Cisco HSRP is enabled. Refer to the caveats section for exact Bug-ID's.

• Use SIP profiles to insert or remove elements in the SIP headers.

*SIP Profiles* is a very powerful SIP message normalization and protocol repair tool that can quickly fix or create a workaround to minor interoperability issues when two SIP implementations communicate with each other. This feature is available in Cisco IOS 12.4(15)XZ and Cisco IOS 12.4(20)T and later.

- If SIP trunk capacity requires a stack of Cisco UBEs to scale capacity, consider using the Cisco Unified SIP Proxy and Cisco UBE scaling architecture at the HQ location.
- Pay close attention to DTMF interoperability and call flows.

Adjust the payload types for DTMF as needed when the default Cisco values are in conflict (for example, PT 96 is used for RFC 2833, which is by default reserved for cisco fax-relay).

- Adjust SIP incoming and outgoing ports as required to accommodate send and listen devices on non-standard SIP ports.
- Always test call flows with supplementary services as they present the most likely interoperability issues.
- Configure ACLs on Cisco UBE to allow traffic only from valid call agents and endpoints to avoid toll-fraud.

You can configure CLI commands such as allow term.

- Configure fax traffic on TDM PSTN access if at all possible
- Mark all the outbound voice traffic with the appropriate DSCP values so that it gets the right priority in the service provider network. All other traffic should be appropriately marked.
- Provision backup FXO trunks on the Cisco CPE router to provide emergency PSTN access if the SIP trunk is down.

1

• The service provider should ensure appropriate call routing for emergency (911) calls using the shared hop-off PSTN gateway.

# **Caveats**

In general, the following global caveats exist with this solution:

- The same static codec must be used on all voice calls. It can be any codec type, but the same codec must be maintained.
- The G.711ua codec must be used for the fax/modem calls in the network.
- Headquarter site or remote branch local calls must be configured with G.711 codecs.
- Voice calls over the WAN must be configured with G.729 codecs.
- Video was not tested as part of this solution.
- H.323 calls were not tested as part of this solution.
- Use of Cisco HSRP is not recommended in this solution as it can cause unexpected results with SIP signaling.

# **Configurations**

The "Appendix: Enterprise 1 and Branch 1 SIP-Based Trunk Managed Voice Services Solution Example Configurations" section on page 24 provides configuration examples, screen figures, and other helpful information you need to configure the features on the Cisco UBE router at the edge of the service provider network described in this guide.

Note

Use the Command Lookup Tool (registered customers only) or the Cisco IOS master commands list at http://www.cisco.com/en/US/docs/ios/mcl/allreleasemcl/all\_book.html for more information on the commands used in this guide.

# **Configuration Verification**

Use the following show commands to display and verify your Cisco UBE configuration:

- show dial-peer voice summary
- show sip-ua register status

The firewall configuration can be verified with the following commands:

- show ip inspect sessions
- show ip inspect statistics

# **Troubleshooting**

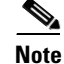

I

See Important Information on Debug Commands before you use debug commands.

Use the following **debug** commands to troubleshoot your configuration:

### • debug ccsip messages

This command shows all SIP Service Provider Interface (SPI) message tracing. It traces the SIP messages exchanged between the SIP UA client (UAC) and the access server.

### • debug ccsip all

This command enables all SIP-related debugging including:

### - debug voip app

This command displays all application debug messages, including Application Framework (AFW) and DSAPP debugs.

### debug voip ccapi inout

This command traces the execution path through the call control API, which serves as the interface between the call session application and the underlying network-specific software. You can use the output from this command to understand how calls are being handled by the voice gateway.

### - debug ephone mtp

This command enables Media Termination Point (MTP) debugging.

### - debug sccp events

This command displays debugging information for SCCP events and its related applications transcoding and conferencing.

# **Related Information**

The following information is referenced in this guide:

- Cisco Unified Communications Manager Express 4.1 Multi-party Conferencing Enhancements
- CDR Logging with Syslog Servers and Cisco IOS Gateways
- Cisco 2800 Series Integrated Services Routers
- Cisco 3800 Series Integrated Services Routers
- Cisco Cable High-Speed WAN Interface Cards
- Cisco High Density Analog and Digital Extension Module for Voice and Fax
- Cisco IAD243X Business Class Integrated Access Device
- Cisco Systems Support
- *"Configuring Conferencing"* chapter of the Cisco Unified Communications Manager Express System Administrator Guide
- Configuring Frame Relay and Frame Relay Traffic Shaping
- Configuring SIP Support for Hookflash
- Echo Analysis for Voice over IP
- Enterprise QoS Solution Reference Network Design Guide
- Equivalent MIB Objects for VoIP show Commands
- IP Communications Voice/Fax Network Module
- Quality of Service for Voice Over IP

I

- RADIUS VSA Voice Implementation Guide
- Service Provider Quality-of-Service Overview
- Understanding Jitter in Packet Voice Networks (Cisco IOS Platforms)

# **Obtaining Documentation and Submitting a Service Request**

For information on obtaining documentation, submitting a service request, and gathering additional information, see the monthly *What's New in Cisco Product Documentation*, which also lists all new and revised Cisco technical documentation, at:

http://www.cisco.com/en/US/docs/general/whatsnew/whatsnew.html

Subscribe to the *What's New in Cisco Product Documentation* as a Really Simple Syndication (RSS) feed and set content to be delivered directly to your desktop using a reader application. The RSS feeds are a free service and Cisco currently supports RSS Version 2.0.

# Appendix: Enterprise 1 and Branch 1 SIP-Based Trunk Managed Voice Services Solution Example Configurations

This appendix contains configuration examples to configure a SIP-based managed voice services solution using the Cisco Unified Border Element, Cisco Unified Communications Manager, Cisco Unity, and Cisco Unity Express, depending on your configuration requirements.

- Overview of Test Configurations, page 24
- High-Level Operation, page 25
- Test Topology, page 28
- Example Configuration Details, page 29
- Enterprise 1 HQ Cisco UBE Example Configuration, page 29
- Enterprise 1 HQ Cisco Unified CM Example Configuration, page 32
- Enterprise 1 HQ Cisco Unity and Cisco Unity Express Example Configuration, page 119
- Enterprise 1 HQ and Cisco VG224 Analog Phone Gateway Example Configuration, page 119
- Enterprise 1 HQ Cisco ASA Firewall Example Configuration, page 120
- Branch 1 Cisco UBE, TDM Gateway, and Cisco Unified SRST Example Configuration, page 121

Branch 1 Cisco Unity Express 3.2 and Cisco Unified CM Example Configuration, page 125

# **Overview of Test Configurations**

The following main components are used in the Voice Enterprise 1 configuration.

## Enterprise 1 HQ Components

The main components of the Enterprise 1 Headquarters (HQ) include:

- Cisco Unified CM (version 6.1)
- SCCP IP Phones
- VG224 (version 12.4(20)T1) analog lines for Fax/Modem support
- Cisco UBE (Cisco IOS Release 12.4(20)T1)

## **Enterprise 1 and Branch 1 Components**

The main components of the Enterprise 1 and Branch 1 include:

- Cisco UBE/Cisco Unified SRST/Analog lines for Fax/Modem
- SCCP IP Phones

## Caveats

The following caveats apply to the SIP-based Trunk Voice Enterprise 1solution:

### **Global Caveats**

In general, the following global caveats exist with this solution:

- The same static codec must be used on al voice calls. It can be any codec type, but the same codec must be maintained.
- The G.711ua codec must be used for the fax/modem calls in the network.
- Headquarter site or remote branch local calls must be configured with G.711 codecs.
- Voice calls over the WAN must be configured with G.729 codecs.
- Video was not tested as part of this solution.
- H.323 calls were not tested as part of this solution.
- Use of Cisco HSRP is not recommended in this solution as it can cause unexpected results with SIP signaling.

### Cisco Unified CM 6.1.0.9901-372 Caveats

- 1. Cisco Unified CM version 6.1 does not support Early Offer g729r8; Delayed Offer is configured on Cisco Unified CM, and Early Offer is enforced on Cisco UBEs.
- 2. Cisco Unified CM does not support the midcall audio codec change (CSCsr03120).
- **3.** Enhance SIP Trunk display to minimize confusion (CSCsv80045).

# **High-Level Operation**

Anyone trying to configure the Voice Enterprise 1 topology should be very familiar with networking in general and the specific configurations of the following Cisco applications:

- Cisco Unified CM
- Cisco ASA 8.0(4) Firewall
- Cisco Unity
- Cisco Unity Express

# **CAll Flow Within Enterprise 1**

I

All endpoints (Cisco Unified CM, HQ/Branch Cisco UBEs, IP phones, and so on) in the Voice Enterprise 1 network are configured to be routable. Calls within the enterprise use SCCP/MGCP for call control.

During normal operation, call flow from HQ to Branch 1 are as follows:

IP/VG224 FXS Phone (over SCCP) > Cisco Unified CM (over SCCP/MGCP) > IP/Branch Cisco UBE FXS Phone

During normal operation, Branch l call flows to HQ is in the reverse direction.

## **HQ Call Flow to Enterprise Offsite Remote Endpoint**

During normal operation, call flow from HQ to outside of the enterprise is as follows:

IP/VG224 FXS phone (over SCCP) > Cisco Unified CM (over SIP) > HQ Cisco UBE (over SIP) > Service Provider SIP Proxy Server

During normal operation, external call flow to the enterprise HQ is in the reverse direction.

## **Branch 1 Call Flow to Enterprise Offsite Remote Endpoint**

Call flow from Branch 1 to outside of the enterprise would be as follows:

IP/Branch Cisco UBE FXS phone (over SCCP/MGCP) > Cisco Unified CM (over SIP) > Branch Cisco UBE (over SIP) > Service Provider SIP Proxy Server

For normal operation, external call flow to the enterprise Branch 1 is in the reverse direction.

Note

Between Cisco Unified CM and Branch Cisco UBE, signaling and voice RTP packets must pass through the enterprise HQ Cisco UBE, and it is not shown in the call flow because it is transparent.

Cisco Unified CM is used to control the number of uplink calls (CAC—bandwidth) for both the enterprise HQ and branch.

For purposes of security, the Cisco ASA can be placed at the front end of the HQ Cisco UBE.

## **High-Level Configuration Summaries**

The following topics summarize the scope of a current enterprise solution.

### Protocols

The following is a list of protocols used between components:

- SCCP: Cisco Unified CM and all IP Phones
- SCCP: Cisco Unified CM and Cisco VG224
- MGCP: Cisco Unified CM and Cisco UBE/Cisco Unified SRST TDM
- SIP-SIP: Cisco Unified CM HQ/Branch Cisco UBE and WAN (External to Enterprise)

### Codecs

The following is a list of codecs used between components:

- g711ulaw: HQ/Branch IP Phone to IP Phone local calls
- G729r8: HQ/Branch IP Phone to remote endpoint across WAN
- Pass-through g711ulaw: HQ/Branch Fax/Modem to Fax/Modem local calls
- Pass-through g711ulaw:HQ/Branch Fax/Modem to remote endpoint Fax/Modem across WAN

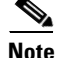

Cisco Unified CM (version 6.1) does not support Early Offer g729r8. HQ/Branch Cisco UBEs are therefore configured to overcome this lack of support by using the Early Offer g729r8 for voice calls across the WAN to remote SIP endpoints. Remote voice calls terminating at the enterprise are forced to use g729r8. Cisco UBEs are also configured to force the pass-through of g711ulaw for Fax/Modem calls in both directions.

# **DSP Farms**

Separate DSP farms are installed and configured on the enterprise HQ and Branch Cisco UBEs. Although only conference resources are used for these solutions, MTP and Transcoder resources are also configured and are registered to Cisco Unified CM for example purposes only.

## **Supplementary Services**

The following is a list of supplementary services.

- CALL FORWARD
- CALL TRANSFER—Attended and Blind
- CALL HOLD, MUSIC on HOLD
- HARDWARE CONFERENCING

# **Call Admission Control**

The call admission control (CAC) restrictions that are imposed by Cisco Unified CM for the whole enterprise are as follows:

- BANDWIDTH—With Static Location. Cisco Unified CM restricts max voice and fax/modem calls to configured bandwidth threshold for both enterprise HQ and the Branch uplinks under "Location/Audio calls information."
- 2. NUMBER of CALLS—The Branch Cisco UBE must be configured to activate when in Cisco Unified SRST mode only, which means that the max-calls/bandwidth threshold should be larger than the setting for Cisco Unified CM. Cisco Unified CM would be the triggering mechanism under normal circumstances.
- **3.** CPU%—Cisco UBE at the enterprise HQ and the Branch restrict the maximum voice and fax/modem calls to configured CPU% threshold.
- **4.** MEMORY—Cisco UBE at the enterprise HQ and the Branch restrict the maximum voice and fax/modem calls to the configured available memory threshold.

# **Test Topology**

Figure 8 shows the setup test topology used in example configurations described in the following sections.

### Figure 8 Test Topology

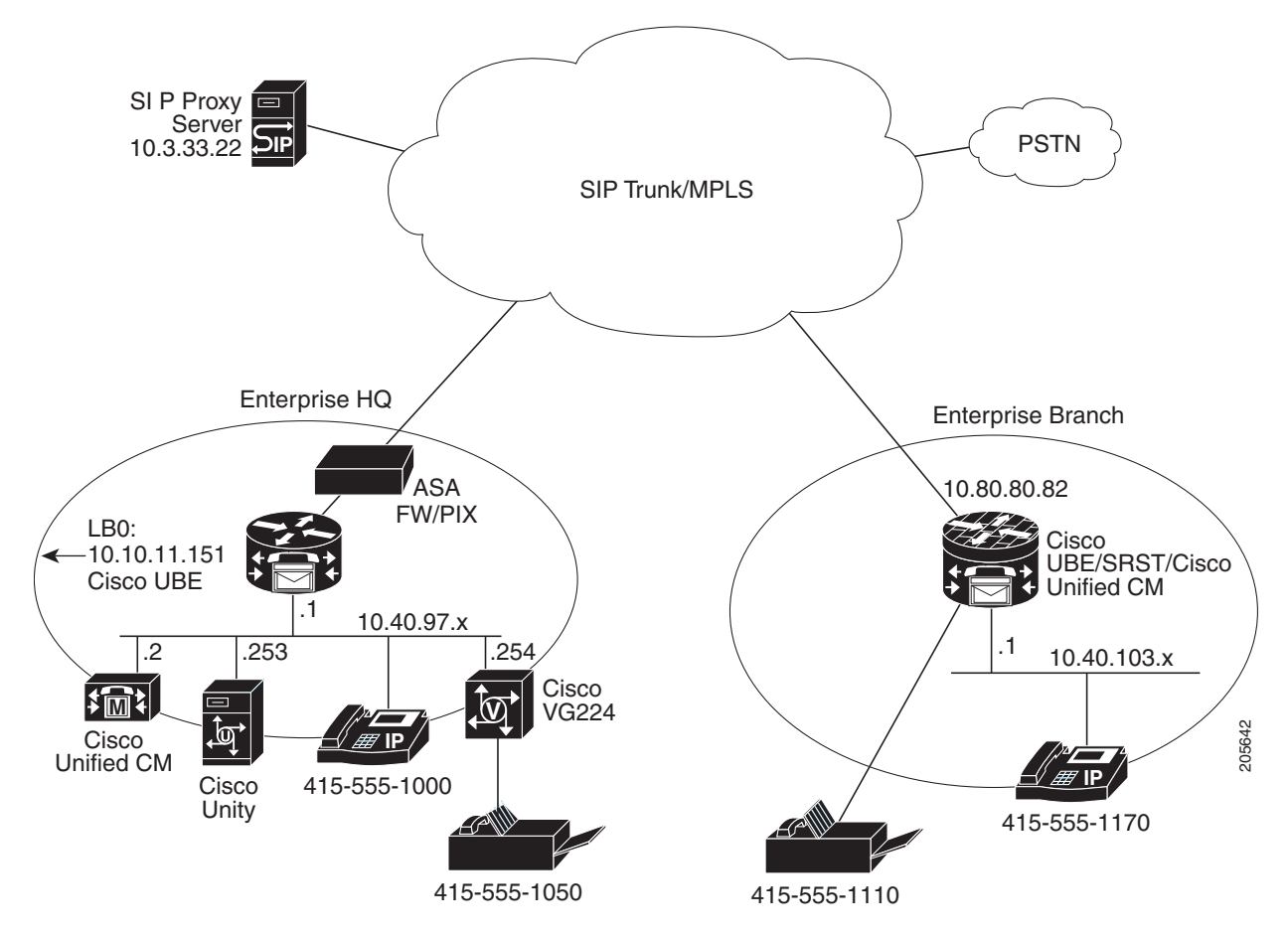

# **Example Configuration Details**

The IP addresses used with SIP in the network are as follows:

- HQ Cisco UBE: 10.10.11.151
- Cisco Unified CM: 10.40.97.2
- Service Provider SIP Proxy Server: 10.3.33.22
- Br1 Cisco UBE: 10.80.80.82

The selection of the static codec for either a voice or fax call is implemented by tightly integrating the configurations of Cisco Unified CM and site Cisco UBE. For the DO-to-EO to originate from the originator's local Cisco UBE and for the correct codec to be used with the Service Provider SIP proxy server, the following configuration example has been set up:

- When the enterprise HQ IP Phone initiates the long-distance call pattern 91xxxxxxxxx, through Route Pattern/Location/Partition/Trunk configurations on Cisco Unified CM, SIP INVITE with destination 61xxxxxxxx is forwarded to the HQ Cisco UBE. A new SIP leg with the destination number 1xxxxxxxx and codec g729r8 is offered to the service provider's SIP proxy server by the HQ Cisco UBE after translation and forced EO manipulation.
- 2. When the enterprise HQ FXS phone initiates the long-distance call pattern 91xxxxxxxx, through Route Pattern/Location/Partition/Trunk configurations on Cisco Unified CM, SIP INVITE with destination 71xxxxxxxx is forwarded to the HQ Cisco UBE. A new SIP leg with the destination number 1xxxxxxxxx and codec g711u is offered to the service provider's SIP proxy server by the HQ Cisco UBE after translation and forced EO manipulation.
- **3.** When the Branch 1 IP Phone initiates the long-distance call pattern 91xxxxxxxxx, through Route Pattern/Location/Partition/Trunk configurations on Cisco Unified CM, SIP INVITE with destination 61xxxxxxxx is forwarded to the Branch 1 Cisco UBE. A new SIP leg with the destination number 1xxxxxxxx and codec g729r8 is offered to the service provider's SIP proxy server by the Branch 1 Cisco UBE after translation and forced EO manipulation.
- 4. When Branch 1 FXS phone initiates the long-distance call pattern 91xxxxxxxx, through Route Pattern/Location/Partition/Trunk configurations on Cisco Unified CM, SIP INVITE with destination 71xxxxxxxx is forwarded to the Branch 1 Cisco UBE. A new SIP leg with the destination number 1xxxxxxxx and codec g711u is offered to the service provider's SIP proxy server by the Branch 1 Cisco UBE after translation and forced EO manipulation.

Calls terminating at the enterprise are also tightly controlled as to whether they are IP phone (g729r8) or FXS phone (g711u), where the latter is mainly used for fax/modem purposes. Received calls that do not match these criteria are rejected.

The dial-plan for the enterprise HQ and the Branch sites can be any global numbering plan. In the following example, the same area code was used for the enterprise HQ 1 and the Branch 1.

# **Enterprise 1 HQ Cisco UBE Example Configuration**

The following is a command-line interface (CLI) configuration example for the enterprise 1 HQ Cisco Unified Border Element for the test topology described in Figure 8.

```
Ent1_HQ_CUBE1#
!
voice-card 0
  dspfarm
  dsp services dspfarm
!
```

I

```
voice service voip
 address-hiding
 allow-connections sip to sip
 fax protocol pass-through g711ulaw
modem passthrough nse codec g711ulaw
 sip
 bind control source-interface Loopback0
 bind media source-interface Loopback0
 min-se 2000
 header-passing error-passthru
  options-ping 1200
  listen-port non-secure 5090
 midcall-signaling passthru
!
voice translation-rule 1
rule 1 /^61/ /1/
rule 2 /^71/ /1/
voice translation-profile OUTGOING-SIP-TRK-DIGIT-STRIP
translate called 1
I.
Т
interface Loopback0
ip address 10.10.11.151 255.255.255.255
I.
interface GigabitEthernet0/0
ip address 10.40.97.1 255.255.255.0
duplex full
speed 100
media-type rj45
no keepalive
!
interface GigabitEthernet0/1
ip address 10.40.99.2 255.255.255.0
duplex full
speed 100
media-type rj45
no keepalive
1
ip rtcp report interval 9000
1
sccp local GigabitEthernet0/0
sccp ccm 10.40.97.2 identifier 5 priority 1 version 6.0
sccp
1
sccp ccm group 10
associate ccm 5 priority 1
associate profile 10 register MTP111222333
associate profile 12 register CON111222333
associate profile 11 register XCODE111222333
1
dspfarm profile 11 transcode
codec g711ulaw
codec g729r8
maximum sessions 10
associate application SCCP
!
dspfarm profile 12 conference
description conference bridge
codec g711ulaw
codec g729r8
maximum sessions 10
associate application SCCP
!
```

```
dspfarm profile 10 mtp
 codec g711ulaw
maximum sessions software 5
associate application SCCP
1
dial-peer voice 2000 voip
description *** Voice: LAN to WAN - Incoming Dial-Peer ***
huntstop
 codec g729r8
 session protocol sipv2
 incoming called-number 6T
dtmf-relay rtp-nte digit-drop
no vad
1
dial-peer voice 2001 voip
description *** Voice: LAN to WAN - Outgoing Dial-Peer ***
 translation-profile outgoing OUTGOING-SIP-TRK-DIGIT-STRIP
huntstop
destination-pattern 6T
 codec g729r8
voice-class sip early-offer forced
max-redirects 5
session protocol sipv2
session target ipv4:10.3.33.22
dtmf-relay rtp-nte digit-drop
no vad
1
dial-peer voice 2100 voip
 description *** Voice: WAN to LAN - Incoming Dial-Peer ***
huntstop
codec g729r8
session protocol sipv2
incoming called-number 415T
dtmf-relay rtp-nte digit-drop
no vad
1
dial-peer voice 2101 voip
 description *** Voice: WAN to LAN - Outgoing Dial-Peer ***
huntstop
destination-pattern 415T
codec g729r8
max-redirects 5
session protocol sipv2
 session target ipv4:10.40.97.2
 dtmf-relay rtp-nte digit-drop
no vad
1
dial-peer voice 3000 voip
description *** Fax: LAN to WAN - Incoming Dial-Peer ***
huntstop
session protocol sipv2
 incoming called-number 7T
dtmf-relay rtp-nte digit-drop
codec g711ulaw
no vad
dial-peer voice 3001 voip
 description *** Fax: LAN to WAN - Outgoing Dial-Peer ***
 translation-profile outgoing OUTGOING-SIP-TRK-DIGIT-STRIP
huntstop
 destination-pattern 7T
voice-class sip early-offer forced
max-redirects 5
 session protocol sipv2
```

I

```
Enterprise 1 HQ Cisco Unified CM Example Configuration
```

```
session target ipv4:10.3.33.22
dtmf-relay rtp-nte digit-drop
codec g711ulaw
no vad
dial-peer voice 3100 voip
description *** Fax: WAN to LAN - Incoming Dial-Peer ***
huntstop
session protocol sipv2
 incoming called-number 415555105[0,1]
dtmf-relay rtp-nte digit-drop
codec g711ulaw
no vad
dial-peer voice 3101 voip
description *** Fax: WAN to LAN - Outgoing Dial-Peer ***
huntstop
destination-pattern 415555105[0,1]
max-redirects 5
 session protocol sipv2
session target ipv4:10.40.97.2
dtmf-relay rtp-nte digit-drop
codec g711ulaw
no vad
1
gateway
media-inactivity-criteria all
timer receive-rtcp 5
timer receive-rtp 180
1
sip-ua
keepalive target ipv4:10.3.33.22
authentication username yyyy password 7 xxxxxxxxx
no remote-party-id
retry invite 2
retry bye 2
retry cancel 2
 timers keepalive active 600
reason-header override
g729-annexb override
I.
Ent1_HQ_CUBE1#
```

# **Enterprise 1 HQ Cisco Unified CM Example Configuration**

The following example shows the required field and parameter entries for example configuration of the Cisco Unified CM for the topology shown in Figure 8. Parameters are entered using the Cisco Unified CM GUI. The example parameters windows entries are shown in following sections:

- Configuring the Cisco Unified CM System Parameters, page 33
- Configuring the Cisco Unified CM Call Routing Parameters, page 63
- Configuring the Cisco Unified CM Media Resources Parameters, page 78
- Configuring the Cisco Unified CM Voice Mail Parameters, page 95
- Configuring the Cisco Unified CM Device Parameters, page 102

# **Configuring the Cisco Unified CM System Parameters**

Use the Cisco Unified Communications Manager Administration window to configure system parameters. The system parameter example configurations are shown in the following sections:

- System: Server Parameters, page 33
- System: Region Parameters, page 34
- System: Device Pool Parameters, page 47
- System: Location Parameters, page 56

### **System: Server Parameters**

Γ

To configure the system server parameters for the Cisco Unified CM, click on **System > Server** menu in the Cisco Unified CM Administration window.

### Figure 9 System Server Enterprise 1 HQ Cisco Unified CM Administration Window

| cisco                                                                               | Cisco U<br>For Cisco Ur                                                         | nified CM Ad                            | <b>ministr</b> a | ation    |                       |                   | Navigation <mark>Cisco</mark> | Unified CM .<br>admin | Administrat | ion 💌 🤇 |
|-------------------------------------------------------------------------------------|---------------------------------------------------------------------------------|-----------------------------------------|------------------|----------|-----------------------|-------------------|-------------------------------|-----------------------|-------------|---------|
| System 👻                                                                            | Call Routing 👻                                                                  | Media Resources 👻                       | Voice Mail 👻     | Device 👻 | Application $\bullet$ | User Management 👻 | Bulk Administration 👻         | Help 👻                |             |         |
| Server Co                                                                           | onfiguration                                                                    |                                         |                  |          |                       |                   | Related Link                  | s: Back To            | Find/List   | •       |
| 🔜 Save                                                                              | 🗙 Delete 🗖                                                                      | 🔓 Add New                               |                  |          |                       |                   |                               |                       |             |         |
| - Status -<br>Upda<br>- Server II<br>Database<br>Host Nam<br>MAC Addm<br>Descriptio | te successful<br><b>nformation</b><br>Replication<br>e/IP Address*<br>ess<br>in | Publisher<br>10.40.97.2<br>Ent1-HQ-CUCM |                  |          |                       |                   |                               |                       |             |         |
| Save                                                                                | Delete Ad                                                                       | dd New                                  |                  |          |                       |                   |                               |                       |             |         |
| (i) *- inc                                                                          | dicates require                                                                 | d item.                                 |                  |          |                       |                   |                               |                       |             |         |

## **System: Region Parameters**

To configure the system region parameters for the Cisco Unified CM, click **System > Region** menu in the Cisco Unified CM Administration window.

### Figure 10 System Region Cisco Unified CM Administration Window

| cisco                 | Cisco<br>For Cisco | Unified CM Administration Navigation Cisco                                                         | Unified CM Administration 💌 🤇 |
|-----------------------|--------------------|----------------------------------------------------------------------------------------------------|-------------------------------|
| System 👻              | Call Routin        | ig 👻 Media Resources 👻 Voice Mail 👻 Device 👻 Application 👻 User Management 👻 Bulk Administration 👻 | Help -                        |
| Find and              | List Regio         | ins                                                                                                |                               |
| 🕂 Add N               | lew 🏢 Se           | elect All 🔛 Clear All 💥 Delete Selected                                                            |                               |
| - Status -<br>i 12 re | ecords found       | d                                                                                                  |                               |
| Regions               | (1 - 12)           | of 12)                                                                                             | Rows per Page 50 💌            |
| Find Regio            | ons where I        | Name begins with 💌 🛛 Find Clear Filter 🖓 📼                                                         |                               |
| Г                     |                    | Name 着                                                                                             |                               |
| Г                     |                    | Default                                                                                            |                               |
| Γ                     |                    | Region Br1 Phones Analog                                                                           |                               |
| Γ                     |                    | Region Br1_DSPfarm                                                                                 |                               |
| Γ                     |                    | Region Br1 DSPfarm Conference                                                                      |                               |
| Γ                     |                    | Region Br1 DSPfarm Transcoder                                                                      |                               |
| Γ                     |                    | Region Br1 Phones IP                                                                               |                               |
| Γ                     |                    | Region HQ_DSPfarm                                                                                  |                               |
| Γ                     |                    | Region HQ DSPfarm Conference                                                                       |                               |
| Γ                     |                    | Region HQ DSPfarm Transcoder                                                                       |                               |
| Г                     |                    | Region HQ Phones Analog                                                                            |                               |
| Γ                     |                    | Region HQ Phones IP                                                                                |                               |
| Г                     |                    | Region Wan                                                                                         | (                             |
| Add Ne                | ew Sele            | ct All Clear All Delete Selected                                                                   |                               |

1

| CISCO For Cisco Unified Communications Solu                    | tions                         |                                        | admin   About   Log      |  |
|----------------------------------------------------------------|-------------------------------|----------------------------------------|--------------------------|--|
| iystem 👻 Call Routing 👻 Media Resources 👻 Voice t              | Mail 👻 Device 👻 Application 👻 | User Management 👻 🛛 Bulk Administratio | on ▾ Help ▾              |  |
| egion Configuration                                            |                               | Related                                | Links: Back To Find/List |  |
| 🔒 Save 🗙 Delete                                                |                               |                                        |                          |  |
| Region Information<br>Name* Default                            |                               |                                        |                          |  |
| Region Relationships                                           |                               |                                        |                          |  |
| Region                                                         | Audio Codec                   | Video Call Bandwidth                   | Link Loss Type           |  |
| Default                                                        | G.711                         | 384                                    | Use System Default       |  |
| Region_HQ_Phones_IP                                            | G.729                         | 384                                    | Use System Default       |  |
| Region_Wan                                                     | G.729                         | 384                                    | Use System Default       |  |
| NOTE: Regions(s) not displayed                                 | Use System Default            | Use System Default                     | Use System Default       |  |
| Modify Relationship to other Regions                           |                               |                                        |                          |  |
| Regions                                                        | Audio Codec                   | ¥ideo Call Bandwidth                   | Link Loss Type           |  |
| Default                                                        | Keep Current Setting          | Keep Current Setting                   | Keep Current Setting 💌   |  |
| Region Br1 Phones Analog                                       |                               | 🔿 Use System Default                   |                          |  |
| Region_Br1_DSPfarm_Conference<br>Region_Br1_DSPfarm_Transcoder |                               | O None<br>O khns                       |                          |  |
| Caus Delete Decet Add New                                      |                               | · · ·                                  |                          |  |

### Figure 11 System Region Default Cisco Unified CM Administration Window

(i) \*- indicates required item.

(i)

ſ

\*\*The Audio Codec selection determines bandwidth only. The G.711 and G.722 codecs both result in a maximum bandwidth of 64 Kbps between regions and can be used interchangeably.

Enterprise 1 HQ Cisco Unified CM Example Configuration

### Figure 12 System Region-Region Branch 1 Phones Analog Cisco Unified CM Administration Window

| diala<br>cisco                                       | Cisco Unified CM Adm<br>For Cisco Unified Communications S                           | i <b>nistra</b><br>olutions | tion                    |          | Navigation C                                                      | Cisco Unified CM Administration 💌 🤇<br>admin   About   Logou |
|------------------------------------------------------|--------------------------------------------------------------------------------------|-----------------------------|-------------------------|----------|-------------------------------------------------------------------|--------------------------------------------------------------|
| System 👻                                             | Call Routing 👻 Media Resources 👻 Vo                                                  | ce Mail 👻                   | Device 👻 Application 👻  | User Mai | nagement 👻 🛛 Bulk Administratio                                   | n 🕶 Help 🕶                                                   |
| Region Co                                            | onfiguration                                                                         |                             |                         |          | Related                                                           | Links: Back To Find/List 💽 🤇                                 |
| 🔚 Save                                               | 🗙 Delete                                                                             |                             |                         |          |                                                                   |                                                              |
| — Region In<br>Name* <mark>R</mark> i                | nformation<br>egion Br1 Phones Analog                                                |                             |                         |          |                                                                   |                                                              |
| —Region R                                            | elationships<br>Region                                                               |                             | Audio Codec             |          | Video Call Bandwidth                                              | Link Loss Type                                               |
|                                                      | Region Br1 Phones IP                                                                 |                             | G.711                   |          | 384                                                               | Use System Default                                           |
|                                                      | Region_HQ_Phones_Analog                                                              |                             | G.711                   |          | 384                                                               | Use System Default                                           |
|                                                      | Region_HQ_Phones_IP                                                                  |                             | G.711                   |          | 384                                                               | Use System Default                                           |
|                                                      | Region_Wan                                                                           |                             | G.711                   |          | 384                                                               | Use System Default                                           |
|                                                      | Region Br1 Phones Analog                                                             |                             | G.711                   |          | 384                                                               | Use System Default                                           |
| NOTE: Re                                             | egions(s) not displayed                                                              | Use Sy                      | rstem Default           | Use S    | System Default                                                    | Use System Default                                           |
| —Modify R                                            | elationship to other Regions                                                         |                             |                         |          |                                                                   |                                                              |
|                                                      | Regions                                                                              |                             | Audio Codec             |          | Video Call Bandwidth                                              | Link Loss Type                                               |
| Default<br>Region I<br>Region_<br>Region_<br>Region_ | Br1 Phones Analog<br>Br1_DSPfarm<br>Br1_DSPfarm_Conference<br>Br1_DSPfarm_Transcoder | -                           | Keep Current Setting    | •        | © Keep Current Setting<br>○ Use System Default<br>○ None<br>○kbps | Keep Current Setting 💌                                       |
| - Save                                               | Delete Reset Add New                                                                 | dwidth or                   | w The 6 711 and 6 729   | odose l  | both rocult in a maximum bar                                      | dwidth of 64 Khoc botwoon                                    |
| U regio                                              | ins and can be used interchangeably.                                                 | nawnaun Of                  | ny, me 6./11 anu 6./221 | LOUEUS I | oon result in a maximum Daf                                       | awaan of o4 Kops betweell                                    |

1
## Figure 13 System Region-Region Branch 1 DSP Farm Cisco Unified CM Administration Window

| abab                                            | Cisco Unified CM Admin                                                               | istrati   | on                      |          | Navigation Ci                                                                                           | isco Unified CM Administration 💌 |
|-------------------------------------------------|--------------------------------------------------------------------------------------|-----------|-------------------------|----------|----------------------------------------------------------------------------------------------------|----------------------------------|
| cisco                                           | For Cisco Unified Communications Sol                                                 | utions    |                         |          |                                                                                                    | admin About Logi                 |
| System 👻                                        | Call Routing 👻 Media Resources 👻 Voice                                               | Mail 👻 De | evice 👻 Application 👻 U | Jser Mar | agement 👻 Bulk Administration                                                                           | n ▼ Help ▼                       |
| Region C                                        | onfiguration                                                                         |           |                         |          | Related L                                                                                               | .inks: Back To Find/List 💽       |
| 🔚 Save                                          | 🗙 Delete                                                                             |           |                         |          |                                                                                                    |                                  |
| — Region I<br>Name* R                           | nformation<br>egion_Br1_DSPfarm                                                      |           |                         |          |                                                                                                    |                                  |
| —Region F                                       | Relationships                                                                        |           |                         |          |                                                                                                    |                                  |
|                                                 | Region                                                                               |           | Audio Codec             |          | Video Call Bandwidth                                                                                    | Link Loss Type                   |
|                                                 | Region_Br1_DSPfarm                                                                   |           | G.729                   |          | 384                                                                                                    | Use System Default               |
|                                                 | Region_Br1_Phones_IP                                                                 |           | G.711                   | 384      |                                                                                                    | Use System Default               |
|                                                 | Region_HQ_Phones_IP                                                                  |           | G.729                   | 384      |                                                                                                    | Use System Default               |
|                                                 | Region_Wan                                                                           |           | G.729                   |          | 384                                                                                                    | Use System Default               |
| NOTE: R                                         | egions(s) not displayed                                                              | Use Syst  | em Default              | Use S    | ystem Default                                                                                           | Use System Default               |
| —Modify R                                       | elationship to other Regions                                                         |           |                         |          |                                                                                                    |                                  |
|                                                 | Regions                                                                              |           | Audio Codec             |          | Video Call Bandwidth                                                                                    | Link Loss Type                   |
| Default<br>Region<br>Region<br>Region<br>Region | Br1 Phones Analog<br>Br1_DSPfarm<br>Br1_DSPfarm_Conference<br>Br1_DSPfarm_Transcoder | ſ         | Keep Current Setting 🛓  | •        | <ul> <li>○ Keep Current Setting</li> <li>○ Use System Default</li> <li>○ None</li> <li>○kbps</li> </ul> | Keep Current Setting 💌           |
| - <u>Save</u>                                   | Delete Reset Add New                                                                 |           |                         |          |                                                                                                    |                                  |

\*\*The Audio Codec selection determines bandwidth only. The G.711 and G.722 codecs both result in a maximum bandwidth of 64 Kbps between regions and can be used interchangeably.

ſ

Enterprise 1 HQ Cisco Unified CM Example Configuration

# Figure 14 System Region-Region Branch 1 DSP Farm Conference Cisco Unified CM Administration Window

| ababa                                              | <b>Cisco Unified CM Admin</b>                                                        | istration                       | Navigation 🤇                                                   | Cisco Unified CM Administration 💌 |  |
|----------------------------------------------------|--------------------------------------------------------------------------------------|---------------------------------|----------------------------------------------------------------|-----------------------------------|--|
| cisco                                              | For Cisco Unified Communications Solu                                                | tions                           |                                                                | admin About Logo                  |  |
| System 👻                                           | Call Routing 👻 Media Resources 👻 Voice I                                             | Mail 👻 Device 👻 Application 👻   | User Management 👻 🛛 Bulk Administratio                         | n ▼ Help ▼                        |  |
| Region C                                           | Region Configuration Related Links: Back To Find/List 🔽 🤇                            |                                 |                                                                |                                   |  |
| 🔒 Save                                             | 🗙 Delete   Paset 🕂 Add New                                                           |                                 |                                                                |                                   |  |
| — Region I<br>Name* R                              | nformation<br>egion_Br1_DSPfarm_Conference                                           |                                 |                                                                |                                   |  |
| —Region R                                          | Relationships                                                                        |                                 |                                                                |                                   |  |
|                                                    | Region                                                                               | Audio Codec                     | Video Call Bandwidth                                           | Link Loss Type                    |  |
|                                                    | Region_Br1_Phones_IP                                                                 | G.711                           | 384                                                            | Use System Default                |  |
|                                                    | Region_HQ_Phones_IP                                                                  | G.729                           | 384                                                            | Use System Default                |  |
|                                                    | Region_Wan                                                                           | G.729                           | 384                                                            | Use System Default                |  |
| NOTE: R                                            | egions(s) not displayed                                                              | Use System Default              | Use System Default                                             | Use System Default                |  |
| —Modify R                                          | Relationship to other Regions                                                        |                                 |                                                                |                                   |  |
|                                                    | Regions                                                                              | Audio Codec                     | Video Call Bandwidth                                           | Link Loss Type                    |  |
| Default<br>Region<br>Region_<br>Region_<br>Region_ | Br1 Phones Analog<br>Br1_DSPfarm<br>Br1_DSPfarm_Conference<br>Br1_DSPfarm_Transcoder | Keep Current Setting            | Keep Current Setting     Ouse System Default     None     Kbps | Keep Current Setting 💌            |  |
| - <u>Save</u><br>(i) *- in<br>(i) **Th             | Delete Reset Add New                                                                 | vidth only. The G.711 and G.722 | codecs both result in a maximum bar                            | ndwidth of 64 Kbps between        |  |

1

# Figure 15 System Region-Region Branch 1 DSP Farm Transcoder Cisco Unified CM Administration Window

|                                                      |                                                                                      |                  |                           |                                    | Nautantian Cia                           | on Unified CM Administration |
|------------------------------------------------------|--------------------------------------------------------------------------------------|------------------|---------------------------|------------------------------------|------------------------------------------|------------------------------|
| ahaha                                                | Cisco Unified CM Adr                                                                 | ninistrat        | tion                      |                                    | Navigation Cis                           |                              |
| cisco                                                | For Cisco Unified Communications                                                     | Solutions        |                           |                                    |                                          | admin About Logou            |
| System 👻                                             | Call Routing 👻 Media Resources 👻                                                     | Voice Mail 👻 🛛 E | Device 👻 Application 👻 Us | er Management 👻                    | Bulk Administration                      | ▼ Help ▼                     |
| Region Co                                            | onfiguration                                                                         |                  |                           |                                    | Related Li                               | nks: Back To Find/List 🖵 🖸   |
| 🔚 Save                                               | 🗙 Delete                                                                             | /                |                           |                                    |                                          |                              |
| -Region I                                            | nformation                                                                           |                  |                           |                                    |                                          |                              |
| Name* R                                              | egion_Br1_DSPfarm_Transcoder                                                         |                  |                           |                                    |                                          |                              |
| —Region R                                            | Relationships                                                                        |                  |                           |                                    |                                          |                              |
|                                                      | Region                                                                               |                  | Audio Codec               | Video Ca                           | ll Bandwidth                             | Link Loss Type               |
|                                                      | Region_Br1_DSPfarm_Transcoder                                                        |                  | G.711                     | :                                  | 384                                      | Use System Default           |
|                                                      | Region_Br1_Phones_IP                                                                 |                  | G.711                     | 384                                |                                          | Use System Default           |
|                                                      | Region_Wan                                                                           |                  | G.729                     |                                    | 384                                      | Use System Default           |
| NOTE: Re                                             | egions(s) not displayed                                                              | Use S            | ystem Default             | Use System De                      | fault                                    | Use System Default           |
| — Modify R                                           | elationshin to other Regions                                                         |                  |                           |                                    |                                          |                              |
| ,, .                                                 | Regions                                                                              |                  | Audio Codec               | Video                              | Call Bandwidth                           | Link Loss Type               |
| Default<br>Region I<br>Region_<br>Region_<br>Region_ | Br1 Phones Analog<br>Br1_DSPfarm<br>Br1_DSPfarm_Conference<br>Br1_DSPfarm_Transcoder | ▲<br>▼           | Keep Current Setting 💌    | ⊙ Keep<br>C Use S<br>C None<br>C [ | Current Setting<br>ystem Default<br>kbps | Keep Current Setting 💌       |
| —                                                    | Delete Reset Add New —                                                               |                  |                           |                                    |                                          |                              |

\*\*The Audio Codec selection determines bandwidth only. The G.711 and G.722 codecs both result in a maximum bandwidth of 64 Kbps between regions and can be used interchangeably.

(i)

ſ

### Enterprise 1 HQ Cisco Unified CM Example Configuration

## Figure 16 System Region-Region Branch 1 Phones IP Cisco Unified CM Administration Window

| cisco                   | Cisco Unified CM Administration<br>For Cisco Unified Communications Solutions     |         | Navigation Cisco U      | Inified CM A<br>admin | dministrati<br>I About | on 💌 🕻 |
|-------------------------|-----------------------------------------------------------------------------------|---------|-------------------------|-----------------------|------------------------|--------|
| System 👻                | Call Routing   Media Resources  Voice Mail   Device  Application  User Management | ent 👻 B | Bulk Administration 👻 🛛 | Help 🔻                |                        |        |
| Region Co               | onfiguration                                                                      |         | Related Links:          | : Back To             | Find/List              | •      |
| 📄 Save                  | 🗙 Delete    Page Add New                                                          |         |                         |                       |                        |        |
| — Region II<br>Name* Re | nformation<br>egion_Br1_Phones_IP                                                 |         |                         |                       |                        |        |

| Region Relationships           |                    |                      |                    |
|--------------------------------|--------------------|----------------------|--------------------|
| Region                         | Audio Codec        | Video Call Bandwidth | Link Loss Type     |
| Region_Br1_DSPfarm             | G.711              | 384                  | Use System Default |
| Region_Br1_DSPfarm_Conference  | G.711              | 384                  | Use System Default |
| Region_Br1_DSPfarm_Transcoder  | G.711              | 384                  | Use System Default |
| Region_Br1_Phones_IP           | G.711              | 384                  | Use System Default |
| Region_HQ_DSPfarm              | G.729              | 384                  | Use System Default |
| Region_HQ_DSPfarm_Conference   | G.729              | 384                  | Use System Default |
| Region_HQ_Phones_IP            | G.729              | 384                  | Use System Default |
| Region_Wan                     | G.729              | 384                  | Use System Default |
| Region Br1 Phones Analog       | G.711              | 384                  | Use System Default |
| NOTE: Regions(s) not displayed | Use System Default | Use System Default   | Use System Default |

—Modify Relationship to other Regions

| requiry nerodenismip to earer neglenis                                                                                      |                        |                                                                   |                        |
|----------------------------------------------------------------------------------------------------|------------------------|-------------------------------------------------------------------|------------------------|
| Regions                                                                                                    | Audio Codec            | Video Call Bandwidth                                              | Link Loss Type         |
| Default<br>Region Br1 Phones Analog<br>Region_Br1_DSPfarm<br>Region_Br1_DSPfarm_Conference<br>Region_Br1_DSPfarm_Transcoder | Keep Current Setting 💌 | © Keep Current Setting<br>O Use System Default<br>O None<br>Ckbps | Keep Current Setting 💌 |

Save Delete Reset Add New

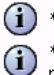

(i) \*- indicates required item.

\*\*The Audio Codec selection determines bandwidth only. The G.711 and G.722 codecs both result in a maximum bandwidth of 64 Kbps between regions and can be used interchangeably.

273758

# Figure 17 System Region-Region HQ DSP Farm Cisco Unified CM Administration Window

| ababa Cisco Unified CM Admi                                                                                                 | nistration                       | Navigation C                                                                                     | isco Unified CM Administration 💌 🤇 |
|----------------------------------------------------------------------------------------------------|----------------------------------|--------------------------------------------------------------------------------------------------|------------------------------------|
| CISCO For Cisco Unified Communications So                                                                                   | olutions                         |                                                                                                  | admin About Logou                  |
| System - Call Routing - Media Resources - Void                                                                              | ce Mail 👻 Device 👻 Application 👻 | User Management 👻 Bulk Administratio                                                             | n ▼ Help ▼                         |
| Region Configuration                                                                                                    |                                  | Related                                                                                          | Links: Back To Find/List 💽 G       |
| 🔚 Save 🗙 Delete 省 Reset 🕂 Add New                                                                                           |                                  |                                                                                                  |                                    |
| -Region Information<br>Name* Region_HQ_DSPfarm                                                                              |                                  |                                                                                                  |                                    |
| —Region Relationships                                                                                                    |                                  |                                                                                                  |                                    |
| Region                                                                                                    | Audio Codec                      | Video Call Bandwidth                                                                             | Link Loss Type                     |
| Region_Br1_Phones_IP                                                                                                    | G.729                            | 384                                                                                              | Use System Default                 |
| Region_HQ_DSPfarm                                                                                                    | G.729                            | 384                                                                                              | Use System Default                 |
| Region_HQ_Phones_IP                                                                                                    | G.711                            | 384                                                                                              | Use System Default                 |
| Region_Wan                                                                                                    | G.729                            | 384                                                                                              | Use System Default                 |
| NOTE: Regions(s) not displayed                                                                                              | Use System Default               | Use System Default                                                                               | Use System Default                 |
| —Modify Relationship to other Regions ————                                                                                  |                                  |                                                                                                  |                                    |
| Regions                                                                                                    | Audio Codec                      | Video Call Bandwidth                                                                             | Link Loss Type                     |
| Default<br>Region Br1 Phones Analog<br>Region_Br1_DSPfarm<br>Region_Br1_DSPfarm_Conference<br>Region_Br1_DSPfarm_Transcoder | Keep Current Setting             | <ul> <li>Keep Current Setting</li> <li>Use System Default</li> <li>None</li> <li>Mone</li> </ul> | Keep Current Setting 💌             |
| Save Delete Reset Add New                                                                                                   |                                  |                                                                                                  |                                    |

\*\*The Audio Codec selection determines bandwidth only. The G.711 and G.722 codecs both result in a maximum bandwidth of 64 Kbps between regions and can be used interchangeably.

ſ

### Enterprise 1 HQ Cisco Unified CM Example Configuration

# Figure 18 System Region-Region HQ DSP Farm Conference Cisco Unified CM Administration Window

| Cisco Unified CM Administration                    |                                                                                                    |                                 | Navigation <mark>C</mark>                                      | isco Unified CM Administration 💌 🕻 |
|----------------------------------------------------|----------------------------------------------------------------------------------------------------|---------------------------------|----------------------------------------------------------------|------------------------------------|
| System 👻                                           | Call Routing - Media Resources - Voice I                                                                                      | Mail 👻 Device 👻 Application 👻   | User Management 👻 Bulk Administratio                           | n ▼ Help ▼                         |
| Region C                                           | onfiguration                                                                                                    |                                 | Related                                                        | Links: Back To Find/List 💽 🤇       |
| 📄 Save                                             | 🗙 Delete   Paset 🕂 Add New 👘                                                                                                  |                                 |                                                                |                                    |
| — Region I<br>Name* R                              | nformation<br>egion_HQ_DSPfarm_Conference                                                                                     |                                 |                                                                |                                    |
| —Region R                                          | Relationships                                                                                                    |                                 |                                                                |                                    |
|                                                    | Region                                                                                                    | Audio Codec                     | Video Call Bandwidth                                           | Link Loss Type                     |
|                                                    | Region_Br1_Phones_IP                                                                                                    | G.729                           | 384                                                            | Use System Default                 |
|                                                    | Region_HQ_Phones_IP                                                                                                    | G.711                           | 384                                                            | Use System Default                 |
|                                                    | Region_Wan                                                                                                    | G.729                           | 384                                                            | Use System Default                 |
| NOTE: R                                            | egions(s) not displayed                                                                                                    | Use System Default              | Use System Default                                             | Use System Default                 |
| —Modify R                                          | Relationship to other Regions                                                                                                 |                                 |                                                                |                                    |
|                                                    | Regions                                                                                                    | Audio Codec                     | Video Call Bandwidth                                           | Link Loss Type                     |
| Default<br>Region<br>Region_<br>Region_<br>Region_ | Br1 Phones Analog<br>Br1_DSPfarm<br>Br1_DSPfarm_Conference<br>Br1_DSPfarm_Transcoder                                          | Keep Current Setting            | Keep Current Setting     Ouse System Default     None     kbps | Keep Current Setting 💌             |
| - Save<br>i *- in<br>i **Th<br>regio               | Delete Reset Add New dicates required item.<br>The Audio Codec selection determines bandyons and can be used interchangeably. | vidth only. The G.711 and G.722 | codecs both result in a maximum ban                            | dwidth of 64 Kbps between          |

1

#### System Region-Region HQ DSP Farm Transcoder Cisco Unified CM Administration Window Figure 19

| ahaha<br>cisco                                     | Cisco Unified CM A<br>For Cisco Unified Communicati                                     | <b>dministra</b><br>ons Solutions | ation                     | Navig                                                 | ation Cisco Unific           | ed CM Administration 💌 🕻 |
|----------------------------------------------------|-----------------------------------------------------------------------------------------|-----------------------------------|---------------------------|-------------------------------------------------------|------------------------------|--------------------------|
| System 👻                                           | Call Routing 👻 Media Resources 🖲                                                        | 🔹 Voice Mail 👻                    | Device - Application - Us | er Management 👻 🛛 Bulk Adm                            | inistration 👻 Help           | ) 🔻                      |
| Region Co                                          | onfiguration                                                                            |                                   |                           | R                                                     | elated Links: <mark>B</mark> | ack To Find/List 🗾 🤆     |
| 🔚 Save                                             | 🗙 Delete   Peset 🕂 Add                                                                  | New                               |                           |                                                       |                              |                          |
| -Region I<br>Name* R                               | nformation<br>egion_HQ_DSPfarm_Transcoder<br>Relationshins                              |                                   |                           |                                                       |                              |                          |
| i i i gioni i                                      | Region                                                                                  |                                   | Audio Codec               | Video Call Bandwidt                                   | th                           | Link Loss Type           |
|                                                    | Region_HQ_DSPfarm_Transcoder                                                            |                                   | G.711                     | 384                                                   | U                            | Ise System Default       |
|                                                    | Region_HQ_Phones_IP                                                                     |                                   | G.711                     | 384                                                   | U                            | Ise System Default       |
|                                                    | Region_Wan                                                                              |                                   | G.729                     | 384                                                   | U                            | lse System Default       |
| NOTE: R                                            | egions(s) not displayed                                                                 | Use                               | System Default            | Use System Default                                    | Use Sy                       | rstem Default            |
| —Modify R                                          | elationship to other Regions —                                                          |                                   |                           |                                                       |                              |                          |
| -                                                  | Regions                                                                                 |                                   | Audio Codec               | Video Call Bandy                                      | width                        | Link Loss Type           |
| Default<br>Region<br>Region_<br>Region_<br>Region_ | Br1 Phones Analog<br>_Br1_DSPfarm<br>_Br1_DSPfarm_Conference<br>_Br1_DSPfarm_Transcoder | •                                 | Keep Current Setting 💌    | Keep Current Se     Use System Defa     None     Kbps | tting Keep<br>ault           | Current Setting 💌        |
| - Save                                             | Delete Reset Add New                                                                    |                                   |                           |                                                       |                              |                          |

ſ

\*\*The Audio Codec selection determines bandwidth only. The G.711 and G.722 codecs both result in a maximum bandwidth of 64 Kbps between regions and can be used interchangeably.

#### Figure 20 System Region-Region HQ Phones Analog Cisco Unified CM Administration Window

| cisco                                   | Cisco Unified CM Admin                                                          | istration                       | Navigatior                               | Cisco Unified CM Administration 💌 🤇 |
|-----------------------------------------|---------------------------------------------------------------------------------|---------------------------------|------------------------------------------|-------------------------------------|
| Svetam 👻                                | Call Routing - Madia Resources - Voice                                          | Mail - Device - Application -   | Liser Management 👻 Bulk Administr        | ation - Heln -                      |
| Jystein +                               | Can Routing + Media Resources + Voice                                           | Mail • Device • Application •   |                                          |                                     |
| Region C                                | onfiguration                                                                    |                                 | Relati                                   | ed Links: Back To Find/List 💽 🤆     |
| 🔚 Save                                  | 🗙 Delete                                                                        |                                 |                                          |                                     |
| -Region I                               | nformation                                                                      |                                 |                                          |                                     |
| Name* R                                 | egion_HQ_Phones_Analog                                                          |                                 |                                          |                                     |
| — Pegion R                              | elationshins                                                                    |                                 |                                          |                                     |
| Region N                                | Region                                                                          | Audio Codec                     | Video Call Bandwidth                     | Link Loss Type                      |
|                                         | Region HQ Phones IP                                                             | G.711                           | 384                                      | Use System Default                  |
|                                         | Region_Wan                                                                      | G.711                           | 384                                      | Use System Default                  |
|                                         | Region Br1 Phones Analog                                                        | G.711                           | 384                                      | Use System Default                  |
| NOTE: R                                 | egions(s) not displayed                                                         | Use System Default              | Use System Default                       | Use System Default                  |
| —Modify R                               | elationship to other Regions                                                    |                                 |                                          |                                     |
| ,,,,,,,,,,,,,,,,,,,,,,,,,,,,,,,,,,,,,,, | Regions                                                                         | Audio Codec                     | Video Call Bandwidth                     | Link Loss Type                      |
| Default                                 | •                                                                               | Keep Current Setting            | <ul> <li>Keep Current Setting</li> </ul> | Keep Current Setting 💌              |
| Region                                  | Br1 Phones Analog                                                               |                                 | O Use System Default                     |                                     |
| Region                                  | _Br1_DSPfarm_Conference                                                         |                                 | C None                                   |                                     |
| Region_                                 | _Br1_DSPfarm_Transcoder 🗾                                                       |                                 | C kbps                                   |                                     |
| Save                                    | Delete Reset Add New                                                            |                                 |                                          |                                     |
| (i) *- in                               | dicates required item.                                                          |                                 |                                          | 62                                  |
| i **Th<br>regio                         | e Audio Codec selection determines band<br>ons and can be used interchangeably. | width only. The G.711 and G.722 | codecs both result in a maximum b        | bandwidth of 64 Kbps between        |

1

## Figure 21 System Region-Region HQ Phones IP Cisco Unified CM Administration Window

| ahaha<br>cisco | Cisco Unified CM Administration<br>For Cisco Unified Communications Solutions | Navigation Cisco Unified CM Administration 💌 C               |
|----------------|-------------------------------------------------------------------------------|--------------------------------------------------------------|
| System 👻       | Call Routing 👻 Media Resources 👻 Voice Mail 👻 Device 👻                        | Application ▼ User Management ▼ Bulk Administration ▼ Help ▼ |
| Region Co      | onfiguration                                                                  | Related Links: Back To Find/List 💽 🤄                         |
| 릚 Save         | 🗙 Delete                                                                      |                                                              |
| -Region I      | nformation                                                                    |                                                              |

| Name* | Region_HQ_Phones_IP |
|-------|---------------------|
|-------|---------------------|

. .

. . ..

.

| Region                         | Audio Codec        | Video Call Bandwidth | Link Loss Type     |
|--------------------------------|--------------------|----------------------|--------------------|
| Default                        | G.729              | 384                  | Use System Default |
| Region_Br1_DSPfarm             | G.729              | 384                  | Use System Default |
| Region_Br1_DSPfarm_Conference  | G.729              | 384                  | Use System Default |
| Region_Br1_Phones_IP           | G.729              | 384                  | Use System Default |
| Region_HQ_DSPfarm              | G.711              | 384                  | Use System Default |
| Region_HQ_DSPfarm_Conference   | G.711              | 384                  | Use System Default |
| Region_HQ_DSPfarm_Transcoder   | G.711              | 384                  | Use System Default |
| Region_HQ_Phones_Analog        | G.711              | 384                  | Use System Default |
| Region_HQ_Phones_IP            | G.711              | 384                  | Use System Default |
| Region_Wan                     | G.729              | 384                  | Use System Default |
| Region Br1 Phones Analog       | G.711              | 384                  | Use System Default |
| NOTE: Regions(s) not displayed | Use System Default | Use System Default   | Use System Default |

| -Modify Relationship to other Regions                                                                                       |        |                        |                      |                        |
|----------------------------------------------------------------------------------------------------|--------|------------------------|----------------------|------------------------|
| Regions                                                                                                    |        | Audio Codec            | Video Call Bandwidth | Link Loss Type         |
| Default<br>Region Br1 Phones Analog<br>Region_Br1_DSPfarm<br>Region_Br1_DSPfarm_Conference<br>Region_Br1_DSPfarm_Transcoder | ▲<br>▼ | Keep Current Setting 💌 |                      | Keep Current Setting 💌 |

– Save Delete Reset Add New

(i) \*- indicates required item.

(i)

Γ

\*\*The Audio Codec selection determines bandwidth only. The G.711 and G.722 codecs both result in a maximum bandwidth of 64 Kbps between regions and can be used interchangeably.

Enterprise 1 HQ Cisco Unified CM Example Configuration

### Figure 22 System Region-Region WAN Cisco Unified CM Administration Window

| cisco                   | Cisco Unified CM Administration<br>For Cisco Unified Communications Solutions          | Navigation Cisco Unified CM Administration 💌 C<br>admin About Logou |
|-------------------------|----------------------------------------------------------------------------------------|---------------------------------------------------------------------|
| System 👻                | Call Routing 👻 Media Resources 👻 Voice Mail 👻 Device 👻 Application 👻 User Management 👻 | Bulk Administration 👻 Help 👻                                        |
| Region Co               | Infiguration                                                                           | Related Links: Back To Find/List 💽 🤇                                |
| 📄 Save                  | 🗙 Delete   Paset 🕂 Add New                                                             |                                                                     |
| — Region Ir<br>Name* Re | nformation<br>agion_Wan                                                                |                                                                     |

| Keglon Kelddonsinps            |                    |                      |                    |
|--------------------------------|--------------------|----------------------|--------------------|
| Region                         | Audio Codec        | Video Call Bandwidth | Link Loss Type     |
| Default                        | G.729              | 384                  | Use System Default |
| Region_Br1_DSPfarm             | G.729              | 384                  | Use System Default |
| Region_Br1_DSPfarm_Conference  | G.729              | 384                  | Use System Default |
| Region_Br1_DSPfarm_Transcoder  | G.729              | 384                  | Use System Default |
| Region_Br1_Phones_IP           | G.729              | 384                  | Use System Default |
| Region_HQ_DSPfarm              | G.729              | 384                  | Use System Default |
| Region_HQ_DSPfarm_Conference   | G.729              | 384                  | Use System Default |
| Region_HQ_DSPfarm_Transcoder   | G.729              | 384                  | Use System Default |
| Region_HQ_Phones_Analog        | G.711              | 384                  | Use System Default |
| Region_HQ_Phones_IP            | G.729              | 384                  | Use System Default |
| Region_Wan                     | G.729              | 384                  | Use System Default |
| Region Br1 Phones Analog       | G.711              | 384                  | Use System Default |
| NOTE: Regions(s) not displayed | Use System Default | Use System Default   | Use System Default |

### —Modify Relationship to other Regions ——

-Region Relationships

| Regions                                                                                                    | Audio Codec            | Video Call Bandwidth | Link Loss Type         |
|----------------------------------------------------------------------------------------------------|------------------------|----------------------|------------------------|
| Default<br>Region Br1 Phones Analog<br>Region_Br1_DSPfarm<br>Region_Br1_DSPfarm_Conference<br>Region_Br1_DSPfarm_Transcoder | Keep Current Setting 💌 |                      | Keep Current Setting 💌 |

- Save Delete Reset Add New

(i) \*- indicates required item.

\*\*The Audio Codec selection determines bandwidth only. The G.711 and G.722 codecs both result in a maximum bandwidth of 64 Kbps between regions and can be used interchangeably.

# **System: Device Pool Parameters**

ſ

To configure the system device pool parameters for the Cisco Unified CM, click **System > Device Pool** menu in the Cisco Unified CM Administration window.

# Figure 23 System Device Pool Cisco Unified CM Administration Window

| ciso            | Cisco Unified CM Ad<br>For Cisco Unified Communication | ministration<br>s Solutions    | Navigation J                              | Cisco Unified CM Administration 💌<br>admin   About   Loc | ] (<br>gou |
|-----------------|--------------------------------------------------------|--------------------------------|-------------------------------------------|----------------------------------------------------------|------------|
| System          |                                                        | Voice Mail 👻 Device 👻 Applicat | ion 👻 User Management 👻 Bulk Administrati | on 🕶 Help 🕶                                              |            |
| Find a          | nd List Device Pools                                   |                                |                                           |                                                          |            |
| Ac              | ld New 🗰 Select All 🗰 Clear All 🐳                      | Delete Selected                |                                           |                                                          |            |
| -               |                                                        |                                |                                           |                                                          |            |
| – Statu<br>() 8 | s<br>records found                                     |                                |                                           |                                                          |            |
| Devi            | ce Pool <i>(1 - 8 of 8)</i>                            |                                |                                           | Rows per Page 50                                         | •          |
| Find D          | evice Pool where Device Pool Name                      | ▼ be                           | gins with 💌 🛛 🔤 Find                      | Clear Filter 🕹 😑                                         |            |
|                 | Name 🕇                                                 | Cisco Unified CM Gro           | up Region                                 | Date/Time Group Co                                       | ору        |
|                 | Default                                                | Default                        | Default                                   | CMLocal 🖸                                                |            |
|                 | DevicePool Br1 Analog Phones                           | <u>Default</u>                 | Region Br1 Phones Analog                  | CMLocal 🗅 🖪                                              |            |
|                 | DevicePool Br1 DSPfarm                                 | <u>Default</u>                 | Region Br1 DSPfarm                        | CMLocal 🗅                                                |            |
|                 | DevicePool Br1 IP Phones                               | <u>Default</u>                 | Region Br1 Phones IP                      | CMLocal 🖪                                                |            |
|                 | DevicePool HQ Analog Phones                            | <u>Default</u>                 | Region HQ Phones Analog                   | CMLocal 🖪                                                |            |
|                 | DevicePool HQ DSPfarm                                  | <u>Default</u>                 | Region HQ DSPfarm                         | CMLocal 🗈                                                |            |
|                 | DevicePool HQ IP Phones                                | <u>Default</u>                 | Region HQ Phones IP                       | CMLocal 🖪                                                |            |
|                 | DevicePool WAN                                         | Default                        | Region Wan                                | CMLocal 🗅                                                |            |
| Add             | New Select All Clear All D                             | elete Selected                 |                                           |                                                          | _          |

|  |            |      |       |         |    |         |         | -      |
|--|------------|------|-------|---------|----|---------|---------|--------|
|  | Enterprise | 1 HQ | Cisco | Unified | СМ | Example | Configu | ration |

# Figure 24 System Device Pool Default Cisco Unified CM Administration Window

| cisco                   | Cisco                               | Unified Co                  | I CM Ad       | Iministra       | ation       |                             |                 |          | Navigation C        | isco Ur      | iified CM A    | dministrat  | tion 🔽 🤇 |
|-------------------------|-------------------------------------|-----------------------------|---------------|-----------------|-------------|-----------------------------|-----------------|----------|---------------------|--------------|----------------|-------------|----------|
| System 👻                | Call Routing                        | <ul> <li>Media I</li> </ul> | Resources 🔻   | Voice Mail 👻    | Device 🔻    | Application 👻               | User Managen    | nent 🔻   | Bulk Administration | า <b>⊸</b> H | admin<br>elp 👻 | About       | Logou    |
| Device Po               | ool Configu                         | ration                      |               |                 |             |                             | -               |          | Related I           | Links:       | Back To        | Find/List   | •        |
| 📄 Save                  | X Delete                            | Сору                        | Preset        | 🕂 Add New       |             |                             |                 |          |                     |              |                |             |          |
| -Status-                |                                     |                             |               |                 |             |                             |                 |          |                     |              |                |             |          |
| (i) Statu               | us: Ready                           |                             |               |                 |             |                             |                 |          |                     |              |                |             |          |
| — Device P<br>Device Po | <b>Pool Informa</b><br>pol: Default | tion<br>(3 membe            | ers**)        |                 |             |                             |                 |          |                     |              |                |             |          |
| —Device P               | ool Settings                        | ;                           |               |                 |             |                             |                 |          |                     |              |                |             |          |
| Device Po               | ol Name*                            |                             |               | Default         |             |                             |                 |          |                     |              |                |             |          |
| Cisco Unif              | fied Commun                         | ications Ma                 | anager Grou   | p* Default      |             |                             | •               | [        |                     |              |                |             |          |
| Calling Se              | earch Space f                       | or Auto-re                  | gistration    | < None >        |             |                             | •               | [        |                     |              |                |             |          |
| Reverted                | Call Focus Pr                       | riority                     |               | Default         |             |                             | •               | [        |                     |              |                |             |          |
| —Roaming                | I Sensitive S                       | ettings —                   |               |                 |             |                             |                 |          |                     |              |                |             |          |
| Date/Time               | e Group*                            |                             | CMLocal       |                 |             | •                           |                 |          |                     |              |                |             |          |
| Region*                 |                                     |                             | Default       |                 |             | •                           |                 |          |                     |              |                |             |          |
| Media Res               | source Group                        | ) List                      | < None >      |                 |             | •                           |                 |          |                     |              |                |             |          |
| Location                |                                     |                             | < None >      |                 |             | •                           |                 |          |                     |              |                |             |          |
| Network I               | Locale                              |                             | < None >      |                 |             | •                           |                 |          |                     |              |                |             |          |
| SRST Refe               | erence*                             |                             | Disable       |                 |             | •                           |                 |          |                     |              |                |             |          |
| Connectio               | on Monitor Du                       | uration***                  |               |                 |             |                             |                 |          |                     |              |                |             |          |
| Single But              | tton Barge*                         |                             | Default       |                 |             | •                           |                 |          |                     |              |                |             |          |
| Join Acros              | ss Lines*                           |                             | Default       |                 |             | •                           |                 |          |                     |              |                |             |          |
| Physical L              | ocation                             |                             | < None >      |                 |             | •                           |                 |          |                     |              |                |             |          |
| Device Mo               | obility Group                       |                             | < None >      |                 |             | •                           |                 |          |                     |              |                |             |          |
| -Device M               | 1obility Rela                       | ted Inform                  | ation****-    |                 |             |                             |                 |          |                     |              |                |             |          |
| Device Mo               | obility Calling                     | Search Sp                   | ace < None    | >               |             |                             | •               |          |                     |              |                |             |          |
| AAR Callin              | ng Search Sp                        | ace                         | < None        | >               |             |                             | •               |          |                     |              |                |             |          |
| AAR Group               | p                                   |                             | < None        | >               |             |                             | •               |          |                     |              |                |             |          |
| - Save                  | Delete                              | Copy Re                     | set Add       | New             |             |                             |                 |          |                     |              |                |             |          |
| (i) *- in:              | dicates requi                       | ired item.                  |               |                 |             |                             |                 |          |                     |              |                |             |          |
| (i) **Nu<br>Depe        | umber of dev<br>endency Reco        | rices that h<br>ords.       | ave to be re  | set when this   | device po   | ol is updated. <sup>-</sup> | To see a detail | led list | of these devices a  | and oth      | ier depeni     | dencies, cl | ick on   |
| (i) *** <sub>10</sub>   | eave blank to                       | o use defa                  | ult.          |                 |             |                             |                 |          |                     |              |                |             |          |
| (i) ****                | *These three                        | paramete                    | rs will overw | rite device lev | el settings | s when device i             | is roaming and  | l in the | same device mob     | ility gro    | oup.           |             |          |

1

#### System Device Pool-DevicePool Branch 1 Analog Phones Cisco Unified CM Administration Window Figure 25 Navigation Cisco Unified CM Administration 💌 🖸 **Cisco Unified CM Administration** ahaha cisco For Cisco Unified Communications Solutions admin Logo Call Routing 👻 Media Resources 👻 Voice Mail 👻 Device 👻 Application 👻 User Management 👻 System -Bulk Administration 👻 Help -**Device Pool Configuration** Related Links: Back To Find/List • 🔚 Save 🗶 Delete 🕞 Copy 嗋 Reset 🕂 Add New -Status (i) Status: Ready -Device Pool Information Device Pool: DevicePool\_Br1\_Analog\_Phones (2 members\*\*) -Device Pool Settings Device Pool Name\* DevicePool Br1 Analog Phones Cisco Unified Communications Manager Group\* Default • Calling Search Space for Auto-registration • < None > Reverted Call Focus Priority -Default -Roaming Sensitive Settings Date/Time Group\* CMLocal • Region\* Region Br1 Phones Analog • Media Resource Group List Br1 HW MRGL -Location Hub\_Br1 • Network Locale • None > SRST Reference\* -SRST\_Ent1\_Br1 Connection Monitor Duration\*\* Single Button Barge\* Default • Join Across Lines\* -Default **Physical Location** < None > • Device Mobility Group • < None > -Device Mobility Related Information\*\*\*\* Device Mobility Calling Search Space -AAR Calling Search Space < None > • AAR Group • |< None > – Save Delete Copy Reset Add New (i) \*- indicates required item. \*\*Number of devices that have to be reset when this device pool is updated. To see a detailed list of these devices and other dependencies, click on **i**) Dependency Records. \*\*\*leave blank to use default. (i) \*\*These three parameters will overwrite device level settings when device is roaming and in the same device mobility group.

I

|  |            |      |       |         |    |         |         | -      |
|--|------------|------|-------|---------|----|---------|---------|--------|
|  | Enterprise | 1 HQ | Cisco | Unified | СМ | Example | Configu | ration |

# Figure 26 System Device Pool-DevicePool Branch 1 DSP Farm Cisco Unified CM Administration Window

| بالبيان                                                   | Cisco Unifier                                                                      | i CM Adm                                       | ninistra     | ation       |                  |             |             | Navigation Cisc                    | o Unified CM . | Administrati   | on 💌 🤇 |
|-----------------------------------------------------------|------------------------------------------------------------------------------------|------------------------------------------------|--------------|-------------|------------------|-------------|-------------|------------------------------------|----------------|----------------|--------|
| cisco                                                     | For Cisco Unified Co                                                               | mmunications                                   | Solutions    |             |                  |             |             |                                    | admin          | I Ahout        | Logoi  |
| System 👻                                                  | Call Routing 👻 Media F                                                             | Resources 👻 V                                  | oice Mail 👻  | Device 🔻    | Application 👻    | User Mana   | gement 👻    | Bulk Administration 👻              | Help 🔻         | Hoodic         | Logod  |
| Device Po                                                 | ool Configuration                                                                  |                                                |              |             |                  |             |             | Related Lin                        | ks: Back To    | Find/List      | •      |
| 릚 Save                                                    | 🗙 Delete 📄 Copy                                                                    | 省 Reset 🚽                                      | Add New      |             |                  |             |             |                                    |                |                |        |
| — Statuc —                                                |                                                                                    |                                                |              |             |                  |             |             |                                    |                |                |        |
| i Statu                                                   | ıs: Ready                                                                          |                                                |              |             |                  |             |             |                                    |                |                |        |
| — Device P<br>Device Po                                   | <b>Pool Information</b><br>ool: DevicePool_Br1_D                                   | SPfarm (3 men                                  | nbers**)     |             |                  |             |             |                                    |                |                |        |
| — Device P<br>Device Po                                   | Pool Settings                                                                      |                                                | DouisoBool   |             | farm             |             |             |                                    |                |                |        |
| Cisco Unif                                                | fied Communications Ma                                                             | anager Group*                                  | DevicePuult  |             | ann              |             | -           |                                    |                |                |        |
| Calling Se                                                | arch Space for Auto-re                                                             | gistration                                     | < None >     |             |                  |             | -           |                                    |                |                |        |
| Reverted                                                  | Call Focus Priority                                                                | -                                              | Default      |             |                  |             | -           |                                    |                |                |        |
| -Roaming                                                  | Sensitive Settings—                                                                |                                                |              |             |                  |             |             |                                    |                |                |        |
| Date/Time                                                 | e Group*                                                                           | CMLocal                                        |              |             | •                |             |             |                                    |                |                |        |
| Region*                                                   |                                                                                    | Region_Br1_D                                   | SPfarm       |             | •                |             |             |                                    |                |                |        |
| Media Res                                                 | source Group List                                                                  | Br1 HW MRGL                                    |              |             | •                |             |             |                                    |                |                |        |
| Location                                                  |                                                                                    | Hub_Br1                                        |              |             | •                |             |             |                                    |                |                |        |
| Network l                                                 | Locale                                                                             | < None >                                       |              |             | •                |             |             |                                    |                |                |        |
| SRST Refe                                                 | erence*                                                                            | Disable                                        |              |             | •                |             |             |                                    |                |                |        |
| Connectio                                                 | on Monitor Duration***                                                             |                                                |              |             |                  |             |             |                                    |                |                |        |
| Single But                                                | tton Barge*                                                                        | Default                                        |              |             | •                |             |             |                                    |                |                |        |
| Join Acros                                                | s Lines*                                                                           | Default                                        |              |             | •                |             |             |                                    |                |                |        |
| Physical L                                                | ocation                                                                            | < None >                                       |              |             | •                |             |             |                                    |                |                |        |
| Device Mo                                                 | bility Group                                                                       | < None >                                       |              |             | •                |             |             |                                    |                |                |        |
| — <b>Device M</b><br>Device Mo<br>AAR Callin<br>AAR Group | <b>1obility Related Inform</b><br>bility Calling Search Sp<br>ng Search Space<br>p | ace < None >    < None >   < None >   < None > |              |             |                  | •           |             |                                    |                |                |        |
| - Save                                                    | Delete Copy Re                                                                     | set Add Ne                                     | w            |             |                  |             |             |                                    |                |                |        |
| (i) *- in                                                 | dicates required item.                                                             |                                                |              |             |                  |             |             |                                    |                |                |        |
| (i) **NL                                                  | umber of devices that h                                                            | ave to be reset                                | when this    | device poo  | ol is updated. 1 | Fo see a de | tailed list | of these devices and               | other deper    | idencies, clia | :k on  |
| Depe                                                      | endency Records.<br>eave blank to use defai                                        | ult.                                           |              |             |                  |             |             |                                    |                |                |        |
| (i) ****                                                  | *These three paramete                                                              | rs will overwrite                              | e device lev | el settinas | when device i    | s roamino   | and in the  | e same device mobilit <sup>,</sup> | / aroup.       |                |        |

273768

1

#### Figure 27 System Device Pool-DevicePool Branch 1 IP Phones Cisco Unified CM Administration Window Navigation Cisco Unified CM Administration 💌 🖸 **Cisco Unified CM Administration** ahaha cisco For Cisco Unified Communications Solutions admin Call Routing 👻 Media Resources 👻 Voice Mail 👻 Device 👻 Application 👻 User Management 👻 System -Bulk Administration 👻 Help -**Device Pool Configuration** Related Links: Back To Find/List • 🔚 Save 🗶 Delete 🕞 Copy 嗋 Reset 🕂 Add New -Status (i) Status: Ready -Device Pool Information Device Pool: DevicePool\_Br1\_IP\_Phones (5 members\*\*) -Device Pool Settings Device Pool Name\* DevicePool\_Br1\_IP\_Phones Cisco Unified Communications Manager Group\* Default • Calling Search Space for Auto-registration • < None > Reverted Call Focus Priority -Default -Roaming Sensitive Settings Date/Time Group\* CMLocal • Region\* Region\_Br1\_Phones\_IP • Media Resource Group List Br1 HW MRGL -Location Hub\_Br1 -Network Locale • None > SRST Reference\* SRST\_Ent1\_Br1 -Connection Monitor Duration\*\* Single Button Barge\* Default • Join Across Lines\* -Default **Physical Location** < None > • Device Mobility Group • < None > -Device Mobility Related Information\*\*\*\* Device Mobility Calling Search Space -AAR Calling Search Space < None > • AAR Group < None > • – Save Delete Copy Reset Add New (i) \*- indicates required item. \*\*Number of devices that have to be reset when this device pool is updated. To see a detailed list of these devices and other dependencies, click on **i**) Dependency Records. 273769 $(\mathbf{i})$ \*\*\*leave blank to use default. \*\*These three parameters will overwrite device level settings when device is roaming and in the same device mobility group.

I

# Figure 28 System Device Pool-DevicePool HQ Analog Phones Cisco Unified CM Administration Window

| diala<br>cisco          | Cisco Unified                               | d CM Adr                   |              | ation       |                             |                   |           | Navigation Cisc            | o Unified CM /  | Administrati  | on 🔻 ( |
|-------------------------|---------------------------------------------|----------------------------|--------------|-------------|-----------------------------|-------------------|-----------|----------------------------|-----------------|---------------|--------|
| System 👻                | Call Routing - Media                        | Resources 👻 🕚              | /oice Mail 👻 | Device 🔻    | Application 👻               | User Manageme     | ent 🔻 E   | )<br>Julk Administration 🔻 | admin<br>Help 🔻 | About         | Logou  |
| Device Pa               | ool Configuration                           |                            |              |             |                             | -                 |           | Related Lin                | ks: Back To     | Find/List     | - C    |
| Save                    | X Delete 🕅 Copy                             | Reset 🗆                    | 🔒 Add New    | _           | _                           | _                 | _         |                            |                 |               |        |
|                         |                                             |                            | -            |             |                             |                   |           |                            |                 |               |        |
| - Status -<br>i Statu   | is: Ready                                   |                            |              |             |                             |                   |           |                            |                 |               |        |
| — Device P<br>Device Po | ool Information<br>ol: DevicePool_HQ_A      | nalog_Phones               | (3 member    | s**)        |                             |                   |           |                            |                 |               |        |
| —Device P               | ool Settings                                |                            |              |             |                             |                   |           |                            |                 |               |        |
| Device Po               | ol Name*                                    |                            | DevicePool   | L_HQ_Analo  | og_Phones                   |                   |           |                            |                 |               |        |
| Cisco Unifi             | ied Communications Ma                       | anager Group*              | Default      |             |                             | <b>•</b>          |           |                            |                 |               |        |
| Calling Se              | arch Space for Auto-re                      | gistration                 | < None >     |             |                             | <b>•</b>          |           |                            |                 |               |        |
| Reverted                | Call Focus Priority                         |                            | Default      |             |                             | •                 |           |                            |                 |               |        |
| —Roaming                | Sensitive Settings—                         |                            |              |             |                             |                   |           |                            |                 |               |        |
| Date/Time               | e Group*                                    | CMLocal                    |              |             | •                           |                   |           |                            |                 |               |        |
| Region*                 |                                             | Region_HQ_F                | hones_Ana    | log         | •                           |                   |           |                            |                 |               |        |
| Media Res               | source Group List                           | HQ HW MRGL                 |              |             | •                           |                   |           |                            |                 |               |        |
| Location                |                                             | Hub_HQ                     |              |             | •                           |                   |           |                            |                 |               |        |
| Network L               | _ocale                                      | < None >                   |              |             | •                           |                   |           |                            |                 |               |        |
| SRST Refe               | erence*                                     | SRST_Ent1_B                | r1           |             | •                           |                   |           |                            |                 |               |        |
| Connectio               | n Monitor Duration***                       |                            |              |             |                             |                   |           |                            |                 |               |        |
| Single But              | ton Barge*                                  | Default                    |              |             | •                           |                   |           |                            |                 |               |        |
| Join Acros              | s Lines*                                    | ,<br>Default               |              |             | •                           |                   |           |                            |                 |               |        |
| Physical L              | ocation                                     | <pre> &lt; None &gt;</pre> |              |             | •                           |                   |           |                            |                 |               |        |
| Device Mo               | bility Group                                | < None >                   |              |             | •                           |                   |           |                            |                 |               |        |
| — Device M              | Iohility Related Inform                     | ation****-                 |              |             |                             |                   |           |                            |                 |               |        |
| Device Mo               | bility Calling Search Sp                    | ace < None >               |              |             |                             | •                 |           |                            |                 |               |        |
| AAR Callin              | ig Search Space                             | < None >                   |              |             |                             | •                 |           |                            |                 |               |        |
| AAR Group               | o                                           | < None >                   |              |             |                             | •                 |           |                            |                 |               |        |
| Save                    | Delete Copy Re                              | set Add N                  | ew           |             |                             |                   |           |                            |                 |               |        |
| (i) *- ind              | dicates required item.                      |                            |              |             |                             |                   |           |                            |                 |               |        |
| (i) **Nu<br>Depe        | umber of devices that h<br>endency Records. | ave to be rese             | t when this  | device poo  | ol is updated. <sup>-</sup> | To see a detaileo | d list of | these devices and          | l other depen   | dencies, clio | :k on  |
| (i) ***le               | eave blank to use defa                      | ult.                       |              |             |                             |                   |           |                            |                 |               | 20     |
| i ****                  | 'These three paramete                       | rs will overwrit           | e device lev | el settings | when device i               | is roaming and ir | n the sa  | ame device mobilit         | / group.        |               | 2737   |

1

### System Device Pool-DevicePool HQ DSP Farm Cisco Unified CM Administration Window Figure 29 Navigation Cisco Unified CM Administration 💌 🤇 **Cisco Unified CM Administration** ahaha cisco For Cisco Unified Communications Solutions admin Call Routing 👻 Media Resources 👻 Voice Mail 👻 Device 👻 Application 👻 User Management 👻 System -Bulk Administration 👻 Help 🔻 **Device Pool Configuration** Related Links: Back To Find/List • 🔚 Save 🗶 Delete 🕞 Copy 嗋 Reset 🕂 Add New -Status (i) Status: Ready -Device Pool Information Device Pool: DevicePool\_HQ\_DSPfarm (3 members\*\*) -Device Pool Settings Device Pool Name\* DevicePool HQ DSPfarm Cisco Unified Communications Manager Group\* Default • Calling Search Space for Auto-registration • < None > Reverted Call Focus Priority -Default -Roaming Sensitive Settings Date/Time Group\* CMLocal • Region\* Region\_HQ\_DSPfarm • Media Resource Group List HQ HW MRGL -Location Hub\_HQ ¥ Network Locale • None > SRST Reference\* -Disable Connection Monitor Duration\*\* Single Button Barge\* Default • Join Across Lines\* -Default **Physical Location** < None > • Device Mobility Group • < None > -Device Mobility Related Information\*\*\*\* Device Mobility Calling Search Space -AAR Calling Search Space < None > • AAR Group -< None > - Save Delete Copy Reset Add New (i) \*- indicates required item. \*\*Number of devices that have to be reset when this device pool is updated. To see a detailed list of these devices and other dependencies, click on **i**) Dependency Records. $(\mathbf{i})$ \*\*\*leave blank to use default. 273771 \*\*These three parameters will overwrite device level settings when device is roaming and in the same device mobility group.

I

# Figure 30 System Device Pool-DevicePool HQ IP Phones Cisco Unified CM Administration Window

| ahaha<br>cisco                                              | Cisco Unified                                                                 | d CM Ad                    | ministra<br>s Solutions            | ation       |                  |                |            | Navigation Ci       | sco Ur       | nified CM A | administrat  | ion 💌 🕻 |
|-------------------------------------------------------------|-------------------------------------------------------------------------------|----------------------------|------------------------------------|-------------|------------------|----------------|------------|---------------------|--------------|-------------|--------------|---------|
| System 👻                                                    | Call Routing 👻 Media I                                                        | Resources 🔻                | Voice Mail 👻                       | Device 👻    | Application 👻    | User Manager   | ment 👻     | Bulk Administration | ı <b>▼</b> ⊦ | ielp 👻      | About        | Logot   |
| Device Po                                                   | ool Configuration                                                             |                            |                                    |             |                  |                |            | Related L           | inks:        | Back To     | Find/List    | • •     |
| 📄 Save                                                      | 🗙 Delete 📄 Copy                                                               | Preset                     | 🕂 Add New                          |             |                  |                |            |                     |              |             |              |         |
| — <b>Status</b> —<br>(i) Statu                              | is: Ready                                                                     |                            |                                    |             |                  |                |            |                     |              |             |              |         |
| - Device P<br>Device Por                                    | ool Information<br>ol: DevicePool_HQ_I                                        | P_Phones (12               | ? members**                        | )           |                  |                |            |                     |              |             |              |         |
| — <b>Device P</b><br>Device Po<br>Cisco Unifi<br>Calling Se | rool Settings<br>ol Name*<br>ied Communications Ma<br>earch Space for Auto-re | anager Group<br>gistration | DevicePoo<br>* Default<br>< None > | L_HQ_IP_P   | hones            | •              |            |                     |              |             |              |         |
| Roaming                                                     | Sensitive Settings                                                            |                            | Default                            |             |                  | <u> </u>       |            |                     |              |             |              |         |
| Date/IIme<br>Rogion*                                        | e Group*                                                                      | CMLocal                    |                                    |             | <u> </u>         |                |            |                     |              |             |              |         |
| Madia Rea                                                   | ource Group List                                                              | Region_HQ_                 | Phones_IP                          |             |                  |                |            |                     |              |             |              |         |
| Location                                                    |                                                                               |                            | L                                  |             |                  |                |            |                     |              |             |              |         |
| Network I                                                   | ocale                                                                         |                            |                                    |             |                  |                |            |                     |              |             |              |         |
| SRST Refe                                                   | erence*                                                                       | CROTENT                    | Dr1                                |             |                  |                |            |                     |              |             |              |         |
| Connectio                                                   | n Monitor Duration***                                                         |                            | 511                                |             |                  |                |            |                     |              |             |              |         |
| Single But                                                  | ton Barge*                                                                    | Default                    |                                    |             |                  |                |            |                     |              |             |              |         |
| Join Acros                                                  | s Lines*                                                                      | Default                    |                                    |             |                  |                |            |                     |              |             |              |         |
| Physical L                                                  | ocation                                                                       | < None >                   |                                    |             |                  |                |            |                     |              |             |              |         |
| Device Mo                                                   | bility Group                                                                  | < None >                   |                                    |             | •                |                |            |                     |              |             |              |         |
| —Device M                                                   | 1obility Related Inform                                                       | nation****—                |                                    |             |                  | _              |            |                     |              |             |              |         |
| Device Mo                                                   | obility Calling Search Sp                                                     | lace   < None :            | >                                  |             |                  | <u> </u>       |            |                     |              |             |              |         |
| AAR Callin                                                  | ig Search Space                                                               | < None :                   | >                                  |             |                  | <u> </u>       |            |                     |              |             |              |         |
| AAR Group                                                   | 0                                                                             | < None :                   | >                                  |             |                  | •              |            |                     |              |             |              |         |
| - Save                                                      | Delete Copy Re                                                                | eset Add N                 | Jew                                |             |                  |                |            |                     |              |             |              |         |
| (i) *- ind                                                  | dicates required item.                                                        |                            |                                    |             |                  |                |            |                     |              |             |              |         |
| (i) **Nu<br>Depe                                            | umber of devices that h<br>endency Records.                                   | ave to be res              | et when this                       | device poo  | ol is updated. 1 | ro see a detai | led list ( | of these devices a  | nd otł       | ner depend  | dencies, cli | ck on   |
| (i) ***le                                                   | eave blank to use defa                                                        | ult.                       |                                    |             |                  |                |            |                     |              |             |              |         |
| (i) ****                                                    | These three paramete                                                          | rs will overwri            | ite device lev                     | el settings | when device i    | s roaming and  | l in the   | same device mobi    | lity gr      | oup.        |              |         |

1

#### Navigation Cisco Unified CM Administration 💌 🖸 **Cisco Unified CM Administration** ahaha cisco For Cisco Unified Communications Solutions admin Logo Call Routing 👻 Media Resources 👻 Voice Mail 👻 Device 👻 Application 👻 User Management 👻 System 👻 Bulk Administration 👻 Help 🔻 **Device Pool Configuration** Related Links: Back To Find/List • 🔚 Save 🗶 Delete 🕞 Copy 嗋 Reset 🕂 Add New -Status (i) Status: Ready -Device Pool Information Device Pool: DevicePool\_WAN (2 members\*\*) -Device Pool Settings Device Pool Name\* DevicePool WAN Cisco Unified Communications Manager Group\* Default • Calling Search Space for Auto-registration • < None > Reverted Call Focus Priority -Default -Roaming Sensitive Settings Date/Time Group\* CMLocal • Region\* Region Wan • Media Resource Group List HQ HW MRGL -Location Hub\_HQ ¥ Network Locale • None > SRST Reference\* SRST\_Ent1\_Br1 -Connection Monitor Duration\*\* Single Button Barge\* Default • Join Across Lines\* -Default **Physical Location** < None > • Device Mobility Group • < None > -Device Mobility Related Information\*\*\*\* Device Mobility Calling Search Space -AAR Calling Search Space < None > • AAR Group -< None > - Save Delete Copy Reset Add New (i) \*- indicates required item. \*\*Number of devices that have to be reset when this device pool is updated. To see a detailed list of these devices and other dependencies, click on **i**) Dependency Records. 273773 $(\mathbf{i})$ \*\*\*leave blank to use default. \*\*These three parameters will overwrite device level settings when device is roaming and in the same device mobility group.

## Figure 31 System DevicePool-DevicePool WAN Cisco Unified CM Administration Window

I

Enterprise 1 HQ Cisco Unified CM Example Configuration

# **System: Location Parameters**

To configure the system location parameters for the Cisco Unified CM, click **System > Location** menu in the Cisco Unified CM Administration window.

# Figure 32 System Location Cisco Unified CM Administration Window

| ahahi      | Cisco Uni        | ified CM Ad           | ministra       | tion     |             |             |            | Navigation Cisco      | Unified CM A | dministrat | ion 💌 🤇 |
|------------|------------------|-----------------------|----------------|----------|-------------|-------------|------------|-----------------------|--------------|------------|---------|
| cisco      | For Cisco Unifi  | ed Communication      | s Solutions    |          |             |             |            |                       | admin        | About      | Logou   |
| System 👻   | Call Routing 👻 🕴 | Media Resources 👻     | Voice Mail 👻   | Device 👻 | Application | - User Mana | igement 👻  | Bulk Administration 👻 | Help 🔻       |            |         |
| Find and   | List Locations   |                       |                |          |             |             |            |                       |              |            |         |
| Add N      | ew 🔲 Select All  | Clear All             | Delete Selecte | d        |             |             |            |                       |              |            |         |
|            |                  |                       |                |          |             |             |            |                       |              |            |         |
| —Status —  |                  |                       |                |          |             |             |            |                       |              |            |         |
| (i) 5 rec  | ords found       |                       |                |          |             |             |            |                       |              |            |         |
|            |                  |                       |                |          |             |             |            |                       |              |            |         |
| Location   | is (1 - 5 of 5)  |                       |                |          |             |             |            |                       | Rows         | per Page   | 50 💌    |
| Find Locat | tions where Loca | ition 💌 be            | egins with 💌   |          |             | Find Cle    | ear Filter | ÷ –                   |              |            |         |
|            | L                | _ocation <sup>▲</sup> |                | Audi     | o Bandwidth |             |            | Video Bandwidth       |              | 0          | Сору    |
|            | <u>Hub Br1</u>   |                       | 85             |          |             |             | NONE       |                       |              | ß          |         |
|            | <u>Hub HQ</u>    |                       | 110            |          |             |             | NONE       |                       |              | ß          |         |
|            | <u>Hub None</u>  |                       | UNLIMIT        | ED       |             |             | UNLIMI     | ſED                   |              | ß          |         |
|            | <u>Trunk Br1</u> |                       | 85             |          |             |             | NONE       |                       |              | ß          |         |
|            | <u>Trunk HQ</u>  |                       | 110            |          |             |             | NONE       |                       |              | 6          |         |
| Add Ne     | w Select All     | Clear All D           | elete Selected | 1        |             |             |            |                       |              |            |         |
|            |                  |                       |                |          |             |             |            |                       |              |            |         |

273774

1

| cisco                                                          | Cisco Unified CM Administration<br>For Cisco Unified Communications Solutions                                                                                                    |                        | Navigation Cisco Unified CM Adn          | ninistration 💌 🤇<br>About 📔 Logou |  |  |  |  |  |
|----------------------------------------------------------------|----------------------------------------------------------------------------------------------------|------------------------|------------------------------------------|-----------------------------------|--|--|--|--|--|
| System 👻                                                       | Call Routing   Media Resources  Voice Mail  Device  Application                                                                                                    | on 👻 User Management 👻 | Bulk Administration 👻 Help 👻             |                                   |  |  |  |  |  |
| Location                                                       | Configuration                                                                                                    |                        | Related Links: <mark>Back To Fi</mark> r | nd/List 🔽 🤆                       |  |  |  |  |  |
| 🔚 Save                                                         | 🗙 Delete 📋 Copy 🕂 Add New 👌 Resync Bandwidth                                                                                                    |                        |                                          |                                   |  |  |  |  |  |
| — Status —<br>(i) Statu                                        | s: Ready                                                                                                    |                        |                                          |                                   |  |  |  |  |  |
| — Location<br>Name* Hu                                         | Information<br>ub_Br1                                                                                                    |                        |                                          |                                   |  |  |  |  |  |
| -Audio Ca<br>Audio Ban<br>If the aud<br>-Video Ca<br>Video Ban | Audio Calls Information<br>Audio Bandwidth* O Unlimited © 85 kbps<br>If the audio quality is poor or choppy, lower the bandwidth setting. For ISDN, use multiples of 56 kbps or 64 kbps.<br>Video Calls Information |                        |                                          |                                   |  |  |  |  |  |
| —Location                                                      | PSVD Sattings                                                                                                    |                        |                                          |                                   |  |  |  |  |  |
| Location                                                       | Location                                                                                                    |                        | RSVP Setting                             |                                   |  |  |  |  |  |
| NOTE: Lo                                                       | ocation(s) not displayed                                                                                                    | Use System Default     |                                          |                                   |  |  |  |  |  |
| -Modify S                                                      | etting(s) to Other Locations                                                                                                    |                        |                                          |                                   |  |  |  |  |  |
| ,, .                                                           | Location                                                                                                    |                        | RSVP Setting                             |                                   |  |  |  |  |  |
| Hub_Br1<br>Hub_HQ<br>Hub_No<br>Trunk Br<br>Trunk H0            | ne<br>11<br>2                                                                                                    | Use System Default     | <b>*</b>                                 |                                   |  |  |  |  |  |
| Save                                                           | Delete Conv Add New Resync Bandwidth                                                                                                    |                        |                                          |                                   |  |  |  |  |  |
| (i) *- inc                                                     | dicates required item.                                                                                                    |                        |                                          | 273775                            |  |  |  |  |  |

# Figure 33 System Location Hub Branch 1 Cisco Unified CM Administration Window

ſ

|  | Enterprise 1 | I HQ Cisco | Unified CN | /I Example | Configuration |
|--|--------------|------------|------------|------------|---------------|
|--|--------------|------------|------------|------------|---------------|

# Figure 34 System Location Hub HQ Cisco Unified CM Administration Window

| Cisco Unified CM Ad<br>For Cisco Unified Communication                                                             | ministration<br>s Solutions            |                             | Navigation Cisco Unified CM  | Administration 🔽 🕻 |
|----------------------------------------------------------------------------------------------------|----------------------------------------|-----------------------------|------------------------------|--------------------|
| System 👻 Call Routing 👻 Media Resources 👻                                                                          | Voice Mail 👻 Device 👻 Applicat         | ion 👻 User Management 👻     | Bulk Administration 👻 Help 👻 |                    |
| Location Configuration                                                                                             |                                        |                             | Related Links: Back To       | o Find/List 👤 🤆    |
| 🔚 Save 🗙 Delete 🗋 Copy 🕂 Add New                                                                                   | / 贅 Resync Bandwidth                   |                             |                              |                    |
| - Status<br>i Status: Ready                                                                                        |                                        |                             |                              |                    |
| -Location Information<br>Name*  Hub_HQ                                                                             |                                        |                             |                              |                    |
| -Audio Calls Information<br>Audio Bandwidth* C Unlimited ⓒ 110<br>If the audio quality is poor or choppy, lower th | kbps<br>e bandwidth setting. For ISDN, | use multiples of 56 kbps or | r 64 kbps.                   |                    |
| — Video Calls Information<br>Video Bandwidth* ⓒ None ○ Unlimited ○ [                                               | kbps                                   |                             |                              |                    |
| -Location RSVP Settings                                                                                            |                                        |                             |                              |                    |
| Location                                                                                                    |                                        |                             | RSVP Setting                 |                    |
| NOTE: Location(s) not displayed                                                                                    |                                        | Use System Default          |                              |                    |
| —Modify Setting(s) to Other Locations———                                                                           |                                        |                             |                              |                    |
| Location                                                                                                    |                                        |                             | RSVP Setting                 |                    |
| Hub_Br1<br>Hub_HQ<br>Hub_None<br>Trunk Br1<br>Trunk HQ                                                             |                                        | Use System Default          | ×                            |                    |
| - Save Delete Copy Add New                                                                                         | Resync Bandwidth                       |                             |                              |                    |
| (i) *- indicates required item.                                                                                    |                                        |                             |                              | 2737               |

1

| cisco                                                          | Cisco Unified CM Administration<br>For Cisco Unified Communications Solutions                                                                                                    |                                | Navigation Cisco Unified CM Administration 💌 🕻<br>admin   About   Logou |
|----------------------------------------------------------------|----------------------------------------------------------------------------------------------------|--------------------------------|-------------------------------------------------------------------------|
| System 👻                                                       | Call Routing • Media Resources • Voice Mail • Device • Applic                                                                                                    | ation 👻 User Management 👻      | Bulk Administration 👻 Help 👻                                            |
| Location                                                       | Configuration                                                                                                    |                                | Related Links: Back To Find/List 💽 C                                    |
| 📄 Save                                                         | 🗋 Copy 🕂 Add New 👌 Resync Bandwidth                                                                                                    |                                |                                                                         |
| -Status-<br>i Statu                                            | is: Ready                                                                                                    |                                |                                                                         |
| —Location<br>Name*                                             | Information                                                                                                    |                                |                                                                         |
| -Audio Ca<br>Audio Bar<br>If the aud<br>-Video Ca<br>Video Bar | Ills Information<br>Idwidth <sup>*</sup> O Unlimited O kbps<br>Iio quality is poor or choppy, lower the bandwidth setting. For ISDN<br>Ills Information<br>Idwidth <sup>*</sup> O None O Unlimited O kbps | I, use multiples of 56 kbps or | - 64 kbps.                                                              |
| —Location                                                      | RSVP Settings                                                                                                    |                                |                                                                         |
|                                                                | Location                                                                                                    |                                | RSVP Setting                                                            |
| NOTE: Lo                                                       | ocation(s) not displayed                                                                                                    | Use System Default             |                                                                         |
| —Modify S                                                      | etting(s) to Other Locations                                                                                                    |                                |                                                                         |
|                                                                | Location                                                                                                    |                                | RSVP Setting                                                            |
| Hub_Br:<br>Hub_HQ<br>Hub_No<br>Trunk Bi<br>Trunk H             | 1<br>2<br>ne<br>r1<br>Q                                                                                                    | Use System Default             | ×                                                                       |
| - Save                                                         | Copy Add New Resync Bandwidth                                                                                                    |                                |                                                                         |
| (i) *- inc                                                     | dicates required item.                                                                                                    |                                | 273777                                                                  |

## Figure 35 System Location Hub None Cisco Unified CM Administration Window

ſ

|  | Enterprise 1 | I HQ Cisco | Unified CN | /I Example | Configuration |
|--|--------------|------------|------------|------------|---------------|
|--|--------------|------------|------------|------------|---------------|

# Figure 36 System Location-Location Trunk Branch 1 Cisco Unified CM Administration Window

| ahaha C<br>cisco <sub>F</sub> i                        | Cisco Unified CM Administration<br>or Cisco Unified Communications Solutions                                                |                            | Navigation Cisco Unified CM Administration | gou  |
|--------------------------------------------------------|----------------------------------------------------------------------------------------------------|----------------------------|--------------------------------------------|------|
| System 👻 Ca                                            | ill Routing 👻 Media Resources 👻 Voice Mail 👻 Device 👻 Applicati                                                             | on 👻 User Management 👻     | Bulk Administration 👻 Help 👻               |      |
| Location Cor                                           | nfiguration                                                                                                    |                            | Related Links: Back To Find/List 💌         | ] 🤆  |
| 🔚 Save 🔰                                               | 🕻 Delete                                                                                                    |                            |                                            |      |
| — Status<br>i Status: F                                | Ready                                                                                                    |                            |                                            |      |
| — Location Inf<br>Name* Trunk                          | ormation                                                                                                    |                            |                                            |      |
| — Audio Calls :<br>Audio Bandw<br>If the audio c       | Information<br><sup>idth*</sup> O Unlimited © 85kbps<br>quality is poor or choppy, lower the bandwidth setting. For ISDN, i | use multiples of 56 kbps o | r 64 kbps.                                 |      |
| — Video Calls :<br>Video Bandw                         | Information<br>idth* © None O Unlimited Okbps                                                                               |                            |                                            |      |
| -Location RS                                           | VP Settings                                                                                                    |                            |                                            |      |
|                                                        | Location                                                                                                    |                            | RSVP Setting                               |      |
| NOTE: Locat                                            | ion(s) not displayed                                                                                                    | Use System Default         |                                            |      |
| —Modify Setti                                          | ng(s) to Other Locations                                                                                                    |                            |                                            |      |
|                                                        | Location                                                                                                    | _                          | RSVP Setting                               |      |
| Hub_Br1<br>Hub_HQ<br>Hub_None<br>Trunk Br1<br>Trunk HQ |                                                                                                    | Use System Default         |                                            |      |
| - Save De                                              | elete Copy Add New Resync Bandwidth                                                                                         |                            |                                            | 78   |
| i *- indica                                            | tes required item.                                                                                                    |                            |                                            | 2737 |

1

| cisco                                                            | Cisco Unified CM Administration Navigation Cisco Unified CM Administration 🔽 C<br>For Cisco Unified Communications Solutions admin   About   Logou                                                                                                    |
|------------------------------------------------------------------|----------------------------------------------------------------------------------------------------|
| System 👻                                                         | Call Routing 👻 Media Resources 👻 Voice Mail 👻 Device 👻 Application 👻 User Management 👻 Bulk Administration 👻 Help 👻                                                                                                    |
| Location                                                         | Configuration Related Links: Back To Find/List 💽                                                                                                    |
| Save                                                             | 🗙 Delete 📋 Copy 🕂 Add New   Resync Bandwidth                                                                                                    |
| -Status-<br>i Statu                                              | us: Ready                                                                                                    |
| — Location<br>Name* T                                            | a Information                                                                                                    |
| - Audio Ca<br>Audio Bar<br>If the aud<br>- Video Ca<br>Video Bar | alls Information<br>ndwidth* O Unlimited © 110 kbps<br>dio quality is poor or choppy, lower the bandwidth setting. For ISDN, use multiples of 56 kbps or 64 kbps.<br>alls Information<br>ndwidth* © None O Unlimited O kbps                                                                                                    |
| -Location                                                        | n RSVP Settings                                                                                                    |
| NOTE: L                                                          | ocation(s) not displayed Use System Default                                                                                                    |
| —Modify S                                                        | Setting(s) to Other Locations                                                                                                    |
|                                                                  | Location RSVP Setting                                                                                                    |
| Hub_Br<br>Hub_H(<br>Hub_No<br>Trunk B<br>Trunk H                 | Pl Use System Default   Use System Default  Use System Default  U |
| - Save                                                           | Delete Copy Add New Resync Bandwidth                                                                                                    |
| (i) *- in                                                        | ndicates required item.                                                                                                    |

# Figure 37 System Location-Location Trunk HQ Cisco Unified CM Administration Window

ſ

# System: SRST Parameters

To configure the system SRST parameters for the Cisco Unified CM, click **System > SRST** menu in the Cisco Unified CM Administration window.

# Figure 38 System SRST-SRST Enterprise 1 Branch 1 Cisco Unified CM Administration Window

| cisco                   | Cisco Unified CM Administration                                    | Navigation Cisco Unified CM Administration 💌 🕻 |
|-------------------------|--------------------------------------------------------------------|------------------------------------------------|
| System 👻                | Call Routing ▼ Media Resources ▼ Voice Mail ▼ Device ▼ Application |                                                |
| SRST Refe               | erence Configuration                                               | Related Links: Back To Find/List 💽 🤇           |
| 🔜 Save                  | 🗙 Delete [ ြ Copy 省 Reset 🕂 Add New                                |                                                |
| — Status —<br>(i) Statu | s: Ready                                                           |                                                |
| - SRST Ref              | ference Status<br>rence: SRST_Ent1_Br1 (used by 13 devices)        |                                                |
| — SRST Ref              | ference Information                                                |                                                |
| Name*                   | SRST_Ent1_Br1                                                      |                                                |
| Port*                   | 2000                                                               |                                                |
| IP Addres               | s* 10.40.103.1                                                     |                                                |
| SIP Netwo               | ork/IP Address                                                     |                                                |
| SIP Port*               | 5060                                                               |                                                |
| SRST Cert               | ificate Provider Port* 2445                                        |                                                |
| 🗆 Is SRS                | T Secure?                                                          |                                                |
| - Save                  | Delete Copy Reset Add New                                          | C C C C C C C C C C C C C C C C C C C          |
| 🕛 *- ind                | dicates required item.                                             | 2737                                           |

1

# **Configuring the Cisco Unified CM Call Routing Parameters**

Use the Cisco Unified Communications Manager Administration window to configure call routing parameters. Call routing parameter example configurations are shown in the following sections:

- Call Routing: Route/Hunt Parameters, page 63
- Call Routing: Class of Control Parameters, page 68

# **Call Routing: Route/Hunt Parameters**

Γ

To configure call routing route/hunt parameters for the Cisco Unified CM, click **Call Routing** > **Route/Hunt** menu in the Cisco Unified CM Administration window.

Figure 39 Call Routing RouteHunt Route Pattern Cisco Unified CM Administration Window

| ababa Cisco Unified CM Administration |                          |                    |               |            |                       |                    | Naviga     | tion Cisco   | Unified CM A   | Administrat | ion 🔽 🤇 |
|---------------------------------------|--------------------------|--------------------|---------------|------------|-----------------------|--------------------|------------|--------------|----------------|-------------|---------|
| ciso                                  | • For Cisco Uni          | fied Communication | ns Solutions  |            |                       |                    |            |              | admin          | About       | Logou   |
| System                                | ▼ Call Routing ▼         | Media Resources 👻  | Voice Mail 👻  | Device 🔻   | Application $\bullet$ | User Management 👻  | Bulk Admir | nistration 👻 | Help 🔻         |             |         |
| Find a                                | nd List Route Pat        | terns              |               |            |                       |                    |            |              |                |             |         |
| r Ac                                  | ld New 🔛 Select A        | All 🔛 Clear All    | Delete Selec  | ted        |                       |                    |            |              |                |             |         |
| – Statu<br>(i) 4                      | s                        |                    |               |            |                       |                    |            |              |                |             |         |
| Rout                                  | e Patterns <i>(1 - 4</i> | of 4)              |               |            |                       |                    |            |              | Rows           | per Page    | 50 💌    |
| Find R                                | oute Patterns wher       | e Pattern          | ▼ begins      | with 💌     |                       | Find Clear         | Filter 🕂   |              |                |             |         |
|                                       | Pattern 🕈                |                    | Description   |            |                       | Partition          |            | Route Filte  | er Associa     | ated Device | Cop     |
|                                       | <u>9.1XXXXXXXXXX</u>     | RP Ent1-HQ IP Ph   | ione LongDist | tance      | Partit                | tion-HQ Phones IP  |            |              | 10.10.1        | 1.151       | ß       |
|                                       | 9.1XXXXXXXXX             | RP Ent1-HQ Analo   | og Phone Lon  | gDistance  | <u>Partit</u>         | tion-HQ_Phones_Ana | alog       |              | 10.10.1        | 1.151       | ß       |
|                                       | <u>9.1XXXXXXXXX</u>      | RP Ent1-Br1 Anal   | og Phone Lor  | ngDistance | <u>Partit</u>         | tion-Br1 Phones An | aloq       |              | <u>10.80.8</u> | 0.82        | ß       |
|                                       | <u>9.1XXXXXXXXXX</u>     | RP Ent1-Br1 IP Pł  | none LongDis  | tance      | <u>Partit</u>         | tion-Br1 Phones IP |            |              | 10.80.8        | 0.82        | ß       |
| Add                                   | New Select All           | Clear All D        | elete Selecte | ed         |                       |                    |            |              |                |             |         |

# Figure 40 Call Routing RouteHunt Route Pattern RP Ent 1 HQ IP Phone LongDistance Cisco Unified CM Admin Window

| սիսիս С                 | isco Unifie          | d CM Ad      | Iministra      | ation       |                            |                                    | Navigation              | isco Unified CM | Administration 💌 🕻 |
|-------------------------|----------------------|--------------|----------------|-------------|----------------------------|------------------------------------|-------------------------|-----------------|--------------------|
| cisco Fo                | or Cisco Unified Co  | mmunicatio   | ns Solutions   |             |                            |                                    |                         | admin           | About   Logou      |
| System 👻 Cal            | l Routing 👻 Media    | Resources 🔻  | Voice Mail 👻   | Device 🔻    | Application                | <ul> <li>User Managemei</li> </ul> | nt 👻 Bulk Administratio | n ▼ Help ▼      |                    |
| Route Patter            | n Configuration      |              |                |             |                            |                                    | Relat                   | ed Links: Bac   | k To Find/List 💌 🤤 |
| 🔚 Save 🗙                | Delete 🗋 Copy        | Add Ne       | 9W             |             |                            |                                    |                         |                 |                    |
| - Status<br>i Status: R | eady                 |              |                |             |                            |                                    |                         |                 |                    |
| —Pattern Defi           | nition               |              |                |             |                            |                                    |                         |                 |                    |
| Route Pattern           | 9.1XXXXX             | (XXXX        |                |             | _                          |                                    |                         |                 |                    |
| Route Partitio          | n Partition-F        | IQ_Phones_   | IP             |             | •                          |                                    |                         |                 |                    |
| Description             | RP Ent1-H            | Q IP Phone I | .ongDistance   |             | _                          |                                    |                         |                 |                    |
| Numbering Pla           | an Not Sele          | ected        |                |             | <b>v</b>                   |                                    |                         |                 |                    |
| Route Filter            | < None >             |              |                |             | <b>v</b>                   |                                    |                         |                 |                    |
| MLPP Precede            | nce*  Default        |              |                |             | •                          |                                    |                         |                 |                    |
| Gateway/Rout            | te List*   10.10.11. | 151          |                |             | <ul> <li>(Edit)</li> </ul> |                                    |                         |                 |                    |
| Route Option            | Route 1              | this pattern |                |             |                            |                                    |                         |                 |                    |
| cell classifier         | O Block ti           | his pattern  | No Error       |             |                            |                                    |                         |                 |                    |
| Call Classificat        |                      | fNet         |                |             | <b>_</b>                   |                                    |                         |                 |                    |
| L Allow Devic           | ce Override 🗹 Pro    | vide Outside | Dial Tone III. | Allow Overl | lap Sending                | Urgent Priority                    |                         |                 |                    |
| L Require Fo            | rced Authorization   | Code         |                |             |                            |                                    |                         |                 |                    |
| Addionzacion            |                      |              |                |             |                            |                                    |                         |                 |                    |
| L Require Cli           | ent Matter Code      |              |                |             |                            |                                    |                         |                 |                    |
| —Calling Party          | Transformations      |              |                |             |                            |                                    |                         |                 |                    |
| 🗹 Use Calling           | ; Party\'s External  | Phone Numb   | er Mask        |             |                            |                                    |                         |                 |                    |
| Calling Party 1         | Fransform Mask 🗌     |              |                |             |                            |                                    |                         |                 |                    |
| Prefix Digits (C        | Dutgoing Calls)      |              |                |             |                            |                                    |                         |                 |                    |
| Calling Line ID         | ) Presentation* D    | efault       |                |             | •                          |                                    |                         |                 |                    |
| Calling Name            | Presentation* D      | efault       |                |             | •                          |                                    |                         |                 |                    |
|                         | artu Transformati    |              |                |             |                            |                                    |                         |                 |                    |
| Connected Lin           | ne ID Presentation   | * Default    |                |             | -                          | -                                  |                         |                 |                    |
| Connected Na            | ime Presentation*    | Default      |                |             |                            | -                                  |                         |                 |                    |
| -Called Party           | Transformations -    |              |                |             |                            |                                    |                         |                 |                    |
| Discard Digits          | Pr                   | eDot         |                |             |                            | •                                  |                         |                 |                    |
| Called Party T          | ransform Mask        |              |                |             |                            |                                    |                         |                 |                    |
| Prefix Digits ((        | Outgoing Calls) 6    |              |                |             |                            |                                    |                         |                 |                    |
| —ISDN Netwo             | rk-Specific Facilit  | ies Informa  | tion Element-  |             |                            |                                    |                         |                 |                    |
| Network Servi           | ice Protocol 🛛 No    | t Selected - | -              |             | •                          |                                    |                         |                 |                    |
| Carrier Identif         | ication Code         |              |                |             |                            |                                    |                         |                 |                    |
| Network Servi           | ice                  |              | Service F      | Parameter M | Name                       |                                    | Service Parameter Va    | alue            |                    |
| Not Selecte             | ed                   |              | < Not Ex       | kist >      |                            |                                    |                         |                 |                    |
| - Save De               | lete Copy A          | dd New 🛛 –   |                |             |                            |                                    |                         |                 | 2                  |
| i *- indicat            | es required item.    |              |                |             |                            |                                    |                         |                 | 7670               |

1

ſ

| Figure 41                | 1 Call R                         | outing RouteH        | unt Route Patter      | n RP Ent1         | HQ Analog Ph     | one LongDistanc        | e Administrat     | ion Window       |
|--------------------------|----------------------------------|----------------------|-----------------------|-------------------|------------------|------------------------|-------------------|------------------|
| cisco                    | Cisco Unif                       | ied CM Adn           | inistration           |                   |                  | Navigation Cis         | co Unified CM Adm | ninistration 💌 🕻 |
| Svetom =                 | Coll Routing - Ma                | d Communications     | Solutions             | Application -     | Licer Management | - Bulk Administration  | admin             | About Logou      |
| oystern •                | Call Noding + Me                 |                      | olice Mail + Device + | Application +     | oser management  | BuikAdministration     | · Help ·          |                  |
| Route Pati               | tern Configuratio                | on                   |                       |                   |                  | Relate                 | d Links: Back To  | ) Find/List 💌 🤆  |
| 🔚 Save                   | 🗙 Delete 🗋 C                     | Copy 🕂 Add New       |                       |                   |                  |                        |                   |                  |
| — Status —<br>(i) Status | s: Ready                         |                      |                       |                   |                  |                        |                   |                  |
| —Pattern D               | efinition —                      |                      |                       |                   |                  |                        |                   |                  |
| Route Patt               | tern* 9.1XXX                     | <pre></pre>          |                       |                   |                  |                        |                   |                  |
| Route Part               | tition Partitio                  | on-HQ_Phones_An      | alog                  | •                 |                  |                        |                   |                  |
| Description              | n RP Ent                         | 1-HQ Analog Phone    | LongDistance          |                   |                  |                        |                   |                  |
| Numbering                | Plan Not                         | Selected             |                       | ~                 |                  |                        |                   |                  |
| Route Filte              | er < Non-                        | e >                  |                       | <b>*</b>          |                  |                        |                   |                  |
| MLPP Prec                | edence* Defaul                   | lt                   |                       | •                 |                  |                        |                   |                  |
| Gateway/F                | Route List* 10.10.               | .11.151              |                       | ▼ ( <u>Edit</u> ) |                  |                        |                   |                  |
| Route Opti               | ion 💿 Rou                        | ute this pattern     |                       |                   |                  |                        |                   |                  |
|                          | C Bloc                           | ck this pattern No   | Error                 | -                 |                  |                        |                   |                  |
| Call Classif             | fication*                        | OffNet               |                       | -                 |                  |                        |                   |                  |
| 🗆 Allow D                | evice Override 🗹                 | Provide Outside Dia  | al Tone 🗖 Allow Overl | ap Sending 🛛      | Urgent Priority  |                        |                   |                  |
| 🗆 Require                | e Forced Authorizat              | tion Code            |                       |                   |                  |                        |                   |                  |
| Authorizat               | tion Level*                      | 0                    |                       |                   |                  |                        |                   |                  |
| 🗆 Require                | e Client Matter Cod              | le                   |                       |                   |                  |                        |                   |                  |
| — Calling D              | autu Tuan chaumati               |                      |                       |                   |                  |                        |                   |                  |
| Use Ca                   | illing Party\'s Extern           | nal Phone Number     | Mask                  |                   |                  |                        |                   |                  |
| Calling Par              | rty Transform Mask               | :                    |                       |                   |                  |                        |                   |                  |
| Prefix Digit             | ts (Outgoing Calls)              | ,<br>                |                       |                   |                  |                        |                   |                  |
| Calling Lin              | e ID Presentation*               | * Default            |                       |                   |                  |                        |                   |                  |
| Calling Nar              | me Presentation*                 | Default              |                       |                   |                  |                        |                   |                  |
|                          |                                  |                      |                       |                   |                  |                        |                   |                  |
| - Connecte               | d Party Transform                | nations              |                       | _                 | 1                |                        |                   |                  |
| Connected                | d Name Presentatio               | n* Default           |                       |                   | 1                |                        |                   |                  |
|                          |                                  |                      |                       |                   | 1                |                        |                   |                  |
| -Called Pa               | n <mark>rty Transformatio</mark> | ins                  |                       |                   |                  |                        |                   |                  |
| Called Dad               | yits<br>ty Transform Mask        | PreDot               |                       |                   | •                |                        |                   |                  |
| Calleu Pari              | ty fransform Mask                |                      |                       |                   |                  |                        |                   |                  |
| Prefix Digit             | ts (Outgoing Calls)              | 7                    |                       |                   |                  |                        |                   |                  |
| —ISDN Net                | twork-Specific Fa                | cilities Information | Element               |                   |                  |                        |                   |                  |
| Network S                | ervice Protocol 🛛                | - Not Selected       |                       | •                 |                  |                        |                   |                  |
| Carrier Ide              | entification Code 🗌              |                      |                       |                   |                  |                        |                   |                  |
| Network S                | ervice                           |                      | Service Parameter N   | Vame              |                  | Service Parameter Valu | ae                |                  |
| Not Sel                  | ected                            |                      | < Not Exist >         |                   |                  |                        |                   |                  |
| Save                     | Delete Copy                      | Add New              |                       |                   |                  |                        |                   |                  |
|                          |                                  |                      |                       |                   |                  |                        |                   | 102              |
| (i) *- ind               | licates required ite             | im.                  |                       |                   |                  |                        |                   | 273              |

# Figure 42 Call Routing RouteHunt Route Pattern RP Ent1 Br1 Analog Phone LongDistance Administration Window

| ahaha Cis               | sco Unified CM Administration                                              | Navigation Cisco Unified CM Administration 💌 🕻 |
|-------------------------|----------------------------------------------------------------------------|------------------------------------------------|
| CISCO For (             | Cisco Unified Communications Solutions                                     | admin About Logou                              |
| System 👻 Call R         | couting ▼ Media Resources ▼ Voice Mail ▼ Device ▼ Application ▼ User Manag | gement 👻 Bulk Administration 👻 Help 👻          |
| Route Pattern (         | Configuration                                                              | Related Links: Back To Find/List 💌 🤇           |
| 🔚 Save 🗙 C              | Delete 🗋 Copy 🕂 Add New                                                    |                                                |
| - Status<br>Status: Rea | idv                                                                        |                                                |
| <b>U</b>                |                                                                            |                                                |
| -Pattern Definit        |                                                                            |                                                |
| Route Partition         | 9.1XXXXXXXXXX                                                              |                                                |
| Description             | Partition-Br1_Phones_Analog                                                |                                                |
| Numbering Dian          | RP EntI-Bri Analog Phone LongDistance                                      |                                                |
| Numbering Plan          | Not Selected                                                               |                                                |
| MURD Proceedence        |                                                                            |                                                |
| Gateway/Pouto           | List* Les co. co. co. (Edit)                                               |                                                |
| Bouto Option            |                                                                            |                                                |
| Route Option            | Route this pattern                                                         |                                                |
|                         | Block this pattern No Error                                                |                                                |
| -                       |                                                                            |                                                |
| Allow Device            | Override 🗹 Provide Outside Dial Tone 🗌 Allow Overlap Sending 🔲 Urgent Pric | prity                                          |
| Require Force           | ed Authorization Code                                                      |                                                |
| Authorization Le        | over"  0                                                                   |                                                |
| 🗆 Require Clien         | nt Matter Code                                                             |                                                |
| Calling Dautu T         | ······                                                                     |                                                |
| Use Calling P           | railsi ormations -<br>Partyl's External Dhone Number Mask                  |                                                |
| Calling Party Tra       | ansy (s Excernal mone namber mask                                          |                                                |
| Prefix Digits (Out      |                                                                            |                                                |
| Calling Line ID P       |                                                                            |                                                |
| Calling Name Pro        |                                                                            |                                                |
| Calling Name Fre        | Default                                                                    |                                                |
| -Connected Parl         | ty Transformations                                                         |                                                |
| Connected Line          | ID Presentation* Default                                                   |                                                |
| Connected Name          | e Presentation* Default                                                    |                                                |
| -Called Party Tr        | ransformations                                                             |                                                |
| Discard Digits          | PreDot 💌                                                                   |                                                |
| Called Party Trai       | nsform Mask                                                                |                                                |
| Prefix Digits (Out      | tgoing Calls) 7                                                            |                                                |
| - ISDN Notwork          | -Specific Facilities Information Floment                                   |                                                |
| Network Service         | Protocol Not Selected                                                      |                                                |
| Carrier Identifica      | ation Code                                                                 |                                                |
| Network Service         | Service Darameter Name                                                     | Service Parameter Value                        |
| Not Selected            |                                                                            |                                                |
|                         |                                                                            |                                                |
| - Save Delet            | Copy Add New                                                               |                                                |
|                         | s required item.                                                           |                                                |

1

ſ

| Figure 43    | 3 Call Routing RouteHunt Route Pattern RP Ent1 Br1 IP Ph                              | one LongDistance Administration Window                         |
|--------------|---------------------------------------------------------------------------------------|----------------------------------------------------------------|
| cisco        | Cisco Unified CM Administration                                                       | Navigation Cisco Unified CM Administration 💌 🕻                 |
| System 💌     | Call Routing  Media Resources  Voice Mail  Device  Application  User Manac            | admin   About   Logou<br>rement ▼ Bulk Administration ▼ Heln ▼ |
|              |                                                                                       |                                                                |
| Route Pat    | tern configuration                                                                    | Related Links: Back To Find/List 💌 🦻                           |
| 📄 Save       | 🗙 Delete [ Copy 🕂 Add New                                                             |                                                                |
| — Status —   |                                                                                       |                                                                |
| i Status     | s: Ready                                                                              |                                                                |
| —Pattern D   | Definition                                                                            |                                                                |
| Route Patt   | tern* 9.1XXXXXXXXX                                                                    |                                                                |
| Route Part   | tition Partition-Br1_Phones_IP 💌                                                      |                                                                |
| Descriptior  | n RP Ent1-Br1 IP Phone LongDistance                                                   |                                                                |
| Numbering    | g Plan Not Selected                                                                   |                                                                |
| Route Filte  | er < None >                                                                           |                                                                |
| MLPP Prec    | edence* Default                                                                       |                                                                |
| Gateway/R    | Route List* 10.80.80.82 💽 (Edit)                                                      |                                                                |
| Route Opt    | ion 💿 Route this pattern                                                              |                                                                |
|              | O Block this pattern No Error                                                         |                                                                |
| Call Classif | ification* OffNet                                                                     |                                                                |
| 🗆 Allow D    | Device Override 🗹 Provide Outside Dial Tone 🗖 Allow Overlap Sending 🗖 Urgent Pric     | prity                                                          |
| 🗆 Require    | e Forced Authorization Code                                                           |                                                                |
| Authorizat   | ion Level*                                                                            |                                                                |
| 🗆 Require    | e Client Matter Code                                                                  |                                                                |
| i Koquire    |                                                                                       |                                                                |
| —Calling Pa  | arty Transformations                                                                  |                                                                |
| 🗆 Use Ca     | illing Party\'s External Phone Number Mask                                            |                                                                |
| Calling Par  | rty Transform Mask 415555XXXX                                                         |                                                                |
| Prefix Digit | ts (Outgoing Calls)                                                                   |                                                                |
| Calling Lin  | e ID Presentation*                                                                    |                                                                |
| Calling Nar  | me Presentation* Default                                                              |                                                                |
| —Connecte    | d Party Transformations                                                               |                                                                |
| Connected    | Line ID Presentation* Default                                                         |                                                                |
| Connected    | d Name Presentation* Default                                                          |                                                                |
| —Called Pa   | arty Transformations                                                                  |                                                                |
| Discard Dig  | gits PreDot 🗾                                                                         |                                                                |
| Called Pari  | ty Transform Mask                                                                     |                                                                |
| Prefix Digit | ts (Outgoing Calls) 6                                                                 |                                                                |
| —ISDN Net    | twork-Specific Facilities Information Element                                         |                                                                |
| Network S    | Service Protocol 🛛 Not Selected                                                       |                                                                |
| Carrier Ide  | entification Code                                                                     |                                                                |
| Network S    | Service Service Parameter Name                                                        | Service Parameter Value                                        |
| Not Sel      | ected <a> <a> <a> <a> <a> <a> <a> <a> <a> <a></a></a></a></a></a></a></a></a></a></a> |                                                                |
| Save         | Delete Copy Add New                                                                   | ~~~~~~~~~~~~~~~~~~~~~~~~~~~~~~~~~~~~~~~                        |
| (i) * := ·   | liastac required item                                                                 | 370                                                            |
| • - ind      | arcates required item.                                                                | 27                                                             |

# **Call Routing: Class of Control Parameters**

To configure the call routing class of control parameters for the Cisco Unified CM, click on **Call Routing > Class of Control** menu in the Cisco Unified CM Administration window.

# Figure 44 Call Routing Class of Control Partition Cisco Unified CM Administration Window

| ahaha      | Cisco Unified CM Administration                                                             | Navigation Cisco Unified CM Administration 💌 |
|------------|---------------------------------------------------------------------------------------------|----------------------------------------------|
| cisco      | For Cisco Unified Communications Solutions                                                  | admin About Logo                             |
| System 👻   | Call Routing 👻 Media Resources 👻 Voice Mail 👻 Device 👻 Application 👻 User Management 👻 Bull | ulk Administration 👻 Help 👻                  |
| Find and   | List Partitions                                                                             |                                              |
| 🕂 Add N    | ew 🔛 Select All 🔛 Clear All 💥 Delete Selected                                               |                                              |
| — Status — |                                                                                             |                                              |
| (i) 4 rec  | ords found                                                                                  |                                              |
|            |                                                                                             |                                              |
| Partition  | (1 - 4 of 4)                                                                                | Rows per Page 50 💌                           |
| Find Parti | ion where Name 💌 begins with 💌 🛛 🖓 📼                                                        |                                              |
|            | Partition Name 📥                                                                            | Description                                  |
|            | Partition-Br1 Phones Analog                                                                 | Analog Phones                                |
|            | Partition-Br1 Phones IP                                                                     | IP Phones                                    |
|            | Partition-HQ_Phones_Analog                                                                  | Analog Phones                                |
|            | Partition-HQ_Phones_IP                                                                      | IP Phones                                    |
| Add Ne     | w Select All Clear All Delete Selected                                                      |                                              |

| cisco                   | Cisco Unified CM Administration<br>For Cisco Unified Communications Solutions | n                 |                   | Navigation Cisco Unified CM Administration 💌 🛾 | 0      |
|-------------------------|-------------------------------------------------------------------------------|-------------------|-------------------|------------------------------------------------|--------|
| System 👻                | Call Routing 👻 Media Resources 👻 Voice Mail 👻 Devic                           | e 👻 Application 👻 | User Management 👻 | Bulk Administration 👻 Help 👻                   |        |
| Partition               | Configuration                                                                 |                   |                   | Related Links: Back To Find/List               | ]      |
| 🔜 Save                  | 🗙 Delete   Paset 🕂 Add New                                                    |                   |                   |                                                |        |
| — Status —<br>(i) Statu | ıs: Ready                                                                     |                   |                   |                                                | -      |
| —Partition              | Information                                                                   |                   |                   |                                                | -      |
| Name*                   | Partition-Br1_Phones_Analog                                                   | ]                 |                   |                                                |        |
| Descriptio              | on Analog Phones                                                              | ]                 |                   |                                                |        |
| Time Sche               | edule < None >                                                                |                   |                   |                                                |        |
| Time Zoni               | e 💿 Originating Device                                                        |                   |                   |                                                |        |
|                         | C Specific Time Zone Greenwich Standard Time                                  |                   | T                 |                                                |        |
| - Save                  | Delete Reset Add New                                                          |                   |                   |                                                | -      |
| (i) *- in               | dicates required item.                                                        |                   |                   |                                                |        |
|                         |                                                                               |                   |                   |                                                |        |
|                         |                                                                               |                   |                   |                                                | 273709 |

# Figure 45 Call Routing Class of Control Partition-Partition Br1 Phones Analog Administration Window

ſ

### Enterprise 1 HQ Cisco Unified CM Example Configuration

# Figure 46 Call Routing Class of Control Partition-Partition Br1 Phones IP Cisco Unified CM Administration Window

| cisco                                                        | Cisco Unified CM Administration<br>For Cisco Unified Communications Solutions                                                                                                    |                                   |                   | Navigation Cisco Unified CM Administration 💌 |       |
|--------------------------------------------------------------|----------------------------------------------------------------------------------------------------|-----------------------------------|-------------------|----------------------------------------------|-------|
| System 👻                                                     | Call Routing 👻 Media Resources 👻 Voice Mail 👻 Device                                                                                                    | <ul> <li>Application +</li> </ul> | User Management 👻 | Bulk Administration 👻 Help 👻                 |       |
| Partition                                                    | Configuration                                                                                                    |                                   |                   | Related Links: Back To Find/List             | G     |
| 🔚 Save                                                       | 🗙 Delete   Paset 🕂 Add New                                                                                                    |                                   |                   |                                              |       |
| - Status -<br>i Statu                                        | is: Ready                                                                                                    |                                   |                   |                                              | _     |
| - Partition<br>Name*<br>Descriptio<br>Time Sche<br>Time Zone | Information         Partition-Br1_Phones_IP         on       IP Phones         edule       < None >         edule       < None >         e       Originating Device         C       Specific Time Zone         Greenwich Standard Time |                                   | Y                 |                                              | _     |
| — <u>Save</u> ]<br>(i) *- in                                 | Delete Reset Add New dicates required item.                                                                                                    |                                   |                   |                                              | 73710 |

1

| Figure 47                                                                                              | Call Routing Class of Control Partition-Partition HQ Phones Anal                      | log Administration Window                                               |
|----------------------------------------------------------------------------------------------------|---------------------------------------------------------------------------------------|-------------------------------------------------------------------------|
| cisco                                                                                                  | Cisco Unified CM Administration<br>For Cisco Unified Communications Solutions         | Navigation Cisco Unified CM Administration 💌 C<br>admin   About   Logou |
| System 👻 🤇                                                                                             | all Routing 👻 Media Resources 👻 Voice Mail 👻 Device 👻 Application 👻 User Management 👻 | Bulk Administration 👻 Help 👻                                            |
| Partition C                                                                                            | onfiguration                                                                          | Related Links: Back To Find/List 💽 G                                    |
| 🔚 Save                                                                                                 | 🗶 Delete 🏻 🖕 Reset 🖧 Add New                                                          |                                                                         |
| - Status<br>- Partition I<br>Name*<br>Description<br>Time Sched<br>Time Zone<br>- Save I<br>() *- indi | Ready                                                                                 |                                                                         |
|                                                                                                    |                                                                                       |                                                                         |

ſ

### Enterprise 1 HQ Cisco Unified CM Example Configuration

# Figure 48 Call Routing Class of Control Partition-Partition HQ Phones IP Cisco Unified CM Administration Window

| cisco                                                        | Cisco Unified CM Administration<br>For Cisco Unified Communications Solutions                                                                                                   | Navigation Cisco Unified CM Administration 💌 🕻 |
|--------------------------------------------------------------|----------------------------------------------------------------------------------------------------|------------------------------------------------|
| System 👻                                                     | Call Routing ▼ Media Resources ▼ Voice Mail ▼ Device ▼ Application ▼ User Manager                                                                                               | ment   Bulk Administration  Help               |
| Partition                                                    | Configuration                                                                                                    | Related Links: Back To Find/List 👤 G           |
| 🔜 Save                                                       | 🗙 Delete   🍟 Reset 🖧 Add New                                                                                                    |                                                |
| — <b>Status</b> —<br>(i) Statu                               | is: Ready                                                                                                    |                                                |
| - Partition<br>Name*<br>Descriptio<br>Time Sche<br>Time Zone | Information         Partition-HQ_Phones_IP         IP Phones         edule < None >         edule < None >         Image: Comparison of the standard Time         Image: Delete |                                                |
| (i) *- ind                                                   | dicates required item.                                                                                                    | 273712                                         |

1
#### Navigation Cisco Unified CM Administration 💌 🖸 **Cisco Unified CM Administration** ahaha cisco For Cisco Unified Communications Solutions admin About Call Routing 👻 Media Resources 👻 Voice Mail 👻 Device 👻 Application 👻 User Management 👻 Bulk Administration 👻 Help 💌 System 👻 Find and List Calling Search Spaces 🕂 Add New 🗰 Select All 📅 Clear All 🙀 Delete Selected -Status (i) 5 records found Rows per Page 50 💌 Calling Search Space (1 - 5 of 5) Find Calling Search Space where CSS Name 💌 begins with 💌 Find Clear Filter ÷ \_\_\_\_ Description Сору CSS Name \* CSS-Br1\_Phones\_Analog ß CSS-Br1 Phones Analog CSS-Br1\_Phones\_IP ß CSS-Br1 Phones IP CSS-HQ Phones Analog CSS-HQ\_Phones\_Analog ß ß CSS-HQ\_Phones\_IP CSS-HQ Phones IP Select All Clear All Delete Selected Add New

#### Figure 49 Call Routing Class of Control CSS Cisco Unified CM Administration Window

ſ

#### Figure 50 Call Routing Class of Control CSS-CSS Branch 1 Phones Analog Cisco Unified CM Administration Window

| cisco                    | Cisco<br>For Cisco            | Unified (                                        | d CM                                               | Administ<br>ations Solution                  | ration<br><sup>s</sup> |               |                   | Navigation Cisco      | o Unified CM<br>admin | Administrati<br>About | on 💌 🕻 |
|--------------------------|-------------------------------|--------------------------------------------------|----------------------------------------------------|----------------------------------------------|------------------------|---------------|-------------------|-----------------------|-----------------------|-----------------------|--------|
| System 👻                 | Call Routing                  | 🔹 Media                                          | a Resource:                                        | s 👻 Voice Mail                               | - Device -             | Application 👻 | User Management 👻 | Bulk Administration 👻 | Help 🔻                |                       |        |
| Calling Se               | earch Spac                    | e Config                                         | uration                                            |                                              |                        |               |                   | Related Lin           | ks: Back To           | ) Find/List           | •      |
| Rave                     | X Delete                      | Cor                                              | y 🛟 Ad                                             | d New                                        |                        |               |                   |                       |                       |                       |        |
| — Status —<br>i Statu    | ıs: Ready                     |                                                  |                                                    |                                              |                        |               |                   |                       |                       |                       |        |
| —Calling S               | earch Spac                    | e Inform                                         | ntion —                                            |                                              |                        |               |                   |                       |                       |                       |        |
| Name"                    | CSS-Br1_                      | Phones_/                                         | halog                                              |                                              |                        |               |                   |                       |                       |                       |        |
| Descriptio               | n CSS-Br1_                    | Phones_/                                         | Analog                                             |                                              |                        |               |                   |                       |                       |                       |        |
| —Route Pa<br>Available I | artitions for<br>Partitions** | this Calli                                       | ng Search                                          | Space                                        |                        |               |                   |                       |                       |                       |        |
| Selected F               | Partitions                    | Partitior<br>Partitior<br>Partitior<br>Partitior | n-Br1_Phon<br>n-Br1_Phon<br>n-HQ_Phor<br>n-HQ_Phor | nes_Analog<br>nes_IP<br>nes_Analog<br>nes_IP |                        |               | *                 |                       |                       |                       |        |
| - Save                   | Delete                        | Сору                                             | Add New                                            | ]                                            |                        |               |                   |                       |                       |                       |        |
| (i) *- ind               | dicates requ                  | ired item.                                       |                                                    |                                              |                        |               |                   |                       |                       |                       | 4      |
| (i) **Se                 | elected Parti                 | tions are                                        | ordered by                                         | / highest priorit                            | У                      |               |                   |                       |                       |                       | 2737   |

1

#### Figure 51 Call Routing Class of Control CSS-CSS Branch 1 Phones IP Cisco Unified CM Administration Window

| cisco                                 | Cisco Unified CM Administration<br>For Cisco Unified Communications Solutions                                                                                                    | Navigation Cisco Unified CM Administration 💽 🤇<br>admin   About   Logou |
|---------------------------------------|----------------------------------------------------------------------------------------------------|-------------------------------------------------------------------------|
| System 👻                              | Call Routing   Media Resources  Voice Mail   Device  Application                                                                                                    | User Management ▼ Bulk Administration ▼ Help ▼                          |
| Calling Se                            | earch Space Configuration                                                                                                    | Related Links: Back To Find/List 💽 C                                    |
| 📄 Save                                | 🗙 Delete [ Copy 🕂 Add New                                                                                                    |                                                                         |
| — Status —<br>i Statu:                | s: Ready                                                                                                    |                                                                         |
| —Calling S                            | earch Space Information                                                                                                    |                                                                         |
| Name"                                 | CSS-Br1_Phones_IP                                                                                                    |                                                                         |
| Descriptio                            | n CSS-Br1_Phones_IP                                                                                                    |                                                                         |
| Route Pa<br>Available F<br>Selected F | rtitions for this Calling Search Space Partitions**  Partitions Partition-Br1_Phones_IP Partition-Br1_Phones_Analog Partition-HQ_Phones_IP Partition-HQ_Phones_IP PartitiPARTIN PartitioN_PARTIN PartitIPARTIN PartitIPARTIN PartitI | ×                                                                       |
| - Save                                | Delete Copy Add New                                                                                                    | Ω                                                                       |
| (i) **se                              | lected Partitions are ordered by highest priority                                                                                                    | 27371                                                                   |

ſ

#### Figure 52 Call Routing Class of Control CSS-CSS HQ Phones Analog Cisco Unified CM Administration Window

| cisco                              | Cisco                                  | Unified CM Ad                                                                                  | ministra                          | ation    |               |            |         | Navigation Cisc       | o Unified CM . | Administration 💌 🖸 |
|------------------------------------|----------------------------------------|------------------------------------------------------------------------------------------------|-----------------------------------|----------|---------------|------------|---------|-----------------------|----------------|--------------------|
| System 👻                           | Call Routing                           | ✓ Media Resources ✓                                                                            | Voice Mail 👻                      | Device 🔻 | Application 👻 | User Manag | ement 👻 | Bulk Administration 👻 | Help 👻         | About Logot        |
| Calling Se                         | earch Spac                             | e Configuration                                                                                |                                   |          |               |            |         | Related Lin           | ks: Back To    | Find/List 💽 🤆      |
| 🔚 Save                             | X Delete                               | Copy 🕂 Add Ne                                                                                  | W                                 |          |               |            |         |                       |                |                    |
| — Status —<br>i Statu              | ıs: Ready                              |                                                                                                |                                   |          |               |            |         |                       |                |                    |
| — Calling S<br>Name*<br>Descriptio | earch Space<br>Css-HQ_F<br>on Css-HQ_F | e <b>Information</b><br>Phones_Analog<br>Phones_Analog                                         |                                   |          |               |            |         |                       |                |                    |
| — Route Pa<br>Available I          | artitions for t<br>Partitions**        | this Calling Search Spa                                                                        | ace ———                           |          |               |            |         |                       |                |                    |
| Selected F                         | Partitions                             | Partition-HQ_Phones_<br>Partition-Br1_Phones_<br>Partition-Br1_Phones_<br>Partition-HQ_Phones_ | ▲<br>Analog<br>Analog<br>IP<br>IP |          |               | ×          |         |                       |                |                    |
| - Save                             | Delete                                 | Copy Add New                                                                                   |                                   |          |               |            |         |                       |                |                    |
| (i) *- ind<br>(i) **Se             | dicates requi<br>elected Partit        | ired item.<br>ions are ordered by hig                                                          | hest priority                     |          |               |            |         |                       |                | 273716             |

1

#### Figure 53 Call Routing Class of Control CSS-CSS HQ Phones IP Cisco Unified CM Administration Window

| diala<br>cisco                          | Cisco<br>For Cisco                           | Unified<br>Unified Col                                                  | CM AC                                                            | <b>dministr</b><br>Ins Solutions           | ation    |               |                   | Navigation Cisc       | OUnified CM | Administrati | on 💌 🕻<br>Logou |
|-----------------------------------------|----------------------------------------------|-------------------------------------------------------------------------|------------------------------------------------------------------|--------------------------------------------|----------|---------------|-------------------|-----------------------|-------------|--------------|-----------------|
| System 👻                                | Call Routing                                 | 👻 Media F                                                               | Resources 👻                                                      | Voice Mail 🔻                               | Device 👻 | Application 👻 | User Management 👻 | Bulk Administration 👻 | Help 🔻      |              |                 |
| Calling Se                              | earch Spac                                   | e Configu                                                               | ation                                                            |                                            |          |               |                   | Related Lin           | ks: Back To | Find/List    | •               |
| 📄 Save                                  | X Delete                                     | Copy                                                                    | 🕂 Add Ne                                                         | BW                                         |          |               |                   |                       |             |              |                 |
| — Status —<br>(i) Status                | ıs: Ready                                    |                                                                         |                                                                  |                                            |          |               |                   |                       |             |              |                 |
| —Calling S                              | earch Spac                                   | e Informati                                                             | on ———                                                           |                                            |          |               |                   |                       |             |              |                 |
| Name*                                   | CSS-HQ_                                      | Phones_IP                                                               |                                                                  |                                            |          |               |                   |                       |             |              |                 |
| Descriptio                              | on CSS-HQ_                                   | Phones_IP                                                               |                                                                  |                                            |          |               |                   |                       |             |              |                 |
| — Route Pa<br>Available F<br>Selected F | Partitions for<br>Partitions**<br>Partitions | Partition-F<br>Partition-F<br>Partition-E<br>Partition-F<br>Partition-F | I Search Sp<br>AQ_Phones<br>Jr1_Phones<br>JQ_Phones<br>JQ_Phones | IP<br>_Analog<br>_IP<br>_Analog<br>_Analog |          |               | *                 |                       |             |              |                 |
| - Save                                  | Delete                                       | Copy Ac                                                                 | dd New 🛛 –                                                       |                                            |          |               |                   |                       |             |              |                 |
| (i) *- ind<br>(i) **Se                  | dicates requ<br>elected Parti                | iired item.<br>tions are or                                             | dered by hi                                                      | ghest priority                             |          |               |                   |                       |             |              | 73717           |
| 0                                       |                                              |                                                                         |                                                                  |                                            |          |               |                   |                       |             |              | N               |

77

ſ

# **Configuring the Cisco Unified CM Media Resources Parameters**

Use the Cisco Unified Communications Manager Administration window to configure the media resources parameters. The media resources parameter example configurations are shown in the following sections:

- Media Resources: Annunciator Parameters, page 78
- Media Resources: Conference Bridge Parameters, page 79
- Media Resources: Media Termination Point Parameters, page 82
- Media Resources: Music on Hold Server Parameters, page 85
- Media Resources: Transcoder Parameters, page 86
- Media Resources: Media Resource Group Parameters, page 89
- Media Resources: Media Resource Group List Parameters, page 92

## **Media Resources: Annunciator Parameters**

To configure the media resources annunciator parameters for the Cisco Unified CM, click **Media Resources** > **Annunciator** menu in the Cisco Unified CM Administration window.

#### Figure 54 Media Resources Annunciator ANN 2 Cisco Unified CM Administration Window

| cisco                                | Cisco Ul<br>For Cisco Un | nified CM Ad         | ministra     | ation     |               |                   | Navigation Cisco Unified CM Adm | inistration 💌 🕻 |
|--------------------------------------|--------------------------|----------------------|--------------|-----------|---------------|-------------------|---------------------------------|-----------------|
| System 👻                             | Call Routing 👻           | Media Resources 👻    | Voice Mail 👻 | Device 🔻  | Application 👻 | User Management 👻 | Bulk Administration 👻 Help 👻    | Logic Cogot     |
| Annuncia                             | tor Configura            | tion                 |              |           |               |                   | Related Links: Back To Fin      | d/List 🖵 🤅      |
| 🔚 Save                               | 🎦 Reset                  |                      |              |           |               |                   |                                 |                 |
| — Status —<br>i Statu<br>— Device Ir | s: Ready                 |                      |              |           |               |                   |                                 |                 |
| Registratio                          | on Registered            | with Cisco Unified C | ommunication | s Manager | 40.40.97.2    |                   |                                 |                 |
| Server*                              | s 10.40.97.2             | )                    |              | -         |               |                   |                                 |                 |
| Name*                                | ANN_2                    | •                    |              |           |               |                   |                                 |                 |
| Descriptio                           | n ANN_2_Ent              | t1-HQ-CUCM           |              |           |               |                   |                                 |                 |
| Device Po                            | ol* DevicePoo            | I_HQ_IP_Phones       |              | -         |               |                   |                                 |                 |
| Location*                            | Hub_HQ                   |                      |              | •         |               |                   |                                 |                 |
| – <u>Save</u>                        | Reset dicates require    | d item.              |              |           |               |                   |                                 |                 |
|                                      |                          |                      |              |           |               |                   |                                 |                 |

# **Media Resources: Conference Bridge Parameters**

ſ

To configure the media resources conference bridge parameters for the Cisco Unified CM, click **Media Resources > Conference Bridge** menu in the Cisco Unified CM Administration window.

#### Figure 55 Media Resources Conference Bridges Cisco Unified CM Administration Window

| սիսիս      | Cisco Unified CM               | Administratio        | n                 |                    | Navigation Cisco       | Unified CM Ad | ministratio | n 🔽 🤇 |
|------------|--------------------------------|----------------------|-------------------|--------------------|------------------------|---------------|-------------|-------|
| cisco      | For Cisco Unified Communica    | tions Solutions      |                   |                    |                        | admin         | About       | Logou |
| System 👻   | Call Routing 👻 Media Resources | ▼ Voice Mail ▼ Devic | e 👻 Application 👻 | User Management 👻  | Bulk Administration 👻  | Help 👻        |             |       |
| Find and   | l List Conference Bridges      |                      |                   |                    |                        |               |             |       |
| Add N      | New 🔛 Select All 🔛 Clear All   | 💥 Delete Selected 🧣  | Reset Selected    |                    |                        |               |             |       |
| — Status – |                                |                      |                   |                    |                        |               |             |       |
| 3 rei      | cords found                    |                      |                   |                    |                        |               |             |       |
|            |                                |                      |                   |                    |                        |               |             |       |
| Confere    | ence Bridges (1 - 3 of 3)      |                      |                   |                    |                        | Rows p        | er Page 5   | 0 🔽   |
| Find Cont  | ference Bridges where Name     | 💌 begins with 💌      |                   | Find Clear Fil     | ter 🕂 😑                |               |             |       |
|            | Conference Bridge Name 🕇       | Description          | Device Po         | ol                 | Status                 | IP            | Address     | Copy  |
| CF         | FB_2                           | CFB_2-Ent1-HQ        | <u>Default</u>    | Regis              | stered with 10.40.97.2 | 2 10.40       | 0.97.2      | ß     |
|            | ON001AA29DF631                 | CFB-Ent1-Br1         | DevicePool Br1 DS | <u>Pfarm</u> Regis | stered with 10.40.97.2 | 2 10.40       | 0.103.1     | ß     |
|            | ON111222333                    | CFB-Ent1-HQ          | DevicePool HQ DS  | <u>Pfarm</u> Regis | stered with 10.40.97.2 | 2 10.40       | 0.97.1      | ß     |
| Add N      | ew Select All Clear All        | Delete Selected      | Reset Selected    |                    |                        |               |             |       |

#### Figure 56 Media Resources Conference Bridges CFB Enterprise 1 Branch 1 Cisco Unified CM Administration Window

| alada Cisco                                                              | Unified CM Administration                                                                                                    | Navigation Cisco Unified CM Administration 💌 🕻 |
|--------------------------------------------------------------------------|----------------------------------------------------------------------------------------------------|------------------------------------------------|
| For Cisco                                                                | ) Unified Communications Solutions                                                                                              | admin About Logou                              |
| System 👻 🛛 Call Routin                                                   | g 👻 Media Resources 👻 Voice Mail 👻 Device 👻 Application 👻 User Management 👻                                                     | Bulk Administration 👻 Help 👻                   |
| Conference Bridge                                                        | Configuration Related Links: Back To Find,                                                                                      | /List                                          |
| 🔚 Save 🗶 Delete                                                          | 🗈 🗋 Copy 🎦 Reset 👍 Add New                                                                                                    |                                                |
| — Status ————                                                            |                                                                                                    |                                                |
| 🚺 Status: Ready                                                          |                                                                                                    |                                                |
| - Conference Bridge<br>Conference Bridge :<br>Registration<br>IP Address | Information<br>CON001AA29DF631 (CFB-Ent1-Br1)<br>Registered with Cisco Unified Communications Manager 10.40.97.2<br>10.40.103.1 |                                                |
| - IOS Conference Bri<br>Conference Bridge Ty<br>Conference Bridge N      | idge Info<br>/pe* Cisco IOS Enhanced Conference Bridge                                                                          |                                                |
| Description                                                              | CCRD_Ept1_Br1                                                                                                    |                                                |
| Device Pool*                                                             | DevicePool_Br1_DSPfarm                                                                                                    |                                                |
| Common Device Con                                                        | figuration < None >                                                                                                    |                                                |
| Location*                                                                | Hub_Br1                                                                                                    |                                                |
| Device Security Mode                                                     | * Non Secure Conference Bridge                                                                                                  |                                                |
| - Save Delete                                                            | Copy Reset Add New                                                                                                    | 39                                             |
| (i) *- indicates req                                                     | uired item.                                                                                                    | 2737                                           |

1

#### Figure 57 Media Resources Conference Bridges CFB Enterprise 1 HQ Cisco Unified CM Administration Window

| ababa                                                                                    | Cisco Unifi                                                                                                    | ed CM Admin                                                                                                    | istration                              |                 |                     | Navigation Cisco      | ) Unified CM A | Administration |        |
|------------------------------------------------------------------------------------------|----------------------------------------------------------------------------------------------------|----------------------------------------------------------------------------------------------------|----------------------------------------|-----------------|---------------------|-----------------------|----------------|----------------|--------|
| cisco                                                                                    | For Cisco Unified                                                                                               | Communications Solu                                                                                                   | itions                                 |                 |                     |                       | admin          | About          | Logou  |
| System 👻                                                                                 | Call Routing 👻 Med                                                                                              | ia Resources 👻 Voice I                                                                                                | Mail 👻 Device 🖣                        | - Application 👻 | User Management 👻   | Bulk Administration 👻 | Help 👻         |                |        |
| Conferen                                                                                 | ce Bridge Configu                                                                                               | ration                                                                                                    |                                        | Related L       | inks: Back To Find/ | List                  |                |                | - C    |
| 📄 Save                                                                                   | 🗙 Delete 🗋 Co                                                                                                   | py 🎦 Reset 🕂 A                                                                                                    | dd New                                 |                 |                     |                       |                |                |        |
| — Status —<br>i Statu                                                                    | ıs: Ready                                                                                                    |                                                                                                    |                                        |                 |                     |                       |                |                |        |
| — Conferen<br>Conferen<br>Registrati<br>IP Addres                                        | nce Bridge Informat<br>ce Bridge : CON1112<br>ion Registere<br>is 10.40.97.                                     | ion<br>22333 (CFB-Ent1-HQ)<br>d with Cisco Unified Co<br>1                                                            | ommunications I                        | Manager 10.40.  | 97.2                |                       |                |                |        |
| IOS Conf<br>Conference<br>Description<br>Device Po<br>Common I<br>Location*<br>Device Se | ference Bridge Info<br>ce Bridge Type*<br>ce Bridge Name*<br>on<br>ool*<br>Device Configuration<br>curity Mode* | Cisco IOS Enhanced C<br>CON111222333<br>CFB-Ent1-HQ<br>DevicePool_HQ_DSP<br>< None ><br>Hub_HQ<br>Non Secure Conferer | Conference Bride<br>farm<br>nce Bridge |                 |                     |                       |                |                |        |
| – Save j                                                                                 | Delete Copy                                                                                                    | Reset Add New                                                                                                    |                                        |                 |                     |                       |                |                | 273737 |

ſ

# **Media Resources: Media Termination Point Parameters**

To configure the media resources media termination point parameters for the Cisco Unified CM, click **Media Resources > Media Termination Point** menu in the Cisco Unified CM Administration window.

#### Figure 58 Media Resources Media Termination Point Cisco Unified CM Administration Window

| abola Cisco Unified CM Administration |                    |                        |                |                |                       |         |             | Navigation Cisc       | o Unified CM A | dministra | tion 💌 🤇 |
|---------------------------------------|--------------------|------------------------|----------------|----------------|-----------------------|---------|-------------|-----------------------|----------------|-----------|----------|
| cisco                                 | For Cisco Uni      | ified Communicatio     | ns Solutions   |                |                       |         |             |                       | admin          | About     | Logou    |
| System 🖣                              | Call Routing 👻     | Media Resources 👻      | Voice Mail 🔻   | Device 👻       | Application $\bullet$ | User Ma | anagement 👻 | Bulk Administration 🔻 | Help 🔻         |           |          |
| Find an                               | d List Media Ter   | mination Points        |                |                |                       |         |             |                       |                |           |          |
| 🕂 Add                                 | New 🔛 Select A     | All 🔛 Clear All        | 🗧 Delete Selec | ted 🎦 R        | eset Selected         |         |             |                       |                |           |          |
| — Status                              |                    |                        |                |                |                       |         |             |                       |                |           |          |
| i) 3 n                                | ecords found       |                        |                |                |                       |         |             |                       |                |           |          |
|                                       |                    |                        |                |                |                       |         |             |                       |                |           |          |
| Media                                 | Termination Poir   | nt <i>(1 - 3 of 3)</i> |                |                |                       |         |             |                       | Rows           | per Page  | 50 💌     |
| Find Me                               | dia Termination Po | oint where Name        | 💌 begin        | s with 💌       |                       |         | Find Cle    | ar Filter 🛛 🕂 😑       |                |           |          |
|                                       | Nam                | ne≜ D                  | escription     |                | Device Pool           |         |             | Status                | IP Address     | ;         | Сору     |
|                                       | MTP001AA2          | 9DF631 MTP-E           | nt1-Br1        | DevicePo       | ol Br1 DSPfar         | m       | Registered  | with 10.40.97.2       | 10.40.103.1    | L 🗅       |          |
|                                       | MTP111222          | <u>333</u> MTP-E       | nt1-HQ         | DevicePo       | iol HQ DSPfar         | m       | Registered  | with 10.40.97.2       | 10.40.97.1     | ß         |          |
|                                       | MTP 2              | MTP_2                  | 2-Ent1-HQ      | <u>Default</u> |                       |         | Registered  | with 10.40.97.2       | 10.40.97.2     | Not       | Allowed  |
| Add I                                 | lew Select All     | Clear All              | )elete Selecte | d R            | eset Selected         |         |             |                       |                |           |          |

1

#### Figure 59 Media Resources Media Termination Point MTP Enterprise 1 Branch 1 Administration Window

| cisco                                                                                      | Cisco Unified CM Administration<br>For Cisco Unified Communications Solutions                                                                                                    | Navigation Cisco Unified CM Administration 💌 🤇 |  |  |  |  |  |  |  |  |
|--------------------------------------------------------------------------------------------|----------------------------------------------------------------------------------------------------|------------------------------------------------|--|--|--|--|--|--|--|--|
| System 👻                                                                                   | Call Routing   Media Resources  Voice Mail  Device  Application  User Management                                                                                                    | Bulk Administration + Help +                   |  |  |  |  |  |  |  |  |
| Media Ter                                                                                  | rmination Point Configuration                                                                                                    | Related Links: Back To Find/List 💽 G           |  |  |  |  |  |  |  |  |
| 🔚 Save                                                                                     | 🗙 Delete 📔 Copy 🎦 Reset 🕂 Add New                                                                                                    |                                                |  |  |  |  |  |  |  |  |
| — Status —<br>() Statu                                                                     | is: Ready                                                                                                    |                                                |  |  |  |  |  |  |  |  |
| - Media Te<br>Registrati<br>IP Addres<br>Media Ter<br>Media Ter<br>Descriptic<br>Device Po | Media Termination Point Information         Registration       Registered with Cisco Unified Communications Manager 10.40.97.2         IP Address       10.40.103.1         Media Termination Point Type*       Cisco IOS Enhanced Software Media Termination Point         Media Termination Point Name*       MTP001AA29DF631         Description       MTP-Ent1-Br1         Device Pool*       DevicePool_Br1_DSPfarm |                                                |  |  |  |  |  |  |  |  |
| - Save                                                                                     | Delete Copy Reset Add New dicates required item.                                                                                                    |                                                |  |  |  |  |  |  |  |  |

ſ

#### Figure 60 Media Resources Media Termination Point MTP Enterprise 1 HQ Cisco Unified CM Administration Window

| diala<br>cisco         | Cisco Unifie<br>For Cisco Unified C | d CM Administr            | ation        |               |                   | Navigation Cisco              | Unified CM a | Administrati | on 🔽 🤇 |
|------------------------|-------------------------------------|---------------------------|--------------|---------------|-------------------|-------------------------------|--------------|--------------|--------|
| System 👻               | Call Routing 👻 Media                | Resources 👻 Voice Mail 👻  | Device 🔻     | Application 👻 | User Management 👻 | Bulk Administration $ ullet $ | Help 🔻       |              |        |
| Media Tei              | rmination Point Cor                 | ifiguration               |              |               |                   | Related Link                  | s: Back To   | Find/List    | •      |
| 🔚 Save                 | 🗙 Delete [ 🗋 Cop                    | / 🎦 Reset 🕂 Add Nev       | ٧            |               |                   |                               |              |              |        |
| — Status —<br>() Statu | is: Ready                           |                           |              |               |                   |                               |              |              |        |
| —Media Te              | ermination Point Info               | mation                    |              |               |                   |                               |              |              |        |
| Registrati             | on                                  | Registered with Cisco Uni | fied Commu   | nications Man | ager 10.40.97.2   |                               |              |              |        |
| IP Addres              | is<br>mination Doint Type*          | Cisco IOS Ephapood Soft   | vara Madia ' | Tormination D | aint              |                               |              |              |        |
| Media Ter              | mination Point Name*                |                           | vare meula   |               | Diric             |                               |              |              |        |
|                        |                                     | MIP111222333              |              |               |                   |                               |              |              |        |
| Descriptio             | n                                   | MTP-Ent1-HQ               |              |               |                   |                               |              |              |        |
| Device Po              | iol*                                | DevicePool_HQ_DSPfarm     |              | •             |                   |                               |              |              |        |
| - Save                 | Delete Copy R                       | eset Add New              |              |               |                   |                               |              |              |        |

1

## **Media Resources: Music on Hold Server Parameters**

To configure the media resources music on hold server parameters for the Cisco Unified CM, click **Media Resources > Music On Hold Server** menu in the Cisco Unified CM Administration window.

#### Figure 61 Media Resources Music on Hold Server MOH Enterprise 1 HQ Cisco Unified CM Administration Window

| Cisco Unified<br>Cisco Unified C                                                  | d CM Administration                                                                 | Navigation Cisco Unified CM Administration 💌 🖸<br>admin About Logou |
|-----------------------------------------------------------------------------------|-------------------------------------------------------------------------------------|---------------------------------------------------------------------|
| System 👻 Call Routing 👻 Media                                                     | Resources 👻 Voice Mail 👻 Device 👻 Application 👻 User Management 👻                   | Bulk Administration 👻 Help 👻                                        |
| Music On Hold (MOH) Serve                                                         | · Configuration                                                                     | Related Links: Back To Find/List 💽 G                                |
| 🔚 Save 🏾 🎦 Reset                                                                  |                                                                                     |                                                                     |
| Status<br>Status: Ready                                                           |                                                                                     |                                                                     |
| —Device Information ———                                                           |                                                                                     |                                                                     |
| Registration                                                                      | Registered with Cisco Unified Communications Manager 10.40.97.2                     |                                                                     |
| Host Server*                                                                      | 10.40.97.2                                                                          |                                                                     |
| Music On Hold Server Name*                                                        | MOH-Ent1                                                                            |                                                                     |
| Description                                                                       | MOH Ent1-HO                                                                         |                                                                     |
| Device Pool*                                                                      | Default                                                                             |                                                                     |
| Location*                                                                         | Hub_HQ                                                                              |                                                                     |
| Maximum Half Duplex Streams*                                                      | 250                                                                                 |                                                                     |
| Maximum Multicast Connections                                                     | * 30                                                                                |                                                                     |
| Fixed Audio Source Device                                                         |                                                                                     |                                                                     |
| Run Flag*                                                                         | Yes                                                                                 |                                                                     |
| —Multicast Audio Source Inforr                                                    | nation —                                                                            |                                                                     |
| 🗆 Enable Multicast Audio Sour                                                     | es on this MOH Server                                                               |                                                                     |
| Base Multicast IP Address*                                                        | .0.0.0                                                                              |                                                                     |
| Base Multicast Port Number* 🛛                                                     | (Even numbers only)                                                                 |                                                                     |
| Increment Multicast on*                                                           | Port Number C IP Address                                                            |                                                                     |
| Coloria d Multico d Aurilla Com                                                   |                                                                                     |                                                                     |
| Selected Multicast Audio Sour<br>There are no Music On Hold Aud<br>Audio Sources. | 'ces'<br>Jio Sources selected for Multicasting. Click Configure Audio Sources in th | e top right corner of the page to select Multicast                  |

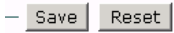

Γ

(i) \*- indicates required item.

# **Media Resources: Transcoder Parameters**

To configure the media resources transcoder parameters for the Cisco Unified CM, click **Media Resources > Transcoder** menu in the Cisco Unified CM Administration window.

#### Figure 62 Media Resources Transcoder Cisco Unified CM Administration Window

| cisco                            | Unified CM Administration                                                   | n 💌 🤇<br>Logou        |                                |                                |             |      |  |  |  |  |
|----------------------------------|-----------------------------------------------------------------------------|-----------------------|--------------------------------|--------------------------------|-------------|------|--|--|--|--|
| System 👻                         | Call Routing 👻 Media Resour                                                 | ces 👻 Voice Mail 👻 De | wice 👻 Application 👻 User Mana | gement 👻 Bulk Administration 👻 | Help 👻      |      |  |  |  |  |
| Find and                         | Find and List Transcoders                                                   |                       |                                |                                |             |      |  |  |  |  |
| Add N                            | Vew 🔲 Select All 🔛 Clear                                                    | All 🙀 Delete Selected | Reset Selected                 |                                |             |      |  |  |  |  |
| -Status -<br>i) 2 rec<br>Transco | -Status<br>2 records found<br>Transcoder (1 - 2 of 2)<br>Rows per Page 50 V |                       |                                |                                |             |      |  |  |  |  |
| Find Tran                        | scoder where Name                                                           | begins with 💌         | Find Clear F                   | Filter 🕂 🗢                     |             |      |  |  |  |  |
|                                  | Name 🕇                                                                      | Description           | Device Pool                    | Status                         | IP Address  | Copy |  |  |  |  |
| МТ                               | XCD001AA29DF631                                                             | XCODE-Ent1-Br1        | DevicePool Br1 DSPfarm         | Registered with 10.40.97.2     | 10.40.103.1 | ß    |  |  |  |  |
|                                  | XCODE111222333                                                              | XCODE-Ent1-HQ         | DevicePool HQ_DSPfarm          | Registered with 10.40.97.2     | 10.40.97.1  | ß    |  |  |  |  |
| Add Ne                           | ew Select All Clear All                                                     | Delete Selected       | Reset Selected                 |                                |             |      |  |  |  |  |

1

| Figure 63 Media Resources Transcoder XC                                                                                                    | CODE Enterprise 1 Branch 1 Cisco Unified CM Administration Window   | /   |
|----------------------------------------------------------------------------------------------------|---------------------------------------------------------------------|-----|
| Cisco Unified CM Administrations                                                                                                    | ON Navigation Cisco Unified CM Administration                       | J C |
| System ▼ Call Routing ▼ Media Resources ▼ Voice Mail ▼ De                                                                                                    | vice 👻 Application 👻 User Management 👻 Bulk Administration 👻 Help 👻 |     |
| Transcoder Configuration                                                                                                    | Related Links: Back To Find/List                                    | - 0 |
| 🔚 Save 🗙 Delete 🗈 Copy 省 Reset 🕂 Add New                                                                                                    |                                                                     |     |
| Transcoder Information Transcoder: XCD001AA29DF631 (XCODE-Ent1-Br1) Registration Registered with Cisco Unified Communications N IP Address 10.40.103.1  IOS Transcoder Info Transcoder Tupo* Cisco IOS Ephagoed Mode Tupo* | Manager 10.40.97.2                                                  |     |
| Description XCODE-Ent1-Br1                                                                                                    |                                                                     |     |
| Device Name* XCD001AA29DF631                                                                                                    |                                                                     |     |
| Device Pool* DevicePool_Br1_DSPfarm                                                                                                    | View Details                                                        |     |
| Common Device Configuration < None >                                                                                                    | View Details                                                        |     |
| Special Load Information                                                                                                    | Leave blank to use default                                          |     |
| - Save Delete Copy Reset Add New                                                                                                    |                                                                     |     |

ſ

| Enterprise 1 HQ Cisco Unified CM E | xample Configurati | on |
|------------------------------------|--------------------|----|

#### Figure 64 Media Resources Transcoder XCODE Enterprise 1 HQ Cisco Unified CM Administration Window

| abola Cisco Unified CM Administration                                                                                                    | Navigation _Cisco Unified CM Administration 💌 🕻  |
|----------------------------------------------------------------------------------------------------|--------------------------------------------------|
| CISCO For Cisco Unified Communications Solutions                                                                                                    | admin   About   Logou                            |
| System ▼ Call Routing ▼ Media Resources ▼ Voice Mail ▼ Device ▼ Application                                                                                                 | ✓ User Management ✓ Bulk Administration ✓ Help ✓ |
| Transcoder Configuration                                                                                                    | Related Links: Back To Find/List 💽 G             |
| 🔚 Save 🗶 Delete 🗋 Copy 嗋 Reset 🕂 Add New                                                                                                    |                                                  |
| Transcoder Information<br>Transcoder: XCODE111222333 (XCODE-Ent1-HQ)<br>Registration Registered with Cisco Unified Communications Manager 10.40.97<br>IP Address 10.40.97.1 | 2                                                |
| — IOS Transcoder Info                                                                                                    |                                                  |
| Transcoder Type* Cisco IOS Enhanced Media Termination Point                                                                                                    | -                                                |
| VCODE-Ent1-HQ                                                                                                    |                                                  |
| Device Name* XCODE111222333                                                                                                    | ]                                                |
| Device Pool* DevicePool_HQ_DSPfarm 💌                                                                                                    | View Details                                     |
| Common Device Configuration < None >                                                                                                    | View Details                                     |
| Special Load Information                                                                                                    | Leave blank to use default                       |
| - Save Delete Copy Reset Add New                                                                                                    |                                                  |

1

# Media Resources: Media Resource Group Parameters

ſ

To configure the media resources media resource group parameters for the Cisco Unified CM, click **Media Resources > Media Resource Group** menu in the Cisco Unified CM Administration window.

#### Figure 65 Media Resources-Media Resource Group Cisco Unified CM Administration Window

| cisco                                         | Cisco Unified CM Administratio<br>For Cisco Unified Communications Solutions                                                                                       | n                                    | Navigation Cisco U      | nified CM Administration 💌 C |  |  |  |  |  |
|-----------------------------------------------|----------------------------------------------------------------------------------------------------|--------------------------------------|-------------------------|------------------------------|--|--|--|--|--|
| System 👻                                      | Call Routing 👻 Media Resources 👻 Voice Mail 👻 Devi                                                                                                    | ce 👻 Application 👻 User Management 👻 | Bulk Administration 👻 🖡 | Help 🔻                       |  |  |  |  |  |
| Find and                                      | List Media Resource Groups                                                                                                    |                                      |                         |                              |  |  |  |  |  |
| 🕂 Add N                                       | lew 🔛 Select All 🔛 Clear All 🙀 Delete Selected                                                                                                    |                                      |                         |                              |  |  |  |  |  |
| - Status -<br>i 2 rec<br>Media R<br>Find Medi | Status         1) 2 records found         Media Resource Group (1 - 2 of 2)         Find Media Resource Group where Name begins with Find Clear Filter Description |                                      |                         |                              |  |  |  |  |  |
|                                               | Name 🔺                                                                                                    | Description                          | Multicast               | Сору                         |  |  |  |  |  |
|                                               | Br1 HW MRG                                                                                                    | Ent 1 Br1                            | false                   | 6                            |  |  |  |  |  |
|                                               | HQ HW MRG                                                                                                    | Ent 1 HQ                             | false                   | ß                            |  |  |  |  |  |
| Add Ne                                        | w Select All Clear All Delete Selected                                                                                                    |                                      |                         |                              |  |  |  |  |  |

#### Figure 66 Media Resources-Media Resource Group Enterprise 1 Branch 1 Cisco Unified CM Administration Window

| cisco                   | Cisco Unified CM Administration Navigation Cisco Unifie<br>For Cisco Unified Communications Solutions a               | d CM Administration 💌 🕻<br>dmin   About   Logou |
|-------------------------|----------------------------------------------------------------------------------------------------|-------------------------------------------------|
| System 👻                | Call Routing 👻 Media Resources 👻 Voice Mail 👻 Device 👻 Application 👻 User Management 👻 Bulk Administration 👻 Help     | •                                               |
| Media Res               | ource Group Configuration Related Links: Ba                                                                           | ck To Find/List 💽 🤇                             |
| 🔚 Save                  | 🗙 Delete 🗋 Copy 🌯 Reset 🕂 Add New                                                                                     |                                                 |
| — Status —<br>i Statu:  | : Ready                                                                                                    |                                                 |
| — Media Re<br>Media Res | source Group Status<br>ource Group: Br1_HW_MRG (used by 11 devices)                                                   |                                                 |
| —Media Re               | source Group Information                                                                                              |                                                 |
| Name                    | Br1_HW_MRG                                                                                                    |                                                 |
| Descriptio              | Ent 1 Br1                                                                                                    |                                                 |
| - Dauisas f             | ny this Croup                                                                                                    |                                                 |
| Available M             | Iedia Resources** ANN_2<br>CFB_2<br>CON111222333<br>MTP_111222333<br>MTP_2<br>▼                                       |                                                 |
| Selected N              | edia Resources* CON001AA29DF631 (CFB)<br>MOH-Ent1 (MOH)<br>MTP001AA29DF631 (MTP)<br>XCD001AA29DF631 (XCODE)           |                                                 |
| 🗆 Use Mu                | lticast for MOH Audio (If at least one multicast MOH resource is available)                                           |                                                 |
| - Save                  | Delete Copy Reset Add New                                                                                             |                                                 |
| (i) *- inc              | icates required item.                                                                                                 | 746                                             |
| <b>(i)</b> **Ind        | ludes Annunciators (ANN), Conference Bridges (CFB), Media Termination Points (MTP), Music On Hold Servers (MOH) and T | ranscoders (XCODE)                              |

1

| cisco                   | Cisco Unif                               | ied CM Ad                                                  | ministra                                | tion        |                  |                       | Navigation Cisco      | Unified CM Administration                      |
|-------------------------|------------------------------------------|------------------------------------------------------------|-----------------------------------------|-------------|------------------|-----------------------|-----------------------|------------------------------------------------|
| System 👻                | Call Routing 👻 Me                        | dia Resources 🔻                                            | Voice Mail 👻                            | Device 🔻    | Application 👻    | User Management 👻     | Bulk Administration 👻 | Help -                                         |
| Media Re                | source Group Co                          | nfiguration                                                |                                         |             |                  |                       | Related Lini          | <s: back="" find="" list<="" td="" to=""></s:> |
| ave 🔚                   | X Delete 🗋 C                             | Copy 🎦 Reset                                               | 🕂 Add New                               |             |                  |                       |                       |                                                |
| — Status —<br>i Statu   | us: Ready                                |                                                            |                                         |             |                  |                       |                       |                                                |
| — Media Re<br>Media Res | esource Group Stat<br>source Group: HQ_H | tus<br>HW_MRG (used b                                      | y 19 devices)                           |             |                  |                       |                       |                                                |
| — Media Re<br>Name*     | esource Group Info<br>HQ_HW_MRG          | ormation ———                                               |                                         |             |                  |                       |                       |                                                |
| Descriptio              | on Ent 1 HQ                              |                                                            |                                         |             |                  |                       |                       |                                                |
| -Devices                | for this Group                           |                                                            |                                         |             |                  |                       |                       |                                                |
| Available               | Media Resources**                        | ANN_2<br>CFB_2<br>CON001AA29D<br>MTP001AA29DF<br>MTP_2     | F631<br>631                             |             |                  | •<br>•                |                       |                                                |
| Selected I              | Media Resources*                         | CON11122233<br>MOH-Ent1 (MO<br>MTP111222333<br>XCODE111222 | 3 (CFB)<br>H)<br>3 (MTP)<br>333 (XCODE) |             |                  | *                     |                       |                                                |
| 🗆 Use Mi                | ulticast for MOH Aud                     | dio (If at least on                                        | e multicast M                           | OH resour   | ce is available) |                       |                       |                                                |
| - Save                  | Delete Copy                              | Reset Add                                                  | New                                     |             |                  |                       |                       |                                                |
| (i) *- in               | dicates required ite                     | m.                                                         |                                         |             |                  |                       |                       |                                                |
| (i) **In                | cludes Annunciator:                      | s (ANN), Confere                                           | nce Bridges ((                          | CFB), Media | a Termination A  | Points (MTP), Music O | n Hold Servers (MOH)  | and Transcoders (XCODE)                        |

### Figure 67 Media Resources-Media Resource Group Enterprise 1 HQ Cisco Unified CM Administration Window

ſ

# Media Resources: Media Resource Group List Parameters

To configure the media resources media resource group list parameters for the Cisco Unified CM, click **Media Resources > Media Resource Group List** menu in the Cisco Unified CM Administration window.

#### Figure 68 Media Resources-Media Resource Group List Cisco Unified CM Administration Window

| cisco                 | <b>Cisco U</b><br>For Cisco Un                     | nified CM Ac       | <b>ministrati</b><br>ns Solutions | ion       |               |                 | Navigatior                          | Cisco   | Unified CM | Administra<br>About | tion 💌 🤇 |
|-----------------------|----------------------------------------------------|--------------------|-----------------------------------|-----------|---------------|-----------------|-------------------------------------|---------|------------|---------------------|----------|
| System 👻              | Call Routing 👻                                     | Media Resources 🔻  | Voice Mail 👻 De                   | evice 🔻 A | Application 👻 | User Management | <ul> <li>Bulk Administra</li> </ul> | ation 👻 | Help 👻     |                     |          |
| Find and              | List Media Re                                      | source Group List  | s                                 |           |               |                 |                                     |         |            |                     |          |
| 🕂 Add N               | Add New 🏢 Select All 🔛 Clear All 💥 Delete Selected |                    |                                   |           |               |                 |                                     |         |            |                     |          |
| - Status -<br>i 2 rec | ords found                                         |                    |                                   |           |               |                 |                                     |         |            |                     |          |
| Media R               | esource Group                                      | List (1 - 2 of 2)  |                                   |           |               |                 |                                     |         | Row:       | s per Page          | 50 🔽     |
| Find Medi             | a Resource Gro                                     | up List where Name | begins with 💌                     |           |               | Find Clear Filt | er 🕂 😑                              |         |            |                     |          |
|                       |                                                    |                    |                                   | 1         | Name 🕈        |                 |                                     |         |            | Сору                |          |
|                       |                                                    | Br1 HW MRG         | L                                 |           |               |                 |                                     | ß       |            |                     |          |
|                       |                                                    | HQ HW MRG          | =                                 |           |               |                 |                                     | ß       |            |                     |          |
| Add Ne                | ew Select Al                                       | l Clear All I      | Delete Selected                   |           |               |                 |                                     |         |            |                     |          |

1

| Figure 6                               | 9 Media Resources-Media Resource Group List Branch 1 HW MRGL                           | Cisco Unified CM Administration Window         |
|----------------------------------------|----------------------------------------------------------------------------------------|------------------------------------------------|
| alulu<br>cisco                         | Cisco Unified CM Administration                                                        | Navigation Cisco Unified CM Administration 💌 🕻 |
|                                        | For Cisco Unified Communications Solutions                                             | admin About Logou                              |
| System 👻                               | Call Routing ▼ Media Resources ▼ Voice Mail ▼ Device ▼ Application ▼ User Management ▼ | Bulk Administration 👻 Help 👻                   |
| Media Re:                              | source Group List Configuration                                                        | Related Links: Back To Find/List 💽 🤇           |
| 🔚 Save                                 | 🗙 Delete 📋 Copy 🎦 Reset 🕂 Add New                                                      |                                                |
| —Status —                              |                                                                                        |                                                |
| (i) Statu                              | s: Ready                                                                               |                                                |
| — Media Re<br>Media Res<br>— Media Res | source Group List Status<br>cource Group List: Br1 HW MRGL (used by 11 devices)        |                                                |
| Name* B                                | 1 HW MRGL                                                                              |                                                |
| — Media Re                             | source Groups for this List                                                            |                                                |
| Available                              |                                                                                        |                                                |
| Selected I                             | Media Resource Groups Br1_HW_MRG                                                       |                                                |
| - Save                                 | Delete Copy Reset Add New                                                              | 0                                              |
| (i) *- ini                             | dicates required item.                                                                 | 73737                                          |

#### w

ſ

#### Figure 70 Media Resources-Media Resource Group List HQ HW MRGL Cisco Unified CM Administration Window

| ahaha                 | Cisco Unified CM Administration                                                      | Navigation Cisco Unified CM Administration 💌 🕻 |
|-----------------------|--------------------------------------------------------------------------------------|------------------------------------------------|
| cisco                 | For Cisco Unified Communications Solutions                                           | admin About Logou                              |
| System $\star$        | Call Routing 👻 Media Resources 👻 Voice Mail 👻 Device 👻 Application 👻 User Management | t 👻 Bulk Administration 👻 Help 👻               |
| Media Re              | source Group List Configuration                                                      | Related Links: Back To Find/List 💽 🤆           |
| 🔚 Save                | 🗙 Delete 📋 Copy 🎦 Reset 🕂 Add New                                                    |                                                |
| -Status -<br>i Statu  | ıs: Ready                                                                            |                                                |
| — Media R<br>Media Re | esource Group List Status<br>source Group List: HQ HW MRGL (used by 19 devices)      |                                                |
| —Media R<br>Name* ⊩   | esource Group List Information<br>Q HW MRGL                                          |                                                |
| —Media R<br>Available | esource Groups for this List<br>Media Resource Groups Br1_HW_MRG                     |                                                |
| Selected              | Media Resource Groups HQ_HW_MRG                                                      | ×                                              |
| - Save                | Delete Copy Reset Add New                                                            | 20                                             |
| (i) *- ir             | dicates required item.                                                               | 2737                                           |

1

# **Configuring the Cisco Unified CM Voice Mail Parameters**

Use the Cisco Unified Communications Manager Administration window to configure the voice mail parameters. The voice mail parameter example configurations are shown in the following sections:

- Voice Mail: Cisco Voice Mail Port Parameters, page 95
- Voice Mail: Message Waiting Parameters, page 97
- Voice Mail: Voice Mail Pilot Parameters, page 100
- Voice Mail: Voice Mail Profile Parameters, page 101

## **Voice Mail: Cisco Voice Mail Port Parameters**

I

To configure the voice mail Cisco voice mail port parameters for the Cisco Unified CM, click **Voice Mail** > **Cisco Voice Mail Port** menu in the Cisco Unified CM Administration window.

#### Figure 71 Voice Mail Cisco Voice Mail Port Cisco Unified CM Administration Window

| cis           | CISCO Unified CM Administration Navigation Cisco Unified CM Administration Cisco Unified CM Administration Cisco Unified Communications Solutions admin About Logo |                              |                         |                                     |                             |             |                                   |                                  |                            |      |  |
|---------------|----------------------------------------------------------------------------------------------------|------------------------------|-------------------------|-------------------------------------|-----------------------------|-------------|-----------------------------------|----------------------------------|----------------------------|------|--|
| Syster        | System 👻 Call Routing 👻 Media Resources 👻 Voice Mail 👻 Device 👻 Application 👻 User Management 👻 Bulk Administration 👻 Help 👻                                       |                              |                         |                                     |                             |             |                                   |                                  |                            |      |  |
| Find          |                                                                                                    |                              |                         |                                     |                             |             |                                   |                                  |                            |      |  |
| <u>م</u> لك ا | 👍 Add New 🖽 Select All 🔠 Clear All 🛶 Delete Selected 🤄 Reset Selected                                                                                              |                              |                         |                                     |                             |             |                                   |                                  |                            |      |  |
|               |                                                                                                    |                              |                         |                                     |                             |             |                                   |                                  |                            |      |  |
| -Stat         | -Status                                                                                                    |                              |                         |                                     |                             |             |                                   |                                  |                            |      |  |
| 1             | 5 records fou                                                                                                    | nd                           |                         |                                     |                             |             |                                   |                                  |                            |      |  |
| Voi           |                                                                                                    |                              |                         |                                     |                             |             |                                   |                                  |                            |      |  |
| YUN           |                                                                                                    | (1 - 5 07 57                 |                         |                                     |                             |             | 1                                 |                                  | rs per Page <sub>[30</sub> |      |  |
| Find          | Voice Mail Poi                                                                                                    | rt where  Devic              | e Name 🔄 begins wit     | h 📕                                 |                             | Find        | Clear Filter 🛛 🕂                  |                                  |                            |      |  |
|               |                                                                                                    |                              |                         | Device                              | citem of enter sea          | aruntex     | L                                 |                                  |                            |      |  |
|               | Device<br>Name <sup>▲</sup>                                                                                                    | Description                  | Device Pool             | Security<br>Mode                    | Calling Search<br>Space     | Ext.        | Partition                         | Status                           | IP Address                 | Сору |  |
|               | <u>CiscoUM1-</u><br><u>VI1</u>                                                                                                    | Voicemail for<br>Enterprise1 | DevicePool HQ IP Phones | Non<br>Secure<br>Voice<br>Mail Port | <u>CSS-</u><br>HQ Phones IP | <u>1090</u> | <u>Partition-</u><br>HQ Phones IP | Registered<br>with<br>10.40.97.2 | 10 40.97.253               | ß    |  |
|               | <u>CiscoUM1-</u><br><u>VI2</u>                                                                                                    | Voicemail for<br>Enterprise1 | DevicePool HQ IP Phones | Non<br>Secure<br>Voice<br>Mail Port | <u>CSS-</u><br>HQ Phones IP | <u>1091</u> | <u>Partition-</u><br>HQ Phones IP | Registered<br>with<br>10.40.97.2 | 10.40.97.253               | 6    |  |
|               | <u>CiscoUM1-</u><br><u>VI3</u>                                                                                                    | Voicemail for<br>Enterprise1 | DevicePool HQ IP Phones | Non<br>Secure<br>Voice<br>Mail Port | <u>CSS-</u><br>HQ Phones IP | <u>1092</u> | <u>Partition-</u><br>HQ Phones IP | Registered<br>with<br>10.40.97.2 | 10.40.97.253               | 6    |  |
|               | <u>CiscoUM1-</u><br>VI4                                                                                                    | Voicemail for<br>Enterprise1 | DevicePool HQ IP Phones | Non<br>Secure<br>Voice<br>Mail Port | <u>CSS-</u><br>HQ Phones IP | <u>1093</u> | <u>Partition-</u><br>HQ Phones IP | Registered<br>with<br>10.40.97.2 | 10.40.97.253               | ß    |  |
|               | <u>CiscoUM1-</u><br><u>VI5</u>                                                                                                    | Voicemail for<br>Enterprise1 | DevicePool HQ IP Phones | Non<br>Secure<br>Voice<br>Mail Port | <u>CSS-</u><br>HQ Phones IP | <u>1094</u> | <u>Partition-</u><br>HQ Phones IP | Registered<br>with<br>10.40.97.2 | 10.40.97.253               | 6    |  |
| Ac            | ld New S                                                                                                    | elect All Cle                | ar All Delete Selected  | Reset                               | Selected                    |             |                                   |                                  |                            |      |  |

|  | Enterprise 1 | I HQ Cisco | Unified CN | /I Example | Configuration |
|--|--------------|------------|------------|------------|---------------|
|--|--------------|------------|------------|------------|---------------|

#### Figure 72 Voice Mail-Voice Mail Port CiscoUM1 VI1 Cisco Unified CM Administration Window

| cisco                                                     | Cisco Unified                      | <b>ed CM</b><br>Communic             | Administr<br>ations Solutions      | ation     |                |          |             | Na     | vigation Ci   | sco Unifi | ied CM .<br>admin | Administra<br>About | tion 🔽 🕻   |
|-----------------------------------------------------------|------------------------------------|--------------------------------------|------------------------------------|-----------|----------------|----------|-------------|--------|---------------|-----------|-------------------|---------------------|------------|
| System 👻                                                  | Call Routing 👻 Medi                | ia Resource:                         | s 👻 Voice Mail 👻                   | Device 🔻  | Application 👻  | User M   | anagement 👻 | Bulk A | dministration |           | p 🕶               |                     |            |
| Voice Mai                                                 | il Port Configuratic               | on                                   |                                    |           |                |          |             |        | Related L     | inks: 🖪   | Back To           | ) Find/List         | <b>▼</b> 6 |
| 📄 Save                                                    | 🗙 Delete   ြ Co                    | ıpy 🎦 Re                             | eset 🛟 Add New                     | /         |                |          |             |        |               |           |                   |                     |            |
| — Status —<br>(i) Statu                                   | is: Ready                          |                                      |                                    |           |                |          |             |        |               |           |                   |                     |            |
| — <b>Device I</b><br>Registrati<br>IP Addres<br>Port Name | <b>nformation</b><br>on<br>s<br>e* | Registered<br>10.40.97.2<br>CiscoUM1 | d with Cisco Unifie<br>253<br>-VI1 | ed Commur | nications Mana | ger 10.4 | 0.97.2      |        |               |           |                   |                     |            |
| Descriptio                                                | n                                  | Voicemail                            | for Enterprise1                    |           |                |          |             |        |               |           |                   |                     |            |
| Device Po                                                 | ol*                                | DevicePor                            | ol_HQ_IP_Phones                    | 5         | •              |          |             |        |               |           |                   |                     |            |
| Common I                                                  | Device Configuration               | < None >                             |                                    |           | •              |          |             |        |               |           |                   |                     |            |
| Calling Se                                                | arch Space                         | CSS-HQ_F                             | Phones_IP                          |           | •              |          |             |        |               |           |                   |                     |            |
| AAR Callin                                                | ig Search Space                    | < None >                             |                                    |           | •              |          |             |        |               |           |                   |                     |            |
| Location*                                                 |                                    | Hub_HQ                               |                                    |           | •              |          |             |        |               |           |                   |                     |            |
| Device Se                                                 | curity Mode*                       | Non Secu                             | re Voice Mail Port                 |           | ▼              |          |             |        |               |           |                   |                     |            |
| -Directory                                                | y Number Informatio                | on,                                  |                                    |           |                |          |             |        |               |           |                   |                     |            |
| Directory                                                 | Number*                            | ļ                                    | 1090                               |           |                |          |             |        |               |           |                   |                     |            |
| Partition                                                 |                                    | ļ                                    | Partition-HQ_Pho                   | ones_IP   |                | <b>_</b> |             |        |               |           |                   |                     |            |
| Calling Se                                                | earch Space                        | ļ                                    | CSS-HQ_Phones                      | _IP       |                | <b>•</b> |             |        |               |           |                   |                     |            |
| AAR Group                                                 | р<br>                              | ļ                                    | < None >                           |           |                | -        |             |        |               |           |                   |                     |            |
| Internal C                                                | Caller ID Display                  | ·                                    | VoiceMail                          |           |                |          |             |        |               |           |                   |                     |            |
| Internal C                                                | Caller ID Display (ASC             | :II format) 🗗                        | VoiceMail                          |           |                |          |             |        |               |           |                   |                     |            |
| External N                                                | Number Mask                        | ſ                                    | 415555XXXX                         |           |                |          |             |        |               |           |                   |                     |            |
| - Save                                                    | Delete Copy                        | Reset /                              | Add New                            |           |                |          |             |        |               |           |                   |                     | 273782     |

1

# **Voice Mail: Message Waiting Parameters**

ſ

To configure the voice mail message waiting parameters for the Cisco Unified CM, click **Voice Mail** > **Message Waiting** menu in the Cisco Unified CM Administration window.

#### Figure 73 Voice Mail Message Waiting Cisco Unified CM Administration Window

| alada                   | Cisco Ur               | nified CM Ad        | ministration        |                    |                       | Navigation Cisco               | Unified CM Adr | ministration |       |
|-------------------------|------------------------|---------------------|---------------------|--------------------|-----------------------|--------------------------------|----------------|--------------|-------|
|                         | For Cisco Uni          | ified Communication | is Solutions        |                    |                       |                                | admin          | About   I    | Logou |
| System 👻                | Call Routing 🔻         | Media Resources 👻   | Voice Mail 👻 Device | ✓ Application ✓ Us | er Management 👻       | Bulk Administration 👻          | Help 🔻         |              |       |
| Find and                | List Message           | Waiting Numbers     |                     |                    |                       |                                |                |              |       |
| Add N                   | lew 🔛 Select /         | All 🔛 Clear All     | Delete Selected     |                    |                       |                                |                |              |       |
| — Status —<br>(i) 2 rec | ords found             |                     |                     |                    |                       |                                |                |              |       |
| Messag                  | e Waiting Numb         | ers (1 - 2 of 2)    |                     |                    |                       |                                | Rows p         | er Page 50   | •     |
| Find Mess<br>Num        | sage Waiting w<br>bers | here Directory Num  | ber 💽 begins wi     | th 💌               | and wher<br>Indicator | e Message Waiting<br>is Both 💌 | Find Clear     | Filter 🕂     |       |
|                         | Director               | y Number 🕈          | Description         | Pa                 | artition              | Calling                        | ) Search Space | (            | Сору  |
|                         | 1080                   |                     | MWI-On              | Partition-HQ Phon  | ies IP                | <u>CSS-HQ_Pho</u>              | nes IP         | 6            |       |
|                         | 1081                   |                     | MWI-Off             | Partition-HQ Phon  | ies IP                | <u>CSS-HQ_Pho</u>              | nes IP         | ß            |       |
| Add Ne                  | w Select All           | Clear All D         | elete Selected      |                    |                       |                                |                |              |       |

|  |            |      |       |         |    |         |         | -      |
|--|------------|------|-------|---------|----|---------|---------|--------|
|  | Enterprise | 1 HQ | Cisco | Unified | СМ | Example | Configu | ration |

#### Figure 74 Voice Mail Message Waiting MWI ON Cisco Unified CM Administration Window

| սիսիս                   | Cisco Uni          | fied CM Adm           | ninistra    | tion     |                       |                   | Navigation Cisco              | Unified CM A | \dministrati | on 🔽 🤇 |
|-------------------------|--------------------|-----------------------|-------------|----------|-----------------------|-------------------|-------------------------------|--------------|--------------|--------|
| cisco                   | For Cisco Unifie   | ed Communications     | Solutions   |          |                       |                   |                               | admin        | About        | Logou  |
| System 👻                | Call Routing 👻 M   | ledia Resources 👻 🗸 V | oice Mail 👻 | Device 👻 | Application $\bullet$ | User Management 👻 | Bulk Administration $ ullet $ | Help 👻       |              |        |
| Message                 | Waiting Configu    | ıration               |             |          |                       |                   | Related I                     | Links: Back  | To Find/Li   | st 🔻 🤆 |
| 🔚 Save                  | 🗙 Delete 🗋         | Copy 🕂 Add New        |             |          |                       |                   |                               |              |              |        |
| — Status —<br>(i) Statu | ıs: Ready          |                       |             |          |                       |                   |                               |              |              |        |
| —Message                | Waiting Informa    | tion                  |             |          |                       |                   |                               |              |              |        |
| Message                 | Waiting Number*    | 1080                  |             |          |                       |                   |                               |              |              |        |
| Partition               |                    | Partition-HQ_Phon     | es_IP       |          | •                     |                   |                               |              |              |        |
| Descriptio              | on                 | MWI-On                |             |          |                       |                   |                               |              |              |        |
| Message                 | Waiting Indicator* | '⊙on Coff             |             |          |                       |                   |                               |              |              |        |
| Calling Se              | arch Space         | CSS-HQ_Phones_I       | P           |          | •                     |                   |                               |              |              |        |
| - Save                  | Delete Copy        | Add New               |             |          |                       |                   |                               |              |              |        |
|                         |                    |                       |             |          |                       |                   |                               |              |              |        |

1

#### Figure 75 Voice Mail Message Waiting MWI Off Cisco Unified CM Administration Window

| ahaha                   | Cisco Uni          | fied CM Adr             | ninistra     | ation    |                       |                   | Navigation Cisco      | Unified CM 4 | \dministrati | on 💌 🤇  |
|-------------------------|--------------------|-------------------------|--------------|----------|-----------------------|-------------------|-----------------------|--------------|--------------|---------|
| cisco                   | For Cisco Unific   | ed Communications       | Solutions    |          |                       |                   |                       | admin        | About        | Logou   |
| System 👻                | Call Routing 👻 🛛 🕅 | ledia Resources 👻 🕚     | voice Mail 👻 | Device 👻 | Application $\bullet$ | User Management 👻 | Bulk Administration 👻 | Help 🔻       |              |         |
| Message                 | Waiting Configu    | ıration                 |              |          |                       |                   | Related               | Links: Back  | To Find/Li   | ist 🔻 🤇 |
| 🔚 Save                  | 🗙 Delete  🗋        | Copy 🕂 Add New          |              |          |                       |                   |                       |              |              |         |
| — Status —<br>(i) Statu | s: Ready           |                         |              |          |                       |                   |                       |              |              |         |
| —Message                | Waiting Informa    | tion                    |              |          |                       |                   |                       |              |              |         |
| Message                 | Waiting Number*    | 1081                    |              |          |                       |                   |                       |              |              |         |
| Partition               |                    | Partition-HQ_Pho        | nes_IP       |          | •                     |                   |                       |              |              |         |
| Descriptio              | n                  | MWI-Off                 |              |          |                       |                   |                       |              |              |         |
| Message <sup>v</sup>    | Waiting Indicator' | <sup>*</sup> ⊂ On ☉ Off |              |          |                       |                   |                       |              |              |         |
| Calling Se              | arch Space         | CSS-HQ_Phones_          | IP           |          | •                     |                   |                       |              |              |         |
| - Save                  | Delete Copy        | Add New                 |              |          |                       |                   |                       |              |              |         |

ſ

# **Voice Mail: Voice Mail Pilot Parameters**

To configure the voice mail voice mail pilot parameters for the Cisco Unified CM, click **Voice Mail** > **Voice Mail Pilot** menu in the Cisco Unified CM Administration window.

#### Figure 76 Voice Mail-Voice Mail Pilot 1099 Cisco Unified CM Administration Window

| cisco                 | Cisco U<br>For Cisco Ur        | nified CM Ad              | ministra<br>ns Solutions | ation    |                       |                   | Navigation Cisco      | Unified CM | Administrati | on 💌 🤇     |
|-----------------------|--------------------------------|---------------------------|--------------------------|----------|-----------------------|-------------------|-----------------------|------------|--------------|------------|
| System 👻              | Call Routing 👻                 | Media Resources 👻         | Voice Mail 👻             | Device 👻 | Application $\bullet$ | User Management 👻 | Bulk Administration 👻 | Help 👻     |              |            |
| Voice Mai             | il Pilot Config                | uration                   |                          |          |                       |                   | Related Link          | s: Back To | ) Find/List  | <b>-</b> 6 |
| 📄 Save                | 🗙 Delete 🗆                     | Add New                   |                          |          |                       |                   |                       |            |              |            |
| - Status -<br>i Statu | is: Ready                      | -11-2                     |                          |          |                       |                   |                       |            |              |            |
| Voice Mail            | Pilot Inform<br>  Pilot Number | 1099                      |                          |          |                       |                   |                       |            |              |            |
| Calling Se            | arch Space                     | CSS-HQ_Phones_IP          |                          |          | •                     |                   |                       |            |              |            |
| Descriptio            | n [                            | Voicemail Pilot           |                          |          |                       |                   |                       |            |              |            |
| 🗹 Make t              | his the default                | : Voice Mail Pilot for th | ne system                |          |                       |                   |                       |            |              |            |
| – <u>Save</u>         | Delete Ad                      | dd New ditem.             |                          |          |                       |                   |                       |            |              |            |

273786

# **Voice Mail: Voice Mail Profile Parameters**

ſ

To configure the voice mail voice mail profile parameters for the Cisco Unified CM, click **Voice Mail** > **Voice Mail Profile** menu in the Cisco Unified CM Administration window.

#### Figure 77 Voice Mail-Voice Mail Profile VM Profile Enterprise 1 HQ Cisco Unified CM Administration Window

| ahaha                                                                                         | Cisco U                                                                                             | nified CM Ad                                                                                                    | ministra                                              | ation       |                |                                     |       | Navigation Cise     | o Unified CM   | 1 Administrat | ion 🔽 🤇 |
|-----------------------------------------------------------------------------------------------|----------------------------------------------------------------------------------------------------|----------------------------------------------------------------------------------------------------|-------------------------------------------------------|-------------|----------------|-------------------------------------|-------|---------------------|----------------|---------------|---------|
| cisco                                                                                         | For Cisco Un                                                                                        | ified Communication                                                                                                    | ns Solutions                                          |             |                |                                     |       |                     | admin          | About         | Logou   |
| System 👻                                                                                      | Call Routing 👻                                                                                      | Media Resources 👻                                                                                                    | Voice Mail 👻                                          | Device 👻    | Application •  | <ul> <li>User Management</li> </ul> | •     | Bulk Administration | • Help •       |               |         |
| Voice Mai                                                                                     | il Profile Conf                                                                                     | iguration                                                                                                    |                                                       |             |                |                                     |       | Related Lir         | nks: Back T    | o Find/List   | •       |
| 📄 Save                                                                                        | X Delete                                                                                            | 🗋 Copy 🎦 Reset                                                                                                    | 🕂 Add New                                             |             |                |                                     |       |                     |                |               |         |
| — Status —<br>(i) Statu                                                                       | ıs: Ready                                                                                           |                                                                                                    |                                                       |             |                |                                     |       |                     |                |               |         |
| - Voice Mai<br>Voice Mail<br>Voice Mail<br>Descriptio<br>Voice Mail<br>Voice Mail<br>⊠ Make t | <b>il Profile Infor</b><br>Profile<br>Profile Name*<br>n<br>Pilot**<br>Box Mask<br>this the default | mation<br>VM-Profile-Ent1-HQ<br>VM-Profile-Ent1-HQ<br>Default voice messa<br>1099/CSS-HQ_Phon<br>Voice Mail Profile for | (used by 15 c<br>ging profile<br>les_IP<br>the System | levices)    | V              |                                     |       |                     |                |               |         |
| - <u>Save</u>                                                                                 | Delete Cop<br>dicates required                                                                      | oy Reset Add                                                                                                    |                                                       |             | ar and ithic a | avecage dias Calling                |       |                     | e Veice Mail I |               |         |
| Callir                                                                                        | ng Search Spac                                                                                      | iliociis comprised of tr<br>ie >).                                                                                      | te voice Mall                                         | Phot Nullio | er anu icys c  | onesponding calling                 | , 580 | загот зрасе мате (- | < voice mail i | Pilot Number  | 2/<     |

# **Configuring the Cisco Unified CM Device Parameters**

Use the Cisco Unified Communications Manager Administration window to configure the device parameters. The device parameter example configurations are shown in the following sections:

- Device: Gateway Parameters, page 102
- Device: Phone Parameters, page 109
- Device: Trunk Parameters, page 114

# **Device: Gateway Parameters**

To configure the device gateway parameters for the Cisco Unified CM, click **Device > Gateway** menu in the Cisco Unified CM Administration window.

| Figure 78 | Device Gateway | Cisco II | Inified CM | <b>Administration</b> | Window    |
|-----------|----------------|----------|------------|-----------------------|-----------|
| rigule 70 | Device Galeway | CISCO 0  | inneu civi | Aunninstration        | vviilaovv |

| ciso       | Cisco Unified CM Administration        |                     |                |                            |              |             |                |              |           | co Unified (   | CM Administra           | ition 💌 🤇    |
|------------|----------------------------------------|---------------------|----------------|----------------------------|--------------|-------------|----------------|--------------|-----------|----------------|-------------------------|--------------|
| Quatam     | - Coll Douting - Mar                   |                     |                | Douise - A                 | nalisation - | Lloor Monor | vomont -       | Dulle i desi | niatratia | adm            | in About                | Logou        |
| System     | <ul> <li>Call Routing • Met</li> </ul> | lia Resources 👻 🤊   | voice Mail 🔻   | Device 👻 A                 | pplication 👻 | Osermanag   | gement 👻       | Buik Admi    | nistratio | on ▼ Heip      | •                       |              |
| Find a     | nd List Gateway                        |                     |                |                            |              |             |                |              |           |                |                         |              |
| 🕂 Ad       | ld New 🔛 Select All                    | Clear All  🙀        | Delete Selec   | ted 🎦 Resi                 | et Selected  |             |                |              |           |                |                         |              |
| — Statu    | s                                      |                     |                |                            |              |             |                |              |           |                |                         |              |
| <b>i</b> 2 | records found                          |                     |                |                            |              |             |                |              |           |                |                         |              |
|            |                                        |                     |                |                            |              |             |                |              |           |                |                         |              |
| Gate       | ways (1 - 2 of 2)                      |                     |                |                            |              |             |                |              |           | R              | ows per Page            | e 50 💌       |
| Find G     | ateways where Name                     | •                   | begins wit     | :h 💌                       |              | Hide 💌      | endpoint       | ts Find      | Clear     | Filter         |                         |              |
|            |                                        |                     |                | Select                     | item or ente | r search te | xt 💌           |              |           |                |                         |              |
|            | Device Name 🌥                          | Description         | Device<br>Pool | Calling<br>Search<br>Space | Extension    | Partition   | Route<br>Group | Priority     | Port      | Device<br>Type | Status                  | IP<br>Addres |
|            | Ent1 Br1.Ent1.com                      | <u>n</u> Ent1_Br1   |                |                            |              |             |                |              |           | Cisco<br>3845  | <u>See</u><br>Endpoints |              |
|            | SKIGW0C863972F                         | 5 Ent1-HQ-<br>VG224 |                |                            |              |             |                |              |           | VG224          | <u>See</u><br>Endpoints |              |
|            |                                        |                     |                |                            |              |             |                |              |           |                |                         |              |

| alada<br>cisco                                                              | Cisco Unified                                                                                                    | ed CM Ad       | <b>ministra</b><br>ns Solutions | tion                     |               |                   | Navigation Cisco      | Unified CM A | dministration 💌 🕻<br>About 📔 Logou |
|-----------------------------------------------------------------------------|----------------------------------------------------------------------------------------------------|----------------|---------------------------------|--------------------------|---------------|-------------------|-----------------------|--------------|------------------------------------|
| System 👻                                                                    | Call Routing 👻 Medi                                                                                                    | ia Resources 👻 | Voice Mail 👻                    | Device 👻                 | Application 👻 | User Management 👻 | Bulk Administration 👻 | Help 👻       |                                    |
| Gateway                                                                     | Configuration                                                                                                    |                |                                 |                          |               |                   | Related L             | inks: Back   | To Find/List 🖵 🤇                   |
| 🔚 Save                                                                      | 🗙 Delete                                                                                                    | set 🕂 Add Ne   | 9W                              |                          |               |                   |                       |              |                                    |
| — Status —<br>(i) Statu                                                     | ıs: Ready                                                                                                    |                |                                 |                          |               |                   |                       |              |                                    |
| — Gateway                                                                   | / Details                                                                                                    |                |                                 |                          |               |                   |                       |              |                                    |
| Product                                                                     |                                                                                                    |                | Cisco 3845                      |                          |               |                   |                       |              |                                    |
| Gateway                                                                     |                                                                                                    |                | Ent1_Br1.Er                     | it1.com                  |               |                   |                       |              |                                    |
| Protocol                                                                    |                                                                                                    |                | MGCP                            |                          |               |                   |                       |              |                                    |
| Domain N                                                                    | ame*                                                                                                    |                | Ent1_Br1.Er                     | nt1.com                  |               |                   |                       |              |                                    |
| Descriptio                                                                  | n                                                                                                    |                | Ent1_Br1                        |                          |               |                   |                       |              |                                    |
| Cisco Unif                                                                  | fied Communications                                                                                                    | Manager Group  | * Default                       |                          |               | •                 |                       |              |                                    |
| — Configur<br>Module in<br>Module in<br>Module in<br>Module in<br>Module in | ed Slots, VICs and E<br>Slot 0 < None ><br>Slot 2 < None ><br>Slot 3 < None ><br>Slot 3 < None ><br>Slot 4 NM-HDV2-2P0<br>Subunit 0 VIC<br>Subunit 1 < N | ORT-T1 C2-2FXS | Ber                             | gin Port 0<br>gin Port 0 | 4/0/ 0 🚟      | 4/0/ 1 👼          |                       |              |                                    |
| -Product                                                                    | Specific Configuration                                                                                                    | on Layout ——   |                                 |                          |               |                   |                       |              |                                    |
| ol 1 1                                                                      |                                                                                                    |                |                                 |                          | 7             |                   |                       |              |                                    |
| Global ISE                                                                  | UN Switch Type                                                                                                    | 4ESS           |                                 |                          | <b>_</b>      |                   |                       |              |                                    |
| Switchba                                                                    | ck Timing*                                                                                                    | Graceful       |                                 |                          | <b>•</b>      |                   |                       |              |                                    |
| Switchba                                                                    | ck uptime-delay (min)                                                                                                    | 10             |                                 |                          |               |                   |                       |              |                                    |
| Switchba                                                                    | ck schedule (hh:mm)                                                                                                    | 12:00          |                                 |                          |               |                   |                       |              |                                    |
| Type Of D                                                                   | TMF Relay*                                                                                                    | Current GW C   | onfig                           |                          | •             |                   |                       |              |                                    |
| - Save                                                                      | Delete Reset                                                                                                    | Add New -      |                                 |                          |               |                   |                       |              | 612572                             |

#### Figure 79 Device Gateway Enterprise 1 Branch 1 Enterprise 1.com Cisco Unified CM Administration Window

ſ

#### Figure 80 Device Gateway Enterprise 1 Branch 1 Enterprise 1.com pots 1110 Cisco Unified CM Administration Window

| diala<br>cisco | <b>Cisco U</b><br>For Cisco Un | nified CM Ad      | ministra     | ation    |                       |                   | Navigation Cisco      | Unified CM<br>admin | Administra | tion 💌 🤇 |
|----------------|--------------------------------|-------------------|--------------|----------|-----------------------|-------------------|-----------------------|---------------------|------------|----------|
| System 👻       | Call Routing 👻                 | Media Resources 👻 | Voice Mail 👻 | Device 👻 | Application $\bullet$ | User Management 👻 | Bulk Administration 👻 | Help 🔻              |            |          |
| Gateway        | Configuration                  | n                 |              |          |                       | F                 | Related Links: Back   | < to MGCP           | Configurat | ion 💌 🤆  |
| 🔚 Save         | X Delete                       | 👆 Reset 👍 Add N   | ew           |          |                       |                   |                       |                     |            |          |
| — Status —     |                                |                   |              |          |                       |                   |                       |                     |            |          |

| D   | Status: | Readv |
|-----|---------|-------|
| - / |         |       |

| Directory Number Information       | Device Information                                      |                                                                    |  |  |  |  |
|------------------------------------|---------------------------------------------------------|--------------------------------------------------------------------|--|--|--|--|
| •77* Line [1] - 1110 in Partition- | Product                                                 | Cisco MGCP FXS Port                                                |  |  |  |  |
| Bri Dhones Analog                  | Gateway                                                 | Ent1_Br1.Ent1.com                                                  |  |  |  |  |
|                                    | Device Protocol                                         | Analog Access                                                      |  |  |  |  |
|                                    | Registration                                            | Registered with Cisco Unified Communications Manager<br>10.40.97.2 |  |  |  |  |
|                                    | IP Address                                              | 10.40.103.1                                                        |  |  |  |  |
|                                    | End-Point Name *                                        | AALN/S4/SU0/0@Ent1_Br1.Ent1.com                                    |  |  |  |  |
|                                    | Description                                             | Ent1_Br1_FXS                                                       |  |  |  |  |
|                                    | Device Pool*                                            | DevicePool_Br1_Analog_Phones                                       |  |  |  |  |
|                                    | Common Device<br>Configuration                          | < None >                                                           |  |  |  |  |
|                                    | Media Resource Group List                               | Br1 HW MRGL                                                        |  |  |  |  |
|                                    | Calling Search Space                                    | CSS-Br1_Phones_Analog                                              |  |  |  |  |
|                                    | AAR Calling Search Space                                | < None >                                                           |  |  |  |  |
|                                    | Location*                                               | Hub_Br1                                                            |  |  |  |  |
|                                    | AAR Group                                               | < None >                                                           |  |  |  |  |
|                                    | Network Locale                                          | < None >                                                           |  |  |  |  |
|                                    | Transmit UTF-8 for Calling Party Name                   |                                                                    |  |  |  |  |
|                                    | Multilevel Precedence and Preemption (MLPP) Information |                                                                    |  |  |  |  |
|                                    | MLPP Domain < None >                                    |                                                                    |  |  |  |  |
|                                    | MLPP Indication Not available on this device            |                                                                    |  |  |  |  |
|                                    | MLPP Preemption Not availab                             | le on this device                                                  |  |  |  |  |
|                                    | Port Information (POTS)                                 |                                                                    |  |  |  |  |
|                                    | Port Direction*                                         | Bothways 💌                                                         |  |  |  |  |
|                                    | Prefix DN                                               |                                                                    |  |  |  |  |
|                                    | Num Digits*                                             | 4                                                                  |  |  |  |  |
|                                    | Expected Digits*                                        | 0                                                                  |  |  |  |  |
|                                    | SMDI Port Number(0-4096)*                               | 0                                                                  |  |  |  |  |
|                                    | 🗆 Unattended Port                                       |                                                                    |  |  |  |  |
| - Save Delete Reset Add New        | <b></b>                                                 |                                                                    |  |  |  |  |

i \*- indicates required item.

🗊 \*\*- Device reset is not required for changes to Packet Capture Mode and Packet Capture Duration.

#### Figure 81 Device Gateway Enterprise 1 Branch 1 Enterprise 1.com pots 1110 Line Administration Window

| rstem + Call Routing                                            | Menta Pe                                                                                                    | munication                                                                                                    | Voice Mail   Device               | Application - Lisar Man                                      | admin                                          | About Lo             |  |  |
|-----------------------------------------------------------------|----------------------------------------------------------------------------------------------------|----------------------------------------------------------------------------------------------------|-----------------------------------|--------------------------------------------------------------|------------------------------------------------|----------------------|--|--|
| system • Can Housing • media Resources • Yoke mail • Device • / |                                                                                                    |                                                                                                    | voice mail · Device ·             | Application • User Management • Bulk Administration • Help • |                                                |                      |  |  |
| ectory Number C                                                 | configuratio                                                                                                   | n<br>                                                                                                    |                                   | Related Links: C                                             | onfigure Device (AALN/S4/SU0/D@Ent1_Br         | 1.Ent1.com) <u>*</u> |  |  |
| Save 🗶 Delete                                                   | Reset                                                                                                    | Add Ner                                                                                                    | N                                 |                                                              |                                                |                      |  |  |
| itatus                                                          |                                                                                                    |                                                                                                    |                                   |                                                              |                                                |                      |  |  |
| J Status: Ready                                                 |                                                                                                    |                                                                                                    |                                   |                                                              |                                                |                      |  |  |
| Directory Number 1                                              | nformation -                                                                                                   |                                                                                                    |                                   | -                                                            |                                                |                      |  |  |
| Route Partition                                                 | Partition-Br1                                                                                                  | _Phones_Ar                                                                                                    | palog                             |                                                              |                                                |                      |  |  |
| Description                                                     | 1110                                                                                                    |                                                                                                    |                                   |                                                              |                                                |                      |  |  |
| Alerting Name                                                   | Ent1_Br1_11                                                                                                    | 10                                                                                                    |                                   |                                                              |                                                |                      |  |  |
| ASCII Alerting Name                                             | Ent1_Br1_11                                                                                                    | 10                                                                                                    |                                   |                                                              |                                                |                      |  |  |
| associated Devices                                              | AALN/S4/SUO                                                                                                    | )/O@Ent1_B                                                                                                    | 1.Ent1.com                        | Edit Device                                                  |                                                |                      |  |  |
|                                                                 |                                                                                                    |                                                                                                    |                                   | Edit Line Appea                                              | rance                                          |                      |  |  |
|                                                                 |                                                                                                    | ~~                                                                                                    |                                   |                                                              |                                                |                      |  |  |
| Dissociate Devices                                              |                                                                                                    |                                                                                                    |                                   | 1                                                            |                                                |                      |  |  |
|                                                                 | ]                                                                                                    |                                                                                                    |                                   |                                                              |                                                |                      |  |  |
| Directory Number S                                              | settings                                                                                                    |                                                                                                    |                                   |                                                              |                                                |                      |  |  |
| Calling Search Space                                            | 1                                                                                                    | < None >                                                                                                    | anar Analan                       | Choose -                                                     | <none> to use system default)</none>           |                      |  |  |
| Presence Group*                                                 | 5                                                                                                    | Standard Pr                                                                                                    | esence group                      |                                                              |                                                |                      |  |  |
| User Hold MOH Audio                                             | Source                                                                                                    | 1-SampleAu                                                                                                    | dioSource                         | •                                                            |                                                |                      |  |  |
| etwork Hold MOH A                                               | udio Source                                                                                                    | 1-SampleAu                                                                                                    | dioSource                         |                                                              |                                                |                      |  |  |
| AAR Settings                                                    |                                                                                                    |                                                                                                    |                                   |                                                              |                                                |                      |  |  |
|                                                                 | Voice M                                                                                                    | tail                                                                                                    | AAR                               | Destination Mask                                             | AAR Group                                      |                      |  |  |
| AAR D                                                           | or                                                                                                    |                                                                                                    |                                   |                                                              | < None >                                       | <u>*</u>             |  |  |
| M Retain this destin<br>forwarding history                      | hation in the o                                                                                                | sall                                                                                                    |                                   |                                                              |                                                |                      |  |  |
| Call Forward and C                                              | all Pickup Se                                                                                                  | ttings —                                                                                                    |                                   |                                                              |                                                |                      |  |  |
|                                                                 |                                                                                                    | Voice Mail                                                                                                    |                                   | estination                                                   | Calling Search Space                           | te                   |  |  |
| Calling Search Space                                            | Activation P                                                                                                   | olicy                                                                                                    |                                   |                                                              | Use System Default                             | *                    |  |  |
| Forward All                                                     | anesh franco f                                                                                                 | L or                                                                                                    |                                   |                                                              | <pre>&lt; None &gt;</pre>                      | -                    |  |  |
| Secondary Calling S                                             | earch Space f                                                                                                  | or Forward                                                                                                    | SI                                |                                                              | < None >                                       |                      |  |  |
| Forward Busy Intern                                             | nal .                                                                                                    | L or                                                                                                    |                                   |                                                              | <pre>&lt; None &gt;</pre>                      |                      |  |  |
| Forward No Answer                                               | Internal                                                                                                    | L or                                                                                                    | -                                 |                                                              | <pre>&lt; None &gt;</pre>                      |                      |  |  |
| Forward No Answer                                               | External                                                                                                    | L or                                                                                                    |                                   |                                                              | < None >                                       |                      |  |  |
| Forward No Coverage                                             | ne Internal                                                                                                    | L or                                                                                                    |                                   |                                                              | < None >                                       | -                    |  |  |
| Forward No Coverag                                              | ne External                                                                                                    | L or                                                                                                    |                                   |                                                              | < None >                                       |                      |  |  |
| Forward on CTI Faile                                            | ure                                                                                                    | Ear                                                                                                    |                                   |                                                              |                                                |                      |  |  |
| Forward Unregistere                                             | ed Internal                                                                                                    | For                                                                                                    | -                                 |                                                              | < None >                                       |                      |  |  |
| Forward Unregistere                                             | ed External                                                                                                    | □ or                                                                                                    |                                   |                                                              | < None >                                       |                      |  |  |
| No Answer Ring Dura                                             | tion (seconds                                                                                                  | .)                                                                                                    |                                   |                                                              |                                                |                      |  |  |
| Call Pickup Group                                               |                                                                                                    | < None >                                                                                                    |                                   |                                                              |                                                |                      |  |  |
| MLPP Alternate Par                                              | ty Settings-                                                                                                   |                                                                                                    |                                   |                                                              |                                                |                      |  |  |
| Target (Destination)                                            | () second                                                                                                    |                                                                                                    |                                   |                                                              |                                                |                      |  |  |
| MLPP Calling Search !                                           | space                                                                                                    | < N                                                                                                    | one >                             |                                                              |                                                |                      |  |  |
| MLPP No Answer Ring                                             | Duration (se                                                                                                   | (conds)                                                                                                    |                                   |                                                              |                                                |                      |  |  |
| Line Settings for All                                           | Devices —                                                                                                    |                                                                                                    |                                   |                                                              |                                                |                      |  |  |
| Hold Reversion Ring (<br>(seconds)                              | puration                                                                                                    | featuri                                                                                                    | 2                                 | Se                                                           | tting the Hold Reversion Ring Duration to ze   | ro will disable ti   |  |  |
| fold Reversion Notific<br>seconds)                              | ation Interva                                                                                                  | 1                                                                                                    |                                   | Se                                                           | tting the Hold Reversion Notification Interval | to zero will         |  |  |
|                                                                 |                                                                                                    | disable                                                                                                    | the feature                       |                                                              |                                                |                      |  |  |
| Line 1 on Device A/                                             | LN/S4/SUO                                                                                                    | /O@Ent1_B                                                                                                    | r1.Ent1.com                       | Rivelan and for a line                                       | and a later deal for disclosing the back       |                      |  |  |
| Caller ID)                                                      | instead of a d                                                                                                 | firectory nur                                                                                                   | nber for internal calls. D        | f you specify a number, t                                    | the person receiving a call may not see the p  | proper identity      |  |  |
| ASCII Display                                                   | or the caller.                                                                                                 |                                                                                                    |                                   |                                                              |                                                |                      |  |  |
| (Internal Caller<br>ID)                                         |                                                                                                    |                                                                                                    |                                   |                                                              |                                                |                      |  |  |
| External Phone                                                  | 415371XXXX                                                                                                    |                                                                                                    |                                   |                                                              |                                                |                      |  |  |
|                                                                 |                                                                                                    |                                                                                                    |                                   |                                                              |                                                |                      |  |  |
| Multiple Call/Call W<br>Note: The range to se                   | lect the Max                                                                                                   | gs on Devic<br>Number of c                                                                                      | e AALN/S4/SUD/O@E<br>alls is: 1-2 | nt1_Br1.Ent1.com                                             |                                                |                      |  |  |
| Maximum Number of                                               | Calls*                                                                                                    |                                                                                                    | 2                                 |                                                              |                                                |                      |  |  |
| Susy Trigger*                                                   |                                                                                                    |                                                                                                    | 1                                 |                                                              | (Less than or equal to Max. C                  | alls)                |  |  |
| Forwarded Call Info                                             | ormation Disp                                                                                                  | play on Dev                                                                                                    | ice AALN/S4/SU0/06                | Ent1 Br1.Ent1.com                                            |                                                |                      |  |  |
| Caller Name                                                     |                                                                                                    |                                                                                                    |                                   |                                                              |                                                |                      |  |  |
| Caller Number                                                   |                                                                                                    |                                                                                                    |                                   |                                                              |                                                |                      |  |  |
| Redirected Numbe                                                | r                                                                                                    |                                                                                                    |                                   |                                                              |                                                |                      |  |  |
|                                                                 |                                                                                                    |                                                                                                    |                                   |                                                              |                                                |                      |  |  |
| Poialed Number                                                  | ith Line —                                                                                                    |                                                                                                    |                                   |                                                              |                                                |                      |  |  |
| Users Associated w                                              | the second second second second second second second second second second second second second second second s | the second second second second second second second second second second second second second second second se |                                   |                                                              |                                                |                      |  |  |
| Users Associated w                                              | ssociate End                                                                                                   | Users                                                                                                    |                                   |                                                              |                                                |                      |  |  |
| Users Associated w                                              | Reset                                                                                                    | d New                                                                                                    |                                   |                                                              |                                                |                      |  |  |
| Users Associated w                                              | Reset Ad                                                                                                    | Id New                                                                                                    |                                   |                                                              |                                                |                      |  |  |

ſ

|  | Enterprise | 1 HQ | Cisco | Unified | CM | Example | Configuration |
|--|------------|------|-------|---------|----|---------|---------------|
|--|------------|------|-------|---------|----|---------|---------------|

#### Figure 82 Device Gateway Enterprise 1 HQ VG224 Cisco Unified CM Administration Window

| cisco                   | Cisco Unified CM Adr<br>For Cisco Unified Communications | ninistration<br>Solutions |              |                | Navig          | ation Cisco I  | Unified CM .<br>admin | Administratio | n 💌 🖸 |
|-------------------------|----------------------------------------------------------|---------------------------|--------------|----------------|----------------|----------------|-----------------------|---------------|-------|
| System 👻                | Call Routing 👻 Media Resources 👻                         | Voice Mail 👻 Device 👻 A   | pplication 👻 | User Managemer | nt 👻 🛛 Bulk Ad | ministration 👻 | Help 👻                |               |       |
| Gateway                 | Configuration                                            |                           |              |                |                | Related Li     | inks: Bacl            | k To Find/Lis | t 🗾 G |
| 🔜 Save                  | 🗙 Delete   Paset 🕂 Add New                               | V                         |              |                |                |                |                       |               |       |
| — Status —<br>(i) Statu | ıs: Ready                                                |                           |              |                |                |                |                       |               |       |
| —Gateway                | / Details                                                |                           |              |                |                |                |                       |               |       |
| Product                 |                                                          | VG224                     |              |                |                |                |                       |               |       |
| Gateway                 |                                                          | SKIGW0C863972F5           |              |                |                |                |                       |               |       |
| Protocol<br>Mae Addre   | acc (Last 10 Characters)*                                |                           |              |                |                |                |                       |               |       |
| Mac Auure               | ess (Last ID Characters)                                 | 0C863972F5                |              |                |                |                |                       |               |       |
| Descriptio              | n                                                        | Ent1-HQ-VG224             |              |                |                |                |                       |               |       |
| Cisco Unif              | fied Communications Manager Group*                       | Default                   |              | •              |                |                |                       |               |       |
| - Configure             | ed Slots, VICs and Endpoints                             |                           |              |                |                |                |                       |               |       |
| Module III              |                                                          | a                         | -            |                |                |                |                       |               |       |
|                         |                                                          | 2/0/ 0 🚟                  | 2/0/ 1 🗰     | 2/0/ 2 🖵       | 2/0/ 3 🛡       | 2/0/ 4 🛡       | 2/0/ 5 🛡              | J             |       |
| 2/0/ 6                  | 🎬 2/0/ 7 🗳                                               | 2/0/ 8 🗳 🛛 2/0/ 9 🗳       | 2/0/10 🗳     | 2/0/11 🗳       |                |                |                       |               |       |
| 2/0/12                  | 😴 2/0/13 😴                                               | 2/0/14 🔮 2/0/15 🔮         | 2/0/16 🗳     | 2/0/17 🗳       |                |                |                       |               |       |
| 2/0/18                  | 2/0/19 🗳                                                 | 2/0/20 🗳 2/0/21 🗳         | 2/0/22 🗳     | 2/0/23 🗳       |                |                |                       |               |       |
| - Save                  | Delete Reset Add New                                     |                           |              |                |                |                |                       |               |       |
| (i) *- ind              | dicates required item.                                   |                           |              |                |                |                |                       |               | 27372 |

1

#### Figure 83 Device Gateway Enterprise 1 HQ VG224 ANA 1050 Cisco Unified CM Administration Window

| abole Cisco Unified CM Administr                     | ation                          |                        | Navigation Cisco U    | Inified CM Admir | istration     |
|------------------------------------------------------|--------------------------------|------------------------|-----------------------|------------------|---------------|
| CISCO For Cisco Unified Communications Solutions     |                                |                        |                       | admin Al         | oout   l      |
| stem ▼ Call Routing ▼ Media Resources ▼ Voice Mail ▼ | Device - Application -         | 🔹 User Management 👻    | Bulk Administration 👻 | Help 🔻           |               |
| one Configuration                                    |                                | Related                | Links: Back to Gat    | eway             |               |
| ] Save 🗙 Delete 📋 Copy 💁 Reset 🕂 Add New             | ,                              |                        |                       |                  |               |
|                                                      |                                |                        |                       |                  |               |
| Status: Ready                                        |                                |                        |                       |                  |               |
| -                                                    |                                |                        |                       |                  |               |
| Issociation Information                              | Phone Type Ar                  | alog Phone             |                       |                  |               |
| Moury Button Items                                   | Device Protocol: SC            | CP                     |                       |                  |               |
| The Line [1] - 1000 In Particuli-HQ Phones Analog    |                                |                        |                       |                  |               |
| Unassigned Associated Items                          | Device Information             | Registered with Cisco  | Unified Communicati   | one Managor 1(   | 1 40 07 2     |
|                                                      | IP Address                     | 10.40.97.254           | onned communicad      | ons Manager 10   | 7.40.57.2     |
|                                                      | MAC Address*                   | 0C863972F5400          |                       |                  |               |
|                                                      | Description                    | 415555XXXX             |                       |                  |               |
|                                                      | Device Pool*                   | DevicePool_HQ_Ana      | log_Phones            | View D           | <u>etails</u> |
|                                                      | Common Device<br>Configuration | < None >               |                       | View D           | <u>atails</u> |
|                                                      | Phone Button<br>Template*      | Standard Analog        |                       | <b>•</b>         |               |
|                                                      | Common Phone                   | Standard Common F      | hone Profile          | •                |               |
|                                                      | Calling Search Space           | CSS-HQ Phones An       | aloq                  | •                |               |
|                                                      | Media Resource                 |                        |                       | -                |               |
|                                                      | Group List                     |                        |                       |                  |               |
|                                                      | Location*                      | Hub_HQ                 |                       | •                |               |
|                                                      | User Locale                    | < None >               |                       | -                |               |
|                                                      | Network Locale                 | < None >               |                       | •                |               |
|                                                      | Device Mobility<br>Mode*       | Default                |                       | View C           | <u>urrent</u> |
|                                                      | Owner Licer ID                 | Device Mobility Settin | <u>qs</u>             |                  |               |
|                                                      |                                | < None >               |                       | •                |               |
|                                                      | M Is Active                    |                        |                       |                  |               |
|                                                      | I Ignore Presentati            | on Indicators (interna | calls only)           |                  |               |
|                                                      | Allow Control of D             | evice from CTI         |                       |                  |               |
|                                                      | Logged Into Hunt               | Group                  |                       |                  |               |
|                                                      | Remote Device                  |                        |                       |                  |               |
|                                                      | Protocol Specific In           | formation              |                       |                  | _             |
|                                                      | Presence Group*                | Standard               | Presence group        |                  | -             |
|                                                      | Device Security Profile        | e*  Analog P           | hone - Standard SCCI  | P Non-Secure P   |               |
|                                                      |                                | earch Space   < None : | ,                     |                  | <b>•</b>      |
|                                                      | 🗖 Unattended Port              |                        |                       |                  |               |
|                                                      | MLPP Information-              |                        |                       |                  |               |
|                                                      | MLPP Domain                    | < None >               |                       | •                |               |
|                                                      | MLPP Indication*               | Default                |                       | <b>•</b>         |               |
|                                                      | MLPP Preemption*               | )efault                |                       | •                |               |
| Rave Delete Copy Boset Add New                       |                                |                        |                       |                  |               |
| Jave Delete Copy Reset Add New                       |                                |                        |                       |                  |               |
| / *- indicates required item.                        |                                |                        |                       |                  |               |

(i) \*\*- Device reset is not required for changes to Packet Capture Mode and Packet Capture Duration.

(i) \*\*\*Note: Security Profile Contains Addition CAPF Settings.

Γ

#### Figure 84 Device-Gateway Enterprise 1 HQ VG224 ANA 1050 Line Cisco Unified CM Administration Window

| Save Cele<br>Status<br>Status: Ready<br>Directory Number<br>irrectory Number*<br>icoute Partition          | te 🎦 Reset 🖓 Add New                                |                            |                          |                                              |                |
|----------------------------------------------------------------------------------------------------|-----------------------------------------------------|----------------------------|--------------------------|----------------------------------------------|----------------|
| Status<br>Status: Ready<br>Directory Number<br>irectory Number*<br>ioute Partition                         | 2                                                   |                            |                          |                                              |                |
| Directory Number<br>Directory Number*                                                                      |                                                     |                            |                          |                                              |                |
| Directory Number*<br>Route Partition                                                                       | Information                                         |                            |                          |                                              |                |
| Route Partition                                                                                            | 1050                                                |                            |                          |                                              |                |
| Description                                                                                                | Partition-HQ_Phones_Ana                             | log 💌                      |                          |                                              |                |
| Alerting Name                                                                                              | 1050                                                |                            |                          |                                              |                |
| ASCII Alerting Name                                                                                        | ,<br>,                                              |                            |                          |                                              |                |
| R Allow Control of                                                                                         | Device from CTI                                     |                            |                          |                                              |                |
| Associated Devices                                                                                         | AN0C863972F5400                                     |                            | Edit Davisa              |                                              |                |
|                                                                                                    |                                                     |                            | Edit Line Appear         | ance                                         |                |
|                                                                                                    |                                                     |                            |                          |                                              |                |
| Dissociate Devices                                                                                         | <b>V</b> n                                          |                            |                          |                                              |                |
|                                                                                                    |                                                     |                            |                          |                                              |                |
| Directory Number                                                                                           | Settings                                            |                            |                          |                                              |                |
| Voice Mail Profile                                                                                         | < None >                                            |                            | Choose <                 | None> to use system default)                 |                |
| Carling Search Spac                                                                                        | CSS-HQ_Phor                                         | es_Analog                  | -                        |                                              |                |
| User Hold MOH Aud                                                                                          | io Source 1-SampleAuto                              | oSource                    |                          |                                              |                |
| Network Hold MOH                                                                                           | Audio Source 1-SampleAudi                           | oSource                    | •                        |                                              |                |
| AAR Settings                                                                                               |                                                     |                            |                          |                                              |                |
| AAR [                                                                                                    | Voice Mail                                          | AAR Dest                   | ination Mask             | AAR Group                                    |                |
| Retain this des                                                                                            | ination in the call                                 | ·                          |                          |                                              |                |
| forwarding history                                                                                         | 2                                                   |                            |                          |                                              |                |
| Call Ferward and                                                                                           | Call Pickup Settings                                | Deal                       | ination                  | Calling Search Space                         |                |
| Calling Search Spa                                                                                         | ce Activation Policy                                | Desi                       | Inetion                  | Use System Default                           |                |
| Forward All                                                                                                | [] or                                               | · · · · · ·                |                          | < None >                                     |                |
| Secondary Calling                                                                                          | Search Space for Forward Al                         |                            |                          | < None >                                     |                |
| Forward Busy Inte                                                                                          | mal 🗖 or                                            | -                          |                          | < None >                                     | ×              |
| Forward Busy Exte                                                                                          | rmal 🗆 or                                           |                            |                          | < None >                                     | *              |
| Forward No Answe                                                                                           | r Internal 🗌 or                                     |                            |                          | < None >                                     |                |
| Forward No Answe                                                                                           | er External 🗌 or                                    |                            |                          | < None >                                     | *              |
| Forward No Cover                                                                                           | age Internal 🔲 or                                   |                            |                          | < None >                                     | ×              |
| Forward No Cover                                                                                           | age External 🗌 or                                   |                            |                          | < None >                                     |                |
| Forward on CTI Fa                                                                                          | ilure 🗆 or                                          |                            |                          | < None >                                     |                |
| Forward Unregiste                                                                                          | red Internal 🗌 or                                   |                            |                          | < None >                                     | *              |
| Forward Unregiste                                                                                          | red External 🗖 or                                   |                            |                          | < None >                                     | *              |
| Call Pickup Group                                                                                          | (seconds)                                           |                            |                          |                                              |                |
|                                                                                                    |                                                     |                            | _                        |                                              |                |
| Target (Destination                                                                                        | ) Settings                                          |                            |                          |                                              |                |
| MLPP Calling Search                                                                                        | Space < No                                          | ne >                       | *                        |                                              |                |
| MLPP No Answer Rin                                                                                         | ng Duration (seconds)                               |                            |                          |                                              |                |
| Line Settings for A                                                                                        | II Devices                                          |                            |                          |                                              |                |
| Hold Reversion Ring<br>(seconds)                                                                           | Duration the feat                                   | JT 9                       | Sett                     | ing the Hold Reversion Ring Duration to zen  | o will disable |
| Hold Reversion Noti<br>(seconds)                                                                           | fication Interval                                   |                            | Sett                     | ing the Hold Reversion Notification Interval | to zero will   |
|                                                                                                    | disable t                                           | he feature                 |                          |                                              |                |
| Line 1 on Device A<br>Display (Internal                                                                    | N0C863972F5400                                      |                            | Display taxt for a line  | annaaranna is intended for displaying text : | such as a      |
| Caller ID)                                                                                                 | name instead of a directo                           | ry number for internal cal | Is. If you specify a nur | mber, the person receiving a call may not se | e the proper   |
| ASCII Display                                                                                              |                                                     |                            |                          |                                              |                |
| (Internal Caller<br>ID)                                                                                    |                                                     |                            |                          |                                              |                |
| External Phone<br>Number Mask                                                                              | 415555XXXX                                          |                            |                          |                                              |                |
| Monitoring Calling                                                                                         | < None >                                            |                            |                          |                                              |                |
| Multiple - Hite -                                                                                          | malata santa a s                                    |                            |                          |                                              |                |
| Note:The range to s                                                                                        | select the Max Number of ca                         | Is is: 1-2                 |                          |                                              |                |
| Maximum Number o                                                                                           | r cals*                                             | 1                          |                          |                                              |                |
|                                                                                                    |                                                     | μ                          |                          | (Less than or equal to Max. C                | ans)           |
| Forwarded Call In                                                                                          | formation Display on Devic                          | e ANOC863972F5400-         |                          |                                              |                |
| M Calley Since                                                                                             |                                                     |                            |                          |                                              |                |
| Caller Name                                                                                                | per                                                 |                            |                          |                                              |                |
| Caller Number                                                                                              |                                                     |                            |                          |                                              |                |
| Caller Number<br>Caller Number<br>Redirected Numb<br>Dialed Number                                         |                                                     |                            |                          |                                              |                |
| Caller Number                                                                                              | with Line                                           |                            |                          |                                              |                |
| Caller Number                                                                                              | with Line<br>Associate End Users                    |                            |                          |                                              |                |
| R Camer Name<br>R Caller Number<br>R Redirected Numb<br>R Dialed Number<br>Users Associated                | with Line<br>Associate End Users                    |                            |                          |                                              |                |
| Caller Number     Caller Number     Redirected Numl     Dialed Number     Users Associated     Save Delete | Associate End Users           Reset         Add New |                            |                          |                                              |                |
| Came Name                                                                                                  | with Line Associate End Users                       |                            |                          |                                              |                |

1
### **Device: Phone Parameters**

ſ

To configure the device phone parameters for the Cisco Unified CM, click **Device > Phone** menu in the Cisco Unified CM Administration window.

#### Figure 85 Device Phone 4155551000 Cisco Unified CM Administration Window

| e Configuration                                       | dd New                                                                             | Related Links:                                                                                                   | Back To Find/Lot                                         |                    |  |  |  |  |
|-------------------------------------------------------|------------------------------------------------------------------------------------|----------------------------------------------------------------------------------------------------|----------------------------------------------------------|--------------------|--|--|--|--|
| an 🗙 cana 🗍 cata 🖉 perte 👌 y                          |                                                                                    |                                                                                                    |                                                          |                    |  |  |  |  |
| Status: Feady                                         |                                                                                    |                                                                                                    |                                                          |                    |  |  |  |  |
| Modify Button Items                                   | Product Type: Cito<br>Device Protocalt SCC                                         | a 7971<br>P                                                                                                    |                                                          |                    |  |  |  |  |
| Line 121 - Add a new DV                               | -Device Information -                                                              | Parista - 1 - 1                                                                                                  | and the first frames                                     | 1040.07.7          |  |  |  |  |
| High Add a new SD<br>High Add a new SD                | IP Address<br>MAC Address                                                          | 10.40.97.75                                                                                                    | usco united Communications Manager                       | NA0.97.2           |  |  |  |  |
| Ver Add a new 10                                      | Description                                                                        | 4155551000                                                                                                    |                                                          |                    |  |  |  |  |
| Readed a new 50<br>Readed a new 50                    | Common Device<br>Configuration                                                     | <pre>chone &gt;</pre>                                                                                            | P_Phones 💌 View                                          | Details<br>Details |  |  |  |  |
| Rg Add a new 50                                       | Phone Button<br>Template*                                                          | Standard 7971 1                                                                                                  | co#                                                      |                    |  |  |  |  |
| Wg Add a new SQ                                       | Common Phone Profile                                                               | Standard User                                                                                                    | on Phone Profile                                         |                    |  |  |  |  |
| 0 Add a new Suff.                                     | Calling Search Space<br>AAR Calling Search                                         | <none></none>                                                                                                    | 2                                                        |                    |  |  |  |  |
| 2 Add a new BLF Dreshed Call Park                     | Madia Resource Group<br>List                                                       | HQ HW MRGL                                                                                                    |                                                          |                    |  |  |  |  |
| 3 Caliback<br>4 Cali Park                             | User Hold MOH Audio<br>Source<br>Network Hold MOH                                  | 1-SampleAudioS                                                                                                   |                                                          |                    |  |  |  |  |
| 5 Call Pickup<br>6 Conference List                    | Audio Source<br>Location*                                                          | Hue,HQ                                                                                                    | 2                                                        |                    |  |  |  |  |
| 7 Contenence<br>8 Do Not Disturts<br>9 Red Call       | User Locale                                                                        | < None >                                                                                                    |                                                          |                    |  |  |  |  |
| 0 Forward All                                         | Network Locale<br>Built In Bridge*                                                 | < None ><br>Default                                                                                              | 2                                                        |                    |  |  |  |  |
| 2 Hold<br>3 Hard Group Loopud                         | Privacy*<br>Device Mobility Mode*                                                  | Default.                                                                                                    | 2                                                        |                    |  |  |  |  |
| Interior [1] - Add a new Interior                     | Owner User ID                                                                      | Cence Mobility Se<br>< None >                                                                                    | ntous 💌                                                  |                    |  |  |  |  |
| 5 Makious Call Identification<br>6 Meet Me Conference | Phone Personalization<br>Phone Load Name                                           | Default                                                                                                    | 3                                                        |                    |  |  |  |  |
| 7 Mobility<br>8 New Call                              | Single Button Barge                                                                | Default                                                                                                    |                                                          |                    |  |  |  |  |
| 9 Other Pickup<br>0 Quality Reporting Tool            | III Is Active<br>Join Across Lines                                                 | Default                                                                                                    |                                                          |                    |  |  |  |  |
| 2 Pamove Last Participant                             | Retry Video Call as.                                                               | Audio<br>n Indicators (intern                                                                                    | al calls only)                                           |                    |  |  |  |  |
| 3 mananer<br>4 Video Mode                             | R Alow Control of De                                                               | vice from CTI                                                                                                    |                                                          |                    |  |  |  |  |
| 6 None                                                | E Remote Device                                                                    |                                                                                                    |                                                          |                    |  |  |  |  |
|                                                       | Protocol Specific Infe<br>Packet Capture Mode*                                     | Itane                                                                                                    |                                                          |                    |  |  |  |  |
|                                                       | Packet Capture Durate                                                              | on [0                                                                                                    | of Parameter and a                                       | 5                  |  |  |  |  |
|                                                       | Device Security Profile*                                                           | Cieco 7                                                                                                    | 9 Presence group<br>271 - Standard SCCP Non-Secure Profi | ā                  |  |  |  |  |
|                                                       | C Unattended Port                                                                  | even tiplace ( < twone                                                                                           | >                                                        | 2                  |  |  |  |  |
|                                                       | E Require DINF Recep<br>E RFC2033 Disabled                                         | ption                                                                                                    |                                                          |                    |  |  |  |  |
|                                                       | Certification Authorit                                                             | y Prove Function (                                                                                               | (APF) Information                                        |                    |  |  |  |  |
|                                                       | Certificate Operation*<br>Authentication Mode*                                     | Certificates Apartmentry Press Teacters (CAPY) Internation Certificate Operation Authentication Mode Instal Draw |                                                          |                    |  |  |  |  |
|                                                       | Authentication String                                                              | Authentication String                                                                                            |                                                          |                    |  |  |  |  |
|                                                       | Key Size (Mts)* 1004                                                               |                                                                                                    |                                                          |                    |  |  |  |  |
|                                                       | Certificate Operation 5                                                            | ter [2000 [11]<br>Ratus None                                                                                     | [12][11] (WYYMM 60044)                                   |                    |  |  |  |  |
|                                                       | Note: Security Profile C                                                           | contains Addition G                                                                                              | er setings.                                              |                    |  |  |  |  |
|                                                       | Module 1                                                                           | Module 1 C None >                                                                                                |                                                          |                    |  |  |  |  |
|                                                       | Module 2                                                                           | < None >                                                                                                    |                                                          |                    |  |  |  |  |
|                                                       | Hoose 2 coap name [                                                                |                                                                                                    |                                                          |                    |  |  |  |  |
|                                                       | External Data Location                                                             | ons Information (L                                                                                               | eave blank to use default)                               |                    |  |  |  |  |
|                                                       | Messages                                                                           |                                                                                                    |                                                          |                    |  |  |  |  |
|                                                       | Services                                                                           | 0                                                                                                    |                                                          |                    |  |  |  |  |
|                                                       | Proxy Server                                                                       |                                                                                                    |                                                          |                    |  |  |  |  |
|                                                       | Ide Ide Finer (seconds)                                                            |                                                                                                    |                                                          |                    |  |  |  |  |
|                                                       | Extension Information                                                              |                                                                                                    |                                                          |                    |  |  |  |  |
|                                                       | Enable Extension M                                                                 | C Enable Extension Mobility Log Out Profile — Use Current Device Settings                                        |                                                          |                    |  |  |  |  |
|                                                       | Log in Time < None<br>Log out Time < None                                          | Log in Time < None ><br>Log out Time < None >                                                                    |                                                          |                    |  |  |  |  |
|                                                       | 18,39 Information                                                                  |                                                                                                    |                                                          |                    |  |  |  |  |
|                                                       | MLPP Donain (< None > *<br>MLPP Indication* (Default                               |                                                                                                    |                                                          |                    |  |  |  |  |
|                                                       | MLPP Preemption* (De                                                               | MLPP Preemption* Default                                                                                         |                                                          |                    |  |  |  |  |
|                                                       | De Net Disturb                                                                     |                                                                                                    |                                                          |                    |  |  |  |  |
|                                                       | DND Option*<br>DND Incoming Call Aler                                              | Finger Off                                                                                                    | 2                                                        |                    |  |  |  |  |
|                                                       | -Secure Shell Informa                                                              | tion                                                                                                    |                                                          |                    |  |  |  |  |
|                                                       | Secure Shell User<br>Secure Shell Password                                         |                                                                                                    |                                                          |                    |  |  |  |  |
|                                                       | -Product Specific /                                                                | figuration Learns                                                                                                |                                                          |                    |  |  |  |  |
|                                                       | E hurden and                                                                       |                                                                                                    |                                                          | ?                  |  |  |  |  |
|                                                       | C Disable Speakerpho                                                               | one and Headoet                                                                                                  |                                                          |                    |  |  |  |  |
|                                                       | Forwarding Delay*<br>PC Port *                                                     |                                                                                                    | Disabled<br>Enabled                                      |                    |  |  |  |  |
|                                                       | Settings Access*<br>Gratuitous ARP*                                                |                                                                                                    | tinabled<br>Disabled                                     |                    |  |  |  |  |
|                                                       | PC Voice VLAN Access*<br>Video Canadalitias*                                       |                                                                                                    | Enabled                                                  |                    |  |  |  |  |
|                                                       | Auto Line Select*                                                                  |                                                                                                    | Disabled                                                 | -                  |  |  |  |  |
|                                                       | Web Access*<br>Days Display Not Active                                             |                                                                                                    | Enabled<br>Standar                                       |                    |  |  |  |  |
|                                                       | Display On Time                                                                    |                                                                                                    | Tuesday<br>D2-30                                         | 1                  |  |  |  |  |
|                                                       | Display On Duration                                                                |                                                                                                    | 10.30                                                    | _                  |  |  |  |  |
|                                                       | Display Ide Timeout<br>Span to PC Port*                                            |                                                                                                    | 01:00<br>Disabled                                        |                    |  |  |  |  |
|                                                       | Logging Display*<br>Load Server                                                    |                                                                                                    | PC Controlled                                            |                    |  |  |  |  |
|                                                       | Recording Tone*                                                                    |                                                                                                    | Disabled                                                 |                    |  |  |  |  |
|                                                       | Recording Tone Local V<br>Recording Tone Remot                                     | a Volume*                                                                                                    | 1:00<br>50                                               |                    |  |  |  |  |
|                                                       | Recording Tone Duratio                                                             | on<br>ning Cal*                                                                                                  | Prevalent                                                | -                  |  |  |  |  |
|                                                       | RTCP*                                                                              |                                                                                                    | Disabled                                                 | -                  |  |  |  |  |
|                                                       | "more" Soft Key Timer<br>Auto Call Select*                                         |                                                                                                    | 5<br>Enabled                                             |                    |  |  |  |  |
|                                                       | Log Server<br>Advertise 6 700 Code                                                 |                                                                                                    | Franklant                                                | -                  |  |  |  |  |
|                                                       | Wideband Headset U                                                                 | Control*                                                                                                    | Exabled<br>Exabled                                       | 2                  |  |  |  |  |
|                                                       | Wideband Handbet UE<br>Wideband Headbet*                                           | Control*                                                                                                    | Enabled<br>Enabled                                       |                    |  |  |  |  |
|                                                       | Wideband Handset*                                                                  |                                                                                                    | Use Phone Default                                        |                    |  |  |  |  |
|                                                       | Cisco Discovery Protoo                                                             | of (CDP): Switch                                                                                                 | Enabled                                                  | -                  |  |  |  |  |
|                                                       | Cisco Discovery Protoci<br>Link Layer Discovery Pro                                | ol (CDP): PC Port*<br>rotocol - Media                                                                            | Enabled<br>Enabled                                       |                    |  |  |  |  |
|                                                       | Endport Doolover (LLT                                                              | P-MEDI Switch                                                                                                    |                                                          |                    |  |  |  |  |
|                                                       | Port*<br>Link Layer Discourse In                                                   | PRI 192.L0 locoter                                                                                               | Erabled                                                  |                    |  |  |  |  |
|                                                       | Port*<br>Link Layer Discovery Pr<br>Port*<br>LLDP Asset 30                         | rotocol (JLD#3) PC                                                                                               | Enabled                                                  | -                  |  |  |  |  |
|                                                       | Port*<br>Link Layer Discovery In<br>Port*<br>LLDP Asset 30<br>LLDP Power Priority* | rotocol QLDP3 PC                                                                                                 | Enabled<br>Unincen                                       | 2                  |  |  |  |  |

1

#### Figure 86 Device Phone 1000 Cisco Unified CM Administration Window

| cisco For Cisco Un                                   | fied Communications Solutions                                          | on                                                                                                    | admin   About   Logo                                    |
|------------------------------------------------------|------------------------------------------------------------------------|----------------------------------------------------------------------------------------------------|---------------------------------------------------------|
| stern • Call Routing •                               | Media Resources • Voice Mail • Dev                                     | ice • Application • User Manager                                                                                                    | ment • Duk Administration • Help •                      |
| rectory Number Conl                                  | iguration                                                              | Rela                                                                                                    | ted Links: Configure Device (SEP00187371C3FA)           |
| Save 🗶 Delete 🍸                                      | Reset Car Add New                                                      |                                                                                                    |                                                         |
| Status: Ready                                        |                                                                        |                                                                                                    |                                                         |
| Sirectory Number Infor                               | matien                                                                 |                                                                                                    |                                                         |
| birectory Number* 100                                | 0                                                                      |                                                                                                    |                                                         |
| escription 100                                       | tton HQ_Phones_IP<br>0                                                 | <u> </u>                                                                                                    |                                                         |
| Verting Name                                         |                                                                        |                                                                                                    |                                                         |
| SCII Alerting Name                                   | (T)                                                                    |                                                                                                    |                                                         |
| Allow Control of Device<br>Issociated Devices SEF    | e from CTI<br>00187371C3FA                                             |                                                                                                    |                                                         |
|                                                      |                                                                        | Edit Device<br>Edit Line Appearan                                                                                                    | CP                                                      |
|                                                      | ~                                                                      |                                                                                                    |                                                         |
| Dissociate Devices                                   |                                                                        |                                                                                                    |                                                         |
|                                                      |                                                                        |                                                                                                    |                                                         |
| Directory Number Setti                               | nęs                                                                    |                                                                                                    |                                                         |
| Calling Search Space                                 | CSS-HQ_Phones_IP                                                       | Choose <no< td=""><td>ne&gt; to use system default)</td></no<>                                                                                                    | ne> to use system default)                              |
| resence Group*                                       | Standard Presence group                                                |                                                                                                    |                                                         |
| /ser Hold MOH Audio So.<br>Wtwork Hold MOH Audio     | Source 1-SampleAudioSource                                             |                                                                                                    |                                                         |
| uto Answer*                                          | Auto Answer Off                                                        |                                                                                                    |                                                         |
| AAR Settings                                         |                                                                        |                                                                                                    |                                                         |
| M8 E.w.                                              | Yoice Mail                                                             | AAR Destination Mask                                                                                                    | AAR Group                                               |
| Retain this destination                              | in in the call                                                         |                                                                                                    | Franks 21                                               |
| forwarding history                                   |                                                                        |                                                                                                    |                                                         |
| Cell Forward and Call P                              | ickup Settings<br>Voice Nail                                           | Destination                                                                                                    | Calling Sparsh Source                                   |
| Calling Search Space Ad                              | tivation Policy                                                        | o contraction of the second second se | Use System Default                                      |
| Forward All                                          | l or                                                                   |                                                                                                    | < None >                                                |
| Secondary Calling Searc                              | h Space for Forward All                                                |                                                                                                    | <none></none>                                           |
| Forward Busy External                                | P or I                                                                 |                                                                                                    | CSS-HQ_Phones_IP                                        |
| Forward No Answer Inte                               | emal Por                                                               |                                                                                                    | CSS-HQ_Phones_IP                                        |
| Forward No Answer Ext                                | amal P or                                                              |                                                                                                    | CSS-HQ_Phones_IP                                        |
| Forward No Coverage In                               | temal P or                                                             |                                                                                                    | < None >                                                |
| Forward No Coverage E                                | stemal Por                                                             |                                                                                                    | < None >                                                |
| Forward Unregistered In                              | ternal Por                                                             |                                                                                                    | CSS.HD Phones IP                                        |
| Forward Unregistered E                               | stemal P or                                                            |                                                                                                    | CSS-HQ_Phones_IP                                        |
| Vo Answer Ring Duration                              | (seconds) 5                                                            |                                                                                                    |                                                         |
| call Procup Group                                    | < None >                                                               | 1                                                                                                    |                                                         |
| MLPP Alternate Party S                               | ettings                                                                |                                                                                                    |                                                         |
| 4LPP Calling Search Spat                             | e < None >                                                             |                                                                                                    |                                                         |
| 4LPP No Answer Ring Du                               | ration (seconds)                                                       |                                                                                                    |                                                         |
| Line Settings for All De                             | rices                                                                  |                                                                                                    |                                                         |
| Hold Reversion Ring Dura<br>(seconds)                | tion the feature                                                       | Setting                                                                                                    | the Hold Reversion Ring Duration to zero will disable   |
| fold Reversion Notificatio<br>seconds)               | in Interval disable the feature                                        | Setting                                                                                                    | the Hold Reversion Notification Interval to zero will   |
|                                                      |                                                                        |                                                                                                    |                                                         |
| Display (Internal Caller                             | 18737103FA                                                             | Display text for a lin                                                                                                    | ne appearance is intended for displaying text such as a |
| 10)                                                  | name instead of a directory number<br>proper identity of the caller.   | for internal calls. If you specify a n                                                                                                    | sumber, the person receiving a call may not see the     |
| ASCII Display (Internal<br>Caller ID)                |                                                                        |                                                                                                    |                                                         |
| Line Text Label                                      |                                                                        |                                                                                                    |                                                         |
| ASCII Line Text Label                                |                                                                        |                                                                                                    |                                                         |
| Number Mask                                          | P425551XXXX                                                            |                                                                                                    |                                                         |
| visual Message<br>Waiting Indicator<br>Policy*       | Use System Policy                                                      | 2                                                                                                    |                                                         |
| Audible Message                                      | Off                                                                    |                                                                                                    |                                                         |
| Policy*                                              | Inte Routen Bala 7                                                     | -                                                                                                    |                                                         |
| Idle)*                                               | Jose System Deniut                                                     |                                                                                                    |                                                         |
| rung Setting (Phone<br>Active)                       | Juse System Default                                                    | Applies to this line                                                                                                    | when any line on the phone has a call in progress.      |
| Call Pickup Group<br>Audio Alert Setting             | Use System Default                                                     | 2                                                                                                    |                                                         |
| Call Pickup Group                                    | Use System Default                                                     |                                                                                                    |                                                         |
| Audio Alert Setting<br>(Phone Active)                | · · · · · · · · · · · · · · · · · · ·                                  |                                                                                                    |                                                         |
| Recording Option*                                    | Call Recording Disabled                                                |                                                                                                    |                                                         |
| Monitoring Calling                                   | < None >                                                               |                                                                                                    |                                                         |
| Search Space                                         |                                                                        |                                                                                                    |                                                         |
| Hultiple Call/Call Walti<br>iote:The range to select | ng Settings on Device SEP0018737)<br>the Max Number of calls is: 1-200 | IC3FA                                                                                                    |                                                         |
| faximum Number of Calls                              | • 4                                                                    |                                                                                                    |                                                         |
| usy Trigger*                                         | 2                                                                      |                                                                                                    | (Less than or equal to Max. Calls)                      |
| Forwarded Call Informa                               | tion Display on Device SEP0010733                                      | /103/A                                                                                                    |                                                         |
| Caller Name                                          |                                                                        |                                                                                                    |                                                         |
| P Redirected Number                                  |                                                                        |                                                                                                    |                                                         |
| R Dialed Number                                      |                                                                        |                                                                                                    |                                                         |
| Users Associated with I                              | line                                                                   |                                                                                                    |                                                         |
| Assoc                                                | iate End Users                                                         |                                                                                                    |                                                         |
| Save Delate Das                                      | et Add New                                                             |                                                                                                    |                                                         |
|                                                      |                                                                        |                                                                                                    |                                                         |
| I - indicates required                               | I item.                                                                |                                                                                                    |                                                         |
| Changes to Line                                      | or Directory Number settings require                                   | restart.                                                                                                    |                                                         |

ſ

Enterprise 1 HQ Cisco Unified CM Example Configuration

#### Figure 87 Device Phone 4155551170 Cisco Unified CM Administration Window

| Configuration                                                                                                    | Referred Links: Rack to English                                                           |                                                                          |                                 |                          |  |  |  |
|----------------------------------------------------------------------------------------------------|-------------------------------------------------------------------------------------------|--------------------------------------------------------------------------|---------------------------------|--------------------------|--|--|--|
| an and a contract of the second of the second of the secon |                                                                                           |                                                                          |                                 |                          |  |  |  |
| ciation Information                                                                                                    | Phone Tape                                                                                |                                                                          |                                 |                          |  |  |  |
| Modify Button Items                                                                                                    | Product Type: City<br>Device Protocal: SCO                                                | a 7961<br>9                                                              |                                 |                          |  |  |  |
| Line [2] - Add a new Dis                                                                                                    | -Device Information -                                                                     | Registered with C                                                        | son Unified Communications Man  | ater 10.40.97.2          |  |  |  |
| High Add a new SD<br>High Add a new SD                                                                                                    | IP Address<br>INAC Address                                                                | 33.40.103.70<br>Occupiente 76                                            |                                 |                          |  |  |  |
| Vgs Add a new SD                                                                                                    | Cescription                                                                               | 4155551170                                                               |                                 |                          |  |  |  |
|                                                                                                    | Common Device                                                                             | < None >                                                                 | p_mores                         | one petals<br>one petals |  |  |  |
| Ng Add a new 10                                                                                                    | Phone Button<br>Template                                                                  | Standard 7961 S                                                          | ccp 📃                           |                          |  |  |  |
| Add a new BUT SD                                                                                                    | Softles Template<br>Common Phone Profile                                                  | Standard User                                                            | n Phone Profile                 |                          |  |  |  |
| Add a new BUT Directed Call Park                                                                                                    | Calling Search Space<br>AAR Calling Search                                                | CSS-Br1_Phones                                                           |                                 |                          |  |  |  |
| Call Park                                                                                                    | Space<br>Media Resource Group                                                             | Brit HW MRGL                                                             | 2                               |                          |  |  |  |
| Call Polyp<br>Conference List                                                                                                    | User Hold MOH Audio<br>Source                                                             | 1-SampleAudioS                                                           |                                 |                          |  |  |  |
| Conterence<br>De Not Disturts                                                                                                    | Network Hold MOH<br>Audio Source<br>Location*                                             | 1/SampleAudioS                                                           |                                 |                          |  |  |  |
| End Call<br>Forward All                                                                                                    | AMI Group                                                                                 | <none></none>                                                            | 2                               |                          |  |  |  |
| Hold                                                                                                    | Network Locale                                                                            | < None >                                                                 | 2                               |                          |  |  |  |
| Intercom [1] - Add a new Intercom                                                                                                    | Built In Bridge*<br>Prinacy*                                                              | Default                                                                  |                                 |                          |  |  |  |
| Malicious Call Identification<br>Meet Me Conference                                                                                                    | Cevce Mobility Mode*                                                                      | Default<br>Device Mobility Se                                            | 204                             | Arm Current              |  |  |  |
| Mobility<br>New Call                                                                                                    | Owner User 3D<br>Phone Personalization                                                    | <none></none>                                                            | -                               |                          |  |  |  |
| Other Pickup<br>Quality Reporting Tool                                                                                                    | Phone Load Name                                                                           | [ mate at                                                                | 2                               |                          |  |  |  |
| Redial<br>Remove Last Participant                                                                                                    | E is Active                                                                               | Default                                                                  | 2                               |                          |  |  |  |
| Transfer<br>V/deo Mode                                                                                                    | Join Across Lines<br>IF Retry Video Call as                                               | Default                                                                  | 2                               |                          |  |  |  |
| Privacy<br>None                                                                                                    | Coprore Presentatio                                                                       | n Indicators Onterna                                                     | r calls only)                   |                          |  |  |  |
|                                                                                                    | F Logged Into Hunt (                                                                      | iroup                                                                    |                                 |                          |  |  |  |
|                                                                                                    | C Remote Device                                                                           |                                                                          |                                 |                          |  |  |  |
|                                                                                                    | Protocol Specific Inf<br>Packet Capture Mode*                                             | None                                                                     |                                 |                          |  |  |  |
|                                                                                                    | Packet Capture Durati<br>Presence Group*                                                  | on lo<br>Standar                                                         | f Presence prout                |                          |  |  |  |
|                                                                                                    | Cevca Security Profile                                                                    | Cisco h                                                                  | 61 - Standard SCCP Aon-Secure I | * inore                  |  |  |  |
|                                                                                                    | C Unattended Port                                                                         | non special c tapea                                                      | ,                               | -                        |  |  |  |
|                                                                                                    | E Require DTHE Rece<br>E REC2033 Disabled                                                 | ption                                                                    |                                 |                          |  |  |  |
|                                                                                                    | -Certification Authorit                                                                   | p Provy Function (                                                       | (APF) Information               |                          |  |  |  |
|                                                                                                    | Certificate Operation*<br>Authentication Mode*                                            | No Pending                                                               | Operation.                      |                          |  |  |  |
|                                                                                                    | Authentication String                                                                     |                                                                          |                                 |                          |  |  |  |
|                                                                                                    | Constant Store                                                                            |                                                                          |                                 |                          |  |  |  |
|                                                                                                    | Operation Completes By 2008 12 27 12 0707:MML00:He0<br>Certificate Operation Status: None |                                                                          |                                 |                          |  |  |  |
|                                                                                                    | Note: Security Profile Contains Addition CAPF Settings.                                   |                                                                          |                                 |                          |  |  |  |
|                                                                                                    | Expansion Module Information<br>Module 1 ( None >                                         |                                                                          |                                 |                          |  |  |  |
|                                                                                                    | Noble 1 Loof Name<br>Noble 2 Chone >                                                      |                                                                          |                                 |                          |  |  |  |
|                                                                                                    | Midule 2 Load Name                                                                        |                                                                          |                                 |                          |  |  |  |
|                                                                                                    | External Data Locato<br>Information                                                       | External Data Locations Information (Leave blank to use default)         |                                 |                          |  |  |  |
|                                                                                                    | Overtary                                                                                  |                                                                          |                                 |                          |  |  |  |
|                                                                                                    | Services                                                                                  |                                                                          |                                 |                          |  |  |  |
|                                                                                                    | Authentication Server<br>Proxis Server                                                    |                                                                          |                                 |                          |  |  |  |
|                                                                                                    | 1de<br>Ma Tatar (raisoch)                                                                 |                                                                          |                                 |                          |  |  |  |
|                                                                                                    |                                                                                           |                                                                          |                                 |                          |  |  |  |
|                                                                                                    | C Enable Extension M                                                                      | lobiity                                                                  |                                 |                          |  |  |  |
|                                                                                                    | Log Out Profile - Use<br>Log in Time < None                                               | Current Device Set                                                       | nga 👱                           |                          |  |  |  |
|                                                                                                    | Log out time < None                                                                       |                                                                          |                                 |                          |  |  |  |
|                                                                                                    | MLPP Information                                                                          | ND10 >                                                                   |                                 |                          |  |  |  |
|                                                                                                    | MUPPIndication* [Or<br>MUPPIndication* [Or                                                | RJP Indexton* Orbuit B<br>RJP Preemption* Orbuit B                       |                                 |                          |  |  |  |
|                                                                                                    | - De Nat Distarb                                                                          |                                                                          |                                 |                          |  |  |  |
|                                                                                                    | ChO Option*                                                                               | Const Cellars     Const Cellars     Const Cellars     Kinger Off     (#) |                                 |                          |  |  |  |
|                                                                                                    | CND Incoming Call Ne                                                                      | t chone >                                                                | 2                               |                          |  |  |  |
|                                                                                                    | Secure Shell Informa                                                                      | ition                                                                    |                                 |                          |  |  |  |
|                                                                                                    | Secure theil Password                                                                     | i                                                                        |                                 |                          |  |  |  |
|                                                                                                    | Product Specific Con                                                                      | Reportion Levout-                                                        |                                 | -                        |  |  |  |
|                                                                                                    | E Disable Speakerph                                                                       | ine .                                                                    |                                 | ?                        |  |  |  |
|                                                                                                    | E Disable Speakerphy<br>Forwarding Delay*                                                 | ine and ineaduet.                                                        | Detailed                        |                          |  |  |  |
|                                                                                                    | PC Port.*                                                                                 |                                                                          | Inabled                         | 1                        |  |  |  |
|                                                                                                    | Gratuitous APP*                                                                           |                                                                          | Dnabled                         | -                        |  |  |  |
|                                                                                                    | PC Voice VLAN Access*<br>Video Capabilities*                                              |                                                                          | Enabled<br>Disabled             |                          |  |  |  |
|                                                                                                    | Auto Line Select*                                                                         |                                                                          | Disabled<br>Tradied             |                          |  |  |  |
|                                                                                                    | Soun to PC Port*                                                                          |                                                                          | Disabled                        | -                        |  |  |  |
|                                                                                                    | Logging Display*<br>Load Server                                                           |                                                                          | PC Controlled                   | 2                        |  |  |  |
|                                                                                                    | Recording Tone*<br>Recording Tone Local                                                   | dune*                                                                    | Dinabled<br>100                 | 2                        |  |  |  |
|                                                                                                    | Recording Tone Remot                                                                      | s Volume*                                                                | 50                              |                          |  |  |  |
|                                                                                                    | Recording Tone Durab                                                                      | 91                                                                       | Disabled                        |                          |  |  |  |
|                                                                                                    | "more" Soft Key Timer                                                                     |                                                                          | 5                               |                          |  |  |  |
|                                                                                                    | Log Server                                                                                |                                                                          | to-abled                        | 1                        |  |  |  |
|                                                                                                    | Advertise 0.722 Codex<br>Wideband Headset LD                                              | Control*                                                                 | Disabled<br>Enabled             | -                        |  |  |  |
|                                                                                                    | Wideband Handbet UE                                                                       | Control*                                                                 | Enabled                         | 2                        |  |  |  |
|                                                                                                    | Wideband Headoet*<br>Wideband Handoet*                                                    |                                                                          | Use Phone Default               | 2                        |  |  |  |
|                                                                                                    | Peer Firmware Sharing<br>Oscie Discovery Protect                                          | el (cor): Switch                                                         | Disabled<br>Enabled             | -                        |  |  |  |
|                                                                                                    | Port*<br>Cisco Discovery Protoc                                                           | ol (CDP): PC Port*                                                       | Enabled                         |                          |  |  |  |
|                                                                                                    | Lini Layer Discovery P<br>Endpoint Discover (ULS<br>Port®                                 | rational - Media<br>of-MED3: Switch                                      | Enabled                         | -                        |  |  |  |
|                                                                                                    | Link Layer Discovery P<br>Port*                                                           | rutocol (LLDP): PC                                                       | Enabled                         |                          |  |  |  |
|                                                                                                    | SAMP PROPERTY IN                                                                          |                                                                          |                                 |                          |  |  |  |
|                                                                                                    | LLOP Power Priorits*                                                                      |                                                                          | Urknown                         | -                        |  |  |  |

1

#### Figure 88 Device Phone 1170 Cisco Unified CM Administration Window

| rectory Number Cont                                                                                                    | Media Resources • Voice 1                                                                                                    | Mail • Device • Application •                                                                                                    | Oser Management                                                                                                    | I • Bulk Administration • Help •                                                                                                    |                                                         |
|----------------------------------------------------------------------------------------------------|----------------------------------------------------------------------------------------------------|----------------------------------------------------------------------------------------------------|----------------------------------------------------------------------------------------------------|----------------------------------------------------------------------------------------------------|---------------------------------------------------------|
|                                                                                                    | figuration                                                                                                    |                                                                                                    | Related                                                                                                    | Links: Configure Device (SEP0019EBA8                                                                                                    | 8E7B) 💌                                                 |
| Save 🗙 Delete 🦞                                                                                                    | Reset 🛟 Add New                                                                                                    |                                                                                                    |                                                                                                    |                                                                                                    |                                                         |
| Status: Ready                                                                                                    |                                                                                                    |                                                                                                    |                                                                                                    |                                                                                                    |                                                         |
|                                                                                                    |                                                                                                    |                                                                                                    |                                                                                                    |                                                                                                    |                                                         |
| Directory Number 1117                                                                                                    | ninetion                                                                                                    |                                                                                                    |                                                                                                    |                                                                                                    |                                                         |
| Route Partition Par                                                                                                    | tition-Br1_Phones_IP                                                                                                    |                                                                                                    |                                                                                                    |                                                                                                    |                                                         |
| Verting Name                                                                                                    | 10                                                                                                    |                                                                                                    |                                                                                                    |                                                                                                    |                                                         |
| ASCII Alerting Name                                                                                                    |                                                                                                    |                                                                                                    |                                                                                                    |                                                                                                    |                                                         |
| Allow Control of Device                                                                                                    | e from CTI                                                                                                    |                                                                                                    |                                                                                                    |                                                                                                    |                                                         |
| associated Devices SEE                                                                                                    | P0019E8A88E78                                                                                                    | Edit Dev                                                                                                    | ice                                                                                                    |                                                                                                    |                                                         |
|                                                                                                    |                                                                                                    | Edit L                                                                                                    | ine Appearance                                                                                                    |                                                                                                    |                                                         |
|                                                                                                    | **                                                                                                    |                                                                                                    |                                                                                                    |                                                                                                    |                                                         |
| Instantion Devices                                                                                                    |                                                                                                    |                                                                                                    |                                                                                                    |                                                                                                    |                                                         |
|                                                                                                    |                                                                                                    |                                                                                                    |                                                                                                    |                                                                                                    |                                                         |
| Directory Number Setti<br>Voice Mail Profile                                                                                                    | < None >                                                                                                    |                                                                                                    | (Choose «None»                                                                                                    | to use system default)                                                                                                    |                                                         |
| Calling Search Space                                                                                                    | CSS-Br1_Phones_                                                                                                    | Ib 🖌                                                                                                    |                                                                                                    |                                                                                                    |                                                         |
| Presence Group*                                                                                                    | Standard Presence                                                                                                    | e group                                                                                                    |                                                                                                    |                                                                                                    |                                                         |
| Network Hold MOH Audio                                                                                                    | Source 1-SampleAudioSou                                                                                                    | arce                                                                                                    |                                                                                                    |                                                                                                    |                                                         |
| luto Answer*                                                                                                    | Auto Answer with                                                                                                    | Speakerphone                                                                                                    |                                                                                                    |                                                                                                    |                                                         |
| AAR Settings                                                                                                    |                                                                                                    |                                                                                                    |                                                                                                    |                                                                                                    |                                                         |
|                                                                                                    | Voice Mail                                                                                                    | AAR Destination Ma                                                                                                    | sk                                                                                                    | AAR Group                                                                                                    | -                                                       |
| Retain this destination                                                                                                    | no in the call                                                                                                    |                                                                                                    |                                                                                                    | < None >                                                                                                    |                                                         |
| forwarding history                                                                                                    |                                                                                                    |                                                                                                    |                                                                                                    |                                                                                                    |                                                         |
| Cell Forward and Cell P                                                                                                    | Pickup Settings                                                                                                    |                                                                                                    |                                                                                                    |                                                                                                    |                                                         |
| Calling Search Space Ar                                                                                                    | Voice Mail                                                                                                    | Destination                                                                                                    |                                                                                                    | Calling Search Space                                                                                                    |                                                         |
| Forward All                                                                                                    | E or E                                                                                                    |                                                                                                    |                                                                                                    | < None >                                                                                                    |                                                         |
| Secondary Calling Searc                                                                                                    | th Space for Forward All                                                                                                    |                                                                                                    |                                                                                                    | < None >                                                                                                    |                                                         |
| Forward Busy Internal                                                                                                    | E or E                                                                                                    |                                                                                                    |                                                                                                    | < None >                                                                                                    |                                                         |
| Forward Busy External                                                                                                    | C or                                                                                                    |                                                                                                    |                                                                                                    | < None >                                                                                                    |                                                         |
| Forward No Answer Inte                                                                                                    | ernal Cor                                                                                                    |                                                                                                    |                                                                                                    | < None >                                                                                                    |                                                         |
| Forward No Answer Ext                                                                                                    | emai Cor                                                                                                    |                                                                                                    |                                                                                                    | < None >                                                                                                    |                                                         |
| Forward No Coverage I                                                                                                    | nternal C or                                                                                                    |                                                                                                    |                                                                                                    | < None >                                                                                                    |                                                         |
| Forward no Coverage E                                                                                                    | sternal Dor                                                                                                    |                                                                                                    |                                                                                                    | < None >                                                                                                    | -                                                       |
| Forward Unregistered In                                                                                                    | nternal E or                                                                                                    |                                                                                                    |                                                                                                    | < None >                                                                                                    |                                                         |
| Forward Unregistered E                                                                                                    | sternal Cor                                                                                                    |                                                                                                    |                                                                                                    | < None >                                                                                                    |                                                         |
| No Answer Ring Duration                                                                                                    | (seconds)                                                                                                    |                                                                                                    |                                                                                                    |                                                                                                    |                                                         |
| Call Pickup Group                                                                                                    | < None >                                                                                                    |                                                                                                    | *                                                                                                    |                                                                                                    |                                                         |
| MI PD Alternate Party S                                                                                                    | settings-                                                                                                    |                                                                                                    |                                                                                                    |                                                                                                    |                                                         |
| the state state state states a                                                                                                    |                                                                                                    |                                                                                                    |                                                                                                    |                                                                                                    |                                                         |
| Target (Destination)                                                                                                    |                                                                                                    |                                                                                                    |                                                                                                    |                                                                                                    |                                                         |
| Farget (Destination)<br>#LPP Calling Search Spai<br>#LPP No Answer Ring Du                                                                                                    | ce < None >                                                                                                    |                                                                                                    |                                                                                                    |                                                                                                    |                                                         |
| Farget (Destination)<br>MLPP Calling Search Spar<br>MLPP No Answer Ring Du                                                                                                    | ce < None > ration (seconds)                                                                                                    |                                                                                                    |                                                                                                    |                                                                                                    |                                                         |
| Farget (Destination)<br>MLPP Calling Search Spai<br>MLPP No Answer Ring Du<br>Line Settings for All De<br>Hold Reversion Ring Dura                                                                                                    | ce < None > ration (seconds) vices                                                                                                    |                                                                                                    | Catting the                                                                                                    | a Mold Reversion Sino Duration to zero wil                                                                                                    | disable                                                 |
| Farget (Destination)<br>MLPP Calling Search Spa<br>MLPP No Answer Ring Du<br>Line Settings for All De<br>fold Reversion Ring Dura<br>(seconds)                                                                                                    | ce <hr/> <hr/> <hr< td=""><td></td><td>Setting the</td><td>e Hold Reversion Ring Duration to zero wil</td><td>disable</td></hr<>                                                                                                    |                                                                                                    | Setting the                                                                                                    | e Hold Reversion Ring Duration to zero wil                                                                                                    | disable                                                 |
| Farget (Destination)<br>ALPP Calling Search Spar<br>ALPP No Answer Ring Du<br>Line Settings for All De<br>fold Reversion Ring Dura<br>Seconds)<br>fold Reversion Notificatio<br>seconds)                                                                                                    | ce <a></a> <a></a>                                                                                                    | sature                                                                                                    | Setting the                                                                                                    | e Hold Reversion Ring Duration to zero will<br>e Hold Reversion Notification Interval to ze                                                                                                    | disable<br>ro will                                      |
| Farget (Destination)<br>MLPP Calling Search Spa<br>MLPP No Answer Ring Du<br>Line Settings for All De<br>told Reversion Ring Dura<br>(seconds)<br>cold Reversion Notificatio<br>(seconds)                                                                                                    | ce (< None > rration (seconds) vices uices the feature disable the fe 0.19E0AB0E78                                                                                                    | bature                                                                                                    | Setting the                                                                                                    | e Hold Reversion Ring Duration to zero will<br>e Hold Reversion Notification Interval to ze                                                                                                    | disable<br>ro will                                      |
| Farget (Destination)<br>MLPP Calling Search Spaa<br>MLPP No Answer Ring Du<br>Line Settings for All Oe<br>(Hold Reversion Ring Dura<br>(seconds)<br>40(d Reversion Notificati<br>(seconds)<br>Line 1 on Device SLPOD<br>Display (Internal Caller<br>10)                                                                                                    | ce CNDRESS                                                                                                    | aðure<br>Displ                                                                                                    | Setting the<br>Setting the                                                                                                    | e Hold Reversion Ring Duration to zero wil<br>e Hold Reversion Notification Interval to ze<br>opearance is intended for displaying text                                                                                                    | disable<br>ro will<br>such as a                         |
| Farget (Destination)<br>MLPP Calling Search Spaa<br>MLPP No Answer Ring Du<br>Line Settings for All De<br>Line Settings for All De<br>(seconds)<br>40id Reversion Notificatic<br>seconds)<br>Line 1 on Device SLPDD<br>Display (Internal Caller<br>10)                                                                                                    | ce   rabon (seconds)  vices  tion  n Interval  disable the fi  o19E0AB0677B  name instead of a direct proper-identify of the call                                                                                                    | Pature<br>Displ<br>ery number for internal calls. If y<br>er.                                                                                                    | Setting the<br>Setting the<br>ay text for a line a<br>rou specify a numb                                                                                                    | Hold Reversion Ring Duration to zero will<br>Hold Reversion Notification Interval to zero<br>experience is intended for displaying text<br>per, the person receiving a call may not se                                                                                                    | disable<br>ro will<br>such as a<br>e the                |
| Farget (Destination)<br>MLPP Calling Search Spa<br>MLPP No Answer Ring Du<br>Line Settlags for All De-<br>told Reversion Ring Dura<br>seconds)<br>Vold Reversion Notificatio<br>seconds)<br>Line 1 on Device SLPOO<br>Display (Internal Caller<br>ID)<br>ASCII Display (Internal<br>Caller ID)                                                                                                    | ce CNNRE><br>ration (seconds)<br>bion the feature<br>on Interval<br>disable the fi<br>olociable 78<br>name instead of a direct;<br>proper identity of the call                                                                                                    | Dirpl<br>ory number for internal calls. If y<br>erc                                                                                                    | Setting the<br>Setting the<br>Setting the<br>ay text for a line a<br>rou specify a numb                                                                                                    | Hold Reversion Ring Duration to zero will<br>Hold Reversion Notification Interval to ze<br>opearance is intended for displaying text<br>ber, the person receiving a sail may not se                                                                                                    | disable<br>ro will<br>such as a<br>e the                |
| Farget (Destination)<br>HLPP Calling Search Spa-<br>MLPP No Answer Ring Du<br>Line Settings for All De<br>Seconds)<br>Line 1 an Oevice SEPO<br>Dipolay (Internal Caller<br>ID)<br>ASCII Dipolay (Internal<br>Caller ID)<br>Line Text Label                                                                                                    | ce ( tione ><br>ration (seconds) /<br>vices -<br>tion the feature<br>on Interval disable the fn<br>otgetable78 -<br>name instead of a direct;<br>proper identity of the call                                                                                                    | Dorpe<br>Dorpe<br>ary number for internal calls. If y<br>er.                                                                                                    | Setting the<br>Setting the<br>Setting the<br>ay text for a line a<br>rou specify a numb                                                                                                    | a Hold Reversion King Duration to zero will<br>a Hold Reversion HothGation Interval to ze<br>expearance is intended for displaying text<br>experts and the person receiving a call may not se                                                                                                    | disable<br>ro will<br>such as a<br>e the                |
| Tarope (Cestination)<br>MEP Caling Search Spa<br>LUINE Settings for All De<br>Hold Reversion Ring Duru<br>totol Reversion Ring Duru<br>seconds)<br>LUINE 1 an Device SEPDO<br>Display (Internal Caller<br>10)<br>ASCII Display (Internal<br>Caller 10)<br>LINE Text Label<br>ASCII Line Text Label                                                                                                    | ce characteristic contracteristic contracteris                                                                                                    | Displ<br>pry number for internal cals. at y<br>er.                                                                                                    | Setting the<br>Setting the<br>Setting the<br>ay text for a line a<br>rou specify a numb                                                                                                    | e Hold Reversion Ring Duration to zero will<br>a Hold Reversion Notification Interval to ze<br>generance is interned for displaying text<br>generance is interned for displaying text<br>ber, the person receiving a call may not se                                                                                                 | disable<br>ro will<br>such as a<br>e the                |
| Impet (Destination)<br>ALIP Caling Search Spa<br>LLIP No Answer Ping Durit<br>Hold Reversion Ning Durit<br>seconds)<br>Hold Reversion Ning Durit<br>seconds)<br>Hold Reversion Notificatio<br>seconds)<br>Une 1 an Device SCPD<br>Display (Internal Calier<br>ID)<br>Calier ID)<br>Line Text Label<br>ASCII Line Text Label<br>External Phone<br>Number Mask                                                                                                    | ce (stone ><br>ration (seconds)<br>vises<br>on Interval disable the fi<br>on potential of a direct<br>proper identity of the call                                                                                                    | Displaye<br>Pry number for internal calls. If y<br>er.                                                                                                    | Setting the<br>Setting the<br>Setting the<br>ay text for a line a<br>rou specify a numi                                                                                                    | e Hold Reversion Ring Duration to zero will<br>e Hold Reversion Notification Interval to ze<br>operarance is intended for displaying bent<br>ber, the person receiving a call may not se                                                                                                    | disable<br>ro will<br>such as a<br>e the                |
| Target (Osstmation)<br>ALPP Calling Search Spa<br>(HP ho Antwer Ring Du<br>Line Settings for All De<br>Hold Reversion fram Duri<br>exercises)<br>Held Reversion fram Duri<br>exercises)<br>Held Reversion framework<br>exercises<br>Deschar (Internal Caller<br>ID)<br>ASCII Display (Internal<br>Caller ID)<br>Line Text Label<br>ASCII Display (Internal<br>Caller ID)<br>Line Text Label<br>ASCII Display (Internal<br>Caller ID)<br>Line Text Label<br>ASCII Display Revise<br>Number Revise<br>Visual Message<br>Wasting Indeason                                                                                                    | 08 C 1078 - 2 1078 - 2 1078 -                                                                                                    | Dept<br>ary number for internal calls. If y<br>erc.                                                                                                    | Setting the<br>Setting the<br>ay text for a line a<br>rou specify a numi                                                                                                    | e Hold Reversion Ring Duration to zero will<br>e Hold Reversion HothGation Interval to ze<br>opearance is intended for displaying text<br>berr, the person receiving a call may not se                                                                                                    | disable<br>ro will<br>such as a<br>e the                |
| Impet (Destination)<br>ALPP Calling Search Spa<br>(EP) Ro Antwer Ring Du<br>Line Settings for All De<br>Hold Reversion Ring Dura<br>seconds)<br>Hold Reversion Nonflication<br>seconds)<br>Line 1 on Device SEPDO<br>Declary (Internal Caller<br>10)<br>Line Text Label<br>ACCLI Dirochary (Internal<br>ACCLI Dirochary (Internal<br>ACCLI Dirochary (Internal<br>ACCLI Dirochar)<br>Line Text Label<br>External Phone<br>Number Hask<br>Visual Message<br>Vision                                                                                                    | CR C 1078 - 2 1078 - 2 1078 -                                                                                                    | babure<br>Dorpol<br>er, number for internal calls, if y<br>er,                                                                                                    | Setting the<br>Setting the<br>Setting the<br>av text for a line a<br>sy text for a line a                                                                                                    | e Hold Reversion King Duration to zero will<br>e Hold Reversion HothGation Interval to ze<br>expension in HothGation Interval to ze<br>expension receiving a cell may not se<br>berr, the persion receiving a cell may not se                                                                                                    | disable<br>ro will<br>such as a<br>e the                |
| Impet (Destination)<br>Impet (Destination)<br>IMP Calling Search Span<br>IMP Calling Search Span<br>IMP Calling Search Span<br>Search Span<br>Search Span<br>Search Span<br>Search Span<br>Impet Span<br>Search Span<br>Search                                                                                                    | ce (stone )<br>ration (seconds)<br>wkisi<br>to be feature<br>disable the feature<br>on interval<br>disable the feature<br>proper identity of the cal<br>fills555000X<br>Use System Policy<br>[Off                                                                                                    | Displayer<br>rry number for internal calls. at y<br>rr.<br>x.<br>x.<br>x.<br>x.<br>x.                                                                                                    | Setting the<br>Setting the<br>Setting the<br>set for a line a                                                                                                    | e Hold Reversion Ring Duration to zero wil<br>a Hold Reversion Notification Interval to ze<br>generatorie is intended for displaying text<br>generatorie is intended for displaying text<br>for, the person receiving a call may not se                                                                                              | disable<br>ro will<br>such as a<br>e the                |
| Impet (Destination)<br>Impet (Destination)<br>ILLING Sattings for All De-<br>Mark Philo Answer Ang Du<br>ILLING Sattings for All De-<br>Mark Philos Persention Notification<br>seconds)<br>ILLING Sattings for All De-<br>Mark Philosophy (Internal<br>Califier 10)<br>ILLING Sattings for All De-<br>Mark Phone<br>Number Marks<br>Vesting Indesder<br>Policy<br>And De Nersage<br>Washing Indesder<br>Policy<br>And De Nersage<br>Notification (Internal<br>Califier 10)<br>ILLING Sattings<br>And De Nersage<br>Mark Phone<br>Number Marks<br>Vesting Indesder<br>Policy<br>And De Nersage<br>Number Marks<br>Number Marks<br>Number Marks<br>Number Marks<br>Number Marks<br>Number Marks<br>Number Marks<br>And De Nersage<br>Number Marks<br>Number Marks<br>Number Mark                                                                                                    | Ce (store ><br>ration (seconds)<br>vices<br>on Interval debut<br>deable the fi<br>or seconders<br>proper identity of the call<br>proper identity of the call<br>fillsssbottk<br>(or System Poley<br>(or<br>Use System Default                                                                                                    | asture<br>iny number for internal calls. If y<br>r.<br>                                                                                                    | Setting the<br>Setting the<br>Setting the<br>setting the<br>setting the                                                                                                    | Hold Reversion Ring Duration to zero will<br>Hold Reversion Notification Interval to ze<br>generation intervention of the displaying text<br>dependence is intervention of the displaying text<br>being the generation receiving a scall may not se                                                                                  | disable<br>ro will<br>such as a<br>e the                |
| Target (Osstination)<br>MEP Calling Search Spa<br>(EP) Calling Search Spa<br>(EP) to Antwer Ring Du<br>Line Settlings for All De<br>Hold Reversion Nino Duri<br>Leonary (Internal Caller<br>Docklar (Internal Caller<br>Docklar (Internal Caller<br>Docklar (Internal Caller<br>D)<br>Line Text Label<br>ASCII Display (Internal<br>Caller ID)<br>Line Text Label<br>ASCII Display (Internal<br>Caller ID)<br>Line Text Label<br>Label<br>Label                                                                                                    | CR C 1000 C 1000                                                                                                    | esture<br>Opepuides of a second case. If y<br>er.                                                                                                    | Setting the     Setting the     Setting the     Setting the     setting the     setting the     set for a line as                                                                                                    | e Hold Reversion Ring Duration to zero will<br>e Hold Reversion Notification Interval to ze<br>opearance is intended for displaying text<br>berr, the person receiving a call may not se<br>berr, the person receiving a call may not se                                                                                             | disable<br>ro will<br>such as a<br>e the                |
| Target (Ostmation)<br>Target (Ostmation)<br>HLP Calling Search Spa-<br>MLPP Calling Search Spa-<br>MLPP Calling Search Spa-<br>MLP Calling Search Spa-<br>ter (Search Spa-<br>Search Spa-<br>Search Spa-<br>Search Spa-<br>Search Spa-<br>Search Spa-<br>Search Spa-<br>Search Spa-<br>Search Spa-<br>Spa-<br>Spa- | ce (stone ><br>ration (seconds)<br>wkes<br>no internal<br>disable the feature<br>note internal<br>grane instead of a direct<br>proper identity of the cal<br>proper identity of the cal<br>grane instead of a direct<br>grane instead of a direct<br>grane instead                                                                                                    | esture<br>pr number for internal cats, if y<br>er,<br>ar,<br>ar,<br>ar,<br>ar,<br>ar,<br>ar,<br>ar,<br>a                                                                                                    | Setting the     Setting the     Setting the     setting the     set for a line a                                                                                                    | a Hold Reversion King Duration to zero will<br>a Hold Reversion HothGation Interval to ze<br>expensation in HothGation Interval to ze<br>expension a set of the set of the set of the set of the<br>person receiving a call may not se<br>in any line on the phone has a call in prog                                                | disable<br>ro will<br>such as a<br>e the                |
| Impet (Destination)<br>Impet (Destination)<br>MLPP folling Sarah (Spa<br>MLPP folling Sarah (Spa<br>MLPP folling Sarah (Spa<br>Sarah (Spa<br>Sa                                                                                                    | Ce (Store S<br>ration (seconds)<br>vikes<br>stoon beterval<br>disable the feature<br>on beterval<br>disable the feature<br>proper identity of the cal<br>feature<br>feature<br>fe | babure<br>Population of the internal calls. If y<br>wr.<br>wr.<br>wr.<br>wr.<br>wr.<br>wr.<br>wr.<br>wr.                                                                                                    | Setting the     Setting the     Setting the     Setting the     set for a line a     proof for a line a                                                                                                    | e Hold Reversion Ring Duration to zero will<br>a Hold Reversion Notification Interval to ze<br>generance is intended for displaying text<br>generance is intended for displaying text<br>for, the person receiving a call may not se<br>an any line on the phone has a call in prog                                                  | dsable<br>ro will<br>such as a<br>e the                 |
| Target (Ostination)<br>Target (Ostination)<br>NLPP Calling Search Spa<br>NLPP Calling Search Spa<br>NLPP No Answer Ring Ou<br>Line Setting Search Spa<br>NLPP Calling Search Spa<br>NLPP Calling Search Spa<br>NLPP Calling Search Spa<br>NLPP Calling Search Spa<br>NLPP Calling Search Spa<br>NLPP Calling Search Spa<br>NLPP Calling Search Spa<br>Calling Spa<br>Number Mask<br>Spa<br>Number Mask<br>Number Mask                                                                                                    | Ce (1976)<br>vices (1976)<br>vices                                                                                                    | asture<br>iny number for internal calls. If y<br>r.                                                                                                    | Betting the Setting the Settin | e Hold Reversion Ring Duration to zero will<br>e Hold Reversion Hotfication Interval to zero<br>generance is intended for displaying text<br>generance between the second second second second<br>per the person receiving a call may not se<br>in any line on the phone has a call in prog                                          | dsable<br>ro will<br>such as a<br>e the                 |
| Target (Ostimation)<br>MEPP Calling Search Spa<br>(EPP Calling Search Spa<br>(EPP to Antwer Ring Du<br>Line Settlings for All De<br>Hold Reversion Nino Duri<br>secondary<br>Hold Reversion Nonfactor<br>activity of the State<br>Secondary Contennal Caller<br>(D)<br>Line Text Label<br>ASCII Display (Internal<br>Caller 10)<br>Line Text Label<br>ASCII Display (Internal<br>Caller 10)<br>Line Text Label<br>ASCII Display (Internal<br>Caller 10)<br>Line Text Label<br>ASCII Display (Internal<br>Caller 10)<br>Line Text Label<br>ASCII Display (Internal<br>Caller 10)<br>Line Text Label<br>ASCII Display (Internal<br>Caller 10)<br>Line Text Label<br>ASCII Display (Internal<br>Caller 10)<br>Line Text Label<br>ASCII Display (Internal<br>Caller 10)<br>Line Text Label<br>ASCII Display (Internal<br>Caller 10)<br>Nong Setting (Interna<br>Caller 10)<br>(Internation Caller 10)<br>(Internation Caller 10)<br>(Internation Caller 10)<br>Caller 10)<br>Caller 100<br>(Internation Caller 10)<br>(Internation Caller 10)<br>(Inter                                                                                                    | Ce (Rome)<br>Anaton (seconds) (<br>Vikes (<br>minimum and a constraints)<br>Constraints) (<br>Constraints) (<br>Constraint                                                                                                    | exture<br>Corpolation of the second second sec | Setting the<br>Setting the<br>Setting the<br>av text for a line as<br>tour specify a numb                                                                                                    | a Hold Reversion King Duration to zero will<br>a Hold Reversion Notification Interval to ze<br>generatories intended for displaying text<br>generatories intended for displaying text<br>berr, the person receiving a call may not se<br>an any line on the phone has a call in prog                                                 | dsable<br>ro will<br>such as a<br>e the                 |
| Target (Cestination)<br>Target (Cestination)<br>HLP Calling Search Spa-<br>MLPP His Answer Ring Du<br>target answers for Min Duri<br>terconds<br>terconds<br>Test answers Notification<br>test answers the state<br>test answers the state<br>test answers the state<br>test answers the state<br>test answers the state<br>test answers the state<br>test answers the state<br>test answers test answers<br>test answers test answers test answers<br>test answers test answers test answers<br>test answers test answers test an                                                                                                    | ce (stone ><br>ration (seconds)<br>wkis.<br>bio<br>to be feature<br>on brenval<br>disable the fi<br>source of the state<br>on priori identity of the state<br>priori identity of the state<br>priori identity of the state<br>priori identity of the state<br>(Use System Default<br>Use System Default<br>Use System Default<br>Use System Default<br>Use System Default<br>(Use System Default<br>Use System Default<br>(Use System Default<br>Use System Default<br>(Use System Default<br>Use System Default                                                                                                    | esture<br>Copulation of the second cases of y-<br>er, number for internal cases of y-<br>er,                                                                                                    | Setting the     Setting the     Setting the     setting the     setting the     setting the     setting the     set for a line a                                                                                                    | a Hold Reversion King Duration to zero will<br>a Hold Reversion Hothfaction Interval to ze<br>generatoria is intended for displaying text<br>per, the person receiving a call may not se<br>an any line on the phone has a call in prog                                                                                              | dsable<br>ro will<br>such as a<br>e the                 |
| Impet (Destination)<br>Harpet (Destination)<br>HLDP Calling Sarak (Spa<br>ALPP his Answer Ring Du<br>Like Settling Sar All De<br>Second Sarak (Spa<br>Second Sarak (Spa<br>Sarak (Spa<br>Sarak (Spa<br>Sarak                                                                                                    | Ce (stone > ce (stone > ce (stone > ce (stone > ce (stone ) ce (stone ) ce (st                                                                                                    | babure<br>Doppi<br>rry number for internal cals. if y<br>rr.                                                                                                    | Betting the Setting the Settin | e Hold Reversion Ring Duration to zero will<br>e Hold Reversion Notification Interval to ze<br>generance is intended for displaying text<br>dependence of the person receiving a sail may not se<br>any line on the phone has a call in prog                                                                                         | disable<br>ro will<br>such as a<br>e the                |
| Impet (Destination)<br>Impet (Destination)<br>ILLE Settlings for All De-<br>del PC allings Search Span<br>ILLE Settlings for All De-<br>del Breversion Nonfacabi<br>seconds)<br>ILLE 1 an Device STPD<br>Display (Internal Caller<br>ID)<br>ASCII Display (Internal<br>Caller ID)<br>ILLE 1 an Device STPD<br>Display (Internal Caller<br>ID)<br>ASCII Display (Internal<br>Caller ID)<br>ILLE 1 an Device STPD<br>Display (Internal<br>Caller ID)<br>ILLE 1 and Peore<br>Number Masis<br>Visual Message<br>Washing (Internal<br>Call Poly Group<br>Call Poly Group<br>Call Poly Group<br>Call Poly Group<br>Call Poly Group<br>(Internet Rest)<br>Call Poly Group<br>Call Poly Group<br>(Internet Rest)<br>Recording Orden<br>Recording Orden<br>Recording Orden<br>Recording Orden                                                                                                    | Ce (1976)<br>vices (1976)<br>vices                                                                                                    | esture<br>Opeput<br>er, number for internal cals. If y<br>er,                                                                                                    | Setting the Setting the Setting the setting the setti  | e Hold Reversion Ring Duration to zero will<br>e Hold Reversion Notification Interval to ze<br>oppearance is intended for displaying text<br>berr, the person receiving a call may not se<br>berr, the person receiving a call may not se                                                                                            | disable<br>ro will<br>such as a<br>e the                |
| Image (Cestination)<br>Image (Cestination)<br>Image Caling Search Spa-<br>MLPP Caling Search Spa-<br>MLPP Caling Search Spa-<br>MLPP Caling Search Spa-<br>tiseconds<br>Image Cesting Cesting<br>Image Cesting Cesting<br>Image Cesting Cesting<br>Image Cesting Cesting<br>Cesting Cesting<br>Cesting Cesting<br>Image Cesting<br>Image Cesti                                                                                                    | e (stone > auton (seconds) kkes auton (seconds) be feature n interval disable the non interval disable the non interval disable the faitsSSS0000 Use System Default Use System Default Use System Default Use System Default Use System Default Use System Default Context System Default Context System Context System Context System Con                                                                                                    | esture<br>rr number for internal case, if y<br>er,<br>er,<br>w<br>w<br>w<br>w<br>w<br>w<br>w<br>w<br>w<br>w<br>w<br>w<br>w                                                                                                    | Setting the<br>Setting the<br>Setting the<br>av task for a line a<br>tou specify a numb                                                                                                    | a Hold Reversion King Duration to zero will<br>a Hold Reversion HothGation Interval to ze<br>generation in HothGation Interval to ze<br>generation in HothGation Interval to ze<br>generation in HothGation Interval to zero<br>a call may not se<br>in any line on the phone has a call in prog                                     | disable<br>ro will<br>such as a<br>e the<br>ress.       |
| Impet Clearnadow)<br>Impet Clearnadow<br>ILLE Advisor Start<br>ILLE Advisor Start<br>ILLE Advisor International<br>ILLE Advisor Internation<br>ILLE Advisor Internation<br>ILLE Advisor Internation<br>ILLE Advisor Internation<br>ILLE Advisor Internation<br>ILLE Advisor Internation<br>ILLE Advisor ILLE<br>ILLE Advisor ILLE Advisor ILLE<br>ILLE Advisor ILLE Advisor ILLE<br>ILLE Advisor ILLE Advisor ILLE<br>ILLE Advisor ILLE Advisor ILLE<br>ILLE Advisor ILLE Advisor ILLE<br>ILLE Advisor ILLE Advisor ILLE<br>ILLE Advisor ILLE Advisor ILLE Advisor ILLE<br>ILLE Advisor ILLE Advisor ILLE Advisor ILLE<br>ILLE Advisor ILLE Adv                                                                                                    | ce     ce some >     center >     center >     cente                                                                                                    | soture<br>pry number for internal calls, at y<br>ar.                                                                                                    | Setting the     Setting the     Setting the     setting the     set for a line a                                                                                                    | e Hold Reversion King Duration to zero will<br>be Hold Reversion HothGation Interval to ze<br>gonerance is intended for displaying text<br>per, the person receiving a call may not se<br>in any line on the phone has a call in prog                                                                                                | disable<br>ro will<br>such as a<br>to the<br>ress.      |
| Image (Cestination)<br>Image (Cestination)<br>NLPP Calling Starth (Span<br>NLPP Calling Starth (Span<br>NLPP Calling Starth (Span<br>NLPP Calling Starth (Span<br>NLPP Calling Starth (Span<br>Starth (Span<br>Starth                                                                                                    | ce (store ><br>ration (seconds)<br>vice -<br>on briterval disable the fi<br>or potential disable the fi<br>or potential disable the fi<br>or potential disable the fi<br>or potential disable the fi<br>or potential disable the fi<br>or potential disable the fi<br>or potential disable the fi<br>or potential disable the fi<br>or system Default<br>(or System Default<br>(or System Default<br>(system Default<br>(system Default))                                                                                                    | Pature Corporation of the second second seco   | Setting the     Setting the     Setting the     Setting the     set of a line a                                                                                                    | e Hold Reversion Ring Duration to zero will<br>e Hold Reversion Hotfication Interval to zero<br>generance is intended for displaying text<br>berr, the persion receiving a call may not se<br>in any line on the phone has a call in prog                                                                                            | disable<br>ro will<br>such as a<br>e the<br>ress.       |
| Image (Cestination)<br>Image (Cestination)<br>Image Caling Search Spa-<br>MLPP Caling Search Spa-<br>MLPP Caling Search Spa-<br>MLPP Caling Search Spa-<br>MLPP Caling Search Spa-<br>ter Caling Search Spa-<br>Search Space (Cesting Space)<br>Caling Space (Cesting Space)<br>Caling Space (Cesting Space)<br>Caling Space (Cesting Space)<br>Caling Space (Cesting Space)<br>Caling Space (Cesting Space)<br>Caling Space)<br>Caling Space (Cesting Space)<br>Caling Space)<br>Caling Space (Cesting Space)<br>Caling Space)<br>Caling Space<br>Caling Space)<br>Caling Space<br>Caling Space                                                                                                    | ce     ce (sone >     centre >     centre >     cent                                                                                                    | exture Corpore or number for internal calls. If y er.                                                                                                    | Setting the Setting the Setting the Setting the set for a line as to this line whe                                                                                                    | a Hold Reversion King Duration to zero will<br>a Hold Reversion Notification Interval to ze<br>generatories intended for displaying text<br>ber, the person receiving a call may not se<br>a nany line on the phone has a call in prog                                                                                               | dsable<br>ro will<br>such as a<br>e the<br>ess.         |
| Imaget (Cestination)<br>Imaget (Cestination)<br>Image Caling Search Spa-<br>MUPP Caling Search Spa-<br>MUPP Caling Search Spa-<br>MUPP Caling Search Spa-<br>tiseconds)<br>Image Caling Search Spa-<br>Search Spa-<br>Search Spa-<br>Search Spa-<br>Reg Search Spa-<br>Reg S                                                                                                    | e (stone )<br>ration (seconds)<br>wkis.<br>bio function of the feature<br>on interval disable the function<br>of the feature<br>on proper identity of the call<br>proper identity of the call<br>proper identity of the call<br>proper identity of the call<br>fillsSSD000X<br>(Jus System Default<br>(Jus System Default<br>(Jus Sys                                                                                                    | esture<br>rr number for internal cats, if y<br>er,<br>ar,<br>ar,<br>ar,<br>ar,<br>ar,<br>ar,<br>ar,<br>a                                                                                                    | Setting the     Setting the     Setting the     Setting the     setting the     set for a line a                                                                                                    | e Hold Reversion King Duration to zero will<br>e Hold Reversion HothGation Interval to ze<br>generation in HothGation Interval to ze<br>generation in HothGation Interval to zero<br>exercise a set interval of the displaying text<br>exercise a set interval of the displaying text<br>in any line on the phone has a call in prog | dsable<br>ro will<br>such as a<br>e the<br>ess.         |
| Imper (Cestination)<br>Imper Cestination)<br>HLPP Calling Sarah (Spa<br>HLPP Calling Sarah (Spa<br>HLPP His Answer Ring Du<br>Line Sattlings far All De<br>Sattling Sattling Sattling<br>Line 1 and Device SCPO<br>Display (Internal Caller<br>Display (Internal Caller<br>Montering Caller<br>Display (Internal Caller<br>Display (Internal Caller<br>Display (Internal Caller<br>Display (Internal Caller<br>Pacification Uniternal<br>Call Polyton Polyton<br>Bacarding Internal<br>Display (Internal Caller<br>Pacification Uniternal<br>Call Polyton Polyton<br>Pacification Uniternal<br>Display (Internal Caller<br>Pacification Uniternal<br>Call Polyton Polyton<br>Pacification Uniternal<br>Call Polyton Polyton<br>Pacification Uniternal<br>Pacification Uniternal<br>Pacificatio                                                                                                    | ce (sone )     centrel (seconds)     vike(     centrel (seconds)     the feature     on brten val     disable the fe     or (seconds)     centrel (seconds)     centrel (se                                                                                                    | Display     ry number for internal calls. if y     ry number for internal calls. if y     ry     ry           | Setting the     Setting the     Setting the     Setting the     setting the     setting the     setting the     setting the setting the     setting the setting the setting the                                                                                                    | e Hold Reversion Ring Duration to zero will<br>e Hold Reversion Notification Interval to zero<br>generatine is intended for displaying text<br>ber, the person receiving a sail may not se<br>in any line on the phone has a call in prog                                                                                            | dsable<br>ro will<br>such as a<br>e the<br>ress.        |
| Impet (Destination)<br>Impet (Destination)<br>ILLE Settlings for All De-<br>Mark P his Answer Amg Du<br>Line Settlings for All De-<br>Mark P his Answer Amg Du<br>Line Settlings for All De-<br>Mark P his Answer All De-<br>Biological (Internal Catter<br>ID)<br>ACIL ID Inter Label<br>ACIL ID Inter Label<br>ACIL ID Inter Label<br>ACIL ID Inter Label<br>ACIL ID Inter Label<br>ACIL ID Inter Label<br>ACIL ID Inter Label<br>ACIL ID Inter Label<br>Acid Bronspirol<br>Andre Message<br>Washing Internet<br>Andre Message<br>Andre Message<br>Andre Message<br>Andre Message<br>Andre Message<br>Andre Message<br>Andre Message<br>Mantering Cetting<br>Andre Message<br>Mantering Cetting<br>Andre Message<br>Mantering Cetting<br>Andre Message<br>Mantering Cetting<br>Mantering Call<br>Mantering Call Mantering<br>Mantering Call Mantering<br>Mantering Call Manter                                                                                                    | c (store >     ration (seconds)     vide     vide                                                                                                    | esture<br>Coopies<br>er, number for internal cals. if y<br>er,<br>w<br>w<br>w<br>w<br>w<br>w<br>w<br>w<br>w<br>w<br>w<br>w<br>w                                                                                                    | Setting the     Setting the     Setting the     Setting the     set of a line as     the store specify a number of the set of the set of t      | e Hold Reversion Ring Duration to zero will<br>e Hold Reversion Notification Interval to ze<br>oppearance is intended for displaying tent<br>berr, the person receiving a call may not se<br>in any line on the phone has a call in prog                                                                                             | dsable<br>ro will<br>such as a<br>e the<br>ress.        |
| arget (Destination)<br>Harpet (Destination)<br>HLP Calling Search Spa<br>HLP No Answer Ring Du<br>HLP Calling Search Spa<br>HLP No Answer Ring Du<br>dest Reversion Notification<br>seconds)<br>Line 1 and During Search<br>Line 1 and During Search<br>Line 1 and During Search<br>Line 1 and During Search<br>Line 1 and During Search<br>Line 1 and During Search<br>Accil Dioda (Internal<br>Caller Dioda (Internal<br>Caller During Search<br>Mathematication)<br>Recording Option<br>Accil Dioda (Internal<br>Caller Dioda<br>Mathematication)<br>Recording Option<br>Accil Dioda (Internal<br>Caller During Search<br>Accil Dioda (Internal<br>Caller Dioda<br>Search Search<br>Accil Dioda (Internal<br>Accil Dioda (Internal<br>Accil Dioda (                                                                                                    | ce (store )<br>ration (seconds) (<br>wkes -<br>bion (seconds) (<br>bion bion bion bion bion bion bion bion                                                                                                    | asture<br>Corpol<br>ary number for internal cals. If y<br>ar.                                                                                                    | Setting the Setting the Setting the Setting the set for a line a set for a line a set to this line whe                                                                                                    | a Hold Reversion King Duration to zero will<br>a Hold Reversion Notification Interval to ze<br>generatories intended for displaying text<br>ber, the person receiving a call may not se<br>an any line on the phone has a call in prog                                                                                               | disable<br>ro will<br>such as a<br>e the<br>ress.       |
| anget (Destination)<br>LIP Calling Search Spa-<br>LIP Calling Search Spa-<br>LIP Calling Search Spa-<br>tice Calling Search Spa-<br>tice Calling Search Spa-<br>testing Search Spa-<br>testing Search Spa-<br>Search Spa-<br>Call Display (Internal Calling<br>Call Display (Internal Calling<br>Calling Text Label<br>ASCII Line Text Label<br>Calling Text Label<br>Calling Text Label<br>Calling Indicator<br>Parks<br>Audio Market Search<br>Parks<br>Audio Market Search<br>Parks<br>Call Polysing (Interne<br>Call Polysing Calling<br>Call Polysing Calling<br>Call Polysing Calling<br>Becording Option<br>Becording Option<br>Becording Option<br>Becording Option<br>Becording Option<br>Secording Option<br>Secord Call Information<br>Secord Secord Call Information<br>Secord Secord Call Informa                                                                                                    | oe (< tone > ration (seconds) vikas ration (seconds) be feature on interval disable the name instaad of a direct proper identity of the call of the second of the call fillsSSSD00X Use System Default Use System Default Use System Default (Use System Default Use System Default Call Renes > respective SE second of the call is respective the Marc Number of Call is respective the Display on Device SE the Display on Device SE the Display on Device                                                                                                    | esture<br>ry number for internal case, if y<br>er,<br>ar,<br>ar,<br>ar,<br>ar,<br>ar,<br>ar,<br>ar,<br>a                                                                                                    | Setting the     Setting the     Setting the     Setting the     setting the     setting the     setting the     setting the     setting the setting the     setting the setting the     setting the setting the setting t      | a Hold Reversion King Duration to zero will<br>a Hold Reversion Hothfaction Interval to ze<br>generatories interned for displaying text<br>generatories and the person receiving a call may not se<br>an any line on the phone has a call in prog                                                                                    | dsable<br>ro will<br>such as a<br>e the<br>e the<br>s   |
| Impet (Destination)<br>Impet (Destination)<br>ILLE Calling Start (Spa<br>RLP No Answer Ring Du<br>ILLE Calling Start (Spa<br>RLP No Answer Ring Du<br>ILLE Calling Start (Spa<br>Start) (Spa<br>RLP No Answer Ring Du<br>ILLE Calling Start)<br>ILLE Start (Spa<br>RLP No Answer Ring Du<br>ILLE Calling Start)<br>ILLE Start (Spa<br>RLP Note Start)<br>ILLE Start (Spa<br>RLP Note Start)<br>ILLE Start (Spa<br>RLP Note Start)<br>RLP Start<br>RLP Start)<br>RLP Start<br>RLP Start<br>R                                                                                                    | oe (< sone > ration (seconds) ( seconds) ( s                                                                                                    | splure<br>Pro number for internal cals, if y<br>ar,                                                                                                    | Setting the     Setting the     Setting the     Setting the     setting the     setting     setting the     setting the     setting the     setting the        | e Hold Reversion Ring Duration to zero will<br>e Hold Reversion Notification Interval to zero<br>generation is intended for displaying best<br>being the person receiving a sail may not se<br>in any line on the phone has a call in prog                                                                                           | disable<br>ro will<br>such as a<br>e the<br>e the<br>;) |

ſ

### **Device: Trunk Parameters**

To configure the device trunk parameters for the Cisco Unified CM, click **Device** > **Trunk** menu in the Cisco Unified CM Administration window.

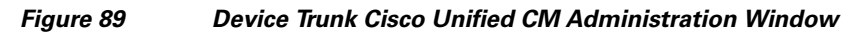

| cisc     | • Cisco Un        | ified CM           | Administ                     | ration                        |                       | Navigation                                    | Cisco UI       | nified CM / | Administr     | ation 💌 🤇                                                                   |
|----------|-------------------|--------------------|------------------------------|-------------------------------|-----------------------|-----------------------------------------------|----------------|-------------|---------------|-----------------------------------------------------------------------------|
| System   |                   | Media Resour       | ces 👻 Voice Mail 🔻           | · Device <del>•</del> Applica | ation 👻 User Mana;    | gement 👻 Bulk Adminis                         | tration 👻      | Help 🔻      | Abou          | . Logoc                                                                     |
| Find ar  | nd List Trunks    |                    |                              |                               |                       |                                               |                |             |               |                                                                             |
| Adı      | d New 📃 Select A  | II 🗰 Clear         | All 🙀 Delete Sele            | ected 👇 Reset Sel             | ected                 |                                               |                |             |               |                                                                             |
| -        |                   |                    |                              |                               |                       |                                               |                |             |               |                                                                             |
| - Status | records found     |                    |                              |                               |                       |                                               |                |             |               |                                                                             |
|          |                   |                    |                              |                               |                       |                                               |                |             |               |                                                                             |
| Trunk    | s (1 - 4 of 4)    |                    |                              |                               |                       |                                               |                | Rows pe     | er Page       | 50 💌                                                                        |
| Find Tr  | unks where Device | e Name             | 💌 begins v                   | vith 💌                        | Find                  | Clear Filter 🔶                                | -              |             |               |                                                                             |
|          |                   |                    |                              | [ Select item                 | i or enter search to  | ext 💌                                         |                |             |               | STP                                                                         |
|          | Name 🕈            | Description        | Calling Search<br>Space      | Device Pool                   | Route Pattern         | Partition                                     | Route<br>Group | Priority    | Trunk<br>Type | Trunk<br>Security<br>Profile                                                |
|          | 10.10.11.151      | Ent1-HQ-<br>CUBE1  | <u>CSS-</u><br>HQ Phones IP  | <u>DevicePool WAN</u>         | <u>9.1XXXXXXXXXXX</u> | <u>Partition-</u><br>HQ Phones Analog         |                |             | SIP<br>Trunk  | <u>Non</u><br><u>Secure</u><br><u>SIP</u><br>Trunk<br>Profile               |
|          | 10.10.11.151      | Ent1-HQ-<br>CUBE1  | <u>CSS-</u><br>HQ Phones IP  | DevicePool WAN                | <u>9.1XXXXXXXXXX</u>  | <u>Partition-</u><br>HQ Phones IP             |                |             | SIP<br>Trunk  | <u>Non</u><br><u>Secure</u><br><u>SIP</u><br><u>Trunk</u><br>Profile        |
|          | 10.80.80.82       | Ent1-Br1-<br>CUBE1 | <u>CSS-</u><br>Br1 Phones IP | DevicePool WAN                | <u>9.1xxxxxxxxxx</u>  | <u>Partition-</u><br><u>Br1 Phones IP</u>     |                |             | SIP<br>Trunk  | <u>Non</u><br><u>Secure</u><br><u>SIP</u><br><u>Trunk</u><br><u>Profile</u> |
|          | 10.80.80.82       | Ent1-Br1-<br>CUBE1 | <u>CSS-</u><br>Br1 Phones IP | DevicePool WAN                | <u>9.1xxxxxxxxxx</u>  | <u>Partition-</u><br><u>Br1 Phones Analog</u> |                |             | SIP<br>Trunk  | <u>Non</u><br><u>Secure</u><br><u>SIP</u><br><u>Trunk</u><br><u>Profile</u> |
| Add      | New Select All    | Clear All          | Delete Select                | ed 🕴 Reset Se                 | elected               |                                               |                |             |               |                                                                             |

1

#### Figure 90 Device Trunk Enterprise 1 HQ CUBE1 Phones Analog Cisco Unified CM Administration Window

| ystem - Call Routing - Media<br>runk Configuration<br>Save Configuration<br>Save Delete Press<br>Status<br>Status<br>Status: Ready<br>Device Information<br>Vroduct: S<br>Verice Protocol: S<br>Verice Protocol: S<br>Verice Name*<br>Verice Name*<br>Verice Pool*<br>Verice Configuration                                                                                                    | Resources v<br>et Add<br>SIP Trunk<br>SIP<br>10.10.11.15 | <ul> <li>Voice Mail </li> <li>New</li> </ul> | Device -    | Application - | User Management 👻 | Bulk Administration - | Help -<br>Back To Find/List |   |
|----------------------------------------------------------------------------------------------------|----------------------------------------------------------|----------------------------------------------|-------------|---------------|-------------------|-----------------------|-----------------------------|---|
| unk Configuration  Save Delete Process Status: Ready  Device Information roduct: S revice Protocol: S revice Protocol: S revice Name*  revice Pool*  Sommon Device Configuration                                                                                                    | et 🔂 Add                                                 | New                                          |             |               |                   | Related Links         | Back To Find/List           | - |
| Save X Delete P Resi<br>itatus<br>Status: Ready<br>Device Information<br>roduct: S<br>evice Protocol: S<br>evice Protocol: S<br>evice Name* []<br>escription []<br>evice Pool* []<br>ommon Device Configuration []                                                                                                    | et 🖓 Add                                                 | New                                          |             |               |                   |                       |                             | _ |
| tatus<br>Status: Ready<br>roduct: S<br>avice Protocol: S<br>avice Name * []<br>escription []<br>avice Pool * []<br>common Device Configuration []<br>ommon Device Configuration []                                                                                                    | SIP Trunk<br>SIP<br>10.10.11.15                          |                                              |             |               |                   |                       |                             |   |
| Pevice Information<br>roduct: S<br>evice Protocol: S<br>evice Name* []<br>escription []<br>evice Pool* []<br>ommon Device Configuration []<br>of Classification* []                                                                                                    | SIP Trunk<br>SIP<br>10.10.11.15                          |                                              |             |               |                   |                       |                             |   |
| Device Information roduct: S evice Protocol: S evice Name*   escription evice Pool* mmon Device Configuration                                                                                                    | 31P Trunk<br>31P<br>10.10.11.15                          |                                              |             |               |                   |                       |                             |   |
| evice Protocol: s<br>evice Name* ;<br>escription ;<br>evice Pool* ;<br>ommon Device Configuration ;<br>U Classification * ;                                                                                                    | IP<br>10.10.11.15                                        |                                              |             |               |                   |                       |                             |   |
| evice wame '                                                                                                    | 10.10.11.15                                              |                                              |             |               |                   |                       |                             |   |
| evice Pool*                                                                                                    |                                                          | 1                                            |             |               |                   |                       |                             |   |
| ommon Device Configuration                                                                                                    | Enti-HQ-CO                                               | BE1                                          |             |               |                   |                       |                             |   |
| all Classification*                                                                                                    | DevicePool_                                              | WAN                                          |             | <u> </u>      |                   |                       |                             |   |
| and coally structure of the second second se | < None >                                                 | Default                                      |             |               |                   |                       |                             |   |
| ledia Resource Group List                                                                                                    | HO HW MRG                                                | a                                            |             |               |                   |                       |                             |   |
| ocation*                                                                                                    |                                                          |                                              |             |               |                   |                       |                             |   |
| AR Group                                                                                                    |                                                          |                                              |             | -             |                   |                       |                             |   |
| acket Capture Mode*                                                                                                    | None                                                     |                                              |             | -             |                   |                       |                             |   |
| acket Capture Duration                                                                                                    | n                                                        |                                              |             |               |                   |                       |                             |   |
| Media Termination Doint Poo                                                                                                    | uired                                                    |                                              |             |               |                   |                       |                             |   |
| Z Petry Video Call as Audio                                                                                                    | uireu                                                    |                                              |             |               |                   |                       |                             |   |
| Transmit LITE-9 for Calling Pa                                                                                                    | arty Namo                                                |                                              |             |               |                   |                       |                             |   |
| I linattended Port                                                                                                    | i cy ivaine                                              |                                              |             |               |                   |                       |                             |   |
| Inbound Calls                                                                                                    | 4                                                        |                                              |             |               |                   |                       |                             |   |
| Connected Line ID Presentatio                                                                                                    | 14<br>In* Default                                        |                                              |             |               | <u>ย</u><br>ส     |                       |                             |   |
| Connected Name Presentation                                                                                                    | * Default                                                |                                              |             |               | 1                 |                       |                             |   |
| Calling Search Space                                                                                                    | CSS-HO                                                   | ) Phones IP                                  |             |               | -                 |                       |                             |   |
| AAR Calling Search Space                                                                                                    | < None                                                   | >                                            |             |               | -                 |                       |                             |   |
| Prefix DN                                                                                                    |                                                          |                                              |             |               | -                 |                       |                             |   |
| C Redirecting Diversion Heade                                                                                                    | er Delivery -                                            | Inbound                                      |             |               |                   |                       |                             |   |
| -Outbound Calls                                                                                                    |                                                          |                                              |             |               |                   |                       |                             |   |
| Calling Party Selection*                                                                                                    | Last Redire                                              | ct Number (Exte                              | ernal)      | •             |                   |                       |                             |   |
| Calling Line ID Presentation*                                                                                                    | Default                                                  |                                              |             | •             |                   |                       |                             |   |
| Calling Name Presentation*                                                                                                    | Default                                                  |                                              |             | ×             |                   |                       |                             |   |
|                                                                                                    |                                                          |                                              |             |               |                   |                       |                             |   |
| Redirecting Diversion Heads                                                                                                    | er Delivery -                                            | Outbound                                     |             |               |                   |                       |                             |   |
| SID Information                                                                                                    |                                                          |                                              |             |               |                   |                       |                             |   |
| estination Address*                                                                                                    | 1                                                        | 0.10.11.151                                  |             |               |                   |                       |                             |   |
| Destination Address is an SR<br>Destination Port*                                                                                                    | الله<br>ال                                               | 000                                          |             |               |                   |                       |                             |   |
| ATP Preferred Originating Code                                                                                                    | с* Г                                                     | 711ulaw                                      |             |               | T                 |                       |                             |   |
| resence Group*                                                                                                    | 14                                                       | Standard Prese                               | nce group   |               | •                 |                       |                             |   |
| IP Trunk Security Profile*                                                                                                    | 13                                                       | Von Secure SIP                               | Trunk Profi | le            |                   |                       |                             |   |
| terouting Calling Search Space                                                                                                    | L.                                                       | < None >                                     |             | -             | -                 |                       |                             |   |
| Out-Of-Dialog Refer Calling Sear                                                                                                    | rch Space 🔽                                              | < None >                                     |             |               | •                 |                       |                             |   |
| UBSCRIBE Calling Search Spac                                                                                                    | e l                                                      | < None >                                     |             |               | •                 |                       |                             |   |
| IP Profile*                                                                                                    | 5                                                        | Standard SIP Pr                              | ofile       |               | <b>v</b>          |                       |                             |   |
| )TMF Signaling Method*                                                                                                    | 1                                                        | No Preference                                |             |               | •                 |                       |                             |   |
| Save Delete Reset                                                                                                    | Add New                                                  |                                              |             |               |                   |                       |                             |   |

ſ

### Figure 91 Device Trunk Enterprise 1 HQ CUBE1 Phones IP Cisco Unified CM Administration Window

| alada Cisco Unifie                                                                                                    | ed CM A                                      | dministr                                                             | ation      |               |                   | Navigation Cisco       | Unified CM Administration |
|----------------------------------------------------------------------------------------------------|----------------------------------------------|----------------------------------------------------------------------|------------|---------------|-------------------|------------------------|---------------------------|
| CISCO For Cisco Unified C                                                                                                    | Communicat                                   | ions Solutions                                                       | Davias     | Annlindian    | Line Mercenerie - | Dulla è desinistration | admin About Lo            |
| aem • Call Rodding • medi                                                                                                    | a Resources                                  | • Voice Mail •                                                       | Device     | Application • | Oser management • | Buik Administration    | • Help •                  |
| ink Configuration                                                                                                    |                                              |                                                                      |            |               |                   | Related Link           | s: Back To Find/List      |
| 🕽 Save 🗙 Delete   🍟 Res                                                                                                    | set 🛟 Add                                    | New                                                                  |            |               |                   |                        |                           |
| tatus ———                                                                                                    |                                              |                                                                      |            |               |                   |                        |                           |
| Status: Ready                                                                                                    |                                              |                                                                      |            |               |                   |                        |                           |
| evice Information                                                                                                    |                                              |                                                                      |            |               |                   |                        |                           |
| oduct:                                                                                                    | SIP Trunk                                    |                                                                      |            |               |                   |                        |                           |
| evice Protocol:<br>evice Name*                                                                                                    | SIP                                          | 1                                                                    |            |               |                   |                        |                           |
| escription                                                                                                    | Ent1-HO-CL                                   | IBE1                                                                 |            |               |                   |                        |                           |
| evice Pool*                                                                                                    | DevicePool.                                  | WAN                                                                  |            | •             |                   |                        |                           |
| mmon Device Configuration                                                                                                    | < None >                                     |                                                                      |            | •             |                   |                        |                           |
| all Classification*                                                                                                    | Use System                                   | Default                                                              |            |               |                   |                        |                           |
| edia Resource Group List                                                                                                    | HQ HW MRG                                    | ŝL                                                                   |            | •             |                   |                        |                           |
| cation*                                                                                                    | Trunk HQ                                     |                                                                      |            | •             |                   |                        |                           |
| acket Canture Mode*                                                                                                    | <pre>&lt; None &gt;</pre>                    |                                                                      |            | •             |                   |                        |                           |
| cket Capture Duration                                                                                                    | Intone                                       |                                                                      |            |               |                   |                        |                           |
| Media Termination Point Po                                                                                                    | quired                                       |                                                                      |            |               |                   |                        |                           |
| Retry Video Call as Audio                                                                                                    | quireu                                       |                                                                      |            |               |                   |                        |                           |
| Transmit UTF-8 for Calling P                                                                                                    | arty Name                                    |                                                                      |            |               |                   |                        |                           |
| Unattended Port                                                                                                    |                                              |                                                                      |            |               |                   |                        |                           |
| Iultilevel Precedence and Pr<br>LPP Domain < None >                                                                                                    | reemption (                                  | MLPP) Informa                                                        | ition      |               |                   |                        |                           |
| all Routing Information                                                                                                    |                                              |                                                                      |            |               |                   |                        |                           |
| Inbound Calls<br>Significant Digits*                                                                                                    | 4                                            |                                                                      |            | 1             | ন                 |                        |                           |
| Connected Line ID Presentati                                                                                                    | ion* Default                                 | 1                                                                    |            |               | -                 |                        |                           |
| Connected Name Presentatio                                                                                                    | n* Default                                   |                                                                      |            |               | -                 |                        |                           |
| Calling Search Space                                                                                                    | CSS-HO                                       | _Phones_IP                                                           |            | 1             | -                 |                        |                           |
| AAR Calling Search Space                                                                                                    | < None                                       | >                                                                    |            | 1             | •                 |                        |                           |
| Prefix DN                                                                                                    |                                              |                                                                      |            |               |                   |                        |                           |
| Redirecting Diversion Head                                                                                                    | der Delivery -                               | - Inbound                                                            |            |               |                   |                        |                           |
| Outbound Calls                                                                                                    |                                              |                                                                      |            |               |                   |                        |                           |
| Calling Party Selection*                                                                                                    | Last Redire                                  | ct Number (Ext                                                       | ernal)     | •             |                   |                        |                           |
| Calling Line ID Presentation*                                                                                                    | Default                                      |                                                                      |            | •             |                   |                        |                           |
| Caller ID DN                                                                                                    | Default                                      |                                                                      |            | <u> </u>      |                   |                        |                           |
| Caller Name                                                                                                    |                                              |                                                                      |            |               |                   |                        |                           |
| Redirecting Diversion Hear                                                                                                    | dor Dolivory                                 | Outbound                                                             |            |               |                   |                        |                           |
| C Redirecting Diversion Head                                                                                                    | Jer Delivery                                 | outbound                                                             |            |               |                   |                        |                           |
| IP Information                                                                                                    |                                              |                                                                      |            |               |                   |                        |                           |
| Stination Address*                                                                                                    | 1                                            | 10.10.11.151                                                         |            |               |                   |                        |                           |
| Destination Address is an 5<br>estination Port*                                                                                                    | JRV F                                        | 5090                                                                 |            |               |                   |                        |                           |
|                                                                                                    | ec* F                                        | 711ulaw                                                              |            |               | T.                |                        |                           |
| TP Preferred Originating Code                                                                                                    | 5                                            | Standard Prese                                                       | nce group  |               |                   |                        |                           |
| TP Preferred Originating Code<br>esence Group*                                                                                                    |                                              | Non Secure SIP                                                       | Trunk Prof | ile           | •                 |                        |                           |
| TP Preferred Originating Code<br>esence Group*<br>P Trunk Security Profile*                                                                                                    | ſ                                            |                                                                      |            |               | ×                 |                        |                           |
| TP Preferred Originating Cod(<br>'esence Group*<br>IP Trunk Security Profile*<br>erouting Calling Search Space                                                                                                    | • [                                          | < None >                                                             |            |               |                   |                        |                           |
| TP Preferred Originating Codi<br>esence Group*<br>P Trunk Security Profile*<br>erouting Calling Search Space<br>ut-Of-Dialog Refer Calling Sea                                                                                                    | e rch Space                                  | < None ><br>< None >                                                 |            |               | •                 |                        |                           |
| TP Preferred Originating Codi<br>resence Group*<br>IP Trunk Security Profile*<br>arouting Calling Search Space<br>ut-Of-Dialog Refer Calling Sea<br>JBSCRIBC Calling Search Space                                                                                     | e i<br>arch Space i<br>ce i                  | < None ><br>< None ><br>< None >                                     |            |               | ×                 |                        |                           |
| TP Preferred Originating Codi<br>resence Group*<br>(P Trunk Security Profile*<br>arouting Calling Search Space<br>ut-Of-Dialog Refer Calling Sea<br>JBSCRIBE Calling Search Spai<br>P Profile*                                                                        | e arch Space .                               | < None ><br>< None ><br>< None ><br>Standard SIP Pr                  | ofile      |               | ×                 |                        |                           |
| TP Preferred Originating Codi<br>resence Group*<br>IP Trunk Security Profile*<br>erouting Calling Search Space<br>ut-Of-Dialog Refer Calling Sea<br>JBSCRIBE Calling Search Spai<br>IP Profile*<br>IMF Signaling Method*                                              | e                                            | < None ><br>< None ><br>< None ><br>Standard SIP Pr<br>No Preference | ofile      |               | •<br>•<br>•       |                        |                           |
| TP Preferred Originating Codi<br>resence Group*<br>IP Trunk Security Profile*<br>rrouting Calling Search Space<br>ut-Of-Dialog Refer Calling Sea<br>J8SCRIBE Calling Search Space<br>P Profile*<br>IMF Signaling Method*                                              | e [<br>arch Space ]<br>ice ]<br>[<br>Add New | < None ><br>< None ><br>< None ><br>Standard SIP Pr<br>No Preference | ofile      |               | ×<br>×            |                        |                           |
| TP Preferred Originating Codi<br>esence Group*<br>P Trunk Security Profile*<br>irouting Calling Search Space<br>ut-Of-Dialog Refer Calling Sea<br>BSCRIBE Calling Search Spa<br>P Profile*<br>IMF Signaling Method*<br>Save Delete Reset<br>- indicates required item | e [<br>arch Space [<br>ice [<br>Add New      | < None ><br>< None ><br>< None ><br>Standard SIP Pr<br>No Preference | ofile      |               | ×<br>×            |                        |                           |

1

#### Figure 92 Device Trunk Enterprise 1 Branch 1 CUBE1 Phones Analog Cisco Unified CM Administration Window

| stem  Classical Control Contro | SU CM A                                                                                                    | dministra                                                                                                    | tion                              |               |                       | Navigation Cisco Ur   | nified CM A | dministrati | ion 🗾 |
|----------------------------------------------------------------------------------------------------|----------------------------------------------------------------------------------------------------|----------------------------------------------------------------------------------------------------|-----------------------------------|---------------|-----------------------|-----------------------|-------------|-------------|-------|
| stem ◆ Call Routing ◆ Medi                                                                                                    | Communicatio                                                                                                    | ons Solutions                                                                                                    | Denter                            | Annelise      |                       |                       | admin       | About       | Logi  |
|                                                                                                    | a Resources 👻                                                                                                    | Voice Mail 👻                                                                                                    | Device 👻                          | Application 👻 | User Management 👻     | Bulk Administration + | нер 🕶       |             |       |
| unk Configuration                                                                                                    |                                                                                                    |                                                                                                    |                                   |               |                       | Related Links:        | Back To     | Find/List   | -     |
| 🚽 Save 🗙 Delete  🍟 Res                                                                                                    | set 🛟 Add N                                                                                                    | lew                                                                                                    |                                   |               |                       |                       |             |             |       |
| status                                                                                                    |                                                                                                    |                                                                                                    |                                   |               |                       |                       |             |             |       |
| Status: Ready                                                                                                    |                                                                                                    |                                                                                                    |                                   |               |                       |                       |             |             |       |
| Device Information                                                                                                    |                                                                                                    |                                                                                                    |                                   |               |                       |                       |             |             |       |
| roduct:                                                                                                    | SIP Trunk                                                                                                    |                                                                                                    |                                   |               |                       |                       |             |             |       |
| evice Name*                                                                                                    | 10.80.80.82                                                                                                    |                                                                                                    |                                   |               |                       |                       |             |             |       |
| escription                                                                                                    | Ent1-Br1-CUF                                                                                                    | 3E1                                                                                                    |                                   |               |                       |                       |             |             |       |
| evice Pool*                                                                                                    | DevicePool_V                                                                                                    | NAN                                                                                                    |                                   | •             |                       |                       |             |             |       |
| ommon Device Configuration                                                                                                    | < None >                                                                                                    |                                                                                                    |                                   | •             |                       |                       |             |             |       |
| all Classification*                                                                                                    | Use System (                                                                                                    | Default                                                                                                    |                                   | ¥             |                       |                       |             |             |       |
| edia Resource Group List                                                                                                    | Br1 HW MRG                                                                                                    | L                                                                                                    |                                   | •             |                       |                       |             |             |       |
| ocation*                                                                                                    | Trunk Br1                                                                                                    |                                                                                                    |                                   | •             |                       |                       |             |             |       |
| AR Group                                                                                                    | < None >                                                                                                    |                                                                                                    |                                   | •             |                       |                       |             |             |       |
| acket Capture Mode*                                                                                                    | None                                                                                                    |                                                                                                    |                                   | •             |                       |                       |             |             |       |
| acket Capture Duration                                                                                                    | 0                                                                                                    |                                                                                                    |                                   |               |                       |                       |             |             |       |
| Media Termination Point Reg                                                                                                    | quired                                                                                                    |                                                                                                    |                                   |               |                       |                       |             |             |       |
| Retry Video Call as Audio                                                                                                    |                                                                                                    |                                                                                                    |                                   |               |                       |                       |             |             |       |
| Transmit UTF-8 for Calling P                                                                                                    | arty Name                                                                                                    |                                                                                                    |                                   |               |                       |                       |             |             |       |
| Unattended Port                                                                                                    |                                                                                                    |                                                                                                    |                                   |               |                       |                       |             |             |       |
| fultilevel Precedence and Pr<br>LPP Domain < None >                                                                                                    | reemption (M                                                                                                    | LPP) Informat                                                                                                    | tion                              |               |                       |                       |             |             |       |
| all Routing Information                                                                                                    |                                                                                                    |                                                                                                    |                                   |               |                       |                       |             |             |       |
| Inbound Calls                                                                                                    |                                                                                                    |                                                                                                    |                                   |               |                       |                       |             |             |       |
| Significant Digits*                                                                                                    | 4                                                                                                    |                                                                                                    |                                   |               |                       |                       |             |             |       |
| Connected Line ID Presentation                                                                                                    | on* Default                                                                                                    |                                                                                                    |                                   |               |                       |                       |             |             |       |
| Connected Name Presentation                                                                                                    | n* Default                                                                                                    |                                                                                                    |                                   | •             |                       |                       |             |             |       |
| Calling Search Space                                                                                                    | CSS-Br1                                                                                                    | _Phones_IP                                                                                                    |                                   | •             |                       |                       |             |             |       |
| AAR Calling Search Space                                                                                                    | < None :                                                                                                    | >                                                                                                    |                                   |               | 9                     |                       |             |             |       |
|                                                                                                    |                                                                                                    |                                                                                                    |                                   |               |                       |                       |             |             |       |
| Redirecting Diversion Head                                                                                                    | ter Delivery - I                                                                                                    | Inbound                                                                                                    |                                   |               |                       |                       |             |             |       |
| Outbound Calls                                                                                                    |                                                                                                    |                                                                                                    |                                   |               |                       |                       |             |             |       |
| Calling Party Selection*                                                                                                    | Originator                                                                                                    |                                                                                                    |                                   | •             |                       |                       |             |             |       |
| Calling Line ID Presentation*                                                                                                    | Default                                                                                                    |                                                                                                    |                                   | •             |                       |                       |             |             |       |
| Calling Name Presentation*                                                                                                    | Default                                                                                                    |                                                                                                    |                                   | •             |                       |                       |             |             |       |
| Caller ID DN                                                                                                    |                                                                                                    |                                                                                                    |                                   |               |                       |                       |             |             |       |
| Caller Name                                                                                                    |                                                                                                    |                                                                                                    |                                   |               |                       |                       |             |             |       |
| caller Mallie                                                                                                    | der Delivery - (                                                                                                    | Outbound                                                                                                    |                                   |               |                       |                       |             |             |       |
| Redirecting Diversion Head                                                                                                    |                                                                                                    |                                                                                                    |                                   |               |                       |                       |             |             |       |
| Redirecting Diversion Head                                                                                                    |                                                                                                    |                                                                                                    |                                   |               |                       |                       |             |             |       |
| Redirecting Diversion Head     IP Information estination Address*                                                                                                    | 10                                                                                                    | ).80.80.82                                                                                                    |                                   |               |                       |                       |             |             |       |
| Redirecting Diversion Heac     IP Information     estination Address*     Destination Address is an S                                                                                                    | RV                                                                                                    | ).80.80.82                                                                                                    |                                   |               |                       |                       |             |             |       |
| Redirecting Diversion Heac     IP Information     estination Address*     Destination Address is an Si     estination Port*                                                                                                    | RV<br>SO                                                                                                    | ).80.80.82                                                                                                    |                                   |               |                       |                       |             |             |       |
| Redirecting Diversion Heac     IP Information     estination Address*     Destination Address is an S     estination Port*     TP Preferred Originating Code                                                                                                    | RV<br>80* 73                                                                                                    | 0.80.80.82<br>060<br>11ulaw                                                                                                    |                                   |               | Y                     |                       |             |             |       |
| Redirecting Diversion Heac     IP Information     estination Address*     Destination Address is an Si     estination Port*     TP Preferred Originating Code     resence Group*                                                                                                    | RV<br>50<br>ec* 7:<br>51                                                                                                    | 0.80.80.82<br>060<br>11ulaw<br>:andard Presen                                                                                                    | ce group                          |               | ×                     |                       |             |             |       |
| Caller Hallie     Redirecting Diversion Head     IP Information     estination Address*     Destination Address is an S     estination Port*     TP Preferred Originating Code     resence Group*     IP Trunk Security Profile*                                                                                                    | RV<br>80<br>ec* 72<br>St<br>No                                                                                                    | 0.80.80.82<br>060<br>11ulaw<br>tandard Presen<br>on Secure SIP 1                                                                                                    | ce group<br>Trunk Profil          | e             | ×                     |                       |             |             |       |
| Caller Mallie     Redirecting Diversion Head     IP Information     estination Address*     Destination Address is an S     estination Port*     TP Preferred Originating Code     resence Group*     IP Trunk Security Profile*     arouting Calling Search Space     to of Bicher Dafa Origination Space                                                                                                    | II<br>RV<br>ec* 7:<br>St<br>No<br>3                                                                                                    | 0.80.80.82<br>)60<br>11ulaw<br>tandard Presen<br>on Secure SIP T<br>None >                                                                                                    | ce group<br>Trunk Profil          | e             | ×××                   |                       |             |             |       |
| Caller Name     Redirecting Diversion Head     IP Information     estination Address*     Destination Address is an S     estination Port*     TP Preferred Originating Code     resence Group*     IP Trunk Security Profile*     erouting Calling Search Space     ut-Of-Dialog Refer Calling Sea                                                                                                    | اللہ (10<br>RV)<br>ec* [7]:<br>المر<br>ع اللہ (2<br>arch Space (2)                                                                                                    | 0.80.80.82<br>160<br>11ulaw<br>candard Presen<br>on Secure SIP T<br>None ><br>None >                                                                                                    | ce group<br>Trunk Profil          | e             | ××××                  |                       |             |             |       |
| Caller Name     Caller Name     Redirecting Diversion Head     SIP Information     estination Address*     Destination Address is an Si     estination Port*     TP Preferred Originating Code     resence Group*     IP Trunk Security Profile*     erouting Calling Search Space     ut-Of-Dialog Refer Calling Sea     UBSCRIBE Calling Search Spa                                                                                                    | II           IRV           SC           ec*           IST           IN           IN | 0.80.80.82<br>0.60<br>11ulaw<br>tandard Presen<br>on Secure SIP T<br>None ><br>None ><br>None >                                                                                                    | ce group<br>Trunk Profil          | e             | ×<br>×<br>×           |                       |             |             |       |
| Caller Name Caller Name Redirecting Diversion Head SIP Information estination Address* Destination Address is an Si estination Port* TP Preferred Originating Code resence Group* IP Trunk Security Profile* erouting Calling Search Space ut-Of-Dialog Refer Calling Search Space UBSCRIBE Calling Search Space IP Profile* TP Foignaling Method*                                                                                                    | III<br>RV<br>ec* 77<br>St<br>st<br>st<br>srch Space <<br>ce <<br>St                                                                                                    | 0.80.80.82<br>160<br>11ulaw<br>tandard Presen<br>on Secure SIP 1<br>None ><br>None ><br>None ><br>andard SIP Pro-<br>andard SIP Pro-                                                                                                    | ice group<br>Frunk Profil         | e             |                       |                       |             |             |       |
| Caller Name     Caller Name     Redirecting Diversion Heac     SIP Information     estination Address is an S     estination Port*     TP Preferred Originating Code     resence Group*     IP Trunk Security Profile*     erouting Calling Search Space     ut-Of-Dialog Refer Calling Search     DBSCRIBE Calling Search Space     UBSCRIBE Calling Search Space     TMF Signaling Method*                                                                                                    | 11<br>RV<br>ec* [7:<br> 14<br> 14<br> 15<br> 14<br> 14<br> 14<br> 14<br> 14<br> 14<br> 14<br> 14<br> 14<br> 14                                                                                                    | 0.80.80.82<br>0.60<br>11ulaw<br>tandard Presen<br>on Secure SIP T<br>None ><br>None ><br>None ><br>None ><br>andard SIP Pro<br>p Preference                                                                                                    | ce group<br>Frunk Profil          | e             | Y<br>Y<br>Y<br>Y<br>Y |                       |             |             |       |
| Redirecting Diversion Head     Redirecting Diversion Head     SIP Information     Setination Address     Destination Address     Destination Address     TP Preferred Originating Code     resence Group*  IP Trunk Security Profile* erouting Calling Search Space     ut-Of-Dialog Refer Calling Sea UBSCRIBE Calling Search Space     UBSCRIBE Calling Search Space     TP Forfile* TMF Signaling Method*     Save Delete Reset                                                                                                    | II<br>RV<br>ec* 77<br>state<br>state<br>arch Space <<br>ce <<br>St<br>Nu<br>St<br>St<br>Nu<br>Add New                                                                                                    | 0.80.80.82<br>0.60<br>11ulaw<br>tandard Presen<br>on Secure SIP T<br>None ><br>None ><br>None ><br>tandard SIP Pro-<br>tandard SIP Pro-<br>S | ce group<br>frunk Profil<br>ofile | e             | ×<br>×<br>×<br>×      |                       |             |             |       |
| Caller Mallie  Redirecting Diversion Head  Caller Mallie  SIP Information  SIP Information  SIP Information Address  Destination Address  Destination Address  TP Preferred Originating Code resence Group*  IP Trunk Security Profile*  routing Calling Search Space ut-Of-Dialog Refer Calling Sea UBSCRIBE Calling Search Space UBSCRIBE Calling Search Space IP Profile* TMF Signaling Method*  Save Delete Reset                                                                                                    | II<br>RV<br>ec* 77<br>state<br>state<br>arch Space <<br>ce <<br>St<br>Nu<br>Add New                                                                                                    | 0.80.80.82<br>0.60<br>11.ulaw<br>tandard Presen<br>on Secure SIP T<br>None ><br>None ><br>None ><br>tandard SIP Pro-<br>tandard SIP Pro-<br>p Preference                                                                                                    | ce group<br>frunk Profil          | e             | Y<br>Y<br>Y<br>Y      |                       |             |             |       |
| Caller Name Redirecting Diversion Head SIP Information Estination Address Destination Address is an Si estination Port* TP Preferred Originating Code resence Group* IP Trunk Security Profile* erouting Calling Search Space ut-Of-Dialog Refer Calling Search UBSCRIBE Calling Search Space UBSCRIBE Calling Search Space UBSCRIBE CALL Space UBSCRIBE CALL Space  | III<br>RV<br>sRV<br>ec* 77<br>St<br>Nu<br>P<br>e <<br>srch Space <<br>ce <<br>St<br>Nu<br>Nu<br>Add New                                                                                                    | 0.80.80.82<br>060<br>11ulaw<br>tandard Presen<br>on Secure SIP T<br>None ><br>None ><br>None ><br>tandard SIP Pro<br>o Preference                                                                                                    | ce group<br>frunk Profil          | e             | X<br>X<br>X<br>X<br>X |                       |             |             |       |

ſ

#### Figure 93 Device Trunk Enterprise 1 Branch 1 CUBE1 Phones IP Cisco Unified CM Administration Window

| diada Cisco Unific               | ed CM /      | Administr                        | ation      |               |                   | Navigation Cisco      | Unified CM Admir | iistration 💌 |
|----------------------------------|--------------|----------------------------------|------------|---------------|-------------------|-----------------------|------------------|--------------|
| For Cisco Unified                | Communica    | tions Solutions                  | Device     | Application - | Line Mercenet     | Dully tylepinishelien | admin Al         | bout Log     |
| tem • Call Robbing • Med         | la Resources | <ul> <li>Voice Mail +</li> </ul> | Device +   | Application 👻 | Oser Management • | Buik Administration   | • Help •         |              |
| nk Configuration                 |              |                                  |            |               |                   | Related Link:         | s: Back To Find  | /List 👱      |
| ) Save 🗙 Delete   🎦 Re           | eset 🛟 Ado   | i New                            |            |               |                   |                       |                  |              |
| atus —                           |              |                                  |            |               |                   |                       |                  |              |
| Status: Ready                    |              |                                  |            |               |                   |                       |                  |              |
| evice Information                |              |                                  |            |               |                   |                       |                  |              |
| oduct:                           | SIP Trunk    |                                  |            |               |                   |                       |                  |              |
| vice Protocol:<br>vice Name*     | SIP          | 2                                |            |               |                   |                       |                  |              |
| scription                        | Ent1-Br1-C   | JBF1                             |            |               |                   |                       |                  |              |
| vice Pool*                       | DevicePool   | WAN                              |            |               |                   |                       |                  |              |
| mmon Device Configuration        | < None >     |                                  |            | •             |                   |                       |                  |              |
| II Classification*               | Use Syster   | n Default                        |            |               |                   |                       |                  |              |
| adia Resource Group List         | Br1 HW MR    | GL                               |            | •             |                   |                       |                  |              |
| cation*                          | Trunk Br1    |                                  |            | •             |                   |                       |                  |              |
| R Group                          | < None >     |                                  |            | •             |                   |                       |                  |              |
| cket Capture Mode*               | None         |                                  |            | <u> </u>      |                   |                       |                  |              |
| Media Territoria Duration        | 10           |                                  |            |               |                   |                       |                  |              |
| Redia Termination Point Re       | quired       |                                  |            |               |                   |                       |                  |              |
| Transmit LITE-8 for Calling F    | Party Name   |                                  |            |               |                   |                       |                  |              |
| Unattended Port                  | -arcy Name   |                                  |            |               |                   |                       |                  |              |
|                                  |              |                                  |            |               |                   |                       |                  |              |
| fultilevel Precedence and P      | reemption (  | MLPP) Inform                     | ation      |               |                   |                       |                  |              |
| LPP Domain   < None >            |              |                                  | •          |               |                   |                       |                  |              |
| all Routing Information —        |              |                                  |            |               |                   |                       |                  |              |
| Inbound Calls                    |              |                                  |            |               |                   |                       |                  |              |
| Significant Digits*              | 4            |                                  |            | 1             |                   |                       |                  |              |
| Connected Line ID Presentat      | ion* Defaul  | :                                |            |               | •                 |                       |                  |              |
| Connected Name Presentatio       | on* Defaul   | :                                |            | 1             | -                 |                       |                  |              |
| Calling Search Space             | CSS-Br       | 1_Phones_IP                      |            |               |                   |                       |                  |              |
| AK Calling Search Space          | < None       | >                                |            |               | <u> </u>          |                       |                  |              |
|                                  |              |                                  |            |               |                   |                       |                  |              |
| Redirecting Diversion Heat       | der Delivery | - Inbound                        |            |               |                   |                       |                  |              |
| Outbound Calls                   |              |                                  |            |               |                   |                       |                  |              |
| Calling Party Selection*         | Originator   |                                  |            | •             |                   |                       |                  |              |
| alling Line ID Presentation*     | Default      |                                  |            | •             |                   |                       |                  |              |
| aller ID DN                      | Default      |                                  |            | ×             |                   |                       |                  |              |
| aller Name                       |              |                                  |            |               |                   |                       |                  |              |
| Redirecting Diversion Line       | der Deliver: | - Outbourd                       |            |               |                   |                       |                  |              |
| - Redirecting Diversion Hear     | uer Delivery | - Jucouna                        |            |               |                   |                       |                  |              |
| IP Information                   |              |                                  |            |               |                   |                       |                  |              |
| estination Address*              | ſ            | 10.80.80.82                      |            |               |                   |                       |                  |              |
| Destination Address is an S      | SRV          |                                  |            |               |                   |                       |                  |              |
| estination Port*                 | ſ            | 5060                             |            |               |                   |                       |                  |              |
| TP Preferred Originating Cod     | lec* [       | 711ulaw                          |            |               | Y                 |                       |                  |              |
| esence Group*                    | [            | Standard Prese                   | nce group  |               | ×                 |                       |                  |              |
| P Trunk Security Profile*        | [            | Non Secure SIP                   | Trunk Prof | file          | <b>V</b>          |                       |                  |              |
| routing Calling Search Space     | e [          | < None >                         |            |               | <b>•</b>          |                       |                  |              |
| uc-or-blaiog keter Calling Se    | arcn space   | < None >                         |            |               |                   |                       |                  |              |
| P Profile*                       | ice          | < None >                         | unfile     |               |                   |                       |                  |              |
| F Fishe<br>IMF Signaling Method* | l            | standard SIP P                   | ofile      |               | -<br>-            |                       |                  |              |
|                                  | J            | NO Preierence                    |            |               | -                 |                       |                  |              |
| Save Delete Reset                | Add New      | l ————                           |            |               |                   |                       |                  |              |
|                                  |              | -                                |            |               |                   |                       |                  |              |
| *- indicates required item       | n.           |                                  |            |               |                   |                       |                  |              |
| , indicates required item        |              |                                  |            |               |                   |                       |                  |              |

1

## Enterprise 1 HQ Cisco Unity and Cisco Unity Express Example Configuration

To integrate the Cisco Unity version 5.0 with Cisco Unified CM configuration, see the Cisco Unified Communications Manager SCCP Integration Guide for Cisco Unity Release 5.0.

# Enterprise 1 HQ and Cisco VG224 Analog Phone Gateway Example Configuration

The following is a command-line interface (CLI) configuration example for the enterprise 1 HQ the Cisco VG224 Analog Phone Gateway for the test topology described in Figure 8.

```
Ent1_HQ_VG224#
1
stcapp ccm-group 1
stcapp
1
voice service voip
fax protocol pass-through g711ulaw
modem passthrough nse codec g711ulaw
1
interface FastEthernet0/0
ip address 10.40.97.254 255.255.0.0
 load-interval 30
duplex full
speed 100
Т
interface FastEthernet0/1
no ip address
shutdown
duplex auto
speed auto
1
ip forward-protocol nd
ip route 0.0.0.0 0.0.0.0 FastEthernet0/0
voice-port 2/0
timeouts ringing infinity
caller-id enable
T.
voice-port 2/1
timeouts ringing infinity
 caller-id enable
sccp local FastEthernet0/0
sccp ccm 10.40.97.2 identifier 10
sccp
1
sccp ccm group 1
associate ccm 10 priority 1
1
dial-peer voice 1 pots
service stcapp
port 2/0
T.
dial-peer voice 2 pots
service stcapp
```

I

port 2/1
!
Ent1\_HQ\_VG224#

### **Enterprise 1 HQ Cisco ASA Firewall Example Configuration**

The following is a command-line interface (CLI) configuration example for the enterprise 1 HQ the Cisco ASA 8.0(4) 5500 Series Adaptive Security Appliances firewall for the test topology described in Figure 8.

```
Ent1-HQ-ASA#
interface Vlan65
nameif inside
security-level 100
ip address 10.40.99.1 255.255.255.0
1
interface Vlan70
nameif outside
security-level 0
ip address 10.40.98.2 255.255.255.0
Т
interface Ethernet0/0
description *** To WAN ***
switchport access vlan 70
!
interface Ethernet0/1
description *** To LAN ***
switchport access vlan 65
ftp mode passive
access-list 100 extended permit icmp any any
access-list 100 extended permit icmp any any echo
access-list 100 extended permit icmp any any echo-reply
access-list 100 extended permit tcp any host 40.40.97.2 eq 2000
access-list 100 extended permit udp any host 40.40.97.2 eq sip
access-list 100 extended permit tcp any host 40.40.97.2 range h323 h323
access-list 100 extended permit tcp any host 10.10.11.151 eq 5090
access-list 100 extended permit udp any host 10.10.11.151 eq 5090
access-list 100 extended permit tcp any host 40.40.97.2 eq 2428
access-list 100 extended permit udp any host 40.40.97.2 eq 2427
pager lines 24
logging enable
logging buffered debugging
logging asdm informational
mtu inside 1500
mtu outside 1500
icmp unreachable rate-limit 1 burst-size 1
asdm image disk0:/asdm-524.bin
no asdm history enable
arp timeout 14400
access-group 100 in interface outside
timeout xlate 3:00:00
timeout conn 1:00:00 half-closed 0:10:00 udp 0:02:00 icmp 0:00:02
timeout sunrpc 0:10:00 h323 0:05:00 h225 1:00:00 mgcp 0:05:00 mgcp-pat 0:05:00
timeout sip 0:30:00 sip_media 0:02:00 sip-invite 0:03:00 sip-disconnect 0:02:00
timeout sip-provisional-media 0:02:00 uauth 0:05:00 absolute
http server enable
no snmp-server location
no snmp-server contact
```

```
Branch 1 Cisco UBE, TDM Gateway, and Cisco Unified SRST Example Configuration
```

```
snmp-server enable traps snmp authentication linkup linkdown coldstart
telnet timeout 5
ssh timeout 5
console timeout 0
class-map sipoutin
match port udp eq 5090
class-map inspection_default
match default-inspection-traffic
!
policy-map type inspect dns preset_dns_map
parameters
 message-length maximum 512
policy-map global_policy
 class inspection_default
 inspect dns preset_dns_map
 inspect ftp
  inspect rsh
  inspect rtsp
  inspect esmtp
  inspect sqlnet
 inspect skinny
 inspect sunrpc
 inspect xdmcp
 inspect sip
 inspect netbios
 inspect tftp
policy-map outsidein
 class sipoutin
 inspect sip
 class inspection_default
 inspect skinny
1
service-policy global_policy interface inside
service-policy outsidein interface outside
prompt hostname context
: end
Ent1-HQ-ASA#
```

### Branch 1 Cisco UBE, TDM Gateway, and Cisco Unified SRST Example Configuration

The following is a command-line interface (CLI) configuration example for the branch 1 Cisco Unified Border Element, TDM Switching in the Cisco AS5000 Gateway, and Cisco Unified SRST for the test topology described in Figure 8.

```
Ent1_Br1#
```

I

```
!
voice-card 4
dspfarm
dsp services dspfarm
!
voice service voip
address-hiding
allow-connections sip to sip
no supplementary-service sip moved-temporarily
no supplementary-service media-renegotiate
```

```
fax protocol pass-through g711ulaw
modem passthrough nse codec g711ulaw
 sip
 min-se 90
 header-passing error-passthru
 midcall-signaling passthru
Т
voice translation-rule 1
rule 1 /^61/ /1/
rule 2 /^71/ /1/
!
voice translation-profile OUTGOING-SIP-TRK-DIGIT-STRIP
translate called 1
!
interface Loopback0
ip address 10.10.11.154 255.255.255.255
1
interface GigabitEthernet0/0
no ip address
 shut
duplex auto
speed auto
media-type rj45
!
interface GigabitEthernet0/1
description *** To Local LAN ***
no ip address
 ip virtual-reassembly
 load-interval 30
 duplex auto
speed auto
media-type rj45
!
interface GigabitEthernet0/1.1
encapsulation dot1Q 103
 ip address 10.40.103.1 255.255.255.0
ip helper-address 10.40.97.2
ip virtual-reassembly
1
interface Serial4/0:0
description *** To WAN ***
 ip address 10.80.80.82 255.255.255.252
 ip virtual-reassembly
 encapsulation frame-relay
 load-interval 30
 cdp enable
 frame-relay map ip 10.80.80.81 202
 frame-relay interface-dlci 202
no frame-relay inverse-arp NOVELL 202
no frame-relay inverse-arp APPLETALK 202
no frame-relay inverse-arp DECNET 202
 frame-relay lmi-type ansi
 frame-relay local-dlci 202
I.
interface Serial4/0:23
no ip address
 encapsulation hdlc
 isdn switch-type primary-net5
 isdn incoming-voice voice
no cdp enable
!
call treatment on
call threshold global cpu-avg low 68 high 75
call threshold global total-mem low 75 high 85
```

```
call threshold global total-calls low 1 high 12
Т
voice-port 2/1/0
1
voice-port 2/1/1
1
voice-port 4/0/0
1
voice-port 4/0/1
!
voice-port 4/0:23
1
ccm-manager mgcp
1
mgcp
mgcp call-agent 10.40.97.2 2427 service-type mgcp version 0.1
mgcp dtmf-relay voip codec all mode out-of-band
mgcp sdp simple
mgcp fax t38 inhibit
mgcp bind control source-interface GigabitEthernet0/1.1
mgcp bind media source-interface GigabitEthernet0/1.1
1
mgcp profile default
1
sccp local GigabitEthernet0/1.1
sccp ccm 10.40.97.2 identifier 1 priority 1 version 6.0
sccp ip precedence 3
sccp
I.
sccp ccm group 1
bind interface GigabitEthernet0/1.1
associate ccm 1 priority 1
associate profile 3 register XCD001AA29DF631
associate profile 2 register CON001AA29DF631
 associate profile 1 register MTP001AA29DF631
 keepalive retries 1
 keepalive timeout 10
 switchover method immediate
switchback method immediate
I.
dspfarm profile 3 transcode
description transcode bridge
codec g711ulaw
codec g729r8
maximum sessions 5
 associate application SCCP
!
dspfarm profile 2 conference
 description conference bridge
codec g711ulaw
codec g729r8
maximum sessions 4
associate application SCCP
!
dspfarm profile 1 mtp
codec g729r8
maximum sessions software 5
associate application SCCP
1
1
dial-peer voice 2000 voip
 description *** Voice: LAN to WAN - Incoming Dial-Peer ***
huntstop
```

I

```
codec g729r8
 session protocol sipv2
incoming called-number 6T
dtmf-relay rtp-nte digit-drop
no vad
1
dial-peer voice 2001 voip
description *** Voice: LAN to WAN - Outgoing Dial-Peer ***
 translation-profile outgoing OUTGOING-SIP-TRK-DIGIT-STRIP
huntstop
destination-pattern 6T
codec g729r8
voice-class sip early-offer forced
max-redirects 5
session protocol sipv2
session target ipv4:10.3.33.22
dtmf-relay rtp-nte digit-drop
no vad
!
dial-peer voice 2100 voip
description *** Voice: WAN to LAN - Incoming Dial-Peer ***
huntstop
codec g729r8
session protocol sipv2
 incoming called-number 415T
dtmf-relay rtp-nte digit-drop
no vad
1
dial-peer voice 2101 voip
description *** Voice: WAN to LAN - Outgoing Dial-Peer ***
huntstop
destination-pattern 415T
codec g729r8
max-redirects 5
session protocol sipv2
session target ipv4:10.40.97.2
dtmf-relay rtp-nte digit-drop
no vad
dial-peer voice 3000 voip
description *** Fax: LAN to WAN - Incoming Dial-Peer ***
huntstop
session protocol sipv2
incoming called-number 7T
dtmf-relay rtp-nte digit-drop
codec g711ulaw
no vad
1
dial-peer voice 3001 voip
description *** Fax: LAN to WAN - Outgoing Dial-Peer ***
translation-profile outgoing OUTGOING-SIP-TRK-DIGIT-STRIP
huntstop
destination-pattern 7T
voice-class sip early-offer forced
max-redirects 5
 session protocol sipv2
 session target ipv4:10.3.33.22
 dtmf-relay rtp-nte digit-drop
codec g711ulaw
no vad
!
dial-peer voice 3100 voip
 description *** Fax: WAN to LAN - Incoming Dial-Peer ***
huntstop
```

```
session protocol sipv2
 incoming called-number 415555111[0,1]
 dtmf-relay rtp-nte digit-drop
codec g711ulaw
no vad
1
dial-peer voice 3101 voip
 description *** Fax: WAN to LAN - Outgoing Dial-Peer ***
huntstop
destination-pattern 415555111[0,1]
max-redirects 5
session protocol sipv2
session target ipv4:10.40.97.2
dtmf-relay rtp-nte digit-drop
 codec g711ulaw
no vad
1
dial-peer voice 1 pots
service mgcpapp
port 4/0/0
I.
dial-peer voice 2 pots
service mgcpapp
port 4/0/1
Т
dial-peer hunt 3
sip-ua
authentication username yyyyy password 7 xxxxxxxxx
no remote-party-id
retry invite 2
retry response 5
retry bye 2
retry cancel 2
retry register 10
retry options 1
g729-annexb override
call-manager-fallback
video
max-conferences 10 gain -6
 transfer-system full-consult
log table max-size 1000
ip source-address 10.40.103.1 port 2000
max-ephones 50
max-dn 50
system message primary Ent1_Br1
dialplan-pattern 1 415555.... extension-length 4
 transfer-pattern .T
1
Ent1_Br1#
```

## Branch 1 Cisco Unity Express 3.2 and Cisco Unified CM Example Configuration

I

To integrate the Branch 1 Cisco Unity Express with Cisco Unified CM configuration, see the *CallManager for Cisco Unity Express Configuration Example*.

#### **Cisco Validated Design**

The Cisco Validated Design Program consists of systems and solutions designed, tested, and documented to facilitate faster, more reliable, and more predictable customer deployments. For more information visit www.cisco.com/go/validateddesigns.

ALL DESIGNS, SPECIFICATIONS, STATEMENTS, INFORMATION, AND RECOMMENDATIONS (COLLECTIVELY, "DESIGNS") IN THIS MANUAL ARE PRESENTED "AS IS," WITH ALL FAULTS. CISCO AND ITS SUPPLIERS DISCLAIM ALL WARRANTIES, INCLUDING, WITHOUT LIMITATION, THE WARRANTY OF MERCHANTABILITY, FITNESS FOR A PARTICULAR PURPOSE AND NONINFRINGEMENT OR ARISING FROM A COURSE OF DEALING, USAGE, OR TRADE PRACTICE. IN NO EVENT SHALL CISCO OR ITS SUPPLIERS BE LIABLE FOR ANY INDIRECT, SPECIAL, CONSEQUENTIAL, OR INCIDENTAL DAMAGES, INCLUDING, WITHOUT LIMITATION, LOST PROFITS OR LOSS OR DAMAGE TO DATA ARISING OUT OF THE USE OR INABILITY TO USE THE DESIGNS, EVEN IF CISCO OR ITS SUPPLIERS HAVE BEEN ADVISED OF THE POSSIBILITY OF SUCH DAMAGES.

THE DESIGNS ARE SUBJECT TO CHANGE WITHOUT NOTICE. USERS ARE SOLELY RESPONSIBLE FOR THEIR APPLICATION OF THE DESIGNS. THE DESIGNS DO NOT CONSTITUTE THE TECHNICAL OR OTHER PROFESSIONAL ADVICE OF CISCO, ITS SUPPLIERS OR PARTNERS. USERS SHOULD CONSULT THEIR OWN TECHNICAL ADVISORS BEFORE IMPLEMENTING THE DESIGNS. RESULTS MAY VARY DEPENDING ON FACTORS NOT TESTED BY CISCO.

CCDE, CCENT, Cisco Eos, Cisco HealthPresence, the Cisco logo, Cisco Lumin, Cisco Nexus, Cisco StadiumVision, Cisco TelePresence, Cisco WebEx, DCE, and Welcome to the Human Network are trademarks; Changing the Way We Work, Live, Play, and Learn and Cisco Store are service marks; and Access Registrar, Aironet, AsyncOS, Bringing the Meeting To You, Catalyst, CCDA, CCDP, CCIE, CCIP, CCNA, CCNP, CCSP, CCVP, Cisco, the Cisco Certified Internetwork Expert logo, Cisco IOS, Cisco Press, Cisco Systems, Cisco Systems Capital, the Cisco Systems logo, Cisco Unity, Collaboration Without Limitation, EtherFast, EtherSwitch, Event Center, Fast Step, Follow Me Browsing, FormShare, GigaDrive, HomeLink, Internet Quotient, IOS, iPhone, iQuick Study, IronPort, the IronPort logo, LightStream, Linksys, MediaTone, MeetingPlace, MeetingPlace Chime Sound, MGX, Networkers, Networking Academy, Network Registrar, PCNow, PIX, PowerPanels, ProConnect, ScriptShare, SenderBase, SMARTnet, Spectrum Expert, StackWise, The Fastest Way to Increase Your Internet Quotient, TransPath, WebEx, and the WebEx logo are registered trademarks of Cisco Systems, Inc. and/or its affiliates in the United States and certain other countries.

All other trademarks mentioned in this document or website are the property of their respective owners. The use of the word partner does not imply a partnership relationship between Cisco and any other company. (0812R)

Any Internet Protocol (IP) addresses and phone numbers used in this document are not intended to be actual addresses and phone numbers. Any examples, command display output, network topology diagrams, and other figures included in the document are shown for illustrative purposes only. Any use of actual IP addresses or phone numbers in illustrative content is unintentional and coincidental.

© 2009 Cisco Systems, Inc. All rights reserved.